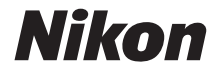

# DIGITÁLNY FOTOAPARÁT COOLPIX AW130

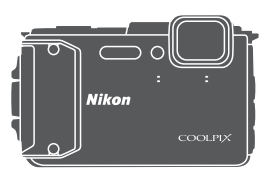

# Návod na použitie

| Úvod                                                          | ⇒i    |
|---------------------------------------------------------------|-------|
| Obsah                                                         | ⇒ xx  |
| Časti fotoaparátu                                             | ⇒1    |
| Príprava na snímanie                                          | ➡ 6   |
| Základné operácie snímania a prehrávania                      | ➡ 12  |
| Funkcie snímania                                              | ⇒ 21  |
| Funkcie prehrávania                                           | ➡ 59  |
| Záznam a prehrávanie videosekvencií                           | ⇒ 71  |
| Používanie ponúk                                              | ➡ 78  |
| Používanie funkcií údajov o polohe/Zobrazenie máp             | ➡ 132 |
| Používanie funkcie Wi-Fi (bezdrôtová sieť LAN)                | ➡ 146 |
| Pripojenie fotoaparátu k televízoru, tlačiarni alebo počítaču | ➡ 150 |
| Technické poznámky                                            | ➡ 159 |

# Úvod

# Prečítajte si ako prvé

Aby ste mohli tento výrobok Nikon využívať naplno, dôkladne si prečítajte časti "V záujme bezpečnosti" ([]]vi – viii), "Cbôležitá informácia> Odolnosť voči nárazom, vode, prachu; kondenzácia" ([]]ix), "Cbôležitá informácia> Poznámky k funkciám údajov o polohe (GPS/GLONASS, elektronický kompas)" ([]]xv) a "Wi-Fi (bezdrôtová sieť LAN)" ([]]xviii) a všetky ostatné pokyny a uložte ich na miesto, kde si ich budú môcť prečítať všetci, ktorí budú fotoaparát používať.

 Ak chcete fotoaparát hneď začať používať, prečítajte si časť "Príprava na snímanie" (\mb) a "Základné operácie snímania a prehrávania" (\mb12).

# Ďalšie informácie

• Symboly a konvencie

| Symbol | Opis                                                                                                  |
|--------|----------------------------------------------------------------------------------------------------|
|        | Táto ikona označuje upozornenia a informácie, ktoré si treba prečítať<br>pred používaním fotoaparátu. |
| l      | Táto ikona označuje poznámky a informácie, ktoré si treba prečítať<br>pred používaním fotoaparátu.    |
| ш      | Táto ikona označuje ďalšie stránky obsahujúce dôležité informácie.                                    |

- Pamäťové karty SD, SDHC a SDXC sa v tejto príručke označujú ako "pamäťové karty".
- Nasťavenie v čase zakúpenia sa uvádza ako "predvolené nastavenie".
- Názvy položiek ponúk zobrazené na monitore fotoaparátu a názvy tlačidiel alebo hlásenia zobrazené na monitore počítača sú uvedené tučným písmom.
- Pre lepšiu viditeľnosť indikátorov na monitore sú snímky na ukážkach zobrazenia na monitore v tejto príručke niekedy vynechané.

# Pripojenie remienka fotoaparátu pre používanie nad vodou

Pred začatím používania fotoaparátu pod vodou odnímte remienok pre používanie nad vodou.

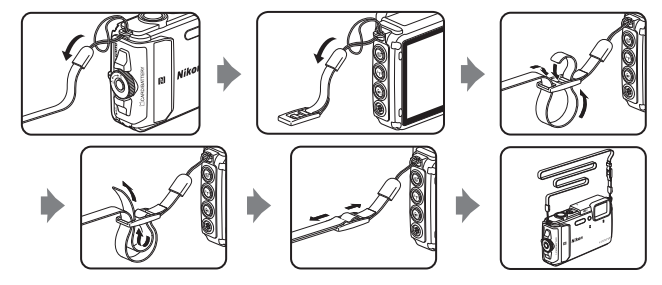

# Informácie a pokyny

## Celoživotné vzdelávanie

Ako súčasť celoživotného vzdelávania spoločnosti Nikon a kontinuálnej podpory výrobkov a vzdelávania, sú na nasledujúcich webových lokalitách k dispozícii neustále aktualizované on-line informácie:

- Pre používateľov v USA: http://www.nikonusa.com/
- Pre používateľov v Európe: http://www.europe-nikon.com/support/
- Pre používateľov v Ázii, Oceánii, na Strednom východe a v Afrike: http://www.nikon-asia.com/

Navštívte tieto webové lokality, aby ste získali najnovšie informácie o výrobkoch, tipy, odpovede na často kladené otázky (FAQ) a všeobecné rady týkajúce sa digitálneho spracovania snímok a snímania. Ďalšie informácie môžete získať od miestneho obchodného zástupcu spoločnosti Nikon. Navštívte nižšie uvedenú webovú lokalitu, na ktorej nájdete kontaktné informácie.

http://imaging.nikon.com/

## Používajte iba elektronické príslušenstvo značky Nikon

Fotoaparáty Nikon COOLPIX sú skonštruované podľa najvyšších štandardov a obsahujú zložité elektronické obvody. Len elektronické príslušenstvo značky Nikon (vrátane nabíjačiek, batérií, nabíjacích sieťových zdrojov, sieťových zdrojov a USB káblov) certifikované spoločnosťou Nikon priamo na používanie s týmto digitálnym fotoaparátom Nikon je vytvorené a odskúšané na prevádzku v rámci prevádzkových a bezpečnostných požiadaviek týchto elektronických obvodov.

Použitie elektronického príslušenstva inej značky ako Nikon môže poškodiť fotoaparát a môže znamenať stratu platnosti záruky od spoločnosti Nikon.

Použitie nabíjateľných lítium-iónových batérií od iného výrobcu bez holografickej pečate Nikon môže narušiť normálne fungovanie fotoaparátu a zapríčiniť prehriatie, vznietenie, prasknutie alebo vytečenie batérií.

Holografická pečať: Identifikuje toto zariadenie ako autentický výrobok značky Nikon.

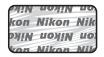

Ďalšie informácie o originálnom príslušenstve značky Nikon získate od autorizovaného miestneho predajcu výrobkov Nikon.

## Pred zhotovovaním dôležitých snímok

Pred zhotovovaním snímok na dôležitých podujatiach (ako sú svadby alebo pred výletom s fotoaparátom) urobte testovací záber, aby ste sa presvedčili, že fotoaparát pracuje správne. Spoločnosť Nikon nebude zodpovedná za žiadne škody ani ušlý zisk, ktorý je dôsledkom nefunkčnosti produktu.

## Informácie o príručkách

- Žiadnu časť príručiek dodávaných s týmto výrobkom nie je povolené reprodukovať, prenášať, prepisovať, ukladať v systéme na vyhľadávanie informácií ani prekladať do iného jazyka v akejkoľvek forme ani akýmkoľvek spôsobom bez predchádzajúceho písomného súhlasu spoločnosti Nikon.
- Ilustrácie a zobrazenia v tejto príručke sa môžu líšiť od skutočnosti.
- Spoločnosť Nikon si vyhradzuje právo kedykoľvek zmeniť technické parametre hardvéru a softvéru opisovaného v týchto príručkách bez predchádzajúceho upozornenia.
- Spoločnosť Nikon nenesie žiadnu zodpovednosť za akékoľvek škody spôsobené používaním tohto výrobku.
- Hoci bolo vynaložené maximálne úsilie, aby sa zabezpečila presnosť a úplnosť informácií v týchto príručkách, privítame, ak na všetky chyby a nedostatky upozorníte miestne zastúpenie spoločnosti Nikon (adresa je uvedená samostatne).

## Oznam týkajúci sa zákazu kopírovania a reprodukovania

Majte na pamäti, že aj obyčajné vlastníctvo materiálu, ktorý bol digitálne skopírovaný alebo reprodukovaný pomocou skenera, digitálneho fotoaparátu alebo iného zariadenia, môže byť podľa zákona trestné.

#### • Predmety, ktoré je podľa zákona zakázané kopírovať alebo reprodukovať

Nekopírujte ani nereprodukujte papierové peniaze, mince, cenné papiere, štátne obligácie ani obligácie miestnej správy, a to ani v prípade, ak sú takéto kópie alebo reprodukcie označené ako "Vzorka". Kopírovanie alebo reprodukovanie papierových peňazí, mincí alebo cenných papierov, ktoré sú v obehu v inej krajine, je zakázané. Pred získaním povolenia od štátu je zakázané kopírovanie a reprodukovanie nepoužitých poštových známok a pohľadníc (korešpondenčných listkov) vydaných štátom.

Rovnako je zakázané kopírovanie alebo reprodukovanie známok vydaných štátom a certifikovaných dokumentov vyhradených zákonom.

#### • Upozornenia na určité kópie a reprodukcie

Štát varuje pred kopírovaním alebo reprodukovaním cenných papierov vydaných súkromnými spoločnosťami (akcie, zmenky, šeky, darovacie listiny a pod.), cestovných preukazov alebo kupónových listkov, okrem prípadov, keď minimálne potrebné množstvo kópií poskytne firma na obchodné účely. Takisto nekopírujte ani nereprodukujte cestovné pasy vydané štátom, licencie vydané štátnymi agentúrami alebo súkromnými skupinami, občianske preukazy a lístky, ako sú legitimácie alebo stravné lístky.

#### Dodržiavanie autorských práv

Kopírovanie alebo reprodukovanie tvorivých prác podliehajúcich autorským právam, ako sú knihy, skladby, maľby, drevoryty, mapy, výkresy, filmy a snímky, sa riadi národnými a medzinárodnými zákonmi o autorských právach. Tento výrobok nepoužívajte na výrobu nelegálnych kópií ani na porušovanie zákonov o autorských právach.

## Likvidácia zariadení na ukladanie údajov

Majte, prosím, na pamäti, že vymazaním snímok alebo formátovaním zariadení na ukladanie údajov, napríklad pamäťových kariet alebo zabudovanej pamäte fotoaparátu, sa úplne nevymažú pôvodné obrazové údaje. Vymazané súbory na vyhodených zariadeniach na ukladanie údajov možno niekedy obnoviť pomocou bežne dostupného softvéru, čo môže mať za následok zneužitie osobných údajov na snímkach. Za zabezpečenie ochrany takýchto údajov zodpovedá používateľ.

Pred vyhodením pamäťového zariadenia do odpadu alebo jeho odovzdaním inej osobe vymažte všetky údaje pomocou bežného softvéru na vymazávanie údajov, alebo zariadenie naformátujte, potom nastavte položku **Record location data (Zaznamenať údaje o polohe)** vo funkcii **Location data options (Možnosti údajov o polohe)** v ponuke možností údajov o polohe ( $\square$ 78) na možnosť **Off (Vyp.)**, a následne zariadenie celkom zaplňte snímkami neobsahujúcimi žiadne osobné údaje (napríklad snímkami čistej oblohy). Dbajte na to, aby ste pri fyzickej likvidácii zariadenia na ukladanie údajov predišli poraneniu alebo poškodeniu.

V prípade fotoaparátu COOLPIX AW130 sa s údajmi denníkov uloženými na pamäťovej karte zaobchádza rovnako ako s inými údajmi. Ak chcete vymazať všetky údaje denníkov, ktoré boli získané, ale nie sú uložené na pamäťovej karte, zvoľte Create log (Vytvorť denník) → End all logs (Ukončiť všetky denníky) → Erase logs (Vymazať denníky).

Ak chcete odstrániť nastavenia Wi-Fi, zvoľte možnosť **Restore default settings** (Obnovenie predvolených nastavení) v ponuke možností Wi-Fi ([]78).

## Conformity Marking (Označenie zhody)

Pomocou nižšie opísaného postupu môžete zobraziť niektoré z označení zhody so štandardmi, ktoré fotoaparát spĺňa.

Stlačte tlačidlo MENU  $\Rightarrow$  ikona ponuky  $\Upsilon \Rightarrow$  Conformity marking (Označenie zhody)  $\Rightarrow$  tlačidlo @

# V záujme bezpečnosti

Skôr ako začnete používať toto zariadenie, prečítajte si všetky nasledujúce bezpečnostné pokyny, aby ste predišli poškodeniu výrobku značky Nikon a poraneniu seba alebo iných osôb. Uvedené bezpečnostné pokyny uchovávajte na takom mieste, kde si ich môžu prečítať všetci používatelia výrobku.

Možné následky nedodržania bezpečnostných pokynov uvedených v tejto časti sú označené nasledujúcim symbolom:

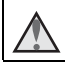

Táto ikona označuje varovania, t. j. informácie, ktoré si treba prečítať pred používaním výrobku značky Nikon, aby ste zabránili možnému poraneniu.

# VAROVANIA

## \Lambda Vypnite v prípade poruchy

Ak spozorujete dym alebo nezvyčajný zápach vychádzajúci z fotoaparátu alebo nabíjacieho sieťového zdroja, okamžite odpojte nabíjací sieťový zdroj a vyberte batériu, pričom si dávajte pozor, aby ste sa nepopálili. Ďalšie používanie by mohlo spôsobiť zranenie. Po vybratí alebo odpojení zdroja energie odovzdajte zariadenie do autorizovaného servisu spoločnosti Nikon, ktorý ho skontroluje.

# \Lambda Nerozoberajte

Dotyk s vnútornými časťami fotoaparátu alebo nabíjacieho sieťového zdroja môže viesť k poraneniu. Opravy smú vykonávať len kvalifikovaní technici. Ak sa fotoaparát alebo nabíjací sieťový zdroj rozbije v dôsledku pádu alebo inej nehody, prístroj dajte po jeho odpojení a/alebo vybratí batérie skontrolovať v autorizovanom servise spoločnosti Nikon.

# Fotoaparát ani nabíjací sieťový zdroj nepoužívajte v blízkosti horľavých plynov

Používanie elektronických zariadení v blízkosti horľavých plynov môže spôsobiť výbuch alebo požiar.

### Pred používaním fotoaparátu pod vodou odnímte remienok

Obmotanie remienka fotoaparátu okolo krku môžu spôsobiť udusenie.

### 🖌 S remienkom fotoaparátu zaobchádzajte opatrne

Remienok nikdy nedávajte na krk dieťaťu ani batoľaťu.

## 🔬 🛛 Uchovávajte mimo dosahu detí

Zvýšenú pozornosť treba venovať tomu, aby si deti nevložili batériu ani iné malé súčasti do úst.

# Úvod

#### Nezostávajte dlhodobo v kontakte s fotoaparátom, nabíjacím sieťovým zdrojom ani sieťovým zdrojom, pokiaľ sú tieto zariadenia zapnuté alebo sa používajú

Časti týchto zariadení sa zahrievajú. Ponechanie týchto zariadení dlhodobo v priamom kontakte s pokožkou môže viesť k nízkoteplotným popáleninám.

#### Nenechávajte tento výrobok na miestach, kde by bol vystavený veľmi vysokým teplotám, ako napríklad v zatvorenom vozidle alebo na priamom slnečnom svetle.

Nedodržanie tohto pokynu môže spôsobiť škodu alebo požiar.

# Použite vhodný zdroj napájania (batéria, nabíjací sieťový zdroj, sieťový zdroj, USB káble)

Použitie iného zdroja napájania než ktorý dodáva alebo predáva spoločnosť Nikon môže mať za následok poškodenie alebo poruchu.

## $\square$

#### S batériou zaobchádzajte opatrne

Batéria môže pri nesprávnej manipulácii vytiecť, prehriať sa alebo vybuchnúť. Pri manipulácii s batériou používanou v tomto výrobku sa riaďte nasledujúcimi bezpečnostnými pokynmi:

- Pred výmenou batérie zariadenie vypnite. Ak používate nabíjací sieťový zdroj/ sieťový zdroj, nezabudnite ho odpojiť.
- Používajte len nabíjateľnú lítium-ióňovú batériu EN-EL12 (dodávanú). Batériu nabíjajte vo fotoaparáte, ktorý podporuje nabíjanie batérie. Na vykonanie tejto operácie použite nabíjací sietový zdroj EH-71P/EH-73P (dodaný) a USB kábel UC-E21 (dodaný). Batériu môžete nabíjať aj bez fotoaparátu pomocou nabíjačky MH-65 (dostupná samostatne).
- Batériu sa nepokúšajte vložiť vrchnou časťou nadol ani prednou časťou dozadu.
- Batériu neskratujte ani nerozoberajte a nepokúšajte sa odstrániť jej izoláciu ani porušiť jej obal.
- Batériu nevystavujte ohňu ani nadmernému teplu.
- Batériu nevystavujte vode a neponárajte ju do vody.
- Batériu pred prenášaním vložte kvôli izolácii kontaktov do plastového vrecka alebo podobného obalu. Batériu neprenášajte ani neskladujte spolu s kovovými predmetmi, ako sú náhrdelníky alebo spony do vlasov.
- Ak je batéria celkom vybitá, je náchylná na vytekanie. Nezabudnite vybrať batériu, keď je vybitá – zabránite tak poškodeniu zariadenia.
- Ak zistíte akúkoľvek zmenu batérie, napríklad zmenu farby alebo deformáciu, ihneď ju prestaňte používať.
- Ak sa tekutina z poškodenej batérie dostane do styku s odevom alebo pokožkou, ihneď ju opláchnite množstvom vody.

# Pri používaní nabíjacieho sieťového zdroja dodržiavajte nasledujúce pokyny

 Uchovávajte ho v suchu. Nedodržanie tohto pokynu môže spôsobiť požiar alebo úraz elektrickým prúdom.

- Prach na kovových častiach zástrčky alebo v ich blízkosti treba odstrániť pomocou suchej handričky. Ďalšie používanie by mohlo viesť k požiaru.
- Počas búrky nemanipuluite so zástrčkou, ani sa nepribližuite k nabíjaciemu sieťovému zdroju. Nedodržanie tohto opatrenia môže viesť k úrazu elektrickým prúdom.
- USB kábel nepoškodzuite, neupravuite, nasilu neťahaite ani neohýnaite, neumiestňujte ho pod ťažké predmety a nevystavujte ho vysokej teplote ani ohňu. Ak sa poškodí izolácia a obnažia sa vodiče, odneste kábel na kontrolu do autorizovaného servisu spoločnosti Nikon. Nedodržanie týchto pokynov môže spôsobiť požiar alebo úraz elektrickým prúdom.
- Nemanipulujte so zástrčkou ani s nabíjacím sieťovým zdrojom, keď máte mokré ruky. Nedodržanie tohto opatrenia môže viesť k úrazu elektrickým prúdom.
- Nepoužívajte nabíjací sieťový zdroj s cestovnými meničmi ani adaptérmi, navrhnutými na zmenu napätia, ani s meničmi jednosmerného na striedavé napätie (DC na AC). Nedodržanie tohto pokynu môže viesť k poškodeniu produktu alebo mať za následok prehrievanie alebo požiar.

## Používajte vhodné káble

Pri pripájaní káblov k vstupným a výstupným konektorom používajte iba káble dodávané alebo predávané spoločnosťou Nikon, aby sa dodržali predpisy týkajúce sa tohto výrobku.

### S pohyblivými časťami zaobchádzaite opatrne

Daite pozor, aby vám pohyblivé časti nezachytili prsty ani iné predmety.

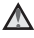

#### A Používanie blesku v blízkosti očí snímanej osoby môže spôsobiť dočasnú stratu zraku

Blesk nesmie byť bližšie ako 1 meter od snímanej osoby. Zvlášť treba dávať pozor pri snímaní detí.

#### Blesk nepoužívajte, ak sa okienko blesku dotýka osoby alebo predmetu

Nedodržanie tohto pokynu môže spôsobiť popálenie alebo požiar.

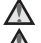

#### Riaďte sa pokvnmi personálu aerolínií a nemocníc

#### Pri nízkych teplotách (0 °C a nižších) sa fotoaparátu nedotýkajte dlhší čas priamo

Ak by pokožka bola v styku s kovovými časťami a podobne, mohlo by dôjsť k zraneniu pokožky. Noste rukavice a podobne.

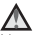

#### S videosvetlom zaobchádzajte opatrne

Nepozerajte sa priamo do videosvetla. Mohli by ste si tak poškodiť oči, prípadne by to mohlo mať za následok poškodenie zraku.

# <Dôležitá informácia> Odolnosť voči nárazom, vode, prachu; kondenzácia

 Prečítajte si nasledovné pokyny, ako aj pokyny uvedené v časti "Starostlivosť o výrobok" (<sup>1160</sup>).

# Poznámky k odolnosti voči nárazom

Tento fotoaparát prešiel podnikovým testom spoločnosti Nikon (test padnutím z výšky 210 cm na 5 cm hrubý preglejkový panel) v súlade s metódou MIL-STD 810F Method 516.5-Shock\*.

Tento test nezaručuje odolnosť fotoaparátu voči vode alebo že fotoaparát ostane za každých podmienok nepoškodený alebo bez problémov.

Zmeny vzhľadu, ako napríklad odlupovanie náteru a deformácie časti absorbujúcej náraz, nepodliehajú podnikovému testu spoločnosti Nikon.

\* Štandard ministerstva obrany USA pre metódu testovania. Pri tomto teste spadne 5 fotoaparátov v 26 smeroch (8 hrán, 12 rohov a 6 čelných strán) z výšky 122 cm, aby sa zaistilo, že jeden až päť fotoaparátov testom prejde (ak sa počas testu zisť akákoľvek porucha, otestuje sa iných päť fotoaparátov za účelom zaručenia splnenia testovacích kritérií v jednom až piatich fotoaparátoch).

#### Fotoaparát nevystavujte nadmerným otrasom, vibráciám alebo tlaku – dávajte pozor, aby vám fotoaparát nespadol, aby ste ním do ničoho nenarazili a nedávajte naň ťažké predmety.

Nedodržanie tohto opatrenia môže spôsobiť deformáciu fotoaparátu, poškodenie vzduchotesných tesnení, alebo zapríčiniť preniknutie vody do vnútra fotoaparátu, čo môže mať za následok poruchu fotoaparátu.

- Fotoaparát nepoužívajte pod vodou v hĺbke väčšej ako 30 m.
- Fotoaparát nevystavujte tlaku vody umiestnením do prúdu vody.
- Keď sedíte, fotoaparát si nenechávajte vo vrecku nohavíc. Fotoaparát nasilu nevtláčajte do tašky.

# Poznámky k odolnosti voči vode a prachu

Fotoaparát má odolnosť voči vode triedy 8 podľa JIS/IEC (IPX8) a odolnosť voči prachu triedy 6 podľa JIS/IEC (IP6X) a umožňuje zhotovovanie snímok pod vodou v hĺbke 30 m po dobu maximálne 60 minút.\*

Táto klasifikácia nezaručuje odolnosť fotoaparátu voči vode alebo že fotoaparát ostane za každých podmienok nepoškodený alebo bez problémov.

 Táto klasifikácia značí, že fotoaparát bol navrhnutý tak, aby odolal stanovenému tlaku vody po stanovenú dobu pri používaní fotoaparátu v súlade s metódami stanovenými spoločnosťou Nikon.

#### Ak vám fotoaparát spadne, narazíte ním, alebo naň položíte ťažký predmet a vystavíte ho tak nadmernému otrasu, vibráciám alebo tlaku, odolnosť voči vode nebude možné zaručiť.

- Ak fotoaparát vystavíte otrasom, ohľadom potvrdenia odolnosti voči vode vám odporúčame poradiť sa s maloobchodným predajcom alebo autorizovaným servisom spoločnosti Nikon (platená služba).
  - Dávajte pozor, aby vám fotoaparát nespadol, nenarazili ste ním na tvrdý predmet (ako napríklad kameň), ani ho nehádžte do vody tak, aby narazil na hladinu.
  - Fotoaparát nepoužívajte pod vodou v hĺbke väčšej ako 30 m.
  - Fotoaparát nevystavujte tlaku vody umiestnením do prúdu rýchlo tečúcej vody alebo vodopádu.
  - Vaša záruka od spoločnosti Nikon sa nemusí vzťahovať na problémy spôsobené preniknutím vody do fotoaparátu v dôsledku nesprávneho zaobchádzania s fotoaparátom.
- Ak voda prenikne do fotoaparátu, okamžite prestaňte fotoaparát používať. Utrite vlhkosť z fotoaparátu a okamžite ho odneste do autorizovaného servisu spoločnosti Nikon.
- Odolnosť tohto fotoaparátu voči vode je navrhnutá tak, aby fungovala len v sladkej vode (bazény, rieky a jazerá) a v morskej vode.
- Vnútorná časť tohto fotoaparátu nie je odolná voči vode. Preniknutie vody do vnútra fotoaparátu môže spôsobiť skorodovanie súčastí, čo môže mať za následok vysoké náklady na opravu, prípade neopraviteľné poškodenie.
- Príslušenstvo nie je vodotesné.
- Ak sa kvapaliny, ako napríklad kvapky vody, dostanú do styku s vonkajšími časťami fotoaparátu alebo pod kryt priestoru pre batériu/slotu na pamäťovú kartu, okamžite ich utrite mäkkou suchou handričkou. Do fotoaparátu nevkladajte mokrú pamäťovú kartu alebo batériu. V prípade otvorenia alebo zatvorenia krytu priestoru pre batériu/slotu na pamäťovú kartu v mokrých podmienkach v blízkosti pobrežia alebo pod vodou,

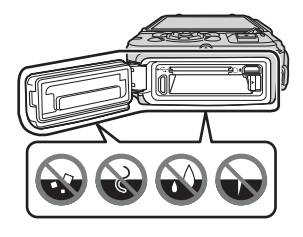

môže dôjsť k preniknutiu vody do fotoaparátu alebo to môže spôsobiť poruchu fotoaparátu.

Kryt neotvárajte ani nezatvárajte mokrými rukami. Mohlo by dôjsť k vniknutiu vody do vnútra fotoaparátu alebo k poruche fotoaparátu.

 Ak sa na vonkajšie časti zariadenia alebo časti pod krytom priestoru pre batériu/ slotu na pamäťovú kartu (na časti ako je napríklad žlté vodotesné tesnenie, pánty, slot na pamäťovú kartu alebo konektory) prichytia cudzie predmety, ihneď ich odstráňte pomocou ofukovacieho balónika. Ak sa cudzie predmety prichytia na vodotesné tesnenie pod krytom priestoru pre batériu/slotu na pamäťovú

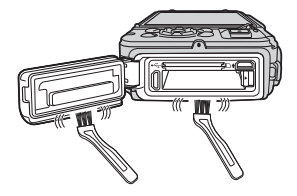

. kartu, odstráňte ich dodaným štetcom. Dodaný štetec nepoužívajte na žiaden iný účel okrem čistenia vodotesného tesnenia.

- Ak sa na fotoaparát prichytí cudzia látka, ako napríklad olej na opaľovanie, ochranný krém proti slnku, termálna voda, zmes prášku do kúpeľa, čistiaci prostriedok, mydlo, organické rozpúšťadlo, olej alebo alkohol, okamžite ju zotrite. Takéto látky by mohli poškodiť vonkajší povrch fotoaparátu.
- Fotoaparát nenechávajte dlhší čas v prostredí s nízkou teplotou (v oblastiach so studeným podnebím), alebo v prostredí s vysokou teplotou presahujúcou 40 °C (najmä na miestach vystavených priamemu slnečnému svetlu, v aute, na lodi, na pláži alebo v blízkosti výhrevného telesa). Mohlo by to spôsobiť zníženie odolnosti vočí vode.

# Pred použitím fotoaparátu pod vodou

Pred začatím používania fotoaparátu pod vodou odnímte remienok pre používanie nad vodou.

- 1. Ubezpečte sa, že pod krytom priestoru pre batériu/slotu na pamäťovú kartu sa nenachádzajú žiadne cudzie predmety.
  - Cudzie predmety, ako napríklad piesok, prach alebo vlasy, pod krytom priestoru pre batériu/slotu na pamäťovú kartu odstráňte pomocou ofukovacieho balónika.
  - Všetky kvapaliny, ako napríklad kvapky vody pod krytom priestoru pre batériu/ slotu na pamäťovú kartu, zotrite mäkkou suchou handričkou.
- 2. Skontrolujte, či vodotesné tesnenie krytu priestoru pre batériu/slotu na pamäťovú kartu nie je prasknuté alebo zdeformované.
  - Po roku sa môže vodotesnosť vodotesného tesnenia začať zhoršovať. Ak sa vodotesnosť vodotesného tesnenia začne zhoršovať, obráťte sa na predajcu alebo autorizovaný servis spoločnosti Nikon.
  - Uistite sa, že vodotesné tesnenie nie je oddelené od fotoaparátu.
- Uistite sa, že kryt priestoru pre batériu/slotu na pamäťovú kartu je riadne zatvorený.
  - Otáčajte poistku krytu priestoru pre batériu/slotu na pamäťovú kartu, až kým nezacvakne na miesto. Dávajte pozor, aby sa nezachytila tenká šnúrka remienka fotoaparátu.
  - Dbajte na to, aby indikátor poistky ukazoval stav "zatvorené".

# Poznámky k používaniu fotoaparátu pod vodou

# Dodržiavaním nasledovných opatrení zabráňte preniknutiu vody do vnútra fotoaparátu.

- S fotoaparátom sa neponárajte do väčšej hĺbky ako 30 m.
- Fotoaparát nepoužívajte pod vodou nepretržite po dobu 60 alebo viac minút.
- Keď fotoaparát používate pod vodou, voda musí mať teplotu v rozsahu 0 °C až 40 °C.
- Fotoaparát nepoužívajte v horúcich prameňoch.
- Kryt priestoru pre batériu/slotu na pamäťovú kartu neotvárajte ani nezatvárajte pod vodou.
- Fotoaparát pri používaní pod vodou nevystavujte otrasom.
   S fotoaparátom neskáčte do vody ani ho nevystavujte podmienkam vysokého tlaku vody, ako napríklad v prípade rýchlych prúdov alebo vodopádov.
- Tento fotoaparát sa vo vode nevznáša. Dávajte pozor, aby vám fotoaparát pod vodou nevypadol.

# Čistenie po použití fotoaparátu pod vodou

Po používaní fotoaparátu pod vodou alebo na pláži fotoaparát do 60 minút očistite; jemnou handričkou navlhčenou v pitnej vode očistite fotoaparát od piesku, prachu a soli, a potom ho dôkladne osušte.

Ak fotoaparát necháte vo vlhkom prostredí s prichytenými čiastočkami soli alebo inými cudzími predmetmi, môže dôjsť k poškodeniu, zmene farby, korózii, zápachu alebo strate vodotesnosti.

Nižšie uvedený postup čistenia sa odporúča na zaistenie dlhodobej funkčnosti fotoaparátu.

- Pred čistením fotoaparátu dôkladne odstráňte kvapky vody, piesok, čiastočky soli alebo iné cudzie predmety z rúk, tela a vlasov.
- Čistenie fotoaparátu vám odporúčame vykonávať vnútri, aby ste sa vyhli miestu, kde by mohol byť vystavený rozprášenej či rozstreknutej vode alebo piesku.
- Neotvárajte kryt priestoru pre batériu/slotu na pamäťovú kartu, kým neopláchnete všetky cudzie predmety vodou a neutriete všetku zostávajúcu vlhkosť.

1. Nechajte kryt priestoru pre batériu/slotu na pamäťovú kartu zatvorený a opláchnite fotoaparát pitnou vodou.

Fotoaparát na 10 minút ponorte do plytkej nádoby s pitnou vodou (napr. voda z vodovodu alebo studne, ktorá neobsahuje sol).

 Ak sa tlačidlá alebo prepínače nedajú riadne používať,
 k fotoaparátu sa mohli prichytiť cudzie predmety. Keďže cudzie predmety môžu spôsobiť poruchu,
 fotoaparát ponorte do pitnej vody a pod vodou ním zatraste

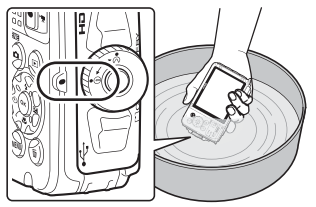

a dôkladne ho opláchnite, aby sa z neho odstránili všetky cudzie predmety.

- Keď fotoaparát ponoríte pod vodu, z otvorov fotoaparátu na odtečenie vody môže uniknúť pár bubliniek vzduchu (napr. z otvorov v mikrofóne alebo reproduktoroch). Nejde o poruchu.
- 2. Kvapky vody poutierajte jemnou handričkou a fotoaparát vysušte na dobre vetranom mieste v tieni.
  - Fotoaparát nechajte vysušiť položený na suchej handričke.
     Z otvorov v mikrofóne alebo reproduktoroch vytečie voda.
  - Fotoaparát nesušte horúcim vzduchom z fénu alebo sušiča na odevy.
  - Nepoužívajte chemikálie (ako napríklad benzín, riedidlo, alkohol alebo čističe), mydlo ani neutrálne saponáty.
     Ak dôjde k deformácii vodotesného tesnenia alebo tela fotoaparátu, odolnosť voči vode sa zníži.
- 3. Po tom, ako sa uistíte, že sa na fotoaparáte nenachádzajú žiadne kvapky vody, otvorte kryt priestoru pre batériu/slotu na pamäťovú kartu, a pomocou mäkkej suchej handričky jemne utrite všetku vodu alebo piesok, ktoré zostali vo vnútri fotoaparátu.
  - Ak kryt otvoríte pred úplným vysušením fotoaparátu, kvapky vody môžu spadnúť na pamäťovú kartu alebo batériu.
     Kvapky vody sa môžu dostať aj do vnútra krytu priestoru pre batériu/slotu na pamäťovú kartu (na miestach, ako napríklad vodotesné tesnenie, pánty, slot na pamäťovú kartu alebo kontakty).
     Ak sa to stane, vodu poutieraite pomocou mäkkej suchej handričky.
  - Ak kryt zatvoríte, keď je vnútro vlhké, môže to spôsobiť vznik kondenzácie alebo poruchu.
  - Kvalita zvuku sa môže znížiť alebo bude skreslený, ak budú otvory mikrofónu alebo reproduktora upchaté kvapkami vody.
    - Vodu poutierajte pomocou mäkkej suchej handričky.
    - Dávajte pozor, aby ste otvory mikrófónu alebo reproduktora neprepichli ostrým nástrojom alebo predmetom. V prípade poškodenia vnútra fotoaparátu sa odolnosť voči vode sa zníži.
  - Ďalšie informácie nájdete v časti "Čistenie" (<sup>164</sup>).

# Poznámky k prevádzkovej teplote, vlhkosti a kondenzácii

Fungovanie tohto fotoaparátu bolo testované pri teplotách od -10 °C do +40 °C. Pri používaní fotoaparátu v oblastiach so studeným podnebím alebo vo vysokej nadmorskej výške dodržiavajte nasledovné opatrenia.

- Výkon batérií (počet zaznamenaných snímok a čas snímania) sa dočasne zníži. Fotoaparát a batérie udržiavajte pred použitím v teple, v nádobe alebo obale odolnom voči chladu, alebo pod oblečením.
- Ak je fotoaparát vo veľmi studenom stave, dočasne sa môže znížiť výkon, napríklad monitor môže byť bezprostredne po zapnutí fotoaparátu tmavší než zvyčajne, alebo sa môže zobraziť zostatkový obraz.
- Keď sa na vonkajšok fotoaparátu prilepí sneh alebo kvapky vody, okamžite ich zotrite.
  - Ak tlačidlá alebo prepínače primrznú, nemusia fungovať hladko.
  - Kvalita zvuku sa môže znížiť alebo bude skreslený, ak budú otvory mikrofónu alebo reproduktora upchaté kvapkami vody.

Prevádzkové podmienky, ako napríklad teplota a vlhkosť, môžu spôsobiť zahmlievanie (kondenzáciu) vo vnútri monitora alebo objektívu. Nejde o poruchu ani chybu fotoaparátu.

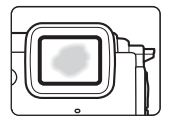

#### Podmienky prostredia, ktoré pravdepodobne spôsobia vznik kondenzácie vo vnútri fotoaparátu

K zahmlievaniu (kondenzácii) vo vnútri monitora alebo objektívu môže dôjsť v nasledujúcich podmienkach pri náhlych zmenách teploty alebo pri vysokej vlhkosti.

- Fotoaparát náhle ponoríte z vysokej teploty na súši (napríklad na pláži alebo na priamom slnečnom svetle) do vody s nízkou teplotou.
- Fotoaparát prenesiete z chladného miesta vonku na teplé miesto, napríklad do budovy.
- Kryt priestoru pre batériu/slotu na pamäťovú kartu otvoríte alebo zatvoríte v prostredí s vysokou vlhkosťou.

#### Odstránenie zahmlenia

- Po vypnutí fotoaparátu na mieste so stabilnou teplotou prostredia otvorte kryt
  priestoru pre batériu/slotu na pamäťovú kartu (vyhnite sa všetkým miestam, kde
  je vysoká teplota/vysoká vlhkosť, piesok alebo prach).
   Zahmlenie odstráňte tak, že vyberiete batériu a pamäťovú kartu, a fotoaparát
  necháte s otvoreným krytom priestoru pre batériu/slotu na pamäťovú kartu, aby
  sa fotoaparát prispôsobil teplote prostredia.
- Ak sa zahmlenie neodstráni, obráťte sa na predajcu alebo autorizovaný servis spoločnosti Nikon.

# <Dôležitá informácia> Poznámky k funkciám údajov o polohe (GPS/GLONASS, elektronický kompas)

#### Údaje máp/názvov miest tohto fotoaparátu

Pred použitím funkcií údajov o polohe si prečítajte "LICENČNÁ ZMLUVA POUŽÍVATEĽA PRE MAPOVÉ ÚDAJE A ÚDAJE S NÁZVOM MIESTA" (🎞 187) a súhlaste s podmienkami.

- Informácie máp a názvov miest (Points of Interest: POI) sú platné k aprílu 2014. Informácie máp a názvov miest nebudú aktualizované.
- Podrobné informácie geologických útvarov sa zobrazujú zjednodušené v závislosti od mierky mapy. Mierka mapy a úroveň detailov údajov o polohe sa odlišujú v závislosti od krajiny a regiónu.
   V prípade väčšej zemepisnej šírky sa horizontálne a vertikálne mierky zobrazené na monitore líšia, preto sa zobrazené geologické útvary odlišujú od skutočných útvarov. Informácie máp a názvov miest používajte len ako orientačné informácie.
- K fotoaparátu COOLPIX AW130 sa nedodávajú podrobné informácie máp a názvy miest (Points of interest: POI) pre Čínsku ľudovú republiku (Čínu) a pre Kórejskú republiku.

### Poznámky k funkciám záznamu údajov o polohe a záznamu denníka

- Keď je funkcia Record location data (Zaznamenať údaje o polohe) v položke Location data options (Možnosti údajov o polohe) v ponuke možností údajov o polohe nastavená na možnosť On (Zap.) alebo počas záznamu denníkov, budú funkcie záznamu údajov o polohe a záznam denníka pokračovať v činnosti, a to aj po vypnutí fotoaparátu (©132).
- Zo statických snímok alebo videosekvencií, v ktorých sú zaznamenané údaje
  o polohe, sa môže dať identifikovať konkrétna osoba. Buďte obozretní pri
  prenášaní statických snímok alebo videosekvencií, v ktorých sú zaznamenané
  údaje o polohe, alebo pri prenose súborov denníka tretej strane, alebo pri ich
  odovzdávaní na sieť ako je napríklad internet, kde si ich môže pozrieť verejnosť.
  Prečítajte si časť "Likvidácia zariadení na ukladanie údajov" (
  v).

#### Poznámky k funkciám merania

COOLPIX AW130 je fotoaparát. Nepoužívajte tento fotoaparát ako navigačné zariadenie alebo merací prístroj.

- Informácie (ako napríklad smer, nadmorská výška a hĺbka vody) namerané fotoaparátom používajte len ako orientačné informácie. Nepoužívajte tieto informácie na navigáciu lietadla či auta, ani na prieskum obyvateľstva či krajiny.
- Keď fotoaparát používate pri lezení na hory, cestovaní, turistike alebo pod vodou, dbajte na to, aby ste si so sebou zobrali aj samostatnú mapu, navigačné zariadenie alebo merací prístroj.

#### Používanie fotoaparátu v zahraničí

 Predtým, než si fotoaparát s funkciami údajov o polohe zoberiete so sebou na cestu do zahraničia, poraďte sa s cestovnou kanceláriou alebo veľvyslanectvom krajiny, ktorú chcete navštíviť a uistite sa, že sa na používanie nevzťahujú žiadne obmedzenia.

Napríklad nemôžete zaznamenávať denníky s údajmi o polohe bez povolenia od vlády Číny.

Nastavte položku Record location data (Zaznamenať údaje o polohe) na možnosť Off (Vyp.).

 Údaje o polohe nemusia fungovať správne v Číne a na hraniciach medzi Čínou a susediacimi krajinami (platné k decembru 2014).

## Poznámky pre užívateľov v Európe

#### UPOZORNENIA

# PRI VÝMENE BATÉRIE ZA NESPRÁVNY TYP HROZÍ NEBEZPEČENSTVO VÝBUCHU.

#### POUŽITÉ BATÉRIE LIKVIDUJTE V SÚLADE S PREDPISMI.

Tento symbol znamená, že elektrické a elektronické zariadenia je potrebné odovzdať do separovaného odpadu.

Nasledujúce upozornenie platí len pre používateľov v európskych krajinách:

- Tento výrobok je určený na separovaný zber na vhodnom zbernom mieste. Nevyhadzujte ho do bežného domového odpadu.
- Separovaný zber a recyklácia pomáhajú zachovávať prírodné zdroje a predchádzať negatívnym dopadom na zdravie ľudí a životné prostredie, ktoré môžu vyplývať z nesprávnej likvidácie odpadu.
- Ďalšie informácie získate od predajcu alebo miestnych úradov zodpovedných za likvidáciu odpadov.

Tento symbol na batérii označuje, že batériu treba odovzdať do separovaného odpadu.

Nasledujúce upozornenie platí len pre používateľov v európskych krajinách:

- Všetky batérie označené alebo neoznačené týmto symbolom sú určené na separovaný zber na vhodnom zbernom mieste. Nevyhadzujte ich do bežného domového odpadu.
- Ďalšie informácie získate od predajcu alebo miestnych úradov zodpovedných za likvidáciu odpadov.

# X

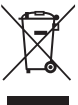

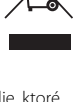

# Wi-Fi (bezdrôtová sieť LAN)

Tento výrobok podlieha exportným reguláciám USA, a v prípade, že tento výrobok exportujete alebo re-exportujete do krajiny, na ktorú USA uvalilo embargo na tovar, musíte získať povolenie od USA. Embargo je uvalené na nasledujúce krajiny: Kuba, Irán, Severná Kórea, Sudán a Sýria. Vzhľadom na to, že určené krajiny sa môžu zmeniť, ohľadne najnovších informácií sa, prosím, obrátte na Ministerstvo obchodu USA.

#### Obmedzenia týkajúce sa bezdrôtových zariadení

Bezdrôtový transceiver nachádzajúci sa v tomto výrobku zodpovedá nariadeniam týkajúcim sa bezdrôtových zariadení v krajine predaja a nesmie sa používať v iných krajinách (výrobky zakúpené v EÚ alebo Európskom združení voľného obchodu (EZVO) sa môžu používať kdekoľvek v rámci EÚ a EZVO). Spoločnosť Nikon neprijíma zodpovednosť za používanie v iných krajinách. Používatelia, ktorí si nie sú istí pôvodnou krajinou zakúpenia, by sa mali poradiť v lokálnom servisnom stredisku spoločnosti Nikon alebo v autorizovanom servise Nikon. Toto obmedzenie sa vzťahuje len na bezdrôtovú prevádzku a nevzťahuje sa na žiadne iné použitie výrobku.

#### Vyhlásenie o zhode (Európa)

Spoločnosť Nikon Corporation týmto prehlasuje, že fotoaparát COOLPIX AW130 vyhovuje základným požiadavkám a ďalším príslušným opatreniam smernice 1999/5/ ES. Vyhlásenie o zhode je k dispozícii na adrese http://imaging.nikon.com/support/pdf/DoC\_AW130.pdf.

#### Opatrenia pri používaní rádiového prenosu

Vždy majte na pamäti, že rádiový prenos alebo príjem dát môžu zachytiť/odpočúvať tretie strany. Majte na pamäti, že spoločnosť Nikon nie je zodpovedná za únik dát alebo informácií, ku ktorému môže dôjsť počas prenosu dát.

#### Správa osobných informácií a vylúčenie zodpovednosti

- Používateľské informácie, zaregistrované a konfigurované v tomto výrobku, vrátane nastavení pripojenia bezdrôtovej siete LAN a ďalších osobných informácií, sa môžu zmeniť a stratiť v dôsledku prevádzkovej chyby, statickej elektriny, nehody, poruchy, opravy alebo iným spôsobom zaobchádzania. Vždy si udržiavajte oddelené kópie dôležitých informácií. Spoločnosť Nikon nie je zodpovedná za žiadne priame alebo nepriame škody alebo stratu zisku v dôsledku zmeny alebo stratu obsahu, ktoré nemožno pripísať spoločnosti Nikon.
- Pred vyhodením tohto výrobku alebo jeho odovzdaním inému vlastníkovi vykonajte operáciu Reset all (Resetovať všetko) v ponuke nastavenia fotoaparátu (<sup>178</sup>) a vymažte tak všetky používateľské informácie zaregistrované a konfigurované vo výrobku, vrátane nastavení pripojenia bezdrôtovej siete LAN a ďalších osobných informácií.

# Obsah

| lvodi                                                                             |        |
|-----------------------------------------------------------------------------------|--------|
| Prečítajte si ako prvé                                                            | i      |
| Ďalšie informácie                                                                 | i      |
| Pripojenie remienka fotoaparátu pre používanie nad vodou                          | ii     |
| Informácie a pokyny                                                               | iii    |
| V záujme bezpečnosti                                                              | vi     |
| VAROVANIA                                                                         | vi     |
| <dôležitá informácia=""> Odolnosť voči nárazom, vode, prachu; kondenzá</dôležitá> | cia ix |
| Poznámky k odolnosti voči nárazom                                                 | ix     |
| Poznámky k odolnosti voči vode a prachu                                           | ix     |
| Pred použitím fotoaparátu pod vodou                                               | xi     |
| Poznámky k používaniu fotoaparátu pod vodou                                       | xii    |
| Čistenie po použití fotoaparátu pod vodou                                         | xii    |
| Poznámky k prevádzkovej teplote, vlhkosti a kondenzácii                           | xiv    |
| <dôležitá informácia=""> Poznámky k funkciám údajov o polohe (GPS/GLC</dôležitá>  | DNASS, |
| elektronický kompas)                                                              | xv     |
| Poznámky                                                                          | xvii   |
| Wi-Fi (bezdrôtová sieť LAN)                                                       | xviii  |
|                                                                                   |        |
| Časti fotoaparátu                                                                 | 1      |
| Telo fotoaparátu                                                                  | 1      |
| Monitor                                                                           |        |
| Režim snímania                                                                    |        |
| Režim prehrávania                                                                 | 5      |
| Prínrava na snímanie                                                              | 6      |
| Vložto batóriu a pamöťovú kartu                                                   |        |
| Whatie batérie alebe pamäťovej karty                                              |        |
| Pamäťové karty a interné namäť                                                    |        |
| Nabita batáriu                                                                    | ······ |
| Nabile Daleitu                                                                    |        |
| Zapinte lotoaparat a nastavte jazyk zobrazeni, uatum a cas                        | 10     |
| Základné operácie snímania a prehrávania                                          | 12     |
| Snímanie v režime automatického výberu motívov                                    | 12     |
| Používanie priblíženia                                                            | 14     |
| Tlačidlo spúšte                                                                   | 14     |
| Prehrávanie snímok                                                                | 15     |
| Odstraňovanie snímok                                                              | 16     |

| Zmena režimu snímania                                                                                                    |          |
|----------------------------------------------------------------------------------------------------|----------|
| Používanie blesku, samospúšte a podobne                                                                                                    | 19       |
| Záznam videosekvencií                                                                                                    | 19       |
| Ovládanie pohybom                                                                                                    | 20       |
| Zobrazenie predchádzajúcej alebo nasledujúcej snímky v režime preh                                                                                                    | nrávania |
| snímok na celej obrazovke                                                                                                    | 20       |
| Používanie ponuky ovládania pohybom                                                                                                    | 20       |
| Prispôsobenie zobrazenia mapy                                                                                                    |          |
|                                                                                                    |          |
| Funkcie snímania                                                                                                    | 21       |
| Režim 🍱 (Scene Auto Selector (Automatický výber motívov))                                                                                                    |          |
| Režim motívových programov (snímanie vhodné pre konkrétne motí                                                                                                    | vy) 23   |
| Tipy a poznámky                                                                                                    |          |
| Śnímanie časozberných videosekvencií                                                                                                    |          |
|                                                                                                    | 20       |
| Snímanie s jednoduchou panorámou                                                                                                    |          |
| Snímanie s jednoduchou panorámou<br>Prehrávanie s jednoduchou panorámou                                                                                                    |          |
| Snímanie s jednoduchou panorámou<br>Prehrávanie s jednoduchou panorámou<br>Režim špeciálnych efektov (používanie efektov pri snímaní)                                                                                                    |          |
| Snímanie s jednoduchou panorámou<br>Prehrávanie s jednoduchou panorámou<br>Režim špeciálnych efektov (používanie efektov pri snímaní)<br>Režim inteligentný portrét (Skrášlenie ľudských tvárí pri snímaní)                                                                                                   |          |
| Snímanie s jednoduchou panorámou<br>Prehrávanie s jednoduchou panorámou<br>Režim špeciálnych efektov (používanie efektov pri snímaní)<br>Režim inteligentný portrét (Skrášlenie ľudských tvárí pri snímaní)<br>Používanie samospúšte deteguiúcei úsmev                                                        |          |
| Snímanie s jednoduchou panorámou<br>Prehrávanie s jednoduchou panorámou<br>Režim špeciálnych efektov (používanie efektov pri snímaní)<br>Režim inteligentný portrét (Skrášlenie ľudských tvárí pri snímaní)<br>Používanie samospúšte detegujúcej úsmev<br>Používanie funkcie Self-Collage (Koláž seba samého) |          |

| Režim prezentácie krátkych filmov (spojenie filmových klipov a vytvor | enie |
|-----------------------------------------------------------------------|------|
| krátkych filmov)                                                      |      |
| Režim 🗖 (plne automatický)                                            | 42   |
| Používanie posuvnej stupnice na úpravu nastavení obrazu               | 43   |
| Zábleskový režim                                                      | 44   |
| Samospúšť                                                             | 46   |
| Režim makro (Zhotovovanie detailných snímok)                          | 47   |
| Exposure Compensation (Korekcia expozície) (Nastavenie jasu)          | 48   |
| Predvolené nastavenia (blesk, samospúšť a podobne)                    |      |
| Zaostrovanie                                                          |      |
| Používanie detekcie tváre                                             |      |
| Používanie zmäkčenia pleti                                            |      |
| Používanie automatického zaostrovania s vyhľadaním cieľa              |      |
| Objekty nevhodné na automatické zaostrovanie                          |      |
| Pamäť zaostrenia                                                      |      |
| Funkcie, ktoré pri snímaní nie je možné použiť súčasne                |      |
| · · · · · · · · · · · · · · · · · · ·                                 |      |

| Funkcie prehrávania                      |  |
|------------------------------------------|--|
| Zväčšenie výrezu snímky                  |  |
| Zobrazenie miniatúr/zobrazenie kalendára |  |
| Režim zoznamu podľa dátumu               |  |
|                                          |  |

Obsah

| Prezeranie a odstraňovanie snímok zhotovených sériovým snímaním                                        |            |                                 |    |
|----------------------------------------------------------------------------------------------------|------------|---------------------------------|----|
| (Sekvencia)<br>Prezeranie snímok v sekvencii<br>Odstraňovanie snímok v sekvencii                       |            |                                 |    |
|                                                                                                    |            | Úpravy snímok (Statické snímky) | 64 |
|                                                                                                    |            | Pred úpravou snímok             |    |
| Quick Effects (Rýchle efekty): Zmena odtieňa alebo atmosféry                                           | 64         |                                 |    |
| Quick Retouch (Rýchle retušovanie): Zvýšenie kontrastu a sýtosti                                       | 65         |                                 |    |
| D-Lighting (funkcia D-Lighting): Zvýšenie jasu a kontrastu                                             |            |                                 |    |
| Red-eye Correction (Korekcia efektu červených očí): korekcia efektu červe<br>očí pri spímaní s bleskom | ných<br>66 |                                 |    |
| Glamour Retouch (Retušovanie tvárí): skrášlenie ľudských tvárí                                         | 67         |                                 |    |
| Vloženie údajov: vloženie informácií, ako je napríklad nadmorská výška a                               | smer       |                                 |    |
| nameraný elektronickým kompasom, do snímok                                                             | 68         |                                 |    |
| Small Picture (Malá snímka): Zmenšenie veľkosti snímky                                                 |            |                                 |    |
| Orezanie: Vytvorenie orezanej kópie                                                                    |            |                                 |    |
|                                                                                                    |            |                                 |    |
| Záznam a prehrávanie videosekvencií                                                                    | 71         |                                 |    |
| Zhotovovanie statických snímok počas záznamu videosekvencií                                            | 74         |                                 |    |
| Obsluha počas prehrávania videosekvencií                                                               | 75         |                                 |    |
| Úprava videosekvencií                                                                                  | 76         |                                 |    |
| Extrahovanie len požadovanej časti videosekvencie                                                      |            |                                 |    |
| Uloženie jednej snímky z videosekvencie ako statickej snímky                                           |            |                                 |    |
| Používanie ponúk                                                                                       | 78         |                                 |    |
| Ponuka snímania (pre režim 🗖 (Plne automatický))                                                       | 80         |                                 |    |
| Image Mode (Obrazový režim) (veľkosť a kvalita snímky)                                                 | 80         |                                 |    |
| White Balance (Vyváženie bielej farby) (Nastavenie odtieňa)                                            |            |                                 |    |
| Sériové snímanie                                                                                       |            |                                 |    |
| ISO Sensitivity (Citlivosť ISO)                                                                        | 87         |                                 |    |
| AF Area Mode (Režim automatického zaostrovania polí)                                                   | 88         |                                 |    |
| Autofocus Mode (Režim automatického zaostrovania)                                                      |            |                                 |    |
| Ponuka inteligentného portrétu                                                                         | 92         |                                 |    |
| Self-Collage (Koláž seba samého)                                                                       |            |                                 |    |
| Blink Proof (Kontrola žmurknutia)                                                                      |            |                                 |    |
| Playback Menu (Ponuka prehrávania)                                                                     | 94         |                                 |    |
| Mark for Wi-Fi Upload (Označiť na prenos cez Wi-Fi)                                                    |            |                                 |    |
| Slide Show (Prezentácia)                                                                               | 95         |                                 |    |
| Protect (Ochrana)                                                                                      |            |                                 |    |
| Rotate Image (Otočiť snímku)                                                                           |            |                                 |    |
| Copy (Kopírovať) (Kopírovanie medzi pamäťovou kartou a internou                                        |            |                                 |    |
| pamäťou)                                                                                               |            |                                 |    |

xxii

| Sequence Display Options (Možnosti zobrazenia sekvencie)           |            |
|--------------------------------------------------------------------|------------|
| Obrazovka výberu snímok                                            |            |
| Ponuka videosekvencií                                              | 100        |
| Movie Options (Možnosti videosekvencií)                            | 100        |
| AF Area Mode (Režim automatického zaostrovania polí)               |            |
| Autofocus Mode (Režim automatického zaostrovania)                  | 105        |
| Movie VR (Stabilizácia obrazu videosekvencie)                      |            |
| Movie Light (Videosvetlo)                                          |            |
| Wind Noise Reduction (Redukcia šumu vetra)                         | 107        |
| Frame Rate (Rýchlosť snímania)                                     | 107        |
| Ponuka možností Wi-Fi                                              | 108        |
| Obsluha klávesnice na zadávanie textu                              | 109        |
| Ponuka možností údajov o polohe                                    | 110        |
| Location Data Options (Možnosti údajov o polohe)                   | 110        |
| Distance Units (Jednotky vzdialenosti)                             | 111        |
| Calculate Distance (Vypočítať vzdialenosť)                         |            |
| Points of Interest (POI) (Zaujímavé miesta (POI)) (Záznam a zobraz | enie názvu |
| miesta)                                                            | 113        |
| Create Log (Vytvoriť denník)                                       |            |
| View Log (Zobraziť denník)                                         | 115        |
| Set Clock from Satellite (Nastaviť hodiny pomocou satelitu)        | 115        |
| Electronic Compass (Elektronický kompas)                           |            |
| Altitude/depth Options (Možnosti nadmorskej výšky/hĺbky)           | 118        |
| Ponuka nastavenia                                                  | 119        |
| Time Zone and Date (Časové pásmo a dátum)                          | 119        |
| Monitor Settings (Nastavenia monitora)                             |            |
| Date Stamp (Údaje o dátume)                                        | 123        |
| Photo VR (Stabilizácia obrazu fotografie)                          | 124        |
| AF Assist (Pomocné osvetlenie AF)                                  | 125        |
| Digital Zoom (Digitálne priblíženie)                               | 125        |
| Sound Settings (Nastavenia zvuku)                                  | 126        |
| Underwater Flash (Podvodný blesk)                                  | 126        |
| Action Control Response (Odozva ovládania pohybom)                 | 127        |
| Playback Action Control (Ovládanie prehrávania pohybom)            | 127        |
| Map Actions (Ovládanie mapy pohybom)                               | 128        |
| Auto Off (Automatické vypínanie)                                   | 128        |
| Format Card (Formátovanie karty)/Format Memory (Formátovanie       | e pamäte)  |
|                                                                    |            |
| Language (Jazyk)                                                   |            |
| Charge by Computer (Nabijanie cez pocitac)                         |            |
| Keset All (Kesetovať všetko)                                       |            |
| Conformity Marking (Označenie zhody)                               |            |

| Firmware Version (Verzia firmvéru)                                                                                                    | 131                                                                                                    |
|----------------------------------------------------------------------------------------------------|----------------------------------------------------------------------------------------------------|
| Používanie funkcií údajov o polohe/Zobrazenie máp                                                                                                    | 132                                                                                                    |
| Zaznamenanie údajov o mieste nasnímania do snímok                                                                                                    | 132                                                                                                    |
| Záznam denníkov                                                                                                    | 132                                                                                                    |
| Zobrazenie mapy                                                                                                    | 132                                                                                                    |
| Zaznamenanie údajov o polohe do snímok                                                                                                    | 133                                                                                                    |
| Zobrazenie miesta nasnímania (režim prehrávania)                                                                                                    | 136                                                                                                    |
| Zobrazenie aktuálnej polohy na mape (režim snímania)                                                                                                    | 138                                                                                                    |
| Používanie výškomeru a ukazovateľa hĺbky                                                                                                    | 140                                                                                                    |
| Záznam denníkov údajov o pohybe                                                                                                    | 141                                                                                                    |
| Ukončenie záznamu denníka a uloženie denníkov na pamäťovú kartu                                                                                                    | 143                                                                                                    |
| Zobrazenie zaznamenaných údajov o polohe na mape                                                                                                    | 144                                                                                                    |
| Zobrazenie údajov funkcie Altitude/depth Logs (Denníky nadmorskej vj                                                                                                    | /šky/                                                                                                    |
| hĺbky) vo forme grafu                                                                                                    | 145                                                                                                    |
| Používanie funkcie Wi-Fi (bezdrôtová sieť LAN)                                                                                                    | 146                                                                                                    |
| Inštalácia softvéru do inteligentného zariadenia                                                                                                    | 146                                                                                                    |
|                                                                                                    | 1 4 7                                                                                                    |
| Pripojenie inteligentného zariadenia k fotoaparátu                                                                                                    | 14/                                                                                                    |
| Pripojenie inteligentného zariadenia k fotoaparátu<br>Predvolenie snímok vo fotoaparáte, ktoré chcete preniesť do inteligent                                                                                                    | 147<br>ného                                                                                                   |
| Pripojenie inteligentného zariadenia k fotoaparátu<br>Predvolenie snímok vo fotoaparáte, ktoré chcete preniesť do inteligent<br>zariadenia                                                                                                    | 147<br>ného<br>149                                                                                            |
| Pripojenie inteligentného zariadenia k fotoaparátu<br>Predvolenie snímok vo fotoaparáte, ktoré chcete preniesť do inteligent<br>zariadenia                                                                                                    | 147<br>ného<br>149                                                                                            |
| Pripojenie inteligentného zariadenia k fotoaparátu<br>Predvolenie snímok vo fotoaparáte, ktoré chcete preniesť do inteligent<br>zariadenia<br>Pripojenie fotoaparátu k televízoru, tlačiarni alebo počítaču                                                                                                    | 147<br>ného<br>149<br>150                                                                                     |
| Pripojenie inteligentného zariadenia k fotoaparátu<br>Predvolenie snímok vo fotoaparáte, ktoré chcete preniesť do inteligent<br>zariadenia<br>Pripojenie fotoaparátu k televízoru, tlačiarni alebo počítaču<br>Pripojenie fotoaparátu k televízoru (prehrávanie na televízore)                                                                                                    | 147<br>ného<br>149<br>150<br>152                                                                              |
| Pripojenie inteligentného zariadenia k fotoaparátu<br>Predvolenie snímok vo fotoaparáte, ktoré chcete preniesť do inteligent<br>zariadenia<br>Pripojenie fotoaparátu k televízoru, tlačiarni alebo počítaču<br>Pripojenie fotoaparátu k televízoru (prehrávanie na televízore)<br>Pripojenie fotoaparátu k tlačiarni (Priama tlač)                                                                                                    | 147<br>ného<br>149<br>150<br>152<br>153                                                                       |
| Pripojenie inteligentného zariadenia k fotoaparátu<br>Predvolenie snímok vo fotoaparáte, ktoré chcete preniesť do inteligent<br>zariadenia<br>Pripojenie fotoaparátu k televízoru, tlačiarni alebo počítaču<br>Pripojenie fotoaparátu k televízoru (prehrávanie na televízore)<br>Pripojenie fotoaparátu k tlačiarni (Priama tlač)<br>Pripojenie fotoaparátu k tlačiarni                                                                                                    | 147<br>ného<br>149<br>150<br>152<br>153<br>153                                                                |
| Pripojenie inteligentného zariadenia k fotoaparátu<br>Predvolenie snímok vo fotoaparáte, ktoré chcete preniesť do inteligent<br>zariadenia<br>Pripojenie fotoaparátu k televízoru, tlačiarni alebo počítaču<br>Pripojenie fotoaparátu k televízoru (prehrávanie na televízore)<br>Pripojenie fotoaparátu k tlačiarni (Priama tlač)<br>Pripojenie fotoaparátu k tlačiarni<br>Tlač po jednotlivých snímkach                                                                                                    | 147<br>ného<br>149<br>150<br>152<br>153<br>153                                                                |
| Pripojenie inteligentného zariadenia k fotoaparátu<br>Predvolenie snímok vo fotoaparáte, ktoré chcete preniesť do inteligent<br>zariadenia<br>Pripojenie fotoaparátu k televízoru, tlačiarni alebo počítaču<br>Pripojenie fotoaparátu k televízoru (prehrávanie na televízore)<br>Pripojenie fotoaparátu k tlačiarni (Priama tlač)<br>Pripojenie fotoaparátu k tlačiarni<br>Tlač po jednotlivých snímkach                                                                                                    | 147<br>ného<br>149<br>150<br>152<br>153<br>153<br>154<br>155                                                  |
| Pripojenie inteligentného zariadenia k fotoaparátu<br>Predvolenie snímok vo fotoaparáte, ktoré chcete preniesť do inteligent<br>zariadenia<br>Pripojenie fotoaparátu k televízoru, tlačiarni alebo počítaču<br>Pripojenie fotoaparátu k televízoru (prehrávanie na televízore)<br>Pripojenie fotoaparátu k tlačiarni (Priama tlač)<br>Pripojenie fotoaparátu k tlačiarni (Priama tlač)<br>Pripojenie fotoaparátu k tlačiarni<br>Tlač po jednotlivých snímkach<br>Tlač viacerých snímok<br>Používanie softvéru ViewNX 2 (Prenos snímok do počítača)                                                                                                    | 147<br>ného<br>149<br>150<br>152<br>153<br>153<br>154<br>155<br>157                                           |
| Pripojenie inteligentného zariadenia k fotoaparátu<br>Predvolenie snímok vo fotoaparáte, ktoré chcete preniesť do inteligent<br>zariadenia<br>Pripojenie fotoaparátu k televízoru, tlačiarni alebo počítaču<br>Pripojenie fotoaparátu k televízoru (prehrávanie na televízore)<br>Pripojenie fotoaparátu k tlačiarni (Priama tlač)<br>Pripojenie fotoaparátu k tlačiarni (Priama tlač)<br>Pripojenie fotoaparátu k tlačiarni<br>Tlač po jednotlivých snímkach<br>Tlač viacerých snímok<br>Používanie softvéru ViewNX 2 (Prenos snímok do počítača)<br>Inštalácia softvéru ViewNX 2.                                                                                                    | 147<br>ného<br>149<br>150<br>152<br>153<br>153<br>154<br>155<br>157<br>157                                    |
| Pripojenie inteligentného zariadenia k fotoaparátu<br>Predvolenie snímok vo fotoaparáte, ktoré chcete preniesť do inteligent<br>zariadenia<br>Pripojenie fotoaparátu k televízoru, tlačiarni alebo počítaču<br>Pripojenie fotoaparátu k televízoru (prehrávanie na televízore)<br>Pripojenie fotoaparátu k tlačiarni (Priama tlač)<br>Pripojenie fotoaparátu k tlačiarni (Priama tlač)<br>Pripojenie fotoaparátu k tlačiarni<br>Tlač po jednotlivých snímkach<br>Tlač viacerých snímok<br>Používanie softvéru ViewNX 2 (Prenos snímok do počítača)<br>Inštalácia softvéru ViewNX 2                                                                                                    | 147<br>ného<br>149<br>150<br>153<br>153<br>154<br>155<br>157<br>157                                           |
| Pripojenie inteligentného zariadenia k fotoaparátu<br>Predvolenie snímok vo fotoaparáte, ktoré chcete preniesť do inteligent<br>zariadenia<br>Pripojenie fotoaparátu k televízoru, tlačiarni alebo počítaču<br>Pripojenie fotoaparátu k televízoru (prehrávanie na televízore)<br>Pripojenie fotoaparátu k tlačiarni (Priama tlač)<br>Pripojenie fotoaparátu k tlačiarni (Priama tlač)<br>Pripojenie fotoaparátu k tlačiarni<br>Tlač po jednotlivých snímkach<br>Tlač viacerých snímok<br>Používanie softvéru ViewNX 2 (Prenos snímok do počítača)<br>Inštalácia softvéru ViewNX 2<br>Prenos snímok do počítača<br>Technické poznámky                                                                                                    | 147<br>ného<br>149<br>150<br>152<br>153<br>153<br>154<br>157<br>157<br>157                                    |
| Pripojenie inteligentného zariadenia k fotoaparátu<br>Predvolenie snímok vo fotoaparáte, ktoré chcete preniesť do inteligent<br>zariadenia<br>Pripojenie fotoaparátu k televízoru, tlačiarni alebo počítaču<br>Pripojenie fotoaparátu k televízoru (prehrávanie na televízore)<br>Pripojenie fotoaparátu k tlačiarni (Priama tlač)<br>Pripojenie fotoaparátu k tlačiarni<br>Tlač po jednotlivých snímkach<br>Tlač viacerých snímok<br>Používanie softvéru ViewNX 2 (Prenos snímok do počítača)<br>Inštalácia softvéru ViewNX 2<br>Prenos snímok do počítača<br>Technické poznámky<br>Starostlivosť o výrobok                                                                                                    | 147<br>ného<br>149<br>150<br>152<br>153<br>153<br>155<br>157<br>157<br>159<br>160                             |
| Pripojenie inteligentného zariadenia k fotoaparátu<br>Predvolenie snímok vo fotoaparáte, ktoré chcete preniesť do inteligent<br>zariadenia<br>Pripojenie fotoaparátu k televízoru, tlačiarni alebo počítaču<br>Pripojenie fotoaparátu k televízoru (prehrávanie na televízore)<br>Pripojenie fotoaparátu k tlačiarni (Priama tlač)<br>Pripojenie fotoaparátu k tlačiarni (Priama tlač)<br>Pripojenie fotoaparátu k tlačiarni<br>Tlač po jednotlivých snímkach<br>Tlač viacerých snímok<br>Používanie softvéru ViewNX 2 (Prenos snímok do počítača)<br>Inštalácia softvéru ViewNX 2<br>Prenos snímok do počítača<br>Technické poznámky<br>Starostlivosť o výrobok<br>Fotoaparát                                                                                                    | 147<br>ného<br>149<br>150<br>152<br>153<br>153<br>155<br>157<br>157<br>157<br>159<br>160<br>160               |
| Pripojenie inteligentného zariadenia k fotoaparátu<br>Predvolenie snímok vo fotoaparáte, ktoré chcete preniesť do inteligent<br>zariadenia<br>Pripojenie fotoaparátu k televízoru, tlačiarni alebo počítaču<br>Pripojenie fotoaparátu k televízoru (prehrávanie na televízore)<br>Pripojenie fotoaparátu k tlačiarni (Priama tlač)<br>Pripojenie fotoaparátu k tlačiarni (Priama tlač)<br>Pripojenie fotoaparátu k tlačiarni<br>Tlač po jednotlivých snímkach<br>Tlač viacerých snímok<br>Používanie softvéru ViewNX 2 (Prenos snímok do počítača)<br>Inštalácia softvéru ViewNX 2<br>Prenos snímok do počítača<br>Starostlivosť o výrobok<br>Fotoaparát<br>Batéria                                                                                                    | 147<br>ného<br>149<br>150<br>152<br>153<br>153<br>155<br>157<br>157<br>157<br>157<br>159<br>160<br>160        |
| Pripojenie inteligentného zariadenia k fotoaparátu<br>Predvolenie snímok vo fotoaparáte, ktoré chcete preniesť do inteligent<br>zariadenia<br>Pripojenie fotoaparátu k televízoru, tlačiarni alebo počítaču<br>Pripojenie fotoaparátu k televízoru (prehrávanie na televízore)<br>Pripojenie fotoaparátu k tlačiarni (Priama tlač)<br>Pripojenie fotoaparátu k tlačiarni (Priama tlač)<br>Pripojenie fotoaparátu k tlačiarni (Priama tlač)<br>Pripojenie fotoaparátu k tlačiarni (Priama tlač)<br>Pripojenie fotoaparátu k tlačiarni<br>Tlač po jednotlivých snímkach<br>Tlač viacerých snímok<br>Používanie softvéru ViewNX 2 (Prenos snímok do počítača)<br>Inštalácia softvéru ViewNX 2<br>Prenos snímok do počítača<br>Technické poznámky<br>Starostlivosť o výrobok<br>Fotoaparát<br>Batéria<br>Nabíjací sieťový zdroj                          | 147<br>ného<br>150<br>152<br>153<br>153<br>153<br>154<br>157<br>157<br>157<br>159<br>160<br>161<br>162        |
| Pripojenie inteligentného zariadenia k fotoaparátu<br>Predvolenie snímok vo fotoaparáte, ktoré chcete preniesť do inteligent<br>zariadenia<br>Pripojenie fotoaparátu k televízoru, tlačiarni alebo počítaču<br>Pripojenie fotoaparátu k televízoru (prehrávanie na televízore)<br>Pripojenie fotoaparátu k tlačiarni (Priama tlač)<br>Pripojenie fotoaparátu k tlačiarni (Priama tlač)<br>Pripojenie fotoaparátu k tlačiarni (Priama tlač)<br>Pripojenie fotoaparátu k tlačiarni (Priama tlač)<br>Pripojenie fotoaparátu k tlačiarni<br>Tlač po jednotlivých snímkach<br>Tlač viacerých snímok<br>Používanie softvéru ViewNX 2 (Prenos snímok do počítača)<br>Inštalácia softvéru ViewNX 2<br>Prenos snímok do počítača<br><b>Technické poznámky</b><br>Starostlivosť o výrobok<br>Fotoaparát<br>Batéria<br>Nabíjací sieťový zdroj<br>Pamäťové karty | 147<br>ného<br>149<br>150<br>152<br>153<br>153<br>154<br>157<br>157<br>157<br>157<br>160<br>161<br>162<br>163 |
| Pripojenie inteligentného zariadenia k fotoaparátu<br>Predvolenie snímok vo fotoaparáte, ktoré chcete preniesť do inteligent<br>zariadenia<br>Pripojenie fotoaparátu k televízoru, tlačiarni alebo počítaču<br>Pripojenie fotoaparátu k televízoru (prehrávanie na televízore)<br>Pripojenie fotoaparátu k tlačiarni (Priama tlač)<br>Pripojenie fotoaparátu k tlačiarni (Priama tlač)<br>Pripojenie fotoaparátu k tlačiarni.<br>Tlač po jednotlivých snímkach.<br>Tlač viacerých snímok.<br>Používanie softvéru ViewNX 2 (Prenos snímok do počítača)<br>Inštalácia softvéru ViewNX 2<br>Prenos snímok do počítača<br>Starostlivosť o výrobok.<br>Fotoaparát<br>Batéria.<br>Nabíjací sieťový zdroj.<br>Pamäťové karty.<br>Čistenie a skladovanie                                                                                                    | 147<br>ného<br>149<br>150<br>152<br>153<br>153<br>154<br>157<br>157<br>157<br>160<br>160<br>163<br>163<br>164 |
| Pripojenie inteligentného zariadenia k fotoaparátu<br>Predvolenie snímok vo fotoaparáte, ktoré chcete preniesť do inteligent<br>zariadenia<br>Pripojenie fotoaparátu k televízoru, tlačiarni alebo počítaču<br>Pripojenie fotoaparátu k televízoru (prehrávanie na televízore)<br>Pripojenie fotoaparátu k tlačiarni (Priama tlač)<br>Pripojenie fotoaparátu k tlačiarni (Priama tlač)<br>Pripojenie fotoaparátu k tlačiarni<br>Tlač po jednotlivých snímkach<br>Tlač viacerých snímok<br>Používanie softvéru ViewNX 2 (Prenos snímok do počítača)<br>Inštalácia softvéru ViewNX 2<br>Prenos snímok do počítača<br>Technické poznámky<br>Starostlivosť o výrobok<br>Fotoaparát<br>Batéria<br>Nabíjací sieťový zdroj<br>Pamäťové karty<br>Čistenie a skladovanie<br>Čistenie                                                                          | 147<br>ného<br>149<br>150<br>152<br>153<br>153<br>154<br>157<br>157<br>157<br>160<br>161<br>163<br>164        |

| 55             |
|----------------|
| 70             |
| 30             |
| 32             |
| 33             |
|                |
| 37             |
| <del>)</del> 2 |
| 97             |
|                |
|                |

| ò | ي ا |  |
|---|-----|--|

# Časti fotoaparátu

# Telo fotoaparátu

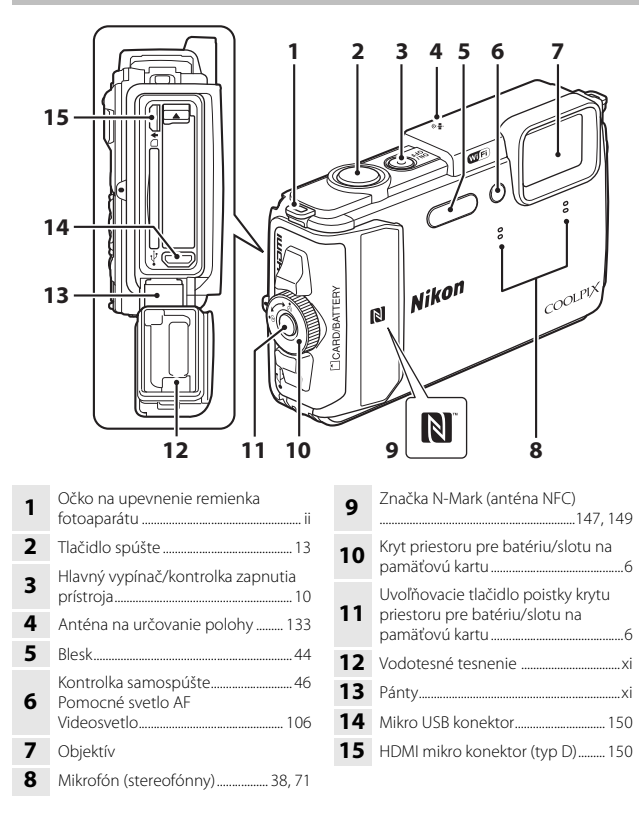

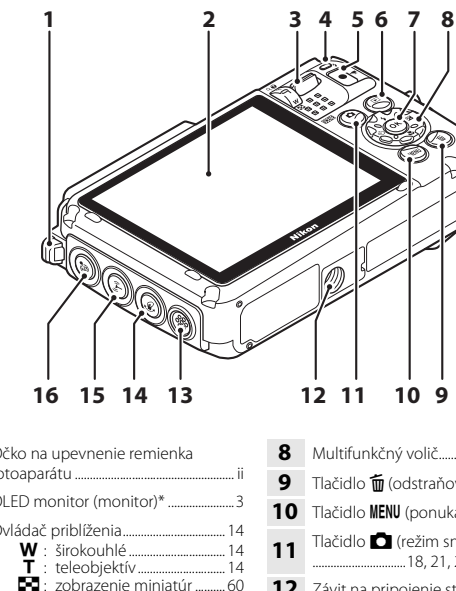

| 1       Očko na upevnenie remienka<br>fotoaparátu       ii         2       OLED monitor (monitor)*                                                                                                    |   |                                                    |
|----------------------------------------------------------------------------------------------------|---|----------------------------------------------------|
| 2         OLED monitor (monitor)*         3           3         Ovládač priblíženia         14           W: širokouhlé         14           W: širokouhlé         14           T: teleobjektív         14           G: zväčšenie výrezu snímky         60           Q: zväčšenie výrezu snímky         59           Q: pomocník         23           4         Kontrolka nabíjania         8           Kontrolka blesku         44           5         Tlačidlo ● (*) záznam         19           6         Tlačidlo ● (prehrávanie)         15           7         Tlačidlo ● (potvrďenie výberu)         78 | 1 | Očko na upevnenie remienka<br>fotoaparátuii        |
| Ovládač priblíženia                                                                                                    | 2 | OLED monitor (monitor)*3                           |
| 4       Kontrolka nabíjania       8         Kontrolka blesku       44         5       Tlačidlo ● (*) źáznam videosekvencil)       19         6       Tlačidlo ● (prehrávanie)       15         7       Tlačidlo ● (potvrdenie výberu)       78                                                                                                    | 3 | Ovládač priblíženia                                |
| <ul> <li>5 Tlačidlo ● (* záznam videosekvencií)</li></ul>                                                                                                    | 4 | Kontrolka nabíjania                                |
| <ul> <li>6 Tlačidlo ▶ (prehrávanie)15</li> <li>7 Tlačidlo ֎ (potvrdenie výberu)78</li> </ul>                                                                                                    | 5 | Tlačidlo ● (* <b>束</b> záznam<br>videosekvencií)19 |
| 7 Tlačidlo 🛞 (potvrdenie výberu) 78                                                                                                    | 6 | Tlačidlo ▶ (prehrávanie)                           |
|                                                                                                    | 7 | Tlačidlo 🛞 (potvrdenie výberu) 78                  |

| 8  | Multifunkčný volič78                                   |
|----|--------------------------------------------------------|
| 9  | Tlačidlo 面 (odstraňovanie)                             |
| 10 | Tlačidlo MENU (ponuka)78                               |
| 11 | Tlačidlo (režim snímania)<br>                          |
| 12 | Závit na pripojenie statívu                            |
| 13 | Reproduktor                                            |
| 14 | Tlačidlo 🔄 (akcia)20                                   |
| 15 | Tlačidlo <sup>((</sup> T <sup>))</sup> (Wi-Fi)147, 149 |
| 16 | Tlačidlo 🥰 (mapa)136, 138                              |
|    |                                                        |

\* V tejto príručke označovaný aj ako "monitor".

# Monitor

Informácie zobrazované na monitore počas snímania a prehrávania sa odlišujú v závislosti od nastavení fotoaparátu a jeho aktuálneho prevádzkového stavu.

Pri predvolenom nastavení sa informácie zobrazia pri zapnutí fotoaparátu a pri obsluhe fotoaparátu, a zmiznú po niekoľkých sekundách (keď je funkcia **Photo info (Informácie o fotografii)** nastavená na možnosť **Auto info (Automatické zobrazenie informácií)** v položke **Monitor settings (Nastavenia monitora)** (<sup>(C)</sup><sub>1</sub>121)).

# Režim snímania

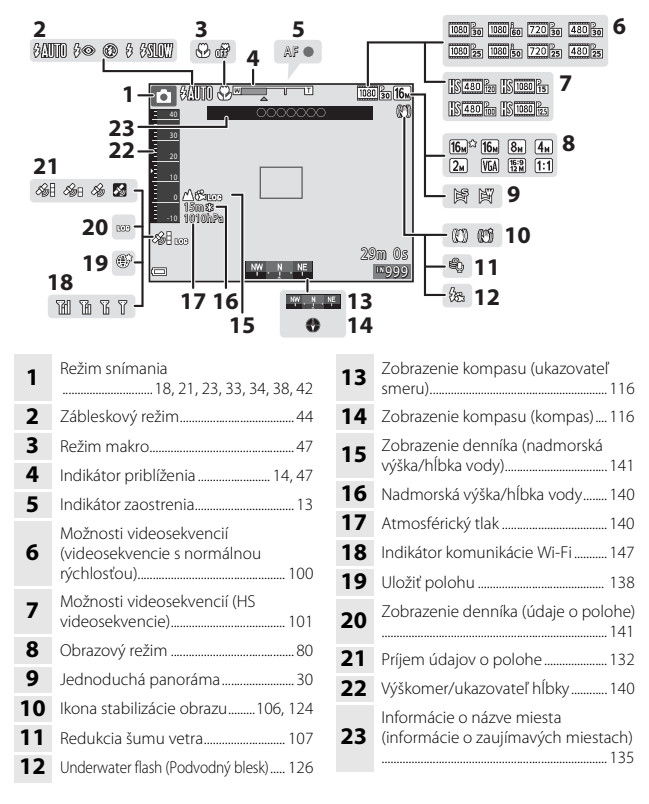

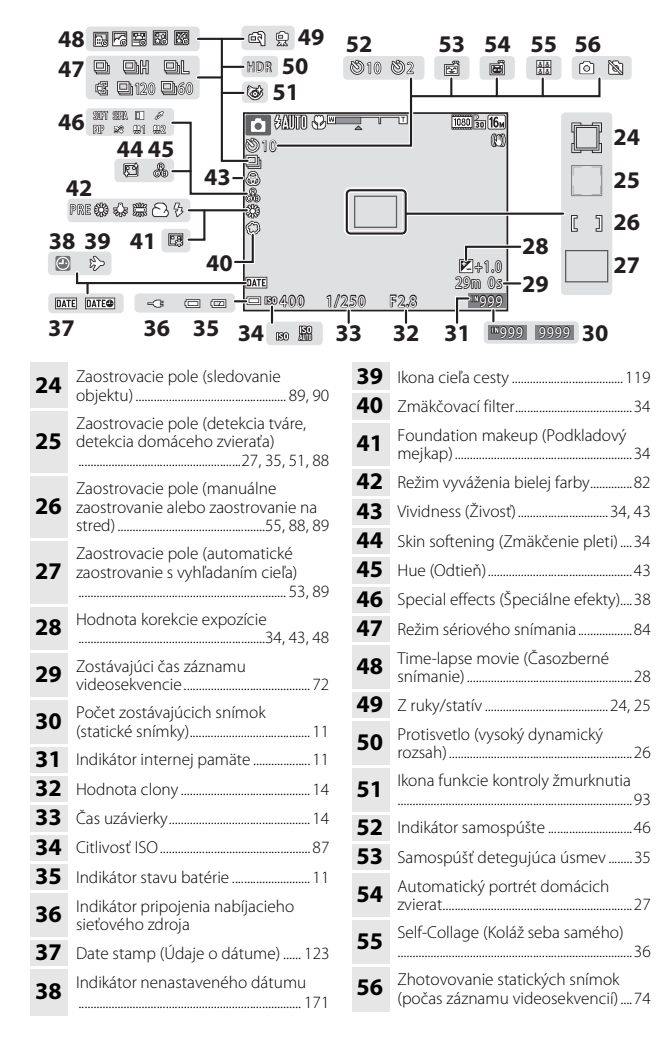

## Režim prehrávania

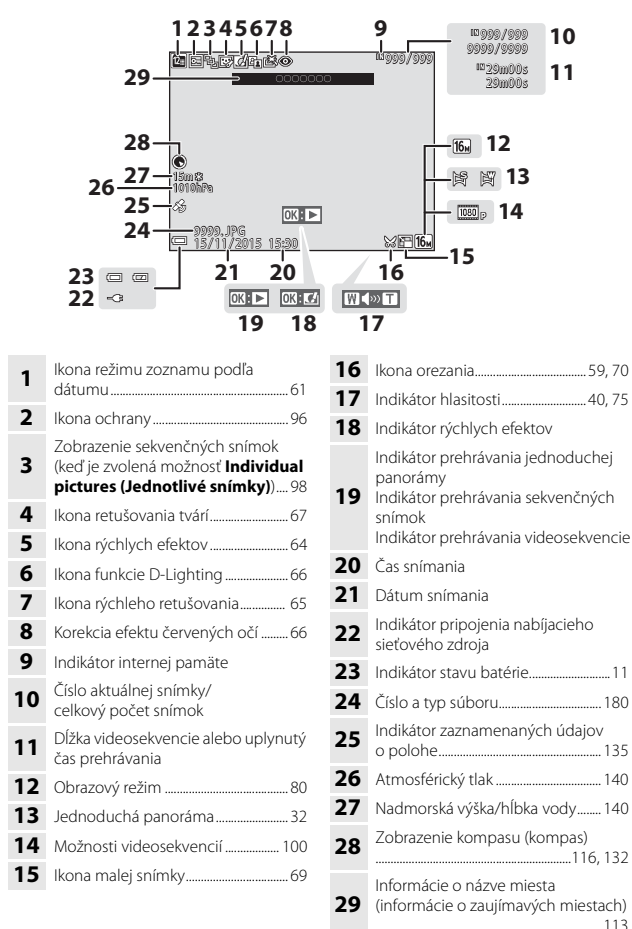

# Príprava na snímanie

# Vložte batériu a pamäťovú kartu

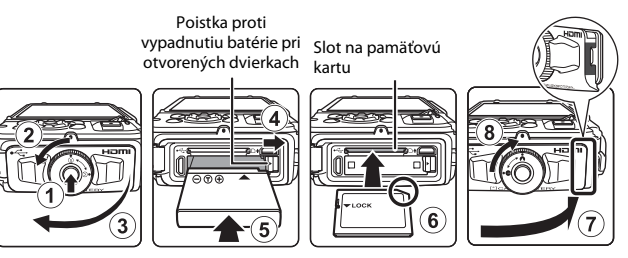

- Stlačením uvoľňovacieho tlačidla poistky krytu priestoru pre batériu/slotu na pamäťovú kartu (①) a otočením poistky krytu priestoru pre batériu/slotu na pamäťovú kartu (②) otvorte kryt (③).
- Batériu otočte tak, aby kladný a záporný pól batérie boli na správnej strane, posuňte oranžovú poistku proti vypadnutiu batérie pri otvorených dvierkach (④) a úplne vložte batériu (⑤).
- Zasúvajte pamäťovú kartu dovnútra, až kým nezacvakne na miesto (6).
- Dávajte pozor, aby ste batériu alebo pamäťovú kartu nevložili obrátenú vrchnou stranou nadol alebo prednou časťou dozadu, pretože by to mohlo zapríčiniť poruchu.
- Zatvorte kryt priestoru pre batériu/slotu na pamäťovú kartu (⑦), pevne ho
  pritlačte k fotoaparátu, aby bola skrytá červená časť na boku krytu, a pritom
  otáčajte poistku krytu priestoru pre batériu/slotu na pamäťovú kartu, kým
  nezacvakne na miesto (⑧).

Skontrolujte, či je kryt riadne zaistený.

# Formátovanie pamäťovej karty

Keď do tohto fotoaparátu prvýkrát vložíte pamäťovú kartu, ktorá sa používala v inom zariadení, najprv ju naformátujte v tomto fotoaparáte. Vložte pamäťovú kartu do fotoaparátu, stlačte tlačidlo **MENU** a v ponuke nastavenia (<sup>[1]</sup>78) zvoľte funkciu **Format card (Formátovanie karty)**.

# Poznámky ohľadne zatvorenia krytu bez toho, aby sa zachytil remienok fotoaparátu alebo šnúrka

Ak sa pri zatváraní krytu priestoru pre batériu/slotu na pamäťovú kartu zachytí do krytu šnúrka remienka fotoaparátu, kryt sa môže poškodiť. Pred zatvorením krytu priestoru pre batériu/slotu na pamäťovú kartu zabezpečte, aby sa do krytu nezachytil remienok alebo šnúrka.

# V Otvorenie/zatvorenie krytu priestoru pre batériu/slotu na pamäťovú kartu

Kryt priestoru pre batériu/slotu na pamäťovú kartu neotvárajte v prostredí, kde sa nachádza piesok alebo prach, ani ho neotvárajte mokrými alebo vlhkými rukami. Ak by ste kryt zatvorili bez toho, aby ste odstránili cudzie častice, do fotoaparátu by mohla preniknúť voda alebo by sa fotoaparát mohol poškodiť.

- Ak sa pod kryt alebo do fotoaparátu dostanú cudzie častice, okamžite ich odstráňte ofukovacím balónikom alebo štetcom.
- Ak sa pod kryt alebo do fotoaparátu dostane kvapalina ako napríklad voda, okamžite ju utrite mäkkou suchou handričkou.

# Vybratie batérie alebo pamäťovej karty

Vypnite fotoaparát, ubezpečte sa, že kontrolka zapnutia prístroja a monitor zhasli, a potom otvorte kryt priestoru pre batériu/slotu na pamäťovú kartu.

- Posunutím poistky proti vypadnutiu batérie pri otvorených dvierkach vysuňte batériu.
- Jemným zatlačením pamäťovej karty do fotoaparátu ju čiastočne vysuňte.
- Pri manipulácii s fotoaparátom, batériou a pamäťovou kartou bezprostredne po ukončení používania fotoaparátu dávajte pozor, pretože môžu byť horúce.

# Pamäťové karty a interná pamäť

Záznamy vytvárané fotoaparátom, vrátane snímok a videosekvencií, sa môžu ukladať buď do internej pamäte fotoaparátu, alebo na pamäťovú kartu. Ak chcete používať internú pamäť fotoaparátu, vyberte z fotoaparátu pamäťovú kartu.

## Fotoaparát, v ktorom je vložená batéria, zapojte do elektrickej zásuvky.

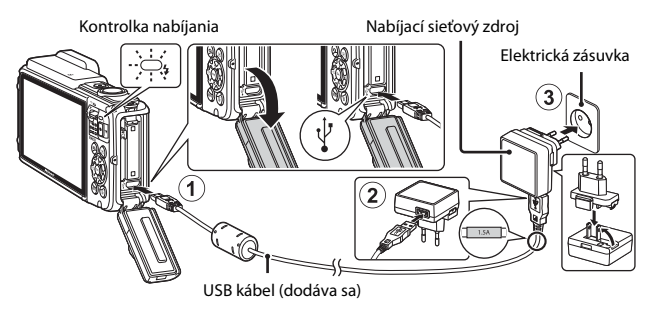

Ak je s fotoaparátom dodaný zástrčkový adaptér\*, adaptér riadne upevnite na koncovku nabíjacieho sieťového zdroja. Po spojení týchto dvoch prvkov môže pokus o ich násilné rozpojenie viesť k poškodeniu produktu.

- \* Tvar zástrčkového adaptéra sa líši podľa krajiny a regiónu, kde bol fotoaparát zakúpený. Ak je zástrčkový adaptér dodaný ako trvale pripojený k nabíjaciemu sieťovému zdroju, tento krok je možné preskočiť.
- Kontrolka nabíjania pomalým blikaním nazeleno signalizuje, že batéria sa nabíja.
- Po dokončení nabíjania kontrolka nabíjania zhasne. Nabitie úplne vybitej batérie trvá približne 2 hodín a 20 minút.
- Keď kontrolka nabíjania rýchlo bliká nazeleno, batériu nie je možné nabiť. Príčiny môžu byť nasledovné.
  - Okolitá teplota nie je vhodná na nabíjanie.
  - USB kábel alebo nabíjací sieťový zdroj nie sú správne zapojené.
  - Batéria je poškodená.

# **2** Odpojte nabíjací sieťový zdroj od elektrickej zásuvky a potom odpojte USB kábel.
# Príprava na snímanie

#### Poznámky o USB kábli

- Nepoužívajte iný USB kábel než UC-E21. Použitie iného USB kábla než UC-E21 môže mať za následok prehriatie, požiar alebo úraz elektrickým prúdom.
- Skontrolujte správnosť orientácie konektorov. Konektory pri pripájaní a odpájaní nevkladajte ani nevyberajte pod uhlom (šikmo).

#### Poznámky o nabíjaní batérie

- Fotoaparát je možné používať aj počas nabíjania batérie, predĺži sa však čas nabíjania.
- Ak je zostávajúca energia batérie veľmi malá, môže sa stať, že počas nabíjania nebude možné používať fotoaparát.
- Za žiadnych okolností nepoužívajte inú značku alebo model sieťového zdroja než nabíjací sieťový zdroj EH-71P/EH-73P, ani nepoužívajte bežne dostupný sieťový USB zdroj alebo nabíjačku pre mobilný telefón. Nedodržanie tohto pokynu môže viesť k prehriatiu alebo poškodeniu fotoaparátu.

#### 🖉 Nabíjanie pomocou počítača alebo nabíjačky

- Batériu tiež môžete nabiť prostredníctvom pripojenia fotoaparátu k počítaču.
- Na nabíjanie batérie bez použitia fotoaparátu môžete použiť nabíjačku MH-65 (dostupná samostatne).

#### Zapnite fotoaparát a nastavte jazyk zobrazení, dátum a čas

Pri prvom zapnutí fotoaparátu sa zobrazí obrazovka výberu jazyka a obrazovka pre nastavenie dátumu a času pre hodiny fotoaparátu.

- **1** Stlačením hlavného vypínača zapnite fotoaparát.
  - Monitor sa zapne.
  - Fotoaparát sa vypína stlačením hlavného vypínača.

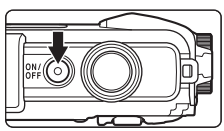

- Majte na pamäti, že hlavný vypínač je možné použiť niekoľko sekúnd po vložení batérie. Pred stlačením hlavného vypínača niekoľko sekúnd počkajte.
- 2 Tlačidlami multifunkčného voliča ▲▼ zvoľte požadovaný jazyk a stlačte tlačidlo <sup>®</sup>.

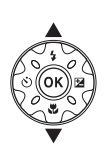

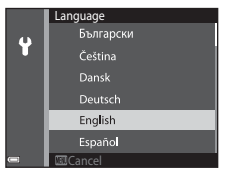

- 3 Zvoľte možnosť Yes (Áno) a stlačte tlačidlo 🛞.
- 4 Zvoľte svoje domáce časové pásmo a stlačte tlačidlo 🛞.
  - Stlačením tlačidla ▲ zobrazíte nad mapou symbol
     a aktivujete letný čas.
     Stlačením tlačidla ▼ ho deaktivujete.

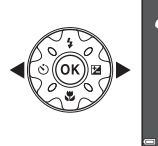

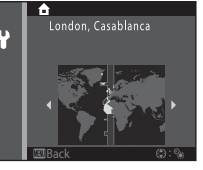

5 Tlačidlami ▲▼ zvoľte formát dátumu a stlačte tlačidlo 🕅.

#### 6 Nastavte dátum a čas, a stlačte tlačidlo 🕅.

- a potom tlačidlami **A V** nastavte dátum a čas.
- · Zvoľte políčko s minútami a potom stlačením tlačidla 🛞 potvrďte nastavenie.
- 7 Keď sa zobrazí dialógové okno s potvrdením, tlačidlami **A** zvoľte možnosť Yes (Áno) a stlačte tlačidlo 🕅

#### 8 Prečítajte si správu o vodotesnej funkcii a stlačte tlačidlo

- Zobrazení so správami je sedem.
- Po prečítaní poslednej správy stlačte tlačidlo ØR).
- Zobrazí sa obrazovka snímania a budete môcť zhotovovať snímky v režime automatického výberu motívov.
- Indikátor stavu batérie Úroveň nabitia batérie je vysoká. Úroveň nabitia batérie je nízka.
- Počet zostávajúcich snímok Keď vo fotoaparáte nie je vložená pamäťová karta, zobrazuje sa indikátor 🔣 a snímky sa ukladajú do internej pamäte.

#### 🖉 Zmena nastavenia jazyka alebo dátumu a času

- Tieto nastavenia môžete zmeniť prostredníctvom položiek Language (Jazyk) a Time zone and date (Časové pásmo a dátum) v ponuke nastavenia 🖞 (💷 78).
- Letný čas môžete aktivovať a deaktivovať zvolením položky Time zone and date (Časové pásmo a dátum) a potom položky Time zone (Časové pásmo) v ponuke nastavenia 🖞. Stlačením tlačidla multifunkčného voliča 🕨 a potom tlačidla 🛦 aktivujete letný čas a posuniete čas o jednu hodinu dopredu; stlačením tlačidla 🔻 deaktivujete letný čas a posuniete čas o iednu hodinu dozadu.

#### Batéria hodín

- Hodiny fotoaparátu sú napájané vstavanou záložnou batériou. Záložná batéria sa nabíja, keď je do fotoaparátu vložená hlavná batéria alebo keď je fotoaparát pripojený k voliteľnému sieťovému zdroju, a po približne 10 hodinách nabíjania dokáže napájať hodiny po dobu niekoľkých dní.
- Ak sa záložná batéria fotoaparátu vybije, po zapnutí fotoaparátu sa zobrazí obrazovka pre nastavenie dátumu a času. Znova nastavte dátum a čas (

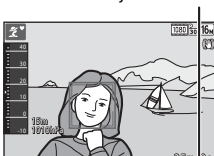

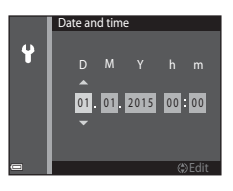

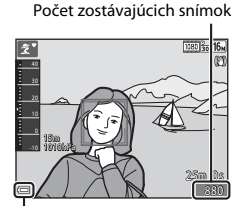

Indikátor stavu batérie

## Základné operácie snímania a prehrávania

#### Snímanie v režime automatického výberu motívov

#### 1 Fotoaparát držte pevne.

- Do blízkosti objektívu, blesku, pomocného svetla AF, mikrofónu ani reproduktora nedávajte prsty ani iné predmety.
- Keď zhotovujete snímky s orientáciou "na výšku" (portrét), otočte fotoaparát tak, aby sa blesk nachádzal nad objektívom.

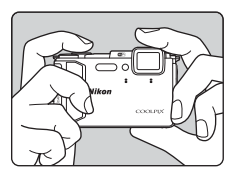

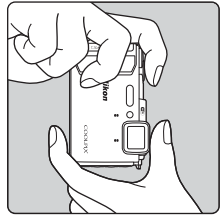

#### 2 Určite výrez snímky.

 Posunutím ovládača priblíženia zmeňte nastavenie priblíženia objektívu.

Keď fotoaparát rozpozná snímaný motív,

ikona režimu snímania sa zmení zodpovedajúcim spôsobom. Priblížiť

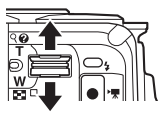

Oddialiť

Ikona režimu snímania

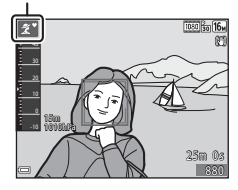

12

#### 3 Stlačte tlačidlo spúšte do polovice.

- Keď je objekt zaostrený, zaostrovacie pole alebo indikátor zaostrenia sa zobrazuje nazeleno.
- Keď používate digitálne priblíženie, fotoaparát zaostrí na stred obrazového poľa a zaostrovacie pole sa nezobrazí.
- Ak zaostrovacie pole alebo indikátor zaostrenia bliká, fotoaparát nedokáže zaostriť. Zmeňte kompozíciu snímky a vyskúšaite znova stlačiť tlačidlo spúšte do polovice.

4 Bez toho, aby ste zdvihli prst, stlačte tlačidlo spúšte až úplne nadol.

#### Poznámky o ukladaní snímok alebo videosekvencií

Počas ukladania snímok alebo videosekvencií bude blikať indikátor zobrazujúci počet zostávajúcich snímok alebo indikátor zobrazujúci zostávajúci čas záznamu videosekvencie. Kým bliká indikátor, neotvárajte kryt priestoru pre batériu/slotu na pamäťovú kartu, ani nevyberajte batériu alebo pamäťovú kartu. Nedodržaním tohto pokynu by ste mohli zapríčiniť stratu údajov, alebo poškodenie fotoaparátu alebo pamäťovej karty.

#### Funkcia Auto Off (Automatické vypínanie)

- Keď sa približne jednu minútu nevykoná žiadna operácia, monitor sa vypne, fotoaparát preide do pohotovostného režimu a začne blikať kontrolka zapnutia prístroja. Po približne troch minútach v pohotovostnom režime sa fotoaparát vypne.
- Keď je fotoaparát v pohotovostnom režime a chcete monitor znova zapnúť, vykonajte operáciu ako napríklad stlačenie hlavného vypínača alebo tlačidla spúšte.

#### Keď používate statív

- V nasledujúcich situáciách odporúčame použiť statív na stabilizáciu fotoaparátu:
  - Pri snímaní za slabého svetla so zábleskovým režimom (2219) nastaveným na možnosť (vypnutý).
  - Keď je priblíženie v polohe teleobjektívu.
- Ak na stabilizovanie fotoaparátu pri snímaní používate statív, funkciu Photo VR (Stabilizácia obrazu fotografie) v ponuke nastavenia (278) nastavte na možnosť Off (Vyp.), aby sa predišlo možným chybám spôsobeným touto funkciou.

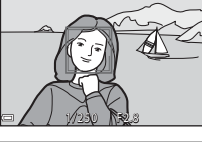

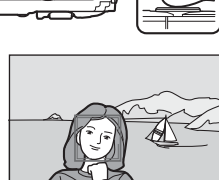

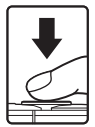

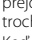

#### Používanie priblíženia

Keď pohnete ovládačom priblíženia, zmení sa poloha objektívu s transfokátorom.

- Priblíženie: posuňte smerom do polohy T
- Oddialenie: posuňte smerom do polohy W Keď zapnete fotoaparát, priblíženie sa nastaví do maximálne širokouhlej polohy.
- Teleobjektív

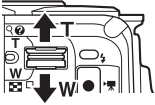

Širokouhlé

 Po posunutí ovládača priblíženia sa na obrazovke snímania zobrazí indikátor priblíženia.

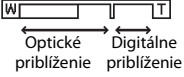

 Digitálne priblíženie, ktoré vám umožňuje ďalšie zväčšenie objektu až približne na 4× maximálneho optického priblíženia, je možné aktivovať posunutím a podržaním ovládča priblíženia v polohe T, keď je fotoaparát nastavený do polohy maximálneho optického priblíženia.

#### Digitálne priblíženie

Keď sa aktivuje digitálne priblíženie, indikátor priblíženia sa zmení na modrý, a keď sa ďalej zväčší priblíženie, zmení sa na žltý.

- Indikátor priblíženie je modrý: kvalita snímky nie je použitím jemného dynamického priblíženia viditeľne znížená.
- Indikátor priblíženia je žltý: môžu nastať prípady, kedy bude kvalita snímky viditeľne znížená.
- Keď je veľkosť snímky malá, indikátor zostane modrý v rámci väčšej oblasti.

#### Tlačidlo spúšte

Stlačenie do polovice

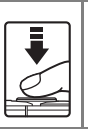

a hodnota clony) zľahka stlačte tlačidlo spúšte, kým nezacítite, ako kladie mierny odpor. Kým je tlačidlo spúšte stlačené do polovice, zaostrenie a expozícia ostávajú zapamätané.

Pre nastavenie zaostrenia a expozície (čas uzávierky

Úplné stlačenie

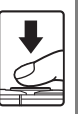

Úplným stlačením tlačidla spúšte uvoľnite uzávierku a zhotovte snímku. Tlačidlo spúšte nestláčajte príliš silno, inak by to mohlo

nacidio spuste nestiacajte prilis silno, inak by to mon mať za následok chvenie fotoaparátu a rozmazané snímky. Tlačidlo stlačte jemne.

#### Prehrávanie snímok

#### 1 Stlačením tlačidla 🕨 (prehrávanie) prejdite do režimu prehrávania.

 Ak stlačíte a podržíte stlačené tlačidlo kým je fotoaparát vypnutý, fotoaparát sa zapne v režime prehrávania.

#### 2 Multifunkčným voličom vyberte snímku, ktorú chcete zobraziť.

- Stlačením a podržaním ▲▼◀▶ rýchlo roluiete medzi snímkami.
- Ak sa chcete vrátiť do režimu snímania, stlačte tlačidlo 🗖 alebo tlačidlo spúšte.
- Keď sa v režime prehrávania snímok na celei obrazovke zobrazuje symbol OK: CI, môžete stlačiť tlačidlo 🕅 a na snímku použiť efekt.

- Keď v režime prehrávania snímok na celej obrazovke posuniete ovládač priblíženia do polohy T(Q), priblížite snímku.
- Keď v režime prehrávania snímok na celei obrazovke posuniete ovládač priblíženia do polohy **W** (**E**), prepnete do režimu zobrazenia miniatúr a zobrazíte viacero snímok.

15

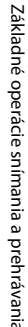

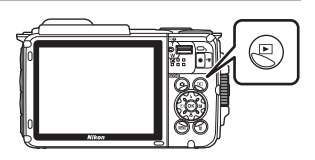

#### Zobraziť predchádzajúcu snímku

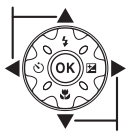

#### Zobraziť nasledujúcu snímku

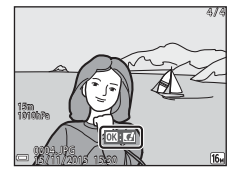

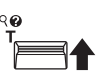

ER,

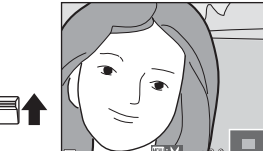

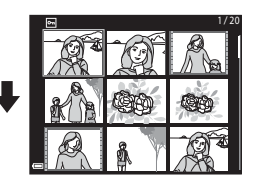

 Ak chcete odstrániť snímku, ktorá je práve zobrazená na monitore, stlačte tlačidlo m (odstraňovanie).

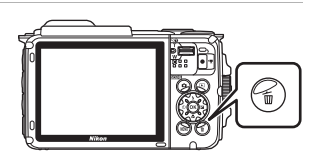

- 2 Tlačidlami multifunkčného voliča ▲▼ zvoľte požadovaný spôsob odstránenia a stlačte tlačidlo .
  - Ponuku opustíte bez odstránenia stlačením tlačidla MENU.
- **3** Zvoľte možnosť **Yes (Áno)** a stlačte tlačidlo **(**.
  - Odstránené snímky už nemožno obnoviť.

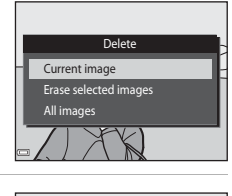

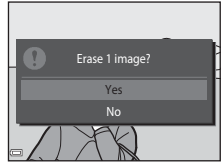

#### V Odstraňovanie snímok zhotovených sériovým snímaním (Sekvencia)

- Snímky zhotovené sériovým snímaním sa uložia ako sekvencia a v režime prehrávania sa zobrazí len prvá snímka v sekvencii (kľúčová snímka) (predvolené nastavenie).
- Ak stlačíte tlačidlo (m), kým sa pre sekvenciu snímok zobrazuje kľúčová snímka, odstránia sa všetky snímky v sekvencii.
- Ak chcete odstrániť jednotlivé snímky v sekvencii, stlačením tlačidla 🛞 zobrazte jednotlivé snímky a stlačte tlačidlo <u>m</u>.

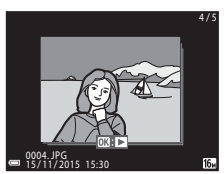

#### Odstránenie zhotovenej snímky v režime snímania

Ak chcete odstrániť poslednú uloženú snímku, v režime snímania stlačte tlačidlo 🖆.

#### Používanie možnosti Vymazať vybraté snímky

- Tlačidlami multifunkčného voliča
   ✓► zvoľte snímku, ktorú chcete odstrániť, a potom stlačením tlačidla
   ▲ zobrazte značku m.
  - Ak chcete snímku odobrať z výberu, stlačením tlačidla ▼ odstráňte značku mí.

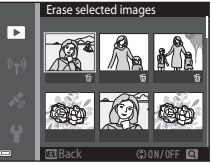

- Posunutím ovládača priblíženia (<sup>1</sup>2) do <sup>1</sup> Clack G polohy T (<sup>2</sup>) prepnete do režimu prehrávania snímok na celej obrazovke a posunutím do polohy W (<sup>1</sup>2) prepnete na zobrazenie miniatúr.
- 2 Symbolom ∰ označte všetky snímky, ktoré chcete odstrániť, a potom stlačením tlačidla ℗ potvrďte výber.
  - Zobrazí sa dialógové okno s potvrdením. Operácie dokončite podľa zobrazených pokynov.

#### Zmena režimu snímania

K dispozícii sú nižšie opísané režimy snímania.

- Scene auto selector (Automatický výber motívov)
   Fotoaparát pri určení výrezu snímky automaticky rozpozná snímaný motív, vďaka čomu bude zhotovovanie snímok s použitím nastavení, ktoré vyhovujú danému motívu, ešte jednoduchšie.
   Ž Režim motívových programov
  - Použijú sa optimálne nastavenia fotoaparátu na základe zvoleného motívu.
- SOFT Špeciálne efekty Počas snímania môžete na snímky aplikovať rôzne efekty.
- Smart portrait (Inteligentný portrét)
   Počas snímania môžete skrášliť ľudské tváre pomocou funkcie retušovania tvárí, a zhotovovať snímky s použitím funkcie samospúšte detegujúcej úsmev alebo koláže seba samého.
- Auto mode (Plne automatický režim) Slúži na bežné snímanie. Nastavenia je možné zmeniť tak, aby vyhovovali podmienkam snímania a druhu snímky, ktorú chcete zhotoviť.
- Po zobrazení obrazovky snímania stlačte tlačidlo (režim snímania).

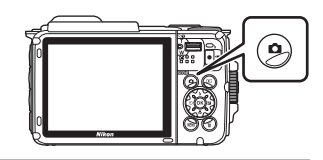

 Tlačidlami multifunkčného voliča
 ▲ ▼ zvoľte režim snímania a stlačte tlačidlo <sup>®</sup>.

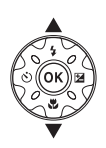

| Scene auto | selector |
|------------|----------|
|            | 300      |
|            | Ĩ        |
|            | SOFT     |
|            |          |
|            | Re .     |
|            | Ċ.       |
| 3          |          |

 Keď zvolíte režim motívových programov alebo režim špeciálnych efektov, pred

stlačením tlačidla 🞯 zvoľte pomocou tlačidla 🕨 motívový program alebo efekt.

#### Používanie blesku, samospúšte a podobne

Keď sa zobrazuje obrazovka snímania, môžete stlačiť tlačidlá multifunkčného voliča ▲ (\$) ◀ (ऄ) ▼ (♥) ▶ (₩) a nastaviť nižšie opísané funkcie.

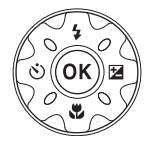

4 Zábleskový režim

Zábleskový režim môžete zvoliť tak, aby zodpovedal podmienkam snímania.

- Self-timer (Samospúšť)
   Fotoaparát uvoľní uzávierku 10 sekúnd alebo 2 sekundy po stlačení tlačidla spúšte.
- Wacro mode (Režim makro)
   Pri zhotovovaní detailných snímok použite režim makro.
- Z Exposure compensation (Korekcia expozície) Môžete upraviť celkový jas snímky.

Funkcie, ktoré je možné nastaviť, sa odlišujú v závislosti od režimu snímania.

#### Záznam videosekvencií

Zobrazte obrazovku snímania a stlačením tlačidla (\*) (\*) záznam videosekvencií) spustite záznam videosekvencie. Opätovným stlačením tlačidla

- (▶ ) ukončite záznam videosekvencie.
- Ak chcete prehrať videosekvenciu, zvoľte videosekvenciu v režime prehrávania snímok na celej obrazovke a stlačte tlačidlo 🔞.

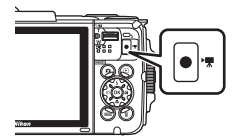

#### Ovládanie pohybom

Nižšie opísané úkony je možné uskutočniť pohnutím alebo naklonením fotoaparátu.

## Zobrazenie predchádzajúcej alebo nasledujúcej snímky v režime prehrávania snímok na celej obrazovke

Keď v režime prehrávania snímok na celej obrazovke pohnete fotoaparátom smerom nahor/nadol, zobrazíte nasledujúcu snímku; keď fotoaparátom pohnete smerom dopredu/dozadu, zobrazíte predchádzajúcu snímku (keď je položka **Playback action control** (**Ovládanie prehrávania pohybom**) v ponuke nastavenia ([[]78) nastavená na možnosť **On (Zap.**)).

 Fotoaparát je potrebné držať pevne a remienok fotoaparátu mať okolo ruky. Na pohyb fotoaparátu použite zápästie tak, ako je to znázornené na obrázku.

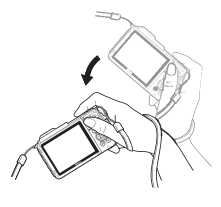

#### Používanie ponuky ovládania pohybom

Stlačením tlačidla 🐑 (akcia) zobrazíte ponuku ovládania pohybom.

 Pohnutím fotoaparátu zvoľte niektorú z nižšie uvedených možností a stlačením tlačidla ( vykonajte operáciu.

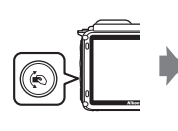

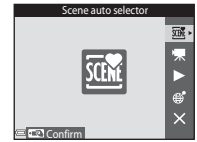

Ponuka ovládania pohybom

| Možnosť                                                     | Opis                                                                                                  |
|-------------------------------------------------------------|----------------------------------------------------------------------------------------------------|
| Výber režimu snímania                                       | Výber režimu snímania (obmedzené len na niektoré režimy snímania).                                    |
| Start movie recording (Spustiť záznam videosekvencie)       | Stlačením tlačidla 🟟 spustíte/ukončíte záznam<br>videosekvencie.                                      |
| <ul> <li>Quick playback<br/>(Rýchle prehrávanie)</li> </ul> | Zobrazenie snímky v režime prehrávania snímok na celej<br>obrazovke.                                  |
| Current position<br>(Aktuálna poloha)                       | Zobrazenie aktuálnej polohy na mape (len ak sa podarilo<br>úspešne vypočítať údaje o polohe (🎞 132)). |
| 🗙 Exit (Ukončiť)                                            | Opustenie ponuky ovládania pohybom.                                                                   |

Kým sa zobrazuje ponuka úkony je možné vykonávať len pomocou tlačidla 🐑, tlačidla spúšte, hlavného vypínača alebo tlačidla (T).

#### Prispôsobenie zobrazenia mapy

- V zobrazenej mape môžete rolovať tak, že stlačíte tlačidlo (© a nakloníte fotoaparát.
- Zobrazenú mapu môžete priblížiť jedným pohnutím fotoaparátu, a oddialiť dvomi pohnutiami fotoaparátu (keď je položka Map actions (Ovládanie mapy pohybom) v ponuke nastavenia nastavená na možnosť On (Zap.)).

### Funkcie snímania

## Režim 🕮 (Scene Auto Selector (Automatický výber motívov))

Fotoaparát pri určení výrezu snímky automaticky rozpozná snímaný motív, vďaka čomu bude zhotovovanie snímok s použitím nastavení, ktoré vyhovujú danému motívu, ešte jednoduchšie.

### Prejdite do režimu snímania $\rightarrow$ tlačidlo $\square$ (režim snímania) $\rightarrow$ režim **ﷺ** (scene auto selector (automatický výber motívov)) $\rightarrow$ tlačidlo **®**

Keď fotoaparát automaticky rozpozná snímaný motív, ikona režimu snímania zobrazená na obrazovke snímania sa zmení zodpovedajúcim spôsobom.

| ž*          | Portrait (Portrét) (na snímanie detailných portrétov jednej alebo dvoch osôb)                                                                   |
|-------------|----------------------------------------------------------------------------------------------------|
| ŹĬ          | Portrait (Portrét) (na snímanie portrétov veľkého počtu osôb, alebo snímok,<br>v ktorých pozadie zaberá veľkú časť obrazového poľa)             |
|             | Landscape (Krajina)                                                                                                    |
| <b>E</b> *  | Night portrait (Nočný portrét) (na snímanie detailných portrétov jednej alebo<br>dvoch osôb)                                                    |
| Ci          | Night portrait (Nočný portrét) (na snímanie portrétov veľkého počtu osôb,<br>alebo snímok, v ktorých pozadie zaberá veľkú časť obrazového poľa) |
| <b>H</b>    | Night landscape (Nočná krajina)                                                                                                    |
|             | Close-up (Makrosnímka)                                                                                                    |
| <b>*</b> 2* | Backlighting (Protisvetlo) (na zhotovovanie snímok iných objektov, než ľudí)                                                                    |
| <b>*2</b> 1 | Backlighting (Protisvetlo) (na zhotovovanie portrétov)                                                                                          |
| ijk V       | Underwater (Pod vodou)*                                                                                                    |
| STER *      | lné motívy                                                                                                    |

<sup>\*</sup> Keď fotoaparát ponoríte do vody, prepne sa do podvodného režimu.

Keď je položka Record location data (Zaznamenať údaje o polohe) vo funkcii Location data options (Možnosti údajov o polohe) v ponuke možností údajov o polohe nastavená na možnosť On (Zap.), prebehlo určenie polohy a fotoaparáť zistí, že je pod vodou, objaví sa zobrazenie, kde budete môcť zvoliť, či sa do snímok zhotovených pod vodou majú zaznamenávať údaje o polohe. Keď zvolíte možnosť Yes (Áno) alebo No (Nie) a stlačíte tlačidlo 🕲, zobrazí sa obrazovka snímania.

#### Poznámky o režime 🕮 (Scene Auto Selector (Automatický výber motívov))

- V závislosti od podmienok snímania fotoaparát nemusí zvoliť požadovaný režim motívových programov. V tomto prípade vyberte iný režim snímania (Ш18).
- Pri použití digitálneho priblíženia sa ikona režimu snímania zmení na

#### Po vybratí fotoaparátu z vody

Keď fotoaparát vyberiete z vody, niekedy sa môže stať, že sa z podvodného režimu automaticky neprepne do iného režimu motívových programov.

Rukou jemne utrite kvapky vody z fotoaparátu alebo fotoaparát utrite mäkkou suchou handričkou. Informácie týkajúce sa starostlivosti o fotoaparát nájdete v časti "Čistenie po použití fotoaparátu pod vodou" (Щxii).

#### Funkcie dostupné v režime 🕮 (Scene Auto Selector (Automatický výber motívov))

- Zábleskový režim (QQ44)
- Samospúšť (🖽 46)
- Korekcia expozície (🛄 48)
- Image mode (Obrazový režim) (Q80)

## Režim motívových programov (snímanie vhodné pre konkrétne motívy)

Keď je zvolený režim motívových programov, nastavenia fotoaparátu sa automaticky optimalizujú pre vybratý motívový program.

Prejdite do režimu snímania  $\rightarrow$  tlačidlo  $\square$  (režim snímania)  $\rightarrow 2$  (druhá ikona zhora\*)  $\rightarrow \triangleright \rightarrow \land \checkmark \rightarrow z$ voľte motívový program  $\rightarrow$  tlačidlo @

\* Zobrazí sa ikona naposledy zvoleného motívového programu.

| Portrait (Portrét) (predvolené nastavenie)          | 當 Dusk/dawn (Súmrak/úsvit) <sup>1, 2, 3</sup>                  |
|-----------------------------------------------------|----------------------------------------------------------------|
| Landscape (Krajina) <sup>1, 2</sup>                 | ₩ Night landscape (Nočná krajina) <sup>1, 2</sup><br>(Щ25)     |
| G Time-lapse movie (Časozberné snímanie) (Q28)      | 🗱 Close-up (Makrosnímka) (🛄 25)                                |
| 💐 Sports (Šport) <sup>2</sup> (🎞 24)                | Food (Jedlo) (C25)                                             |
| 📓 Night portrait (Nočný portrét) (🛄 24)             | Fireworks show (Ohňostroj) <sup>1, 3</sup> ( <sup>1, 2</sup> ) |
| Party/indoor (Večierok/interiér) <sup>2</sup> (C24) | 🖀 Backlighting (Protisvetlo) <sup>2</sup> (🛄 26)               |
| Pach (Pláž) <sup>2</sup>                            | 🛱 Easy panorama (Jednoduchá<br>panoráma) (🎞 30)                |
| Snow (Sneh) <sup>2</sup>                            | ★ Pet portrait (Portrét domáceho zvieraťa)<br>(□27)            |
| 🚔 Sunset (Západ slnka) <sup>2, 3</sup>              | 诺 Underwater (Pod vodou) <sup>2</sup> (🎞 27)                   |

<sup>1</sup> Fotoaparát zaostrí na nekonečno.

<sup>2</sup> Fotoaparát zaostrí na oblasť v strede obrazového poľa.

<sup>3</sup> Odporúčame vám použiť statív, pretože sa použije dlhý čas uzávierky. Ak na stabilizovanie fotoaparátu počas snímania používate statív, funkciu Photo VR (Stabilizácia obrazu fotografie) ([]124) v ponuke nastavenia nastavte na možnosť Off (Vyp.).

#### Zobrazenie opisu jednotlivých motívových programov (zobrazenie pomocníka)

Zvoľte motívový program a posuňte ovládač priblíženia (22) do polohy **T** (2). Zobrazí sa opis daného motívového programu. Ak sa chcete vrátiť na predchádzajúcu obrazovku, znova posuňte ovládač priblíženia do polohy **T** (2).

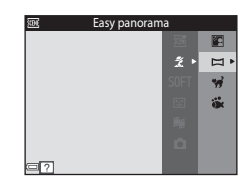

#### Tipy a poznámky

#### 💐 Sports (Šport)

- Kým držíte úplne stlačené tlačidlo spúšte, fotoaparát sériovo nasníma maximálne približne 5 snímok rýchlosťou približne 7,0 snímky za sekundu (keď je obrazový režim nastavený na možnosť (50).
- Frekvencia snímania pri sériovom snímaní sa môže líšiť v závislosti od aktuálneho nastavenia obrazového režimu, od použitej pamäťovej karty alebo podmienok snímania.
- Zaostrenie, expozícia a odtieň sú fixované na hodnotách určených prvou snímkou v každej sérii.

#### Night portrait (Nočný portrét)

- V zobrazení, ktoré sa zobrazí, keď zvolíte režim 🗹 Night portrait (Nočný portrét) zvoľte možnosť 🛱 Hand-held (Z ruky) alebo 🙊 Tripod (Statív).
- And-held (Z ruky) (predvolené nastavenie):
  - Keď sa ikona a na obrazovke snímania zobrazuje nazeleno, úplným stlačením tlačidla spúšte nasnímate sériu snímok, ktorá sa spojí do jednej snímky a uloží.
  - Keď úplne stlačíte tlačidlo spúšte, držte fotoaparát nehybne, až kým sa nezobrazí statická snímka. Po zhotovení snímky nevypínajte fotoaparát skôr, než sa zobrazenie na monitore neprepne na obrazovku snímania.
  - Ak sa objekt počas sériového snímania bude hýbať, obraz môže byť skreslený, rozostrený alebo sa môže prekrývať.

#### • Tripod (Statív):

- Keď úplne stlačíte tlačidlo spúšte, zhotoví sa jedna snímka s dlhým časom uzávierky.
- Stabilizácia obrazu je deaktivovaná, aj keď je položka Photo VR (Stabilizácia obrazu fotografie) (
  124) v ponuke nastavenia nastavená na možnosť On (Zap.).

#### X Party/indoor (Večierok/interiér)

 Aby sa predišlo vplyvom chvenia fotoaparátu, fotoaparát držte pevne. Ak na stabilizovanie fotoaparátu počas snímania používate statív, funkciu Photo VR (Stabilizácia obrazu fotografie) (
124) v ponuke nastavenia nastavte na možnosť Off (Vyp.).

#### 🖬 Night landscape (Nočná krajina)

- V zobrazení, ktoré sa zobrazí, keď zvolíte režim 📾 Night landscape (Nočná krajina) zvoľte možnosť Ф Hand-held (Z ruky) alebo 🗭 Tripod (Statív).
- 🛱 Hand-held (Z ruky) (predvolené nastavenie):
  - Keď sa ikona A na obrazovke snímania zobrazuje nazeleno, úplným stlačením tlačidla spúšte nasnímate sériu snímok, ktorá sa spojí do jednej snímky a uloží.
  - Keď úplne stlačíte tlačidlo spúšte, držte fotoaparát nehybne, až kým sa nezobrazí statická snímka. Po zhotovení snímky nevypínajte fotoaparát skôr, než sa zobrazenie na monitore neprepne na obrazovku snímania.
  - Obrazový uhol (t. j. oblasť viditeľná v zábere), ktorý bude vidieť v uloženej snímke bude menší, než uhol, ktorý je vidno na monitore pri snímaní.
- Tripod (Statív):
  - Keď úplne stlačíte tlačidlo spúšte, zhotoví sa jedna snímka s dlhým časom uzávierky.
  - Stabilizácia obrazu je deaktivovaná, aj keď je položka Photo VR (Stabilizácia obrazu fotografie) (<sup>[1]</sup>124) v ponuke nastavenia nastavená na možnosť On (Zap.).

#### 🗱 Close-up (Makrosnímka)

- Režim makro (<sup>1</sup>47) sa zapne a fotoaparát automaticky nastaví priblíženie do polohy najmenšej vzdialenosti, pri ktorej dokáže fotoaparát zaostriť.

#### Food (Jedlo)

- Režim makro (<sup>1</sup>47) sa zapne a fotoaparát automaticky nastaví priblíženie do polohy najmenšej vzdialenosti, pri ktorej dokáže fotoaparát zaostriť.
- Tlačidlami multifunkčného voliča môžete upraviť odtieň. Nastavenie odtieňa ostane uložené v pamäti fotoaparátu aj po jeho vypnutí.
- Zaostrovacie pole môžete posunúť. Stlačte tlačidlo

   (W), tlačidlami multifunkčného voliča ▲▼◀▶

   posuňte zaostrovacie pole, a stlačením tlačidla (W)
   potvrďte nastavenie.

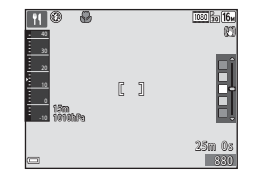

#### Fireworks show (Ohňostroj)

Čas uzávierky je pevne nastavený na štyri sekundy.

#### E Backlighting (Protisvetlo)

- Na obrazovke, ktorá sa zobrazí po zvolení funkcie Backlighting (Protisvetlo), zvoľte možnosť ON alebo OFF a aktivujte alebo deaktivujte tak funkciu vysokého dynamického rozsahu (HDR) na základe druhu snímky, ktorú chcete zhotoviť.
- OFF (predvolené nastavenie): blesk sa aktivuje, aby objekt nezostal schovaný v tieni.
  - Pri úplnom stlačení tlačidla spúšte sa zhotoví jedna snímka.
- ON: túto možnosť použite, ak sa pri snímaní v zábere nachádzajú súčasne veľmi jasné aj tmavé oblasti.
  - Keď je tlačidlo spúšte stlačené úplne, fotoaparát zhotovuje snímky nepretržite vysokou rýchlosťou a uloží nasledujúce dve snímky.
    - Zloženú snímku, ktorá nemá vysoký dynamický rozsah.
    - Zloženú snímku s vysokým dynamickým rozsahom, v ktorej je minimalizovaná strata detailov v jasných a tmavých častiach.

  - Keď úplne stlačíte tlačidlo spúšte, držte fotoaparát nehybne, až kým sa nezobrazí statická snímka. Po zhotovení snímky nevypínajte fotoaparát skôr, než sa zobrazenie na monitore neprepne na obrazovku snímania.
  - Obrazový uhol (t. j. oblasť viditeľná v zábere), ktorý bude vidieť v uloženej snímke bude menší, než uhol, ktorý je vidno na monitore pri snímaní.

- Keď fotoaparát namierite na psa alebo mačku, fotoaparát zistí tvár domáceho zvieraťa a zaostrí na ňu. Fotoaparát pri predvolenom nastavení zistí tvár psa alebo mačky a automaticky uvoľní uzávierku (pet portrait auto release (aut. portrét dom. zvierat)).
- V zobrazení, ktoré sa zobrazí, keď zvolíte režim W Pet portrait (Portrét domáceho zvieraťa) zvoľte možnosť S Single (Jednotlivé) alebo U Continuous (Sériové).
  - Single (Jednotlivé): Keď sa zistí tvár psa alebo mačky, fotoaparát zhotoví jednu snímku.
  - Continuous (Sériové): Keď sa zistí tvár psa alebo mačky, fotoaparát sériovo zhotoví tri snímky.

#### Pet Portrait Auto Release (Aut. portrét dom. zvierat)

- Tlačidlom multifunkčného voliča 
   (i) zmeňte nastavenie funkcie Pet portrait auto release (Automatický portrét domácich zvierat).
  - 📓: Fotoaparát zistí tvár psa alebo mačky a automaticky uvoľní uzávierku.
  - OFF: Fotoaparát neuvoľní uzávierku automaticky, ani keď zistí tvár psa alebo mačky. Stlačte tlačidlo spúšte. Keď je zvolená možnosť OFF, fotoaparát zisťuje aj ľudské tváre.
- Pet portrait auto release (Automatický portrét domácich zvierat) sa po zhotovení piatich sérií nastaví na možnosť OFF.
- Snímanie je možné uskutočniť aj stlačením tlačidla spúšte, bez ohľadu na nastavenie funkcie Pet portrait auto release (Automatický portrét domácich zvierat).

#### Zaostrovacie pole

- Keď fotoaparát nájde v zábere tvár, tvár sa zobrazí v žitom rámčeku. Keď fotoaparát zaostrí na tvár zobrazenú v dvojitom rámčeku (zaostrovacie pole), dvojitý rámček sa zmení na zelený. Ak fotoaparát nenájde v zábere žiadnu tvár, zaostrí na objekt v strede obrazového poľa.
- Za určitých podmienok snímania sa nemusia zistiť tváre zvierat a v rámčeku sa môžu zobraziť iné objekty.

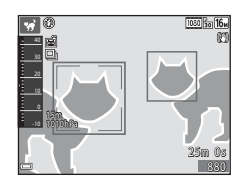

## Underwater (Pod vodou)

- Ak zvolíte režim Underwater (Pod vodou), zobrazia sa zobrazenia ohľadne záznamu údajov o polohe (□135) a kalibrácie hĺbky vody, a následne sa zobrazia správy ohľadne odolnosti voči vode. Keď po prečítaní správy stlačíte multifunkčný volič ▶, zobrazí sa nasledujúca správa. Keď stlačite tlačidlo spúšte, fotoaparát sa prepne do režimu snímania bez toho, aby zobrazil zobrazenia, ktoré by inak nasledovali.
- Podrobnejšie informácie o snímaní pod vodou nájdete v časti "<Dôležitá informácia> Odolnosť voči nárazom, vode, prachu; kondenzácia" (□ix).

#### Snímanie časozberných videosekvencií

Fotoaparát dokáže v určenom intervale automaticky zhotoviť 300 statických snímok a vytvoriť časozbernú videosekvenciu (讀 1080/30p) s dĺžkou približne 10 sekúnd.

Prejdite do režimu snímania → tlačidlo 🖸 (režim snímania) →  $\cancel{2}$  (druhá ikona zhora\*) → ▶ → ▲▼ → 🗟 (time-lapse movie (časozberné snímanie)) → tlačidlo 🛞

Zobrazí sa ikona naposledy zvoleného motívového programu.

| Тур                                                                           | Čas intervalu | Čas záznamu       |
|-------------------------------------------------------------------------------|---------------|-------------------|
| Cityscape (10 minutes) (Panoráma<br>mesta (10 minút)) (predvolené nastavenie) | 2 sekundy     | 10 minút          |
| Landscape (25 minutes) (Krajina<br>(25 minút))                                | 5 sekúnd      | 25 minút          |
| Sunset (50 minutes) (Západ slnka<br>(50 minút))                               | 10 sekúnd     | 50 minút          |
| Night sky (150 minutes) (Nočná obloha (150 minút)) <sup>1</sup>               | 30 sekúnd     | 2 hodiny 30 minút |
| 🔀 Star trails (150 minutes) (Stopy hviezd (150 minút)) <sup>2</sup>           | 30 sekúnd     | 2 hodiny 30 minút |

<sup>1</sup> Vhodné na snímanie pohybu hviezd. Zaostrenie je uzamknuté na nekonečno.

<sup>2</sup> Pohyb hviezd sa v dôsledku spracovania obrazu zobrazí ako svetelné línie. Zaostrenie je uzamknuté na nekonečno.

Tlačidlami multifunkčného voliča
 ▲ ▼ zvoľte druh snímania a stlačte tlačidlo <sup>®</sup>.

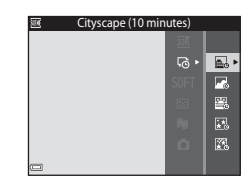

- 2 Zvoľte, či sa má uzamknúť expozícia (jas), a stlačte tlačidlo ֎ (okrem režimov ☑ a ℤ).
  - Keď zvolíte možnosť AE-L on (Uzamknutie automatickej expozície zapnuté), expozícia sa uzamkne na základe hodnôt pri prvej snímke. Pri snímaní za podmienok, kedy dochádza k extrémnym zmenám v jase, napríklad pri

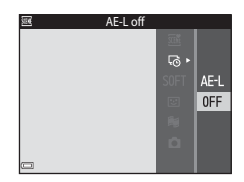

západe slnka, zvoľte možnosť AE-L off (Uzamknutie automatickej expozície vypnuté).

**3** Fotoaparát stabilizujte pomôckou, ako je napríklad statív.

## **4** Stlačením tlačidla spúšte zhotovte prvú snímku.

- Pred uvoľnením uzávierky pre prvú snímku nastavte korekciu expozície (CH48). Po zhotovení prvej snímky nie je možné zmeniť korekciu expozície. Zaostrenie a odtieň sa uzamknú pri zhotovení prvej snímky.
- Uzávierka sa automaticky uvoľní pre druhú a nasledovné snímky.

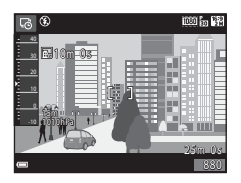

- Kým fotoaparát nezhotovuje snímky, monitor sa môže vypnúť.
- · Po zhotovení 300 snímok sa snímanie automaticky ukončí.
- Ak chcete ukončiť snímanie pred uplynutím určeného času snímania a uložiť časozbernú videosekvenciu, stlačte tlačidlo (20).
- Zvuk sa nezaznamenáva s statické snímky nie je možné ukladať.

#### Poznámky o časozbernej videosekvencii

- Ak nie je vložená pamäťová karta, fotoaparát nemôže zhotovovať snímky. Pamäťovú kartu nevymieňajte, kým sa snímanie nedokončí.
- Použite plne nabitú batériu, aby nedošlo k neočakávanému vypnutiu fotoaparátu.
- Časozberné videosekvencie nie je možné zaznamenať stlačením tlačidla (\*₩ záznam videosekvencií).
- Stabilizácia obrazu je deaktivovaná, aj keď je položka Photo VR (Stabilizácia obrazu fotografie) (<sup>1124</sup>) v ponuke nastavenia nastavená na možnosť On (Zap.).

#### Snímanie s jednoduchou panorámou

Prejdite do režimu snímania → tlačidlo 🖸 (režim snímania) → 2 (druhá ikona zhora\*) →  $\blacktriangleright$  → ▲ ▼ → 🖾 (easy panorama (jednoduchá panoráma)) → tlačidlo 🔞

Zobrazí sa ikona naposledy zvoleného motívového programu.

- 1 Zvoľte možnosť № Normal (Normálne) alebo ▷₩₽ Wide (Široké) ako rozsah snímania a stlačte tlačidlo .
  - Keď je fotoaparát pripravený vo vodorovnej polohe, veľkosť snímky (šírka × výška) bude nasledujúca:

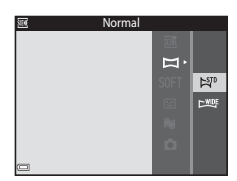

- K™ Normal (Normálne): 4800 × 920 pri vodorovnom pohybe, 1536 × 4800 pri zvislom pohybe
- ₩₩F Wide (Široké): 9600 × 920 pri vodorovnom pohybe, 1536 × 9600 pri zvislom pohybe
- 2 Určite výrez prvej okrajovej snímky scény panorámy a potom stlačením tlačidla spúšte do polovice zaostrite.
  - Nastavenie priblíženia je pevne nastavené v širokouhlej polohe.
  - Fotoaparát zaostrí na stred obrazového poľa.

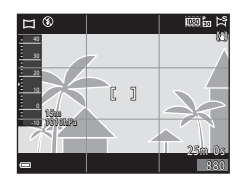

#### **3** Úplne stlačte tlačidlo spúšte a potom uvoľnite prst z tlačidla spúšte.

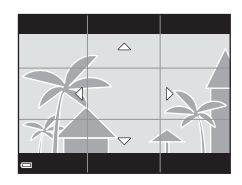

#### Pohybujte fotoaparátom jedným zo štyroch smerov, kým vodiaci indikátor nedosiahne koniec.

- Keď fotoaparát rozpozná, ktorým smerom sa pohybuje, spustí sa snímanie.
- Snímanie sa zastaví, keď fotoaparát zachytí určený rozsah snímania.
- Zaostrenie a expozícia zostanú zapamätané, kým neskončí snímanie.

## Príklad pohybu fotoaparátu

- Snímanie sa zastaví, ak vodidlo nedosiahne okraj do približne 15 sekúnd (keď je vybratá položka 崎 Normal (Normálne)) alebo do približne 30 sekúnd (keď je vybratá položka two Wide (Široké)) od začatia snímania.

#### Poznámky o snímaní s jednoduchou panorámou

- Rozsah obrazu, ktorý bude vidieť na uloženej snímke je užší, než obraz, ktorý je vidieť na monitore pri snímaní.
- Ak fotoaparátom pohybujete príliš rýchlo alebo fotoaparát sa príliš chveje, alebo ak je predmet príliš jednotvárny (napr. steny alebo tma), môže dôjsť k chybe.
- Ak snímanie zastavíte skôr, než fotoaparát dosiahne polovicu rozsahu panorámy, snímka panorámy sa neuloží.
- Ak už je zachytená viac než polovica rozsahu panorámy, no snímanie ukončíte skôr, než dosiahnete okraj panorámy, nezachytený rozsah panorámy sa zaznamená a zobrazí sivou farbou.

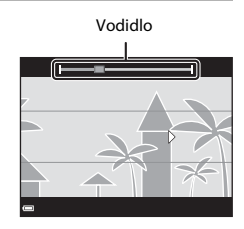

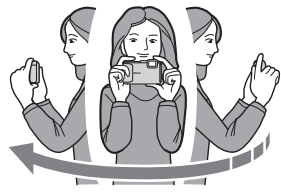

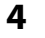

#### Prehrávanie s jednoduchou panorámou

Prejdite do režimu prehrávania (🎞 15), zobrazte snímku zhotovenú s použitím jednoduchej panorámy v režime prehrávania snímok na celej obrazovke, a potom stlačením tlačidla 🚱 rolujte snímku v smere použitom pri snímaní.

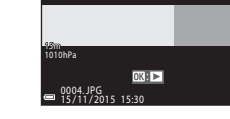

Počas prehrávania sa na monitore zobrazujú ovládacie prvky prehrávania.

Tlačidlami multifunkčného voliča ◀► vyberte požadovaný ovládací prvok, a potom stlačte tlačidlo Ø pre vykonanie nižšie opísaných operácií.

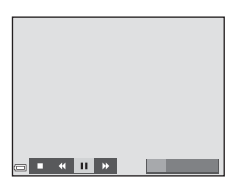

| Funkcia             | Ikona | Opis                                                                                      |                                                |
|---------------------|-------|-------------------------------------------------------------------------------------------|------------------------------------------------|
| Previnúť<br>dozadu  | 4     | Podržaním tlačidla 🛞 aktivujete rýchly posun dozadu.                                      |                                                |
| Previnúť<br>dopredu | ₩     | Podržaním tlačidla 🛞 aktivujete rýchly posun dopredu.                                     |                                                |
|                     |       | Pozastavenie prehrávania. Počas pozastavenia môžete<br>vykonávať nižšie uvedené operácie. |                                                |
| Pozastaviť          |       | 411                                                                                       | Podržaním tlačidla 🛞 sa posuniete na začiatok. |
|                     |       | ₽                                                                                         | Podržaním tlačidla 🞯 sa posúvate.              |
|                     |       |                                                                                           | Obnovenie automatického posúvania.             |
| Ukončiť             |       | Prepnutie do režimu prehrávania snímok na celej obrazovke.                                |                                                |

#### Poznámky o snímkach jednoduchej panorámy

- · Snímky nie je možné upravovať v tomto fotoaparáte.
- Môže sa stať, že tento fotoaparát nedokáže rolovať alebo priblížiť zobrazenie snímok jednoduchej panorámy zhotovených inou značkou alebo iným modelom digitálneho fotoaparátu.

#### Poznámky o tlači panoramatických snímok

V závislosti od nastavení tlačiarne sa môže stať, že nebude možné vytlačiť celú snímku. Okrem toho, tlač nemusí byť v závislosti od tlačiarne možná.

## Režim špeciálnych efektov (používanie efektov pri snímaní)

Počas snímania môžete na snímky aplikovať rôzne efekty.

## Prejdite do režimu snímania $\rightarrow$ tlačidlo 🗖 (režim snímania) $\rightarrow$ SOFT (tretia ikona zhora\*) $\rightarrow$ $\triangleright$ $\rightarrow$ $\land$ $\checkmark$ $\rightarrow$ zvoľte efekt $\rightarrow$ tlačidlo 🔞

\* Zobrazí sa ikona naposledy zvoleného efektu.

| Тур                                                                                        | Opis                                                                                             |
|--------------------------------------------------------------------------------------------|--------------------------------------------------------------------------------------------------|
| SOFT Soft<br>(Zmäkčovací filter)<br>(predvolené<br>nastavenie)                             | Zmäkčenie snímky miernym rozostrením celého záberu.                                              |
| SEPIA Nostalgic sepia<br>(Nostalgický sépiový<br>odtieň)                                   | Pridanie sépiového odtieňa a zníženie kontrastu s cieľom<br>napodobniť vzhľad starej fotografie. |
| High-contrast<br>monochrome<br>(Monochromatický<br>režim s vysokým<br>kontrastom)          | Zmena snímky na čiernobielu s ostrým kontrastom.                                                 |
| Selective color<br>(Selektívna farebnosť)                                                  | Vytvorenie čiernobielej snímky, v ktorej zostanú farebné iba<br>oblasti zvolenej farby.          |
| <b>POP</b> Pop                                                                             | Zvýšenie sýtosti farieb celej snímky pre dosiahnutie<br>výraznejšieho podania.                   |
| Cross process<br>(Spracovanie Cross<br>processing)                                         | Snímke sa dodá tajomný vzhľad na základe určitej farby.                                          |
| I Toy camera effect<br>1 (Efekt detského<br>fotoaparátu 1)                                 | Celej snímke sa dodá žltastý odtieň a okraj snímky sa stmaví.                                    |
| <ul> <li>2 Toy camera effect</li> <li>2 (Efekt detského</li> <li>fotoaparátu 2)</li> </ul> | Zníži sa sýtosť farieb celej snímky a okraj snímky sa stmaví.                                    |

- Fotoaparát zaostrí na oblasť v strede obrazového poľa.
- Keď je zvolený režim Selective color (Selektívna farebnosť) alebo Cross process (Spracovanie Cross processing), tlačidlami multifunkčného voliča ▲ ▼ zvoľte požadovanú farbu a potom ju stlačením tlačidla ֎ aplikujte. Ak chcete zmeniť výber farby, znova stlačte tlačidlo ֎.

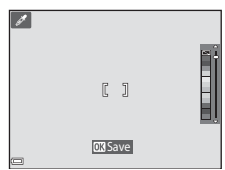

#### Režim inteligentný portrét (Skrášlenie ľudských tvárí pri snímaní)

Pomocou funkcie retušovania tvárí môžete zhotovovať snímky so skrášlenými ľudskými tvárami.

Prejdite do režimu snímania → tlačidlo 🖸 (režim snímania) → režim 🕑 Smart portrait (Inteligentný portrét) → tlačidlo 🛞

Stlačte tlačidlo multifunkčného voliča **•**.

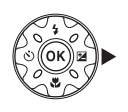

#### 2 Aplikujte efekt.

- Tlačidlami ▲▼ upravte mieru efektu.
- Súčasne môžete použiť viacero efektov. 🖬 Skin softening (Zmäkčenie pleti), 🖼 Foundation makeup (Podkladový mejkap), 🔿 Soft (Zmäkčovací filter). 🛞 Vividness (Živosť), 🔁 Brightness (Jas) (Exp. +/-)
- Zvolením symbolu 🔀 Exit (Ukončiť) skryjete posuvnú stupnicu.

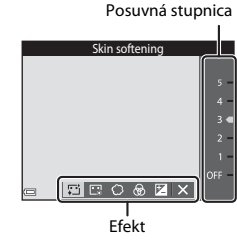

- Po skontrolovaní nastavení všetkých efektov stlačte tlačidlo 🕅.
- 3 Určite výrez snímky a stlačte tlačidlo spúšte.

#### Poznámky o režime inteligentného portrétu

Miera efektu viditeľná na obrazovke snímania sa môže líšiť od miery efektu na uloženej snímke.

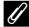

#### Nastavenia retušovania tvárí

Keď zvolíte možnosť Brightness (Jas) (Exp. +/-), zobrazí sa histogram. Ďalšie informácie nájdete na strane 🛄 48.

#### Funkcie dostupné v režime inteligentného portrétu

- Glamour retouch (Retušovanie tvárí) (234)
- Smile timer (Samospúšť detegujúca úsmev) (<sup>135</sup>)
- Self-Collage (Koláž seba samého) (<sup>1</sup>36)
- Zábleskový režim (<sup>1</sup>44)
- Samospúšť (🖽 46)
- Ponuka inteligentného portrétu (<sup>192</sup>)

#### Používanie samospúšte detegujúcej úsmev

Prejdite do režimu snímania → tlačidlo 🗖 (režim snímania) → režim 🖭 Smart portrait (Inteligentný portrét) → tlačidlo 🕅

Keď stlačením tlačidla multifunkčného voliča ◀ zvolíte funkciu 🔄 Smile timer (Samospúšť detegujúca úsmev) a stlačíte tlačidlo 🛞, uzávierka sa automaticky uvoľní vždy, keď fotoaparát zistí usmievajúcu sa tvár.

- Funkciu retušovania tvárí nastavte pred zvolením samospúšte detegujúcej úsmev (<sup>134</sup>).
- Keď zhotovíte snímku stlačením tlačidla spúšte, funkcia samospúšte detegujúcej úsmev sa ukončí.

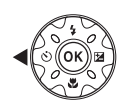

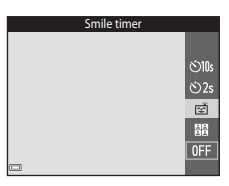

# Funkcie snímania

#### Poznámky o samospúšti detegujúcej úsmev

Pri určitých podmienkach snímania nemusí byť fotoaparát schopný nájsť tváre alebo úsmevy ([2]51). Na snímanie je možné použiť aj tlačidlo spúšte.

#### Keď bliká kontrolka samospúšte

Keď používate samospúšť detegujúcu úsmev, kontrolka samospúšte bliká, keď fotoaparát nájde tvár, a rýchlo bliká hneď po uvoľnení uzávierky.

#### Používanie funkcie Self-Collage (Koláž seba samého)

Fotoaparát môže v intervaloch nasnímať sériu štyroch až deviatich snímok a uložiť ich ako jeden záber (koláž).

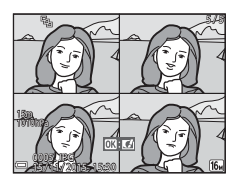

Prejdite do režimu snímania → tlačidlo 🗖 (režim snímania) → režim 🖭 Smart portrait (Inteligentný portrét) → tlačidlo 🕅

- Stlačením tlačidla multifunkčného voliča ◀ zvoľte možnosť 器 Self-Collage (Koláž seba samého) a stlačte tlačidlo 秘.
  - Zobrazí sa dialógové okno s potvrdením.
  - Keď pred stlačením tlačidla ◀ stlačíte tlačidlo MENU a zvolíte položku Self-Collage (Koláž seba samého), môžete nakonfigurovať nastavenia Number of shots (Počet snímok), Interval a Shutter sound (Zvuk uzávierky) (□92).
  - Ak chcete počas snímania aplikovať funkciu retušovania tvárí, nastavte tento efekt ešte pred zvolením funkcie koláže seba samého (\$\$\begin{array}{cm} 34\$).

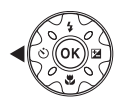

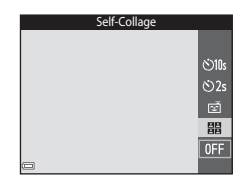

#### 2 Zhotovte snímku.

- Keď stlačíte tlačidlo spúšte, spustí sa odpočítavanie (približne päť sekúnd) a automaticky sa uvoľní uzávierka.
- Fotoaparát automatickým uvoľňovaním uzávierky zhotoví zvyšné snímky.
   Odpočítavanie sa spustí približne tri sekundy pred snímaním.

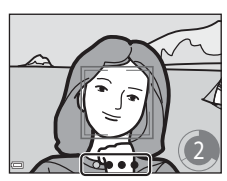

- Počet snímok indikuje krúžok () na monitore.
   Počas snímania sa zobrazuje nazeleno a po snímaní sa zmení na biely.
- Keď fotoaparát zhotoví určený počet snímok, uloží sa snímka koláže.
- Každá zhotovená snímka sa uloží ako samostatná snímka, oddelene od snímky koláže. Jednotlivé snímky sa uložia ako sekvencia, a snímka koláže v jednom zábere sa použije ako kľúčová snímka (<sup>16</sup>62).

#### Poznámky o koláži seba samého

- Ak stlačite tlačidlo spúšte skôr, než fotoaparát zhotoví určený počet snímok, snímanie sa zruší a snímka koláže sa neuloží. Snímky zhotovené pred zrušením snímania sa uložia ako samostatné snímky.
- Táto funkcia sa nemusí dať použiť v kombinácii s inými funkciami (🎞 56).

# Režim prezentácie krátkych filmov (spojenie filmových klipov a vytvorenie krátkych filmov)

Fotoaparát zaznamená a automaticky spojí viacero filmových klipov, ktoré sú dlhé niekoľko sekúnd, a vytvorí tak krátky film s dĺžkou do 30 sekúnd (2008) 1080/30 alebo 2008 1080/25 p).

Prejdite do režimu snímania → tlačidlo 🗖 (režim snímania) → režim 🛱 Short movie show (Prezentácia krátkych filmov) → tlačidlo 🕅

- Stlačte tlačidlo MENU (ponuka) a konfigurujte nastavenia pre snímanie videosekvencií.
  - Number of shots (Počet snímok): Nastavte počet filmových klipov, ktoré fotoaparát nasníma a čas záznamu pre každý filmový klip. Fotoaparát pri predvolenom nastavení nasníma 15 filmových klipov dlhých po 2 sekundy a vytvorí 30-sekundový krátky film.

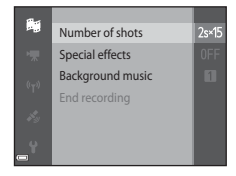

- Special effects (Špeciálne efekty) (<sup>13</sup>3): Použitie rôznych efektov na videosekvencie pri snímaní. Efekty je možné zmeniť pre každý filmový klip.
- Background music (Hudba v pozadí): Zvolenie hudby v pozadí. Jej ukážka sa spustí po posunutí ovládača priblíženia (<sup>[1]</sup>2) do polohy T (<sup>Q</sup>).
- Po dokončení nastavení opustite ponuku stlačením tlačidla NENU alebo tlačidla spúšte.

# 2 Stlačením tlačidla ● (\*\mathbb{\Pi} záznam videosekvencií) nasnímajte filmový klip.

- Fotoaparát po uplynutí času určeného v kroku 1 automaticky zastaví snímanie.
- Snímanie filmového klipu je možné dočasne pozastaviť.

Prečítajte si časť "Pozastavenie snímania videosekvencie" (241).

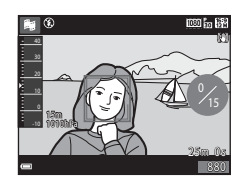

## **3** Skontrolujte nasnímaný filmový klip, alebo ho vymažte.

- Pre vymazanie klipu stlačte tlačidlo m. Je možné vymazať posledný nasnímaný filmový klip alebo všetky filmové klipy.
- Ak chcete pokračovať v snímaní filmových klipov, zopakujte operáciu v kroku 2.
- Ak chcete zmeniť efekty, vráťte sa na krok 1.

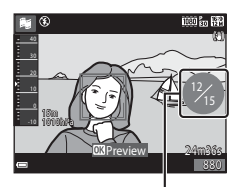

Počet nasnímaných filmových klipov

#### 4 Uložte prezentáciu krátkeho filmu.

- Prezentácia krátkeho filmu sa uloží, keď fotoaparát dokončí snímanie určeného počtu filmových klipov.
- Ak chcete uložiť prezentáciu krátkeho filmu predtým, než fotoaparát dokončí snímanie určeného počtu filmových klipov, stlačte tlačidlo MENU, keď sa zobrazuje obrazovka pohotovostného režimu snímania, a potom zvoľte možnosť End recording (Ukončenie záznamu).
- Keď sa prezentácia krátkeho filmu uloží, filmové klipy sa vymažú.

#### Obsluha počas prehrávania filmového klipu

Ak chcete upraviť hlasitosť, počas prehrávania filmového klipu posuňte ovládač priblíženia (Щ2). Na monitore sa zobrazujú ovládacie prvky prehrávania.

Nižšie opísané operácie je možné uskutočniť tak, že tlačidlami multifunkčného voliča ◀▶ zvolíte ovládací prvok a potom stlačíte tlačidlo <sub>®</sub>.

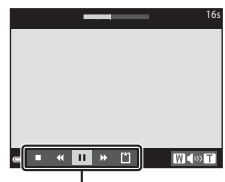

Ovládacie prvky prehrávania

| Funkcia                  | Ikona | Opis                                                                                      |                                                                                                    |                                                             |  |
|--------------------------|-------|-------------------------------------------------------------------------------------------|----------------------------------------------------------------------------------------------------|-------------------------------------------------------------|--|
| Previnúť dozadu          | *     | Podržaním tlačidla 🛞 videosekvenciu previniete na začiatok.                               |                                                                                                    | Podržaním tlačidla 🛞 videosekvenciu previniete na začiatok. |  |
| Previnúť<br>dopredu      | *     | Podržaním tlačidla 🛞 videosekvenciu previniete smerom dopredu.                            |                                                                                                    |                                                             |  |
|                          |       | Pozastavenie prehrávania. Počas pozastavenia môžete<br>vykonávať nižšie uvedené operácie. |                                                                                                    |                                                             |  |
| Pozastaviť               |       | <ul> <li>Previnut<br/>dozadu.<br/>videose</li> </ul>                                      | tie videosekvencie o jednu snímku<br>. Podržaním tlačidla 🔞 budete<br>kvenciu súvislo prevíjať na začiatok. |                                                             |  |
|                          |       | <ul> <li>Previnut</li> <li>dopredu</li> <li>videose</li> </ul>                            | tie videosekvencie o jednu snímku<br>u. Podržaním tlačidla 🔞 budete<br>kvenciu súvislo prevíjať dopredu.    |                                                             |  |
|                          |       | Obnove                                                                                    | enie prehrávania.                                                                                           |                                                             |  |
| Ukončenie<br>prehrávania |       | Návrat na obrazovku snímania                                                              |                                                                                                    |                                                             |  |
| Ukončenie<br>záznamu     | Ű     | Uloženie prezentácie krátkeho filmu s použitím<br>nasnímaných filmových klipov.           |                                                                                                    |                                                             |  |

#### Poznámky o snímaní prezentácie krátkeho filmu

- Ak nie je vložená pamäťová karta, fotoaparát nemôže snímať videosekvencie.
- Pamäťovú kartu nevymieňajte, kým sa prezentácia krátkeho filmu neuloží.

#### 🖉 Pozastavenie snímania videosekvencie

- Keď počas zobrazenia obrazovky pohotovostného režimu snímania stlačíte tlačidlo spúšte, môžete zhotoviť statickú snímku (1984) 4608×2592).
- Môžete pozastaviť snímanie videosekvencie a prehrať snímky, alebo prejsť do ďalších režimov snímania a zhotovovať snímky. Snímanie videosekvencie sa obnoví, keď sa vrátite do režimu prezentácie krátkeho filmu.

#### Funkcie dostupné v režime prezentácie krátkeho filmu

- Samospúšť (QQ46)
- Režim makrosnímok (247)
- Korekcia expozície (🛄 48)
- Ponuka prezentácie krátkych filmov (<sup>138</sup>)
- Ponuka možností videosekvencií (🎞 100)

#### Režim 🗖 (plne automatický)

Slúži na bežné snímanie. Nastavenia je možné upraviť tak, aby vyhovovali podmienkam snímania a druhu snímky, ktorú chcete zhotoviť.

Prejdite do režimu snímania  $\rightarrow$  tlačidlo  $\square$  (režim snímania)  $\rightarrow$  režim  $\square$  (plne automatický)  $\rightarrow$  tlačidlo  $\bigotimes$ 

 Zmenou nastavenia AF area mode (Režim automatického zaostrovania polí) (1288) môžete zmeniť spôsob, ako fotoaparát v rámci záberu vyberá pole, na ktoré zaostrí.
 Predvolené nastavenie je Target finding AF (Automatické zaostrovanie s vyhľadaním cieľa) (1253).

#### Funkcie dostupné v režime 🗖 (Plne automatický)

- Posuvná stupnica na úpravu nastavení obrazu (🖽 43)
- Zábleskový režim (QQ44)
- Samospúšť (🖽 46)
- Režim makrosnímok (247)
- Ponuka režimu snímania (🛄 80)

## Používanie posuvnej stupnice na úpravu nastavení obrazu

Počas snímania môžete upraviť jas (korekcia expozície), živosť a odtieň.

Prejdite do režimu snímania → tlačidlo 🗖 (režim snímania) → režim 🗖 (plne automatický) → tlačidlo 🛞

## Stlačte tlačidlo multifunkčného voliča ▶.

- 2 Pomocou tlačidiel ◀► zvoľte položku.
  - Bue (Odtieň): úprava odtieňa (do červena/ do modra) celej snímky.
  - Dividness (Živosť): úprava živosti celej snímky.
  - Brightness (Jas) (Exp. +/-): úprava jasu celej snímky.

## 3 Pomocou tlačidiel ▲▼ upravte úroveň.

- Na monitore môžete predbežne skontrolovať výsledok.
- Ak chcete zvoliť inú položku, vráťte sa na krok 2.
- Zvolením symbolu Exit (Ukončiť) skryjete posuvnú stupnicu.
- Ak chcete zrušiť všetky nastavenia, zvoľte možnosť R Reset (Resetovať) a stlačte tlačidlo (). Vráťte sa na krok 2 a nastavenia znova upravte.

Posuvná stupnica

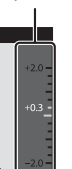

#### 4 Po dokončení nastavenia stlačte tlačidlo 🛞.

• Nastavenia sa použijú a fotoaparát sa vráti na obrazovku snímania.

#### Nastavenia posuvnej stupnice na úpravu nastavení obrazu

- Táto funkcia sa nemusí dať použiť v kombinácii s inými funkciami (<sup>156</sup>).
- Nastavenia jasu (korekcie expozície), živosti a odtieňa ostanú uložené v pamäti fotoaparátu aj po jeho vypnutí.
- Ďalšie informácie nájdete v časti "Používanie histogramu" (QQ48).

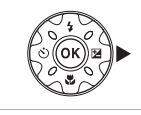

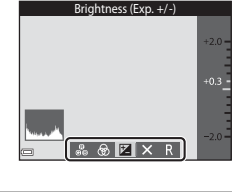

Brightness (Exp. +/-)

8 🛛 🗙

Histogram

#### Zábleskový režim

Zábleskový režim môžete zvoliť tak, aby zodpovedal podmienkam snímania.

## Stlačte tlačidlo multifunkčného voliča ▲ (\$).

## 2 Zvoľte požadovaný zábleskový režim (□145) a stlačte tlačidlo .

 Ak v priebehu niekoľkých sekúnd nepoužijete nastavenie stlačením tlačidla 👀, výber sa zruší.

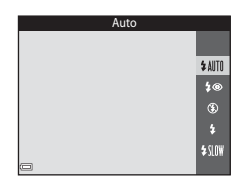

#### 🖉 Kontrolka blesku

- Stav blesku je možné skontrolovať stlačením tlačidla spúšte do polovice.
  - Svieti: keď úplne stlačíte tlačidlo spúšte, použije sa blesk.
  - Bliká: blesk sa nabíja. Fotoaparát nemôže snímať snímky.
  - Nesvieti: pri zhotovení snímky sa nepoužije blesk.
- Ak je zostávajúca kapacita batérie nízka, monitor sa počas nabíjania blesku vypne.

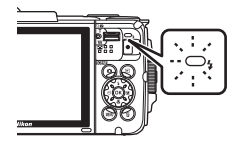
## Dostupné zábleskové režimy

#### **\$** AUTO Auto (Automaticky)

Blesk sa aktivuje podľa potreby, napríklad pri slabom osvetlení.

 Ikona zábleskového režimu na obrazovke snímania sa zobrazí len okamžite po vykonaní nastavenia.

#### Auto with red-eye reduction (Automatická aktivácia blesku 20 s predzábleskom proti červeným očiam)

Potlačenie efektu "červených očí" na portrétoch spôsobovaného bleskom.

#### ٤ Off (Vyp.)

Blesk sa nepoužije.

 Pri snímaní v tmavom prostredí vám odporúčame použiť statív na stabilizáciu fotoaparátu.

#### 4 Fill flash (Doplnkový blesk)

Blesk sa použije pri každom zhotovení snímky. Používa sa na "vyjasnenie" (osvetlenie) tieňov a objektov v protisvetle.

#### \$ SLOW Slow sync (Synchronizácia blesku s dlhými časmi uzávierky)

Vhodné pre večerné a nočné portréty, ktoré obsahujú scenériu v pozadí. Blesk sa aktivuje podľa potreby a osvetlí hlavný objekt; na zachytenie pozadia v noci alebo pri slabom osvetlení sa použije dlhý čas uzávierky.

## Nastavenie zábleskového režimu

- Toto nastavenie nemusí byť v prípade niektorých režimov snímania dostupné (<sup>149</sup>).
- Nastavenie použité v režime D (plne automatický) ostane uložené v pamäti fotoaparátu aj po jeho vypnutí.

## Predzáblesk proti červeným očiam

Aby sa potlačil efekt červených očí, pred hlavným bleskom sa opakovane odpália slabé predbežné blesky. Ak fotoaparát počas ukladania snímky zistí výskyt červených očí, príslušná oblasť snímky sa pred uložením snímky spracuje tak, aby sa obmedzil efekt červených očí.

Počas snímania nezabudnite na nasledovné:

- Vzhľadom na to, že sa odpália predbežné blesky, medzi stlačením tlačidla spúšte a nasnímaním snímky bude mierne oneskorenie.
- Na uloženie snímok je potrebný dlhší čas než zvyčajne.
- Predzáblesk proti červeným očiam v niektorých situáciách nemusí priniesť požadované výsledky.
- V zriedkavých prípadoch sa predzáblesk proti červeným očiam môže použiť na iné časti obrazu, kde to nie je potrebné. V týchto prípadoch zvoľte iný zábleskový režim a zhotovte snímku znova.

# Samospúšť

Fotoaparát je vybavený samospúšťou, ktorá uvoľní uzávierku 10 sekúnd alebo 2 sekundy po stlačení tlačidla spúšte.

Ak na stabilizovanie fotoaparátu počas snímania používate statív, funkciu **Photo VR** (Stabilizácia obrazu fotografie) (Q124) v ponuke nastavenia nastavte na možnosť Off (Vyp.).

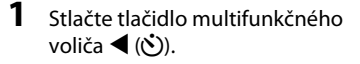

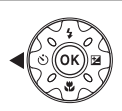

- 2 Zvoľte možnosť Š10s alebo Š2s, a stlačte tlačidlo .
  - Otos (10 sekúnd): Vhodné na dôležité príležitosti, napríklad svadby.
  - **32s** (2 sekundy): Vhodné na obmedzenie chvenia fotoaparátu.
  - Ak v priebehu niekoľkých sekúnd nepoužijete nastavenie stlačením tlačidla 🔞, výber sa zruší.

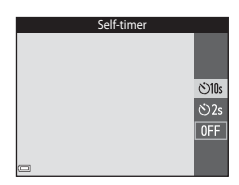

- Keď je ako režim snímania zvolený režim Inteligentný portrét, môžete okrem samospúšte použiť aj funkcie 宮 Smile timer (Samospúšť detegujúca úsmev) (口35) a 器 Self-Collage (Koláž seba samého) (口36).

# **3** Určite výrez snímky a stlačte tlačidlo spúšte do polovice.

Nastaví sa zaostrenie a expozícia.

# 4 Stlačte tlačidlo spúšte úplne nadol.

- Spustí sa odpočítavanie. Kontrolka samospúšte bliká a približne jednu sekundu pred uvoľnením uzávierky zostane svietiť.
- Po uvoľnení uzávierky sa samospúšť nastaví na možnosť OFF.
- Ak chcete zastaviť odpočítavanie, znova stlačte tlačidlo spúšte.

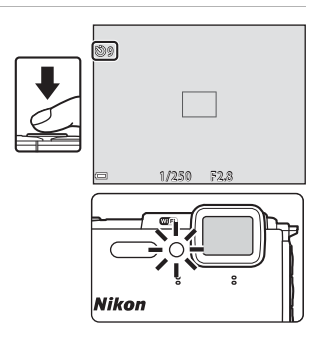

# Režim makro (Zhotovovanie detailných snímok)

Pri snímaní detailných snímok použite režim makro.

1 Stlačte tlačidlo multifunkčného voliča ▼ (♥).

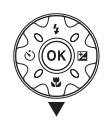

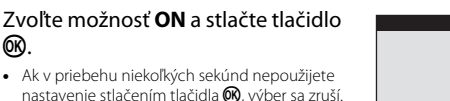

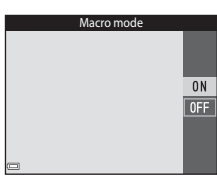

3 Posunutím ovládača priblíženia nastavte takú mieru priblíženia, pri ktorej sa symbol 🖗 a indikátor priblíženia zobrazujú nazeleno.

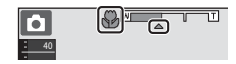

 Keď je miera priblíženia nastavená do polohy, pri ktorej sa indikátor priblíženia zobrazuje nazeleno, fotoaparát dokáže zaostriť na objekty už zo vzdialenosti približne 10 cm od obiektívu.

Keď je priblíženie v polohe, kde sa zobrazuje indikátor 🛆, fotoaparát dokáže zaostriť na objekty už zo vzdialenosti približne 1 cm od objektívu.

# Poznámky o používaní blesku

Pri vzdialenosti do 50 cm blesk nemusí osvetliť celý snímaný objekt.

2

ØR)

## Nastavenie režimu makro

- Toto nastavenie nemusí byť v prípade niektorých režimov snímania dostupné (149).
- fotoaparátu aj po jeho vypnutí.

# **Exposure Compensation (Korekcia expozície)** (Nastavenie jasu)

Môžete upraviť celkový jas snímky.

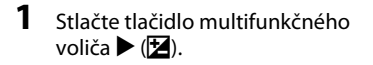

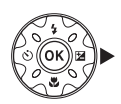

### 2 Zvoľte hodnotu korekcie a stlačte tlačidlo 🕅.

- Ak chcete zosvetliť snímku, nastavte kladnú (+) hodnotu.
- Ak chcete stmaviť snímku, nastavte zápornú (–) hodnotu.
- Hodnota korekcie sa použije, aj keď nestlačíte tlačidlo 🛞.

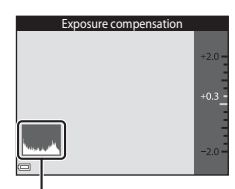

### Histogram

- Keď je ako režim snímania zvolený režim inteligentný portrét, namiesto obrazovky korekcie expozície sa zobrazí obrazovka funkcie retušovania tvárí (234).
- obrazovky korekcie expozície sa zobrazí posuvná stupnica na úpravu nastavení obrazu (2243).

# Hodnota korekcie expozície

- Toto nastavenie nemusí byť v prípade niektorých režimov snímania dostupné (<sup>149</sup>).
- Keď pri používaní blesku nastavíte korekciu expozície, korekcia sa použije pre expozíciu pozadia, ai pre výstup blesku.

# Používanie histogramu

Histogram je graf znázorňujúci rozloženie úrovní jasu v obraze. Slúži ako pomôcka pri nastavovaní korekcie expozície a pri snímaní bez blesku.

- Vodorovná os predstavuje jas pixlov, pričom tmavé tóny sú vľavo a jasné tóny vpravo. Zvislá os predstavuje počet pixlov.
- Zvyšovaním hodnoty korekcie expozície sa rozloženie úrovní jasu posúva doprava, znižovaním korekcie expozície sa rozloženie úrovní jasu posúva doľava.

# Predvolené nastavenia (blesk, samospúšť a podobne)

Nižšie sú uvedené predvolené nastavenia jednotlivých režimov snímania.

|                                                        | Blesk<br>(🎞 44)           | Self-timer<br>(Samospúšť)<br>(🎞46) | Makro<br>(🛄47)    | Exposure<br>compensation<br>(Korekcia expozície)<br>(囗]48) |
|--------------------------------------------------------|---------------------------|------------------------------------|-------------------|------------------------------------------------------------|
| 🕮 (scene auto selector<br>(automatický výber motívov)) | \$AUTO1                   | Уур.                               | Vyp. <sup>2</sup> | 0,0                                                        |
| IIII (motívové programy)                               |                           |                                    |                   |                                                            |
| 💈 (portrait (portrét))                                 | \$®                       | Vyp.                               | Vyp. <sup>3</sup> | 0,0                                                        |
| 🖬 (landscape (krajina))                                | <b>€</b> <sup>3</sup>     | Vyp.                               | Vyp. <sup>3</sup> | 0,0                                                        |
| ि (time-lapse movie<br>(časozberné snímanie))          | <b>(3</b> ) <sup>3</sup>  | Vyp.                               | Vyp. <sup>3</sup> | 0,04                                                       |
| 💐 (sports (šport))                                     | <b>€</b> <sup>3</sup>     | Vyp. <sup>3</sup>                  | Vyp. <sup>3</sup> | 0,0                                                        |
| (night portrait (nočný portrét))                       | <b>‡⊚</b> ⁵               | Уур.                               | Vyp. <sup>3</sup> | 0,0                                                        |
| 💥 (party/indoor (večierok/interiér))                   | <b>\$@</b> <sup>6</sup>   | Уур.                               | Vyp. <sup>3</sup> | 0,0                                                        |
| 😤 (beach (pláž))                                       | \$ AUTO                   | Vyp.                               | Vyp. <sup>3</sup> | 0,0                                                        |
| ৪ (snow (sneh))                                        | \$ AUTO                   | Vyp.                               | Vyp. <sup>3</sup> | 0,0                                                        |
| 🚔 (sunset (západ slnka))                               | <b>€</b> <sup>3</sup>     | Vyp.                               | Vyp. <sup>3</sup> | 0,0                                                        |
| 當 (dusk/dawn (súmrak/úsvit))                           | <b>(3</b> ) <sup>3</sup>  | Vyp.                               | Vyp. <sup>3</sup> | 0,0                                                        |
| 🖼 (night landscape<br>(nočná krajina))                 | <b>€</b> <sup>3</sup>     | Vyp.                               | Vyp. <sup>3</sup> | 0,0                                                        |
| 🗱 (close-up<br>(makrosnímka))                          | ۲                         | Уур.                               | Zap. <sup>3</sup> | 0,0                                                        |
| ¶¶ (food (jedlo))                                      | <b>€</b> <sup>3</sup>     | Vyp.                               | Zap. <sup>3</sup> | 0,0                                                        |
| (fireworks show<br>(ohňostroj))                        | <b>③</b> <sup>3</sup>     | Vyp. <sup>3</sup>                  | Vyp. <sup>3</sup> | 0,0 <sup>3</sup>                                           |
| (backlighting<br>(protisvetlo))                        | \$/ <b>3</b> <sup>7</sup> | Vyp.                               | Vyp. <sup>3</sup> | 0,0                                                        |
| 🛱 (easy panorama<br>(jednoduchá panoráma))             | <b>③</b> <sup>3</sup>     | Vyp. <sup>3</sup>                  | Vyp. <sup>3</sup> | 0,0                                                        |
| 就 (pet portrait (portrét domáceho zvieraťa))           | <b>(3</b> ) <sup>3</sup>  | هة <sup>8</sup>                    | Vyp.              | 0,0                                                        |
| 诺 (underwater (pod vodou))                             | ۲                         | Vyp.                               | Уур.              | 0,0                                                        |

|                                                        | Blesk<br>(🎞 44)       | Self-timer<br>(Samospúšť)<br>(🎞46) | Makro<br>(🎞 47)   | Exposure<br>compensation<br>(Korekcia expozície)<br>(C248) |
|--------------------------------------------------------|-----------------------|------------------------------------|-------------------|------------------------------------------------------------|
| 🕻 (špeciálne efekty)                                   | ۲                     | Vyp.                               | Vyp.              | 0,0                                                        |
| 🙂 (smart portrait<br>(inteligentný portrét))           | \$ AUTO               | Vyp. <sup>9</sup>                  | Vyp. <sup>3</sup> | _10                                                        |
| (short movie show<br>(prezentácia krátkych<br>filmov)) | <b>€</b> <sup>3</sup> | Vyp.                               | Уур.              | 0,0                                                        |
| 🗖 (plne automatický)                                   | <b>\$</b> AUTO        | Vyp.                               | Vyp.              | _11                                                        |

<sup>1</sup> Fotoaparát automaticky zvolí vhodný zábleskový režim pre motívový program, ktorý zvolil. Režim () (vyp.) môžete zvoliť manuálne.

<sup>2</sup> Nie je možné zmeniť. Keď zvolíte motívový program III, fotoaparát prejde do režimu makro.

- <sup>3</sup> Nie je možné zmeniť.
- <sup>4</sup> Nie je možné zmeniť, keď je zvolená možnosť Night sky (150 minutes) (Nočná obloha (150 minút)) alebo Star trails (150 minutes) (Stopy hviezd (150 minút)).
- <sup>5</sup> Nie je možné zmeniť. Keď je nastavená funkcia **Tripod (Statív)**, zábleskový režim je pevne nastavený na doplnkový blesk s predzábleskom proti červeným očiam.
- <sup>6</sup> Môže sa použiť zábleskový režím so synchronizáciou blesku s dlhými časmi uzávierky s predzábleskom proti červeným očiam.
- <sup>7</sup> Keď je funkcia HDR (Vysoký dynamický rozsah) nastavená na možnosť OFF, blesk je pevne nastavený na možnosť \$ (doplnkový blesk); keď je funkcia HDR (Vysoký dynamický rozsah) nastavená na možnosť ON, blesk je pevne nastavený na možnosť \$ (vypnutý).
- <sup>8</sup> Samospúšť sa nedá použiť. Funkciu Pet portrait auto release (Automatický portrét domácich zvierat) môžete zapnúť alebo vypnúť (<sup>12</sup>/<sub>2</sub>27).
- <sup>9</sup> Okrem samospúšte možno použiť aj funkcie ☑ Smile timer (Samospúšť detegujúca úsmev) (□35) a 盟 Self-Collage (Koláž seba samého) (□36).
- <sup>10</sup> Zobrazí sa funkcia retušovania tvárí (<sup>10</sup>34).
- <sup>11</sup> Zobrazí sa posuvná stupnica na úpravu nastavení obrazu (<sup>11</sup>/<sub>43</sub>).

# Zaostrovanie

Zaostrovacie pole sa odlišuje v závislosti od režimu snímania.

# Používanie detekcie tváre

V nasledujúcich režimoch snímania používa fotoaparát detekciu tváre na automatické zaostrovanie na ľudské tváre.

- Režim selector (automatický výber motívov)) (
  21)
- Režim motívových programov Portrait (Portrét) alebo Night portrait (Nočný portrét) (<sup>23</sup>)

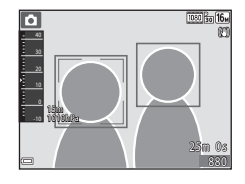

- Keď je v režime D (plne automatický) (242) položka AF area mode (Režim automatického zaostrovania polí) (288) nastavená na možnosť Face priority (Priorita tváre).

Ak fotoaparát nájde v zábere viac než jednu tvár, okolo tváre, na ktorú zaostrí, zobrazí dvojitý rámček, a okolo ostatných tvárí zobrazí jednoduché rámčeky.

Ak stlačíte tlačidlo spúšte do polovice, keď fotoaparát nenašiel žiadne tváre:

- V režime X (scene auto selector (automatický výber motívov)) sa zaostrovacie pole mení v závislosti od motívového programu.
- V režimoch motívových programov Portrait (Portrét) a Night portrait (Nočný portrét) alebo v režime inteligentného portrétu fotoaparát zaostruje na stred obrazového poľa.
- V režime (plne automatický) fotoaparát zvolí zaostrovacie pole obsahujúce objekt najbližšie k fotoaparátu.

# Poznámky o funkcii detekcie tváre

- Schopnosť fotoaparátu nájsť tváre závisí od rôznych faktorov, vrátane smeru, ktorým sa tváre pozerajú.
- V nasledovných prípadoch nedokáže fotoaparát nájsť tváre:
  - Ak je tvár čiastočne zakrytá slnečnými okuliarmi alebo inou prekážkou.
  - Ak tvár zaberá príliš veľkú alebo malú časť obrazového poľa.

## Funkcia detekcie tváre počas záznamu videosekvencie

Keď je položka AF area mode (Režim automatického zaostrovania poli) (□104) v ponuke videosekvencií nastavená na možnosť Face priority (Priorita tváre), fotoaparát počas snímania videosekvencií zaostruje na ľudské tváre. Ak stlačíte tlačidlo ● (\*) záznam videosekvencii), keď fotoaparát nenašiel žiadne tváre, fotoaparát zaostrí na stred obrazového poľa.

# Používanie zmäkčenia pleti

Pri uvoľnení uzávierky v niektorom z nižšie uvedených režimov snímania fotoaparát zistí ľudské tváre a snímku spracuje tak, aby sa zjemnili pleťové tóny na tvárach (maximálne tri tváre).

- Režim inteligentný portrét (🖽 34)
  - Mieru efektu Skin softening (Zmäkčenie pleti) je možné upraviť.
- Režim 
   (scene auto selector (automatický výber motívov)) (
   (
   21)
- Portrait (Portrét) alebo Night portrait (Nočný portrét) v režime motívových programov (<sup>1</sup>23)

Funkcie na úpravu snímok ako **Skin softening (Zmäkčenie pleti)** možno pomocou funkcie **Glamour retouch (Retušovanie tvárí)** (CD67) použiť aj na uložené snímky, a to aj po nasnímaní.

# Poznámky o funkcii zmäkčenia pleti

- Po nasnímaní môže uloženie snímok trvať dlhšie než zvyčajne.
- V niektorých podmienkach snímania sa nemusí podariť dosiahnuť požadované výsledky zmäkčenia pleti a funkcia zmäkčenia pleti sa môže použiť aj na miesta, kde sa nenachádzajú žiadne tváre.

Funkcie snímania

# Používanie automatického zaostrovania s vyhľadaním cieľa

Keď je funkcia AF area mode (Režim automatického zaostrovania polí) ((188) v režime (1) (plne automatický) nastavená na možnosť Target finding AF (Automatické zaostrovanie s vyhľadaním cieľa), fotoaparát pri stlačení tlačidla soúšte do polovice zaostruje nižšie opísaným spôsobom.

 Fotoaparát zistí hlavný objekt a zaostrí naň. Keď je objekt zaostrený, zaostrovacie pole sa zobrazuje nazeleno. Keď fotoaparát zistí ľudskú tvár, automaticky pre ňu nastaví prioritu zaostrovania.

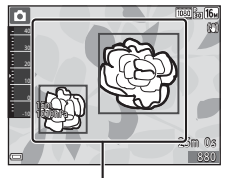

Zaostrovacie polia

 Ak fotoaparát nezistí hlavný objekt, automaticky zvolí jedno alebo viac z deviatich zaostrovacích polí obsahujúcich objekt, ktorý sa nachádza najbližšie k fotoaparátu. Keď je objekt zaostrený, zaostrené zaostrovacie polia sa zobrazujú nazeleno.

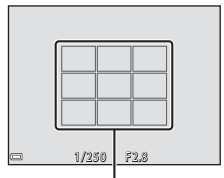

Zaostrovacie polia

# Poznámky o automatickom zaostrovaní s vyhľadaním cieľa

- V závislosti od podmienok snímania sa objekt, ktorý fotoaparát určí ako hlavný objekt, môže líšiť.
- Pri použití určitých nastavení funkcie White balance (Vyváženie bielej farby) sa môže stať, že sa nepodarí nájsť hlavný objekt.
- V nasledujúcich prípadoch sa môže stať, že fotoaparát vhodne neurčí hlavný objekt:
  - Keď je objekt veľmi tmavý alebo veľmi svetlý.
  - Keď na hlavnom objekte nie sú zreteľne vymedzené farby.
  - Keď je výrez snímky určený tak, že sa hlavný objekt nachádza na kraji monitora.
  - Keď hlavný objekt obsahuje opakujúci sa vzor.

# Objekty nevhodné na automatické zaostrovanie

V nasledujúcich situáciách nemusí fotoaparát poskytovať pri zaostrovaní očakávané výsledky. V zriedkavých prípadoch fotoaparát nemusí zaostriť na objekt, a to aj napriek tomu, že sa zaostrovacie pole alebo indikátor zaostrenia zobrazuje nazeleno:

- Snímaný objekt je veľmi tmavý.
- V zábere sú objekty s výrazne odlišným jasom (napr. slnko sa nachádza za objektom, ktorý je v dôsledku toho veľmi tmavý).
- Medzi snímaným objektom a okolím nie je žiadny kontrast (napr. keď snímaná osoba stojí pred bielou stenou a má oblečenú bielu košeľu).
- Niekoľko objektov sa nachádza v rôznej vzdialenosti od fotoaparátu (napr. objekt je v klietke).
- Objekty s opakujúcimi sa vzormi (rolety na oknách, budovy s viacerými radmi podobne tvarovaných okien a podobne.).
- Snímaný objekt sa rýchlo pohybuje.

Vo vyššie uvedených situáciách skúste niekoľkokrát stlačiť tlačidlo spúšte do polovice a znova zaostriť, alebo zaostrite na iný objekt nachádzajúci sa v rovnakej vzdialenosti od fotoaparátu ako objekt, ktorý chcete snímať, a použite pamäť zaostrenia (<sup>155</sup>).

# Pamäť zaostrenia

Keď fotoaparát neaktivuje zaostrovacie pole, ktoré obsahuje požadovaný objekt, odporúča sa použiť snímanie s pamäťou zaostrenia.

# Nastavte položku AF area mode (Režim automatického zaostrovania polí) na možnosť Center (Stred) v režime (plne automatický) (<sup>1</sup>288).

- 2 Umiestnite snímaný objekt do stredu obrazového poľa a stlačte tlačidlo spúšte do polovice.
  - Fotoaparát zaostrí na objekt a zaostrovacie pole sa zobrazí nazeleno.
  - Zapamätá sa aj expozícia.

# **3** Bez toho, aby ste zdvihli prst, zmeňte kompozíciu snímky.

 Medzi fotoaparátom a objektom udržiavajte rovnakú vzdialenosť.

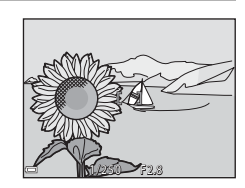

4 Plynulo dotlačte tlačidlo spúšte celkom nadol, čím zhotovíte snímku.

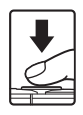

# Funkcie, ktoré pri snímaní nie je možné použiť súčasne

| Obmedzená funkcia                                                 | Možnosť                                                                            | Opis                                                                                                    |
|-------------------------------------------------------------------|------------------------------------------------------------------------------------|----------------------------------------------------------------------------------------------------|
|                                                                   | Continuous (Sériové)<br>(🎞 84)                                                     | Keď je zvolené iné nastavenie než Single<br>(Jednotlivé), nie je možné použiť blesk.                                                                                                    |
|                                                                   | Blink proof (Kontrola<br>žmurknutia) (🎞 93)                                        | Keď je funkcia <b>Blink proof (Kontrola<br/>žmurknutia)</b> nastavená na možnosť<br><b>On (Zap.)</b> , blesk nebude možné použiť.                                                                                                    |
| Zábleskový režim                                                  | Underwater flash<br>(Podvodný blesk) (🛄 126)                                       | Keď je funkcia Underwater flash (Podvodný<br>blesk) nastavená na možnosť On (Zap.),<br>funkciu Auto with red-eye reduction<br>(Automatická aktivácia blesku<br>s predzábleskom proti červeným očiam)<br>nebude možné zvoliť. Ak ste predtým zvolili<br>funkciu Auto with red-eye reduction<br>(Automatická aktivácia blesku<br>s predzábleskom proti červeným očiam),<br>nastavenie sa zmení na Auto (Automaticky).                                                           |
| Self-timer<br>(Samospúšť)                                         | AF area mode (Režim<br>automatického<br>zaostrovania polí) (🎞 88)                  | Keď je zvolená funkcia Subject<br>tracking (Sledovanie objektu),<br>samospúšť nebude možné použiť.                                                                                                    |
| AF area mode (Režim<br>automatického<br>zaostrovania poli) ((188) |                                                                                    | Keď je zvolená funkcia <b>Subject<br/>tracking (Sledovanie objektu)</b> ,<br>nie je možné použiť režim makro.                                                                                                    |
| lmage mode<br>(Obrazový režim)                                    | Continuous (Sériové)<br>(Ш84)                                                      | Image mode (Obrazový režim)<br>sa nastaví nasledovne v závislosti od<br>nastavenia sériového snímania:<br>• Pre-shooting cache (Vyrovnávacia<br>pamäť pred expozíciou snímok):<br>[1] (veľkosť snímky: 1280 × 960 pixlov).<br>• Continuous H: 120 fps (Rýchle sériové<br>snímanie: 120 snímok za sekundu):<br>[1] (veľkosť snímky: 640 × 480 pixlov)<br>• Continuous H: 60 fps (Rýchle sériové<br>snímanie: 60 snímok za sekundu):<br>[1] (veľkosť snímky: 1280 × 960 pixlov) |
| White balance<br>(Vyváženie bielej<br>farby)                      | Hue (Odtieň) (pomocou<br>posuvnej stupnice na<br>úpravu nastavení obrazu)<br>(Щ43) | Keď upravíte nastavenie <b>Hue (Odtieň)</b><br>pomocou posuvnej stupnice na úpravu<br>nastavení obrazu, v ponuke režimu<br>snímania nebude dostupné nastavenie<br><b>White balance (Vyváženie bielej farby)</b> .                                                                                                    |
| Continuous<br>(Sériové)                                           | Self-timer (Samospúšť)<br>(🎞 46)                                                   | Keď je zvolená funkcia Pre-shooting cache<br>(Vyrovnávacia pamäť pred expozíciou<br>snímok) a použijete samospúšť, nastavenie sa<br>pevne nastaví na možnosť Single (Jednotlivé).                                                                                                    |

Niektoré funkcie nie je možné použiť s inými možnosťami ponuky.

| Obmedzená funkcia                                             | Možnosť                                          | Opis                                                                                                    |
|---------------------------------------------------------------|--------------------------------------------------|----------------------------------------------------------------------------------------------------|
| ISO sensitivity<br>(Citlivosť ISO)                            | Continuous (Sériové)<br>(Щ84)                    | Keď zvolíte možnosť Pre-shooting cache<br>(Vyrovnávacia pamäť pred expozíciou<br>snímok), Continuous H: 120 fps<br>(Rýchle sériové snímanie: 120 snímok<br>za sekundu) alebo Continuous H:<br>60 fps (Rýchle sériové snímanie: 60<br>snímok za sekundu), položka ISO<br>sensitivity (Citlivosť ISO) sa pevne<br>nastaví na možnosť Auto (Automaticky). |
| AF area mode<br>(Režim<br>automatického<br>zaostrovania polí) | White balance (Vyváženie<br>bielej farby) (🎞 82) | Keď je pre položku White balance<br>(Vyváženie bielej farby) v režime Target<br>finding AF (Automatické zaostrovanie<br>s vyhľadaním cieľa) zvolené iné<br>nastavenie než Auto (Automaticky),<br>fotoaparát nedeteguje hlavný objekt.                                                                                                    |
| Blink proof (Kontrola<br>žmurknutia)                          | Self-Collage (Koláž seba<br>samého) (🎞 36)       | Keď je nastavená funkcia <b>Self-Collage</b><br>(Koláž seba samého), funkcia Blink<br>proof (Kontrola žmurknutia) je vypnutá.                                                                                                    |
| Data starra (Úldaia                                           | Continuous (Sériové)<br>(🎞 84)                   | Ak zvolíte iné nastavenie než <b>Single</b><br>(Jednotlivé), dátum a čas nebude<br>možné zaznačiť na snímky.                                                                                                    |
| Date stamp (Udaje<br>o dátume)                                | Blink proof (Kontrola<br>žmurknutia) (🎞93)       | Keď je funkcia <b>Blink proof</b><br>(Kontrola žmurknutia) nastavená<br>na možnosť <b>On (Zap.)</b> , dátum a čas<br>nebude možné vložiť do snímok.                                                                                                    |
| Photo VR<br>(Stabilizácia obrazu<br>fotografie)               | Zábleskový režim (🎞 44)                          | Ak sa blesk použije, keď je zvolená možnosť<br>On (hybrid) (Zap.; hybridná), funkcia<br>Photo VR (Stabilizácia obrazu fotografie)<br>bude pracovať s nastavením On (Zap.).                                                                                                    |
|                                                               | Self-timer (Samospúšť)<br>(Щ46)                  | Ak sa samospúšť použije, keď je<br>zvolená možnosť On (hybrid) (Zap.;<br>hybridná), funkcia Photo VR<br>(Stabilizácia obrazu fotografie)<br>bude pracovať s nastavením On (Zap.).                                                                                                    |
|                                                               | Continuous (Sériové)<br>([[]]84)                 | Keď je zvolená možnosť On (hybrid)<br>(Zap.; hybridná) a sériové snímanie<br>nastavíte na iné nastavenie než Single<br>(Jednotlivé), funkcia Photo VR<br>(Stabilizácia obrazu fotografie)<br>bude pracovať s nastavením On (Zap.).                                                                                                    |
|                                                               | ISO sensitivity (Citlivosť<br>ISO) (Щ87)         | Keď je zvolená možnosť On (hybrid) (Zap.;<br>hybridná) a citlivosť ISO nastavíte na<br>hodnotu Fixed range auto (Automatická<br>regulácia v pevnom rozsahu) alebo ISO<br>400 či vyššiu, funkcia Photo VR<br>(Stabilizácia obrazu fotografie) bude<br>pracovať s nastavením On (Zap.).                                                                  |

| Obmedzená funkcia                          | Možnosť                                                           | Opis                                                                                                    |
|--------------------------------------------|-------------------------------------------------------------------|----------------------------------------------------------------------------------------------------|
| Digital zoom<br>(Digitálne<br>priblíženie) | AF area mode (Režim<br>automatického<br>zaostrovania polî) (🎞 88) | Keď je zvolená funkcia <b>Subject</b><br>tracking (Sledovanie objektu),<br>nie je možné použiť digitálne<br>priblíženie. |
| Shutter sound (Zvuk<br>uzávierky)          | Continuous (Sériové)<br>(🎞 84)                                    | Ak zvolíte iné nastavenie než <b>Single</b><br>( <b>Jednotlivé</b> ), zvuk uzávierky sa<br>deaktivuje.                   |

# Poznámky o funkcii digitálneho priblíženia

- V závislosti od režimu snímania alebo aktuálnych nastavení sa môže stať, že digitálne priblíženie nebude možné použiť (
   <sup>112</sup>).
- Pri použití digitálneho priblíženia fotoaparát zaostruje na stred obrazového poľa.

# Funkcie prehrávania

# Zväčšenie výrezu snímky

Keď v režime prehrávania snímok na celei obrazovke (2015) posuniete ovládač priblíženia do polohy **T** (**Q** zväčšenie výrezu snímky), priblížite snímku.

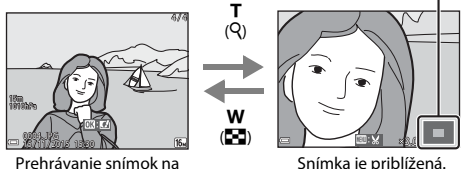

celei obrazovke

Snímka je priblížená.

Vodidlo zobrazenej oblasti

- Mieru zväčšenia môžete zmeniť posunutím ovládača priblíženia smerom do polohy **W** ( ) alebo **T** (**Q**).
- Ak chcete zobraziť inú oblasť snímky, stlačte tlačidlo multifunkčného voliča
- Keď sa zobrazuje priblížená snímka, stlačením tlačidla 🛞 sa vrátite do režimu prehrávania snímok na celei obrazovke.

### Orezanie snímok

Keď sa zobrazuje priblížená snímka, môžete stlačiť tlačidlo MENU a orezať snímku tak, aby obsahovala len viditeľnú časť a uložiť ju ako samostatný súbor (Q70).

# Zobrazenie miniatúr/zobrazenie kalendára

Posunutím ovládača priblíženia smerom do polohy W (E zobrazenie miniatúr) v režime prehrávania snímok na celei obrazovke (2215) zobrazíte snímkv ako miniatúry.

w

т (Q)

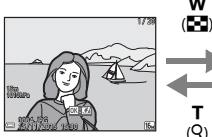

Prehrávanie snímok na celej obrazovke

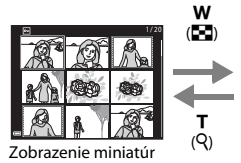

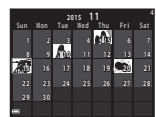

Zobrazenie kalendára

- Počet zobrazených miniatúr môžete zmeniť posunutím ovládača priblíženia smerom do polohy W ( ) alebo T ( ).
- Kým používate režim zobrazenia miniatúr, tlačidlami multifunkčného voliča ▲▼◀► zvoľte požadovanú snímku a potom stlačením tlačidla 🕅 zobrazte danú snímku v režime prehrávania snímok na celej obrazovke.
- Kým používate režim zobrazenia kalendára, tlačidlami AV T zvoľte požadovaný dátum a potom stlačením tlačidla 🕅 zobrazte snímky zhotovené v daný deň.

# Poznámky o zobrazení kalendára

Snímky zhotovené v čase, keď vo fotoaparáte nebol nastavený dátum, sa považujú za snímky zhotovené 1. januára 2015.

Funkcie prehrávania

# Stlačte tlačidlo $\blacktriangleright$ (režim prehrávania) $\Rightarrow$ tlačidlo $\blacktriangleright \Rightarrow 2$ List by date (Zoznam podľa dátumu) $\Rightarrow$ tlačidlo @

Tlačidlami multifunkčného voliča ▲▼ zvoľte dátum a potom stlačením tlačidla 🕲 spustite prehliadanie snímok zhotovených vo zvolený dátum.

- Pre snímky vo zvolenom dátume snímania je možné použiť funkcie v ponuke režimu prehrávania (<sup>1949</sup>) (s výnimkou funkcie **Copy** (Kopírovať)).
- Keď je zobrazená obrazovka výberu dátumu snímania, sú k dispozícii nasledujúce operácie.
  - Tlačidlo MENU: k dispozícii sú nižšie uvedené funkcie.
    - Slide show (Prezentácia)
    - Protect (Ochrana)\*
    - Tie isté nastavenia je možné použiť na všetky snímky nasnímané vo zvolený dátum.
  - Tlačidlo 🛍: Odstránenie všetkých snímok zhotovených vo zvolený dátum.

# Poznámky o režime zoznamu podľa dátumu

- Zvoliť je možné maximálne 29 posledných dátumov. Ak existujú snímky k viac než 29 dátumom, všetky snímky uložené pred najnovšími 29 dátumami budú uvedené spolu ako Others (Iné).
- Je možné zobraziť posledných 9,000 snímok.
- Snímky zhotovené v čase, keď vo fotoaparáte nebol nastavený dátum, sa považujú za snímky zhotovené 1. januára 2015.

|            |   | List by date |   |    |  |
|------------|---|--------------|---|----|--|
|            | P | 20/11/2015   | l | 31 |  |
| 9          | 9 |              |   |    |  |
| ß          | a |              |   |    |  |
| - <b>X</b> |   |              |   |    |  |

# Prezeranie a odstraňovanie snímok zhotovených sériovým snímaním (Sekvencia)

# Prezeranie snímok v sekvencii

Snímky zhotovené sériovým snímaním alebo s funkciou koláže seba samého sa uložia ako sekvencia.

Pri zobrazení v režime prehrávania snímok na celej obrazovke alebo v režime zobrazenia miniatúr sa prvá snímka sekvencie použije ako kľúčová snímka, ktorá reprezentuje snímky v sekvencii (predvolené nastavenie). V prípade funkcie koláže seba samého sa ako kľúčová snímka použije snímka koláže. Ak chcete zobraziť snímky v sekvencii jednotlivo, stlačte tlačidlo **3**.

Po stlačení tlačidla 🛞 budú k dispozícii nižšie uvedené operácie.

- Pre zobrazenie predchádzajúcej alebo nasledujúcej snímky stlačte tlačidlo multifunkčného voliča
- Ak chcete zobraziť snímky, ktoré nie sú zahrnuté v sekvencii, stlačením tlačidla ▲ sa vráťte k zobrazeniu kľúčovej snímky.

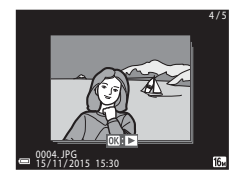

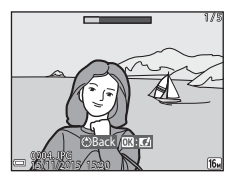

 Ak chcete snímky v sekvencii zobraziť ako miniatúry alebo ich prehrať vo forme prezentácie, nastavte funkciu Sequence display options (Možnosti zobrazenia sekvencie) v ponuke režimu prehrávania (QQ98) na možnosť Individual pictures (Jednotlivé snímky).

# Možnosti zobrazenia sekvencie

Snímky zhotovené sériovo inými fotoaparátmi než je tento fotoaparát, nie je možné zobraziť ako sekvenciu.

# Možnosti ponuky prehrávania dostupné pri používaní sekvencie

- Keď sa snímky v sekvencii zobrazujú v režime prehrávania snímok na celej obrazovke, stlačte tlačidlo NENU a zvoľte funkcie v ponuke režimu prehrávania (CD94).
- Ak stlačíte tlačidlo MENU, keď sa zobrazuje kľúčová snímka, nasledovné nastavenia je možné použiť na všetky snímky v danej sekvencii:
  - Mark for Wi-Fi upload (Označiť na prenos cez Wi-Fi), Protect (Ochrana), Copy (Kopírovať)

# Odstraňovanie snímok v sekvencii

Keď v prípade snímok v sekvencii stlačíte tlačidlo 🛍 (odstraňovanie), snímky, ktoré sa odstránia sa odlišujú v závislosti od spôsobu, akým sa sekvencie zobrazujú.

- Keď sa zobrazuje kľúčová snímka:
  - Current image (Aktuálna snímka):
     Erase selected images
     Keď ie na obrazovke odstránenia vybratýce
  - Erase selected images (Vymazať vybraté snímok (□17)
     snímky):
     odstránia sa vše
     Odstránia sa vše
  - All images (Všetky snímky):

Keď je na obrazovke odstránenia vybratých snímok (CD17) zvolená kľúčová snímka, odstránia sa všetky snímky v danej sekvencii. Odstránia sa všetky snímky na pamäťovej karte alebo v internej pamäti.

- Keď sa snímky v sekvencii zobrazujú v režime prehrávania snímok na celej obrazovke:
  - Current image (Aktuálna odstráni sa aktuálne zobrazená snímka: snímka):
     Erase selected images (Vymazať vybraté v sekvencii. snímky):
  - Entire sequence (Celá sekvencia):

Odstránia sa všetky snímky v zobrazenej sekvencii.

# Úpravy snímok (Statické snímky)

# Pred úpravou snímok

Snímky v tomto fotoaparáte môžete ľahko upravovať. Upravené kópie sa ukladajú ako samostatné súbory.

Upravené kópie sa ukladajú s rovnakým dátumom a časom nasnímania ako originály.

## 🖉 Obmedzenia pri úprave snímok

- Snímku je možné upraviť maximálne 10-krát.
- Môže sa stať, že nebude možné upraviť snímky s určitým rozlíšením alebo veľkosťou, alebo s určitými funkciami na úpravu snímok.

# Quick Effects (Rýchle efekty): Zmena odtieňa alebo atmosféry

| Druh rýchlych efektov                                                                                                    | Opis                                                                     |  |
|----------------------------------------------------------------------------------------------------|--------------------------------------------------------------------------|--|
| Painting (Maľba)/Photo illustration (Foto<br>ilustrácia)/Soft portrait (Jemný portrét)/<br>Portrait (color + B&W) (Portrét (farebne + ČB))/<br>Fisheye (Rybie oko)/Cross screen (Hviezdicový<br>filter)/Miniature effect (Efekt zmenšeniny) | Spracovanie snímok rôznymi<br>efektmi.                                   |  |
| Fog removal (Odstránenie závoja)                                                                                                    | Minimalizovanie závoja na<br>snímkach spôsobeného snímaním<br>pod vodou. |  |

 Snímku, na ktorú chcete použiť efekt, zobrazte v režime prehrávania snímok na celej obrazovke a stlačte tlačidlo ().

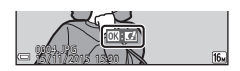

# 2 Tlačidlami multifunkčného voliča ▲▼◀▶ zvoľte požadovaný efekt a stlačte tlačidlo <sup>®</sup>.

 Posunutím ovládača priblíženia (<sup>1</sup><sub>2</sub>) do polohy **T** (<sup>2</sup><sub>2</sub>) prepnete do režimu prehrávania snímok na celej obrazovke a posunutím do polohy **W** (<sup>1</sup><sub>2</sub>) prepnete na zobrazenie miniatúr.

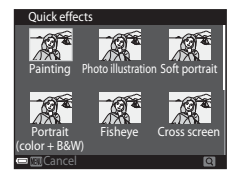

• Ak chcete odísť bez uloženia upravenej snímky, stlačte tlačidlo MENU.

# **3** Zvoľte možnosť **Yes (Áno)** a stlačte tlačidlo 🛞.

• Vytvorí sa upravená kópia.

# Quick Retouch (Rýchle retušovanie): Zvýšenie kontrastu a sýtosti

Stlačte tlačidlo ► (režim prehrávania) → zvoľte snímku → tlačidlo NENU → Quick retouch (Rýchle retušovanie) → tlačidlo 🕲

Tlačidlami multifunkčného voliča ▲▼ zvoľte mieru použitého efektu a stlačte tlačidlo <sup>®</sup>.

- Upravená verzia sa zobrazí vpravo.
- Ak chcete odísť bez uloženia kópie, stlačte tlačidlo ◀.

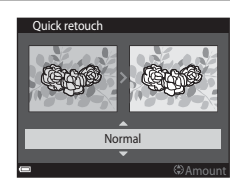

# D-Lighting (funkcia D-Lighting): Zvýšenie jasu a kontrastu

Stlačte tlačidlo ▶ (režim prehrávania) → zvoľte snímku → tlačidlo NENU → D-Lighting (Funkcia D-Lighting) → tlačidlo 🛞

# Tlačidlami multifunkčného voliča $\blacktriangle \nabla$ zvoľte možnosť **OK** a stlačte tlačidlo **(W**).

- Upravená verzia sa zobrazí vpravo.
- Ponuku opustíte bez uloženia kópie zvolením možnosti Cancel (Zrušiť) a stlačením tlačidla (W).

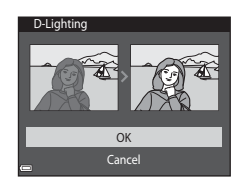

# Red-eye Correction (Korekcia efektu červených očí): korekcia efektu červených očí pri snímaní s bleskom

Stlačte tlačidlo 🗩 (režim prehrávania) → zvoľte snímku → tlačidlo MENU → Red-eye correction (Korekcia efektu červených očí) → tlačidlo 🔞

## Skontrolujte výsledok a stlačte tlačidlo Ø.

 Ak chcete zrušiť funkciu bez uloženia kópie, stlačte tlačidlo multifunkčného voliča ◀.

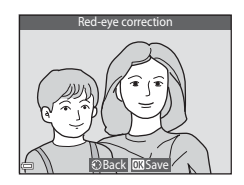

# Poznámky o korekcii efektu červených očí

- Korekciu efektu červených očí je možné použiť na snímky len vtedy, keď sa zistí efekt červených očí.
- Korekcia efektu červených očí sa môže použiť na domáce zvieratá (psy alebo mačky), aj keď ich oči nie sú červené.
- Korekcia efektu červených očí nemusí v prípade niektorých snímok priniesť požadované výsledky.
- V zriedkavých prípadoch sa korekcia efektu červených očí môže použiť na iné časti obrazu, kde to nie je potrebné.

# Glamour Retouch (Retušovanie tvárí): skrášlenie ľudských tvárí

Stlačte tlačidlo ▶ (režim prehrávania) → zvoľte snímku → tlačidlo MENU → Glamour retouch (Retušovanie tvárí) → tlačidlo 🕅

- Tlačidlami multifunkčného voliča
   ▲▼◀▶ zvoľte tvár, ktorú chcete retušovať, a stlačte tlačidlo 感.
  - Keď fotoaparát nájde len jednu tvár, prejdite na krok 2.

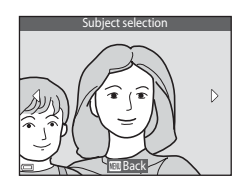

Small face

# 2 Tlačidlami ◀► zvoľte požadovaný efekt, tlačidlami ▲▼ zvoľte mieru efektu a stlačte tlačidlo 感.

 Súčasne môžete použiť viacero efektov. Pred stlačením tlačidla Ø upravte alebo skontrolujte nastavenia všetkých efektov.
 U (Small face (Malá tvár)), 🖼 (Skin softening (Zmäkčenie pleti)), 🛱 (Foundation makeup)

(Podkladový mejkap)), 🛱 (Glare reduction (Redukcia žiarenia)), 🔮 (Hide eye bags (Skryť kruhy pod očami)), 🖤 (Big eyes (Veľké oči)), 🙄 (Whiten eyes (Zbelieť oči)), <sup>♥</sup> (Eye shadow (Očné tiene)), 🐨 (Mascara (Maskara)), 🛶 (Whiten teeth (Vybieliť zuby)), 🕹 (Lipstick (Rúž)), 🔮 (Redden cheeks (Sčervenieť líca))

- Stlačením tlačidla MENU sa vrátite do zobrazenia pre výber osoby.
- **3** Skontrolujte výsledok a stlačte tlačidlo 🔞.
  - Ak chcete zmeniť nastavenia, stlačením tlačidla sa vráťte do kroku 2.
  - Ak chcete odísť bez uloženia upravenej snímky, stlačte tlačidlo MENU.

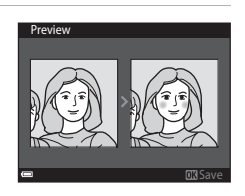

**OFF** 

# 4 Zvoľte možnosť Yes (Áno) a stlačte tlačidlo 🛞.

• Vytvorí sa upravená kópia.

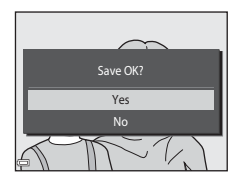

# Poznámky o retušovaní tvárí

- Je možné upraviť len jednu tvár naraz. Ak chcete retušovať ďalšiu tvár na rovnakej snímke, zvoľte upravenú kópiu danej snímky a vykonajte dodatočné zmeny.
- V závislosti od smeru, ktorým sa tváre pozerajú, alebo od jasu tvárí na snímke sa môže stať, že fotoaparát nedokáže presne zistiť tváre, prípadne funkcia retušovania tvárí nemusí poskytovať očakávané výsledky.
- Ak fotoaparát nenájde žiadnu tvár, zobrazí sa varovanie a obnoví sa zobrazenie ponuky režimu prehrávania.
- Funkcia retušovania tvárí je dostupná len pre snímky zhotovené s nastavením citlivosti ISO 1600 alebo nižším.

# Vloženie údajov: vloženie informácií, ako je napríklad nadmorská výška a smer nameraný elektronickým kompasom, do snímok

Stlačte tlačidlo ▶ (režim prehrávania) → zvoľte snímku → tlačidlo NENU → Data imprint (Vloženie údajov) → tlačidlo 🕅

## Tlačidlami multifunkčného voliča ▲▼ zvoľte možnosť **OK** a stlačte tlačidlo .

- Informácie, ktoré sa vložia do snímok, zahŕňajú nadmorskú výšku alebo hĺbku vody, atmosférický tlak, smer nameraný elektronickým kompasom, dátum/čas, a zemepisnú šírku a dĺžku, zaznamenané so snímkami (□119, 132, 140).
- Data imprint
- Ponuku opustíte bez uloženia kópie zvolením možnosti Cancel (Zrušiť) a stlačením tlačidla (N).

# Poznámky o vložení údajov

- Do snímok sa vložia len informácie zaznamenané so snímkami.
- Ak je veľkosť snímky malá, informácie sa nemusia zobraziť správne.

# Small Picture (Malá snímka): Zmenšenie veľkosti snímky

Stlačte tlačidlo ▶ (režim prehrávania) → zvoľte snímku → tlačidlo NENU → Small picture (Malá snímka) → tlačidlo 🛞

# Tlačidlami multifunkčného voliča ▲▼ zvoľte požadovanú veľkosť kópie a stlačte tlačidlo <sup>®</sup>.

 Snímky zhotovené s nastavením obrazového režimu 10 4608×2592 sa uložia pri veľkosti 640 × 360, a snímky zhotovené s nastavením obrazového režimu 11 3456×3456 sa uložia pri veľkosti 480 × 480. Stlačením tlačidla 00 prejdite na krok 2.

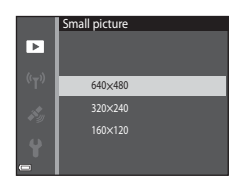

- 2 Zvoľte možnosť Yes (Áno) a stlačte tlačidlo 🛞.
  - Vytvorí sa upravená kópia (kompresný pomer približne 1:8).

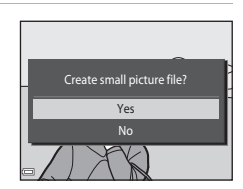

# Orezanie: Vytvorenie orezanej kópie

- 1 Posunutím ovládača priblíženia zväčšite snímku (🕮 59).
- 2 Upravte snímku tak, aby sa zobrazovala len časť, ktorú chcete ponechať, a potom stlačte tlačidlo MENU (ponuka).
  - Mieru zväčšenia upravíte posunutím ovládača priblíženia smerom do polohy T (Q) alebo W (S). Nastavte mieru zväčšenia, pri ktorej sa zobrazí symbol (S): X.

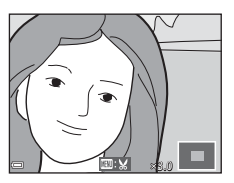

- Tlačidlami multifunkčného voliča AV A> prerolujte na časť snímky, ktorú chcete zobraziť.
- 3 Skontrolujte oblasť, ktorú chcete ponechať, a stlačte tlačidlo ℗.

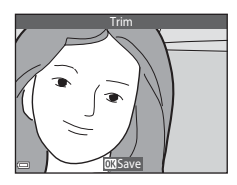

# 4 Zvoľte možnosť Yes (Áno) a stlačte tlačidlo 🛞.

• Vytvorí sa upravená kópia.

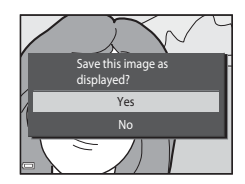

# 🖉 Veľkosť snímky

- Zobrazovací pomer (pomer vodorovnej a zvislej strany) orezanej snímky je rovnaký ako pomer pôvodnej snímky.
- Snímka orezaná na veľkosť 320 × 240 alebo menšiu sa na obrazovke prehrávania zobrazí v malej veľkosti.

# Záznam a prehrávanie videosekvencií

# 1 Zobrazte obrazovku snímania.

 Skontrolujte množstvo zostávajúceho času pre záznam videosekvencie.

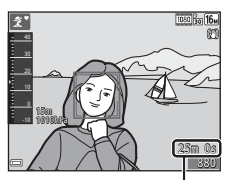

Zostávajúci čas záznamu videosekvencie

# 2 Stlačením tlačidla ● (\***\** záznam videosekvencií) spustite záznam videosekvencie.

- Zaostrovacie pole pre automatické zaostrovanie sa odlišuje v závislosti od nastavenia položky AF area mode (Režim automatického zaostrovania polí) (<sup>[1]</sup>104).
- Stlačením tlačidla multifunkčného voliča ▶ pozastavite záznam, a opätovným stlačením tlačidla ▶ obnovite záznam (okrem pripadu, keď je v položke Movie options (Možnosti videosekvencií) zvolená možnosť HS videosekvencie). Ak záznam zostane pozastavený približne päť minút, automaticky sa ukončí.
- Počas záznamu videosekvencie môžete stlačením tlačidla spúšte zhotoviť statickú snímku (<sup>1</sup>74).

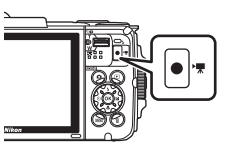

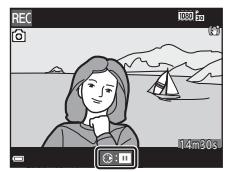

- 3 Opätovným stlačením tlačidla (\***▼** záznam videosekvencií) ukončite záznam videosekvencie.
- - Snímka s ikonou možností videosekvencie je videosekvencia.

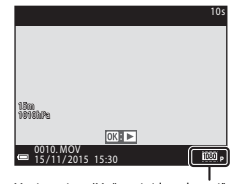

Movie options (Možnosti videosekvencií)

# Oblasť zachytená vo videosekvenciách

- Oblasť zachytená vo videosekvenciách sa odlišuje v závislosti od nastavení položky Movie options (Možnosti videosekvencií) v ponuke videosekvencií.

# Maximálny čas záznamu videosekvencie

Jednotlivé súbory videosekvencií nesmú presiahnuť 4 GB alebo 29 minút, a to ani v prípade, že je na pamäťovej karte dostatok miesta na dlhší záznam.

- Zostávajúci čas záznamu pre jednu videosekvenciu sa zobrazuje na obrazovke snímania.
- Skutočný zostávajúci čas záznamu sa môže odlišovať v závislosti od obsahu videosekvencie, pohybu objektu alebo druhu pamäťovej karty.
- Na snímanie videosekvencií sa odporúča používať pamäťové karty triedy SD Speed Class 6 alebo vyššej (Д197). Ak používate pamäťovú kartu s nižším hodnotením Speed Class, snímanie videosekvencie sa môže neočakávane zastaviť.

## Poznámky o teplote fotoaparátu

- Fotoaparát sa pri dlhom snímaní videosekvencií alebo pri používaní v horúcom prostredí môže rozhorúčiť.
- Ak sa pri zázname videosekvencií vnútro fotoaparátu veľmi zohreje, fotoaparát automaticky zastaví záznam.

Zobrazí sa čas zostávajúci do zastavenia záznamu (🔊 10s).

Po zastavení záznamu sa fotoaparát vypne.

Ponechajte fotoaparát vypnutý, kým jeho vnútro nevychladne.

# Poznámky o zaznamenávaní videosekvencií

## Poznámky o ukladaní snímok alebo videosekvencií

- Počas ukladania snímok alebo videosekvencií bude blikať indikátor zobrazujúci počet zostávajúcich snímok alebo indikátor zobrazujúci zostávajúci čas záznamu videosekvencie. Kým bliká indikátor, neotvárajte kryt priestoru pre batériu/slotu na pamäťovú kartu, ani nevyberajte batériu alebo pamäťovú kartu. Nedodržaním tohto pokynu by ste mohli zapríčiniť stratu údajov, alebo poškodenie fotoaparátu alebo pamäťovej karty.
- Keď používate internú pamäť fotoaparátu, záznam videosekvencií môže chvíľu trvať.
- V závislosti od veľkosti súboru videosekvencie sa môže stať, že videosekvenciu nebude možné zaznamenať do internej pamäte alebo skopírovať z pamäťovej karty do internej pamäte.

## Poznámky o zaznamenaných videosekvenciách

- Digitálne priblíženie môže spôsobovať mierne zhoršenie kvality obrazu.
- Môžu sa zaznamenať zvuky používania ovládača priblíženia, prevádzkové zvuky mechanizmu priblíženia, pohybu šošoviek objektívu pri automatickom zaostrovaní, stabilizácie obrazu pri videosekvencii alebo nastavovania clony pri zmene jasu.
- Pri zázname videosekvencií je možné na monitore vidieť nasledujúce javy. Tieto javy sa uložia v zaznamenaných videosekvenciách.
  - Pod osvetlením žiarivkou alebo ortuťovou či sodíkovou výbojkou sa v obraze môžu vyskytnúť pruhy.
  - Objekty, ktoré sa rýchlo pohybujú z jednej strany obrazového poľa na druhú, ako napr. pohybujúci sa vlak alebo auto, sa môžu javiť nesúmerné.
  - Pri pohybe fotoaparátom pri snímaní (panorámovanie) sa môže celý obraz videosekvencie javiť nesúmerný.
  - Osvetlenie alebo iné svetlé oblasti môžu pri pohybe fotoaparátom zanechať zostatkový obraz.
- V závislosti od vzdialenosti objektu alebo miery použitého priblíženia sa počas záznamu a prehrávania videosekvencie môže stať, že na objektoch s opakujúcimi sa vzormi (tkaniny, mrežové okná a podobne) sa objavia farebné pruhy. Dochádza k tomu vtedy, keď sa vzájomne ruší vzor na objekte a štruktúra obrazového snímača; nejde o poruchu.

# Poznámky o stabilizácii obrazu počas záznamu videosekvencie

- Keď je funkcia Movie VR (Stabilizácia obrazu videosekvencie) (<sup>1</sup>
  <sup>1</sup>
  <sup>0</sup>
  <sup>1</sup>
  <sup>0</sup>) v ponuke videosekvencií nastavená na možnosť On (hybrid) (Zap.; hybridná), obrazový uhol (t. j. oblasť viditeľná v zábere) bude počas záznamu videosekvencie užší.
- Ak na stabilizovanie fotoaparátu pri snímaní používate statív, funkciu Movie VR (Stabilizácia obrazu videosekvencie) nastavte na možnosť Off (Vyp.), aby sa tak predišlo možným chybám spôsobeným touto funkciou.

# Poznámky o automatickom zaostrovaní pri zázname videosekvencií

Automatické zaostrovanie nemusí mať očakávaný účinok (CC 54). V takom prípade vyskúšajte nasledujúce:

- Pred spustením záznamu videosekvencie nastavte v ponuke videosekvencií položku AF area mode (Režim automatického zaostrovania polí) na možnosť Center (Stred) a položku Autofocus mode (Režim automatického zaostrovania) na možnosť Single AF (Jednoduché automatické zaostrovanie) (predvolené nastavenie).
- Namierte fotoaparát na iný objekt (nachádzajúci sa v rovnakej vzdialenosti od fotoaparátu ako objekt, ktorý chcete snímať) v strede obrazového poľa, stlačením tlačidla
   (▼ záznam videosekvencií) spustite záznam videosekvencie a upravte kompozíciu.

# Zhotovovanie statických snímok počas záznamu videosekvencií

Ak počas záznamu videosekvencie úplne stlačíte tlačidlo spúšte, jedna snímka sa uloží ako statická snímka. Záznam videosekvencie počas ukladania statickej snímky pokračuje.

 Statické snímky môžete zhotovovať, kým sa na monitore zobrazuje symbol <sup>(i</sup>). Keď sa zobrazuje indikátor <sup>(i</sup>), statické snímky sa nedajú zhotovovať.

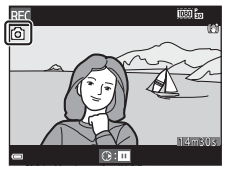

 Rozlíšenie zhotovenej snímky sa odlišuje v závislosti od nastavenia položky Movie options (Možnosti videosekvencií) (<sup>((1)</sup>100).

# Poznámky o zhotovovaných statických snímok počas záznamu videosekvencie

- V nasledujúcich situáciách sa statické snímky nedajú zhotovovať počas záznamu videosekvencie:
  - Keď je záznam videosekvencie pozastavený
  - Keď je zostávajúci čas záznamu videosekvencie kratší než 5 sekúnd
  - Keď je položka Movie options (Možnosti videosekvencií) nastavená na možnosť 1080/60i, 200 ja 1080/50i, 400 ja 480/30p, 400 ja 480/25p alebo HS videosekvenciu
- Snímky videosekvencie zaznamenané, keď sa zhotovovala statická snímka, sa nemusia prehrávať plynule.
- Vo videosekvencii sa môže zaznamenať zvuk stlačenia tlačidla spúšte.
- Ak sa fotoaparát pri stlačení tlačidla spúšte pohne, obraz môže byť rozmazaný.

# Obsluha počas prehrávania videosekvencií

Ak chcete upraviť hlasitosť, počas prehrávania videosekvencie posuňte ovládač priblíženia (Q2).

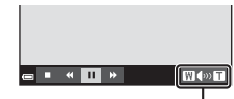

Indikátor hlasitosti

Na monitore sa zobrazujú ovládacie prvky prehrávania.

Nižšie opísané operácie je možné uskutočniť tak, že tlačidlami multifunkčného voliča ◀▶ zvolíte ovládací prvok a potom stlačíte tlačidlo <sub>®</sub>.

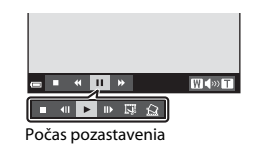

| Funkcia             | Ikona | Opis                                                                                      |                                                                                                    |  |
|---------------------|-------|-------------------------------------------------------------------------------------------|----------------------------------------------------------------------------------------------------|--|
| Previnúť<br>dozadu  | ₹     | Podržaním tlačidla 🔞 videosekvenciu previniete na začiatok.                               |                                                                                                    |  |
| Previnúť<br>dopredu | ≫     | Podržaním tlačidla 🕲 videosekvenciu previniete smerom dopredu.                            |                                                                                                    |  |
|                     |       | Pozastavenie prehrávania. Počas pozastavenia môžete vykonávat<br>nižšie uvedené operácie. |                                                                                                    |  |
|                     |       | 411                                                                                       | Previnutie videosekvencie o jednu snímku dozadu.<br>Podržaním tlačidla 🞯 budete videosekvenciu súvislo<br>prevíjať na začiatok. |  |
| Pozastaviť          |       | ₩                                                                                         | Previnutie videosekvencie o jednu snímku dopredu.<br>Podržaním tlačidla 🞯 budete videosekvenciu súvislo<br>prevíjať dopredu.    |  |
|                     |       |                                                                                           | Obnovenie prehrávania.                                                                                                    |  |
|                     |       | Ŗ                                                                                         | Extrahovanie požadovanej časti videosekvencie a jej<br>uloženie do samostatného súboru.                                         |  |
|                     |       | Ŷ                                                                                         | Extrahovanie jednotlivej snímky videosekvencie a jej uloženie ako statickej snímky.                                             |  |
| Ukončiť             |       | Návrat do režimu prehrávania snímok na celej obrazovke.                                   |                                                                                                    |  |

# Extrahovanie len požadovanej časti videosekvencie

Požadovanú časť zaznamenanej videosekvencie môžete uložiť ako samostatný súbor.

- Spustite prehrávanie videosekvencie a pozastavte prehrávanie v mieste začiatočného bodu časti, ktorú chcete extrahovať (<sup>1</sup>)75).
- 2 Tlačidlami multifunkčného voliča ◀▶ vyberte v ovládacích prvkoch prehrávania možnosť ISS a potom stlačte tlačidlo ISS.

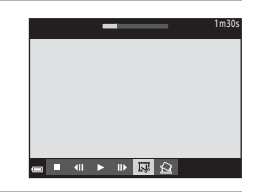

- 3 V ovládacích prvkoch úprav zvoľte tlačidlami ▲▼ symbol ½Ľ (choose start point (vybrať začiatočný bod)).

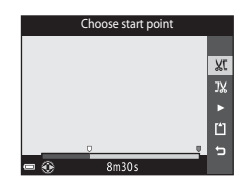

- 4 Tlačidlami ▲▼ zvoľte symbol J¼ (choose end point (vybrať koncový bod)).

  - Ak chcete skontrolovať určenú časť, zvoľte symbol ≥ a potom stlačte tlačidlo Ø. Ak chcete zastaviť kontrolu, znova stlačte tlačidlo Ø.

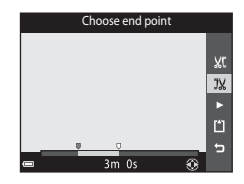

# 5 Tlačidlami ▲▼ zvoľte možnosť Ĺ (save (uložiť)) a stlačte tlačidlo 𝔅.

 Videosekvenciu uložte podľa zobrazených pokynov.

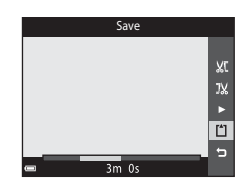

# Poznámky o upravovaní videosekvencií

- Použite dostatočne nabitú batériu, aby sa predišlo vypnutiu fotoaparátu počas úprav. Keď sa zobrazuje indikátor stavu batérie (), úpravy videosekvencií nie sú možné.
- · Videosekvenciu, ktorú ste vytvorili úpravami, nie je možné znova orezať.
- Výsledná orezaná časť videosekvencie sa môže mierne odlišovať od časti zvolenej s použitím začiatočného a koncového bodu.
- Videosekvencie nie je možné orezať tak, aby boli kratšie než dve sekundy.

# Uloženie jednej snímky z videosekvencie ako statickej snímky

Požadovanú snímku zaznamenanej videosekvencie je možné extrahovať a uložiť ako statickú snímku.

- Pozastavte videosekvenciu a zobrazte snímku, ktorú chcete extrahovať (<sup>175</sup>).
- Tlačidlami multifunkčného voliča ◀► zvoľte ovládací prvok 🔝 a stlačte tlačidlo 🕅.
- Keď sa zobrazí dialógové okno s potvrdením, zvoľte možnosť Yes (Áno) a stlačením tlačidla W uložte snímku.
- Kvalita uloženej statickej snímky je štandardná (kompresný pomer približne 1 : 8). Veľkosť snímky závisí od druhu pôvodnej videosekvencie (veľkosť snímky) (□100).

Napríklad, statická snímka uložená

z videosekvencie zaznamenanej s rozlíšením

1080/30p (alebo 1080/25p) je 📆 (1920 × 1080 pixlov).

# Poznámky o ukladaní statických snímok

Snímky videosekvencií zaznamenaných s rozlíšením 🔤 in 1080/60i, 🔤 in 1080/50i,

480/30p, 2006 480/25p, alebo HS videosekvencie (〇〇101) nie je možné uložiť ako statické snímky.

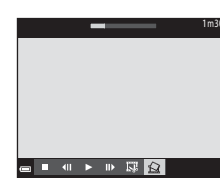

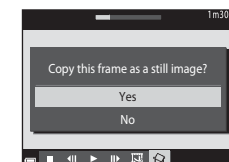

# Používanie ponúk

Po stlačení tlačidla MENU (ponuka) môžete nastaviť nižšie uvedené ponuky.

### • Donuka režimu snímania

Vyvoláte ju tak, že počas zobrazenia obrazovky snímania stlačíte tlačidlo **MENU**. Umožňuje zmeniť kvalitu a veľkosť snímky, nastavenia sériového snímania a podobne.

### • Donuka režimu prehrávania

Vyvoláte ju tak, že počas prehliadania snímok v režime prehrávania snímok na celej obrazovke alebo v režime zobrazenia miniatúr stlačíte tlačidlo **MENU**. Umožňuje upravovať snímky, prehrávať prezentácie a podobne.

- Ponuka videosekvencií
   Vyvoláte ju tak, že počas zobrazenia obrazovky snímania stlačíte tlačidlo MENU.
   Umožňuje zmeniť nastavenia záznamu videosekvencií.
- (\*Ţ<sup>\*)</sup> Ponuka možností Wi-Fi Umožňuje konfigurovať nastavenia Wi-Fi na prepojenie fotoaparátu a inteligentného zariadenia.
- Ponuka Location data options (Možnosti údajov o polohe) Umožňuje upraviť možnosti pre funkcie údajov o polohe.
- 🕈 Ponuka nastavenia

Umožňuje nastaviť základné funkcie fotoaparátu, ako napríklad dátum a čas, jazyk zobrazení a podobne.

- 1 Stlačte tlačidlo MENU (ponuka).
  - Zobrazí sa ponuka.

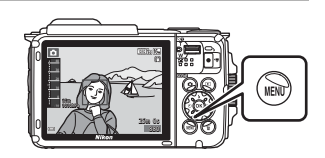

- 2 Stlačte multifunkčný volič ◀.
  - Ikona aktuálnej ponuky sa zobrazí v žltej farbe.

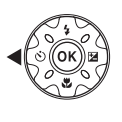

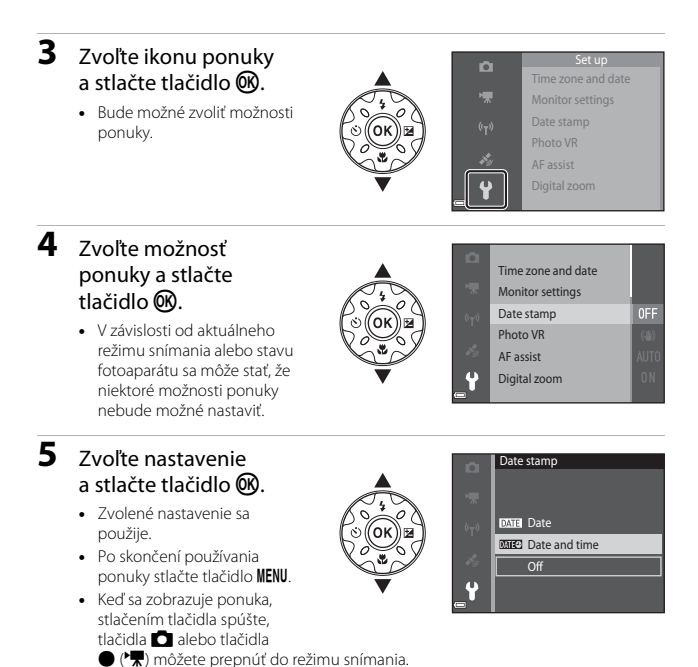

# Ponuka snímania (pre režim D (Plne automatický))

# Image Mode (Obrazový režim) (veľkosť a kvalita snímky)

Prejdite do režimu snímania\* → tlačidlo MENU → Image mode (Obrazový režim) → tlačidlo ®

\* Toto nastavenie môžete meniť aj v iných režimoch snímania než v automatickom režime. Zmenené nastavenie sa použije aj v iných režimoch snímania.

Zvoľte kombináciu veľkosti snímky a kompresného pomeru, ktoré sa majú použiť pri ukladaní snímok.

Čím vyššie je nastavenie obrazového režimu, tým väčšia je veľkosť, v akej možno snímku vytlačiť, a čím nižší je kompresný pomer, tým vyššia je kvalita snímky, no počet snímok, ktoré možno uložiť sa zníži.

| Možnosť*                                 | Kompresný pomer | Zobrazovací pomer<br>(horizontálne krát<br>vertikálne) |
|------------------------------------------|-----------------|--------------------------------------------------------|
| 15m <sup>*</sup> 4608×3456 ★             | Pribl. 1:4      | 4:3                                                    |
| ស្រ 4608×3456 (predvolené<br>nastavenie) | Pribl. 1:8      | 4:3                                                    |
| 8 <sub>M</sub> 3264×2448                 | Pribl. 1:8      | 4:3                                                    |
| <b>4</b> м 2272×1704                     | Pribl. 1:8      | 4:3                                                    |
| <b>2</b> <sub>M</sub> 1600×1200          | Pribl. 1:8      | 4:3                                                    |
| VGA 640×480                              | Pribl. 1:8      | 4:3                                                    |
| 14608×2592                               | Pribl. 1:8      | 16:9                                                   |
| 11 3456×3456                             | Pribl. 1:8      | 1:1                                                    |

Číselné hodnoty indikujú počet zachytených pixelov.

Príklad: 16 4608×3456 = pribl. 16 megapixelov, 4608 × 3456 pixlov
### Poznámky o tlači snímok so zobrazovacím pomerom 1:1

Pri tlači snímok so zobrazovacím pomerom 1:1 zmeňte nastavenie tlačiarne na možnosť "Okraj". Niektoré tlačiarne nemusia umožňovať tlač snímok so zobrazovacím pomerom 1:1.

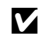

#### Poznámky o obrazovom režime

Táto funkcia sa nemusí dať použiť v kombinácii s inými funkciami (2256).

#### Počet snímok, ktoré je možné uložiť

- Približný počet snímok, ktoré je možné uložiť, môžete skontrolovať na monitore pri snímaní (🛄11).
- Majte na pamäti, že v dôsledku kompresie JPEG sa počet snímok, ktoré možno uložiť, bude výrazne odlišovať v závislosti od obsahu snímky, a to aj v prípade, že použijete pamäťové karty s rovnakou kapacitou a rovnaké nastavenie obrazového režimu. Okrem toho sa počet snímok, ktoré možno uložiť, môže odlišovať v závislosti od značky pamäťovej karty.
- Ak je počet zostávajúcich snímok 10 000 alebo viac, počet zostávajúcich snímok sa zobrazí ako "9999".

# White Balance (Vyváženie bielej farby) (Nastavenie odtieňa)

Prejdite do režimu snímania → tlačidlo **(**režim snímania) → režim **(**režim snímania) → režim **(**plne automatický) → tlačidlo **(**) → tlačidlo **(**) → tlačidlo **(**) → tlačidlo **(**) → tlačidlo **(**) → tlačidlo **(**)

Upravte vyváženie bielej farby tak, aby zodpovedalo zdroju svetla alebo poveternostným podmienkam, aby farby na snímke zodpovedali tomu, čo vidíte okom.

| Možnosť                                                  | Opis                                                                                                    |
|----------------------------------------------------------|----------------------------------------------------------------------------------------------------|
| AUTO Auto<br>(Automaticky)<br>(predvolené<br>nastavenie) | Vyváženie bielej sa upraví automaticky.                                                                                                    |
| <b>PRE</b> Preset manual<br>(Ručné nastavenie)           | Používa sa, keď sa s nastavením Auto (Automaticky),<br>Incandescent (Žiarovka) a podobne nepodarí dosiahnuť<br>požadovaný výsledok (🎞 83). |
| ※ Daylight (Denné<br>svetlo)                             | Používa sa pri priamom slnečnom svetle.                                                                                                    |
| ♣ Incandescent<br>(Žiarovka)                             | Používa sa pri žiarovkovom osvetlení.                                                                                                    |
| 業 Fluorescent<br>(Žiarivka)                              | Používa sa pri žiarivkovom osvetlení.                                                                                                    |
| Cloudy (Oblačno)                                         | Používa sa pri zamračenej oblohe.                                                                                                    |
| 🕏 Flash (Blesk)                                          | Používa sa s bleskom.                                                                                                    |

#### Poznámky o vyvážení bielej farby

- Keď je vyváženie bielej farby nastavené na inú možnosť než Auto (Automaticky) alebo Flash (Blesk) (<sup>1</sup>/<sub>1</sub>44), nastavte blesk na možnosť <sup>(\*</sup>) (vypnutý).
- Táto funkcia sa nemusí dať použiť v kombinácii s inými funkciami (<sup>156</sup>).

### Používanie manuálneho nastavenia

Pomocou nasledujúceho postupu stanovte hodnotu vyváženia bielej farby pod osvetlením, ktoré sa použije pri snímaní.

- **1** Položte biely alebo sivý referenčný objekt pod osvetlenie, ktoré sa použije pri snímaní.
- 2 Tlačidlami multifunkčného voliča
   ▲ ▼ zvoľte položku Preset manual (Ručné nastavenie) v ponuke
   White balance (Vyváženie bielej farby), a stlačte tlačidlo <sup>®</sup>.
  - Fotoaparát nastaví priblíženie vhodné na meranie vyváženia bielej farby.
- **3** Zvoľte možnosť **Measure** (Meranie).
  - Ak chcete použiť naposledy nameranú hodnotu, zvoľte možnosť Cancel (Zrušiť) a stlačte tlačidlo ().

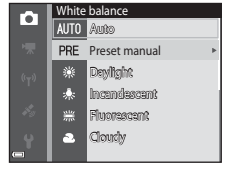

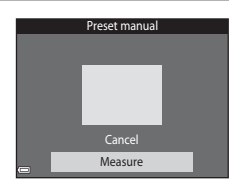

- 4 Určite výrez tak, aby sa biely alebo sivý referenčný objekt nachádzal v meracom okne, a stlačením tlačidla i zmerajte hodnotu.
  - Uvoľní sa uzávierka a meranie sa dokončí (neuloží sa žiadna snímka).

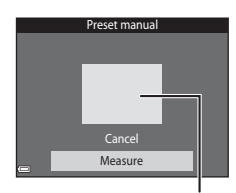

Meracie okno

#### Poznámky o manuálnom nastavení

S voľbou **Preset manual (Ručné nastavenie)** nie je možné odmerať hodnotu pre osvetlenie pomocou blesku. Pri snímaní s použitím blesku nastavte **White balance** (**Vyváženie bielej farby)** na **Auto (Automaticky)** alebo na **Flash (Blesk)**.

# Sériové snímanie

Prejdite do režimu snímania → tlačidlo [ (režim snímania) → režim ( (plne automatický) → tlačidlo ( → tlačidlo MENU → Continuous (Sériové) → tlačidlo ( )

| Možnosť                                                                                    | Opis                                                                                                    |  |
|--------------------------------------------------------------------------------------------|----------------------------------------------------------------------------------------------------|--|
| Single (Jednotlivé)<br>(predvolené<br>nastavenie)                                          | Pri každom stlačení tlačidla spúšte sa zhotoví jedna snímka.                                                                                                    |  |
| 回日Continuous H<br>(Rýchle sériové<br>snímanie)                                             | <ul> <li>Kým držíte úplne stlačené tlačidlo spúšte, snímky sa zhotovujú sériovo.</li> <li>Frekvencia sériového snímania je približne 7,0 snímky za sekundu a maximálny počet sériových snímok je približne 5 (keď je obrazový režim nastavený na možnosť</li> <li>Im 4608×3456).</li> </ul>                                                                                                    |  |
| □L Continuous L<br>(Pomalé sériové<br>snímanie)                                            | <ul> <li>Kým držíte úplne stlačené tlačidlo spúšte, snímky sa zhotovujú sériovo.</li> <li>Frekvencia sériového snímania je približne 2,2 snímky za sekundu a maximálny počet sériových snímok je približne 10 (keď je obrazový režim nastavený na možnosť 3468).</li> </ul>                                                                                                    |  |
| Re-shooting<br>cache (Vyrovnávacia<br>pamäť pred<br>expozíciou snímok)                     | <ul> <li>Keď stlačite tlačidlo spúšte do polovice, spustí sa vyrovnávacia pamäť pred expozíciou snímok. Keď stlačite tlačidlo spúšte úplne nadol, fotoaparát uloží aktuálnu snímku, ako aj snímky zhotovené bezprostredne pred stlačením tlačidla ((186). Táto funkcia pomáha predchádzať premeškaniu záberu.</li> <li>Frekvencia sériového snímania je približne 15,1 snímok za sekundu a maximálny počet sériových snímok je 25, vrátane maximálne 5 snímok nasnímaných vo vyrovnávacej pamäti pred expozíciou snímok.</li> <li>Obrazový režim je pevne nastavený na fu (veľkosť snímky: 1280 × 960 pixlov).</li> </ul> |  |
| <b>120</b> Continuous H:<br>120 fps (Rýchle<br>sériové snímanie: 120<br>snímok za sekundu) | <ul> <li>Pri každom úplnom stlačení tlačidla spúšte sa snímky snímajú vysokonýchlostne.</li> <li>Frekvencia sériového snímania je približne 120 snímok za sekundu a maximálny počet sériových snímok je 50.</li> <li>Obrazový režim je pevne nastavený na IM (veľkosť snímky: 640 × 480 pixlov).</li> </ul>                                                                                                    |  |
| <b>□60</b> Continuous H:<br>60 fps (Rýchle sériové<br>snímanie: 60 snímok<br>za sekundu)   | <ul> <li>Pri každom úplnom stlačení tlačidla spúšte sa snímky snímajú vysokorýchlostne.</li> <li>Frekvencia sériového snímania je približne 60 snímok za sekundu a maximálny počet sériových snímok je 25.</li> <li>Obrazový režim je pevne nastavený na w (veľkosť snímky: 1280 × 960 pixlov).</li> </ul>                                                                                                    |  |

# Poznámky o funkcii Sériové snímanie

- Zaostrenie, expozícia a vyváženie bielej farby sú fixované na hodnotách určených prvou snímkou v každej sérii.
- Uloženie snímok po nasnímaní môže chvíľu trvať.
- Keď sa zvýši citlivosť ISO, na zhotovených snímkach sa môže objaviť šum.
- Frekvencia snímania pri sériovom snímaní sa môže líšiť v závislosti od aktuálneho nastavenia obrazového režimu, od použitej pamäťovej karty alebo podmienok snímania.
- Keď používate funkciu Pre-shooting cache (Vyrovnávacia pamäť pred expozíciou snímok), Continuous H: 120 fps (Rýchle sériové snímanie: 120 snímok za sekundu) alebo Continuous H: 60 fps (Rýchle sériové snímanie: 60 snímok za sekundu), na snímkach zhotovených pod osvetlením blikajúcim s vysokou frekvenciou, ako je napr. osvetlenie žiarivkou alebo ortuťovou či sodíkovou výbojkou, sa môžu v obraze vyskytnúť pruhy alebo odchýlky v jase či odtieňoch farieb.
- Táto funkcia sa nemusí dať použiť v kombinácii s inými funkciami (Щ56).

#### Pre-shooting Cache (Vyrovnávacia pamäť pred expozíciou snímok)

Keď stlačíte tlačidlo spúšte do polovice alebo úplne nadol, snímky sa uložia nižšie opísaným spôsobom.

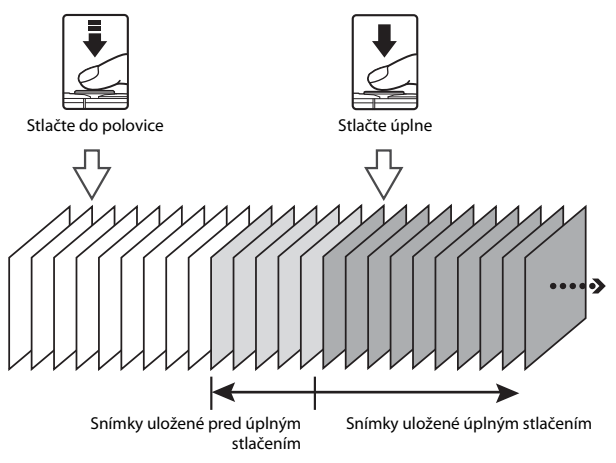

 Kým držíte tlačidlo spúšte stlačené do polovice, ikona vyrovnávacej pamäte pred expozíciou snímok () na obrazovke snímania sa zmení na zelenú.

# ISO Sensitivity (Citlivosť ISO)

Prejdite do režimu snímania → tlačidlo 🖸 (režim snímania) → režim 🖸 (plne automatický) → tlačidlo 🕅 → tlačidlo MENU → ISO sensitivity (Citlivosť ISO) → tlačidlo 🕅

Vyššia hodnota citlivosti ISO umožňuje zaznamenať tmavšie objekty. Okrem toho, aj v prípade objektov s podobným jasom je možné snímať s kratšími časmi uzávierky, a minimalizovať rozostrenie spôsobené chvením fotoaparátu a pohybom objektu.

Keď nastavíte vyššiu citlivosť ISO, snímky môžu obsahovať šum.

| Možnosť                                                   | Opis                                                                                                    |
|-----------------------------------------------------------|----------------------------------------------------------------------------------------------------|
| <b>AUTO</b> Auto (Automaticky)<br>(predvolené nastavenie) | Citlivosť sa automaticky zvolí z rozsahu ISO 125 až 1600.                                                                                |
| Automatická regulácia<br>v pevnom rozsahu)                | Zvoľte rozsah, v ktorom môže fotoaparát automaticky<br>nastavovať citlivosť ISO, a to <b>ISO 125-400</b> alebo <b>ISO 125-<br/>800</b> . |
| 125, 200, 400, 800, 1600,<br>3200, 6400                   | Citlivosť sa pevne nastaví na zadanú hodnotu.                                                                                            |

# Poznámky o citlivosti ISO

Táto funkcia sa nemusí dať použiť v kombinácii s inými funkciami (QC 56).

### Zobrazenie citlivosti ISO na obrazovke snímania

- Keď je zvolená možnosť Auto (Automaticky) a zvýši sa citlivosť ISO, zobrazí sa indikátor Ю.
- Keď je zvolená možnosť Fixed range auto (Automatická regulácia v pevnom rozsahu), zobrazí sa maximálna hodnota pre citlivosť ISO.

# AF Area Mode (Režim automatického zaostrovania polí)

Prejdite do režimu snímania → tlačidlo **(**režim snímania) → režim **(**režim automatický) → tlačidlo **((**Režim automatický) → tlačidlo **((**Režim automatického zaostrovania poli) → tlačidlo **((**Režim automatického zaostrovania poli) → tlačidlo **((**Režim automatického zaostrovania poli) → tlačidlo **((**Režim automatického zaostrovania poli) → tlačidlo **((**Režim automatického zaostrovania poli) → tlačidlo **(**Režim automatického zaostrovania poli) → tlačidlo **(**Režim automatického zaostrovania poli) → tlačidlo **(**Režim automatického zaostrovania poli) → tlačidlo **(**Režim automatického zaostrovania poli) → tlačidlo **(**Režim automatického zaostrovania poli) → tlačidlo **(**Režim automatického zaostrovania poli)

Použite túto možnosť na určenie, ako má fotoaparát vybrať zaostrovacie pole pre automatické zaostrovanie pri snímaní statických snímok.

| Možnosť                  | Opis                                                                                                    |                                                           |  |
|--------------------------|----------------------------------------------------------------------------------------------------|-----------------------------------------------------------|--|
|                          | Keď fotoaparát zistí v zábere<br>ľudskú tvár, zaostrí na ňu.<br>Ďaľšie informácie nájdete<br>v časti "Používanie detekcie<br>tváre" (Ш51).                                                                                                    | Zaostrovacie pole                                         |  |
| Priorita tváre)          | Face priority<br>iorita tváre) Keď vytvárate kompozíciu<br>bez ľudských objektov<br>alebo bez zistených tvárí,<br>fotoaparát pri stlačení<br>tlačidla spúšte do polovice<br>automaticky vyberie jedno<br>alebo viac z deviatich<br>zaostrovacích polí<br>obsahujúcich objekt<br>nachádzajúci sa najbližšie Zaostrov<br>k fotoaparát u      | I/250 F2.8<br>Zaostrovacie polia                          |  |
| [1] Manual<br>(Manuálne) | Tlačidlami multifunkčného<br>voliča ▲▼▲ posuňte<br>zaostrovacie pole na miesto,<br>kde chcete zaostriť.<br>• Ak chcete použiť<br>multifunkčný volič na<br>konfiguráciu<br>zábleskového režimu<br>alebo iných nastavení,<br>stlačte tlačidlo Ø. Ak sa<br>chcete vrátiť<br>k presúvaniu<br>zaostrovacieho poľa,<br>znova stlačte tlačidlo Ø. | Oblasť, v rámci ktorej možno<br>posunúť zaostrovacie pole |  |

| Možnosť                                                                                                    |                                                                                                    | Opis                                                                                                    |
|----------------------------------------------------------------------------------------------------|----------------------------------------------------------------------------------------------------|----------------------------------------------------------------------------------------------------|
| [•] Center (Stred)                                                                                         | Fotoaparát zaostrí na objekt<br>v strede obrazového poľa.                                                                                                    | Contraction of the second second seco |
| 優<br>Subject tracking<br>(Sledovanie objektu)                                                              | Túto funkciu použite na<br>zhotovenie snímok<br>pohybujúcich sa objektov.<br>Zaregistrujte objekt, na<br>ktorý fotoaparát zaostrí.<br>Zaostrovacie pole sa bude<br>automaticky posúvať<br>a sledovať daný objekt.<br>Ďalšie informácie nájdete<br>v časti "Používanie funkcie<br>sledovania objektu" (□90). |                                                                                                    |
| [•] Target finding AF<br>(Automatické<br>zaostrovanie<br>s vyhľadaním cieľa)<br>(predvolené<br>nastavenie) | Keď fotoaparát nájde hlavný<br>objekt, zaostrí naň.<br>Ďalšie informácie nájdete<br>v časti "Používanie<br>automatického zaostrovania<br>s vyhľadaním cieľa" (🎞 53).                                                                                                    | Zaostrovacie polia                                                                                                    |

### Poznámky o režime automatického zaostrovania polí

- Keď sa používa digitálne priblíženie, fotoaparát zaostruje na stred obrazového poľa bez ohľadu na nastavenie položky AF area mode (Režim automatického zaostrovania polí).
- Táto funkcia sa nemusí dať použiť v kombinácii s inými funkciami (🎞 56).

#### Režim automatického zaostrovania polí pre záznam videosekvencií

Režim automatického zaostrovania polí pre záznam videosekvencií môžete nastaviť v položke **AF area mode (Režim automatického zaostrovania polí)** ([[]104) v ponuke videosekvencií.

Prejdite do režimu snímania → tlačidlo 🗖 (režim snímania) → režim 🗖 (plne automatický) → tlačidlo 🐼 → tlačidlo MENU → AF area mode (Režim automatického zaostrovania polí) → tlačidlo 🐼 → 🔁 Subject tracking (Sledovanie objektu) → tlačidlo 🐼 → tlačidlo MENU

### Zaregistrujte objekt.

1

- Keď je objekt zaregistrovaný, zobrazí sa okolo neho žltý rámik (zaostrovacie pole) a fotoaparát spustí sledovanie daného objektu.
- Ak sa objekt nedá zaregistrovať, rámček sa zobrazí načerveno. Zmeňte kompozíciu záberu a skúste objekt zaregistrovať znova.
- Ak už fotoaparát nedokáže sledovať zaregistrovaný objekt, zaostrovacie pole zmizne. Objekt zaregistrujte znova.

#### 2 Úplným stlačením tlačidla spúšte zhotovte snímku.

 Ak tlačidlo spúšte stlačíte, keď sa zaostrovacie pole nezobrazuje, fotoaparát zaostrí na objekt v strede obrazového poľa.

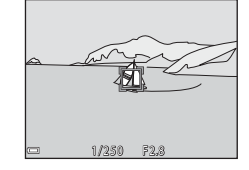

#### Poznámky o sledovaní objektu

- Ak počas toho ako fotoaparát sleduje objekt vykonáte operácie ako napríklad priblíženie, registrácia sa zruší.
- Sledovanie objektu za určitých podmienok nemusí fungovať.

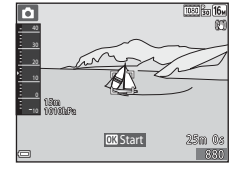

# Autofocus Mode (Režim automatického zaostrovania)

Prejdite do režimu snímania → tlačidlo **(**režim snímania) → režim **(**režim automatický) → tlačidlo **(**Režim automatický) → tlačidlo **(**Režim automatického zaostrovania) → tlačidlo **(**Režim automatického zaostrovania) → t

Nastavte, ako má fotoaparát zaostrovať pri snímaní statických snímok.

| Možnosť                                                           | Opis                                                                |
|-------------------------------------------------------------------|---------------------------------------------------------------------|
| <b>AF-S</b> Single AF<br>(Jednoduché automatické<br>zaostrovanie) | Fotoaparát zaostrí len pri stlačení tlačidla spúšte do<br>polovice. |
| <b>AF-F</b> Full-time AF                                          | Fotoaparát nepretržite zaostruje, aj keď tlačidlo spúšte            |
| (Nepretržité automatické                                          | nestlačíte do polovice. Pri zaostrovaní je počuť zvuk               |
| zaostrovanie)                                                     | mechanizmu objektívu.                                               |
| <b>PREAF</b> Pre-focus                                            | Ak sa kompozícia určeného výrezu snímky výrazne zmení,              |
| (Predzaostrenie)                                                  | fotoaparát zaostrí automaticky, aj keď tlačidlo spúšte              |
| (predvolené nastavenie)                                           | nestlačíte do polovice.                                             |

### Režim automatického zaostrovania pre záznam videosekvencií

Režim automatického zaostrovania pre záznam videosekvencií môžete nastaviť v položke

Autofocus mode (Režim automatického zaostrovania) ([[]105) v ponuke videosekvencií.

# Ponuka inteligentného portrétu

 Informácie o položke Image mode (Obrazový režim) nájdete v časti "Image Mode (Obrazový režim) (veľkosť a kvalita snímky)" (<sup>1</sup>(<sup>1</sup>)80).

### Self-Collage (Koláž seba samého)

Prejdite do režimu snímania → tlačidlo 🗖 (režim snímania) → režim 🖭 Smart portrait (Inteligentný portrét) → tlačidlo 🐼 → tlačidlo MENU → Self-Collage (Koláž seba samého) → tlačidlo 🐼

| Možnosť                           | Opis                                                                                                    |  |
|-----------------------------------|----------------------------------------------------------------------------------------------------|--|
| Number of shots (Počet<br>snímok) | Nastavenie počtu snímok, ktorý fotoaparát<br>automaticky zhotoví (počet zhotovených snímok pre<br>združenú snímku).<br>• Môžete zvoliť 4 (predvolené nastavenie) alebo 9.                                                                                                    |  |
| Interval                          | Nastavenie časového intervalu medzi jednotlivými<br>snímkami.<br>• Môžete zvoliť Short (Krátky), Medium (Stredný)<br>(predvolené nastavenie) alebo Long (Dlhý).                                                                                                    |  |
| Shutter sound (Zvuk uzávierky)    | <ul> <li>Nastavte, či sa pri snímaní s funkciou koláže seba samého má aktivovať zvuk uzávierky.</li> <li>Móžete zvoliť Standard (Štandardný), SLR (Jednooká zrkadlovka), Magic (Mágia) (predvolené nastavenie) alebo Off (Vyp.).</li> <li>Na toto nastavenie sa nepoužije rovnaké nastavenie ako nastavenie určené pre položku Shutter sound (Zvuk uzávierky) vo funkcii Sound settings (Nastavenia zvuku) v ponuke nastavenia.</li> </ul> |  |

# Blink Proof (Kontrola žmurknutia)

Prejdite do režimu snímania → tlačidlo 🗖 (režim snímania) → režim 🕑 Smart portrait (Inteligentný portrét) → tlačidlo 🛞 → tlačidlo MENU → Blink proof (Kontrola žmurknutia) → tlačidlo 🛞

| Možnosť                               | Opis                                                                                                    |
|---------------------------------------|----------------------------------------------------------------------------------------------------|
| ්ලා On (Zap.)                         | <ul> <li>Fotoaparát pri každom<br/>zábere automaticky dvakrát<br/>uvoľní uzávierku a uloží<br/>jednu snímku, na ktorej má<br/>snímaná osoba otvorené<br/>oči.</li> <li>Ak fotoaparát uložil<br/>snímku, na ktorej môže<br/>mať snímaná osoba<br/>zatvorené oči, na<br/>niekoľko sekúnd sa zobrazí dialógové okno uvedené na<br/>obrázku vpravo.</li> <li>Blesk nie je možné použiť.</li> </ul> |
| Off (Vyp.) (predvolené<br>nastavenie) | Deaktivovanie kontroly žmurknutia.                                                                                                    |

### Poznámky o funkcii kontroly žmurknutia

Táto funkcia sa nemusí dať použiť v kombinácii s inými funkciami (QQ56).

# Playback Menu (Ponuka prehrávania)

 Informácie o funkciách na úpravu snímok nájdete v časti "Úpravy snímok (Statické snímky)" (□64).

### Mark for Wi-Fi Upload (Označiť na prenos cez Wi-Fi)

Stlačte tlačidlo  $\blacktriangleright$  (režim prehrávania)  $\rightarrow$  tlačidlo MENU  $\rightarrow$  Mark for Wi-Fi upload (Označiť na prenos cez Wi-Fi)  $\rightarrow$  tlačidlo W

Zvoľte snímky vo fotoaparáte, ktoré chcete preniesť do inteligentného zariadenia, ešte predtým, než ich prenesiete.

Na obrazovke výberu snímok (<sup>1</sup>99) zvoľte alebo zrušte výber snímok pre funkciu Mark for Wi-Fi upload (Označiť na prenos cez Wi-Fi).

Majte na pamäti, že keď zvolíte funkciu **Reset all (Resetovať všetko)** (<sup>[1]</sup>131) v ponuke nastavenia alebo funkciu **Restore default settings (Obnovenie predvolených nastavení)** (<sup>[1]</sup>108) v ponuke možností Wi-Fi, nastavenia funkcie **Mark for Wi-Fi upload (Označiť na prenos cez Wi-Fi)**, ktoré ste vykonali, sa zrušia.

# Slide Show (Prezentácia)

Stlačte tlačidlo 🕨 (režim prehrávania)  $\rightarrow$  tlačidlo MENU  $\rightarrow$  Slide show (Prezentácia)  $\rightarrow$  tlačidlo 🚳

Postupné prehrávanie snímok vo forme automatickej prezentácie. Keď sa v prezentácii prehrávajú súbory videosekvencií, zobrazí sa len prvá snímka každej videosekvencie.

- Tlačidlami multifunkčného voliča
   ▲ ▼ zvoľte možnosť Start (Štart) a stlačte tlačidlo <sup>®</sup>.
  - Spustí sa prezentácia.
  - Ak chcete zmeniť interval medzi snímkami, pred zvolením možnosti Start (Štart) zvoľte položku Frame intvl (Interval snímok), stlačte tlačidlo @ a určite požadovaný časový interval.

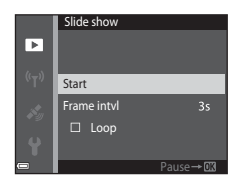

- Ak chcete, aby sa prezentácia automaticky opakovala, pred zvolením možnosti Start (Štart) zvoľte možnosť Loop (Slučka) a stlačte tlačidlo 🔞.
- Maximálny čas prehrávania je až približne 30 minút, a to aj v prípade, že je aktivovaná možnosť Loop (Slučka).
- 2 Ukončite alebo opätovne spustite prezentáciu.
  - Po skončení alebo pozastavení prezentácie sa zobrazí vpravo uvedená obrazovka.
     Prezentáciu opustíte zvolením symbolu
     a následným stlačením tlačidla 00. Ak chcete pokračovať v prezentácii, zvoľte symbol
     a stlačte tlačidlo 00.

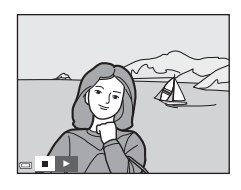

#### Operácie počas prehrávania

- Tlačidlami multifunkčného voliča 
   vobrazíte predchádzajúcu/nasledujúcu snímku. Stlačením a podržaním aktivujete rýchly posun dozadu/dopredu.
- Ak chcete prezentáciu pozastaviť alebo ukončiť, stlačte tlačidlo OK.

# Protect (Ochrana)

Stlačte tlačidlo 🕞 (režim prehrávania) <br/>  $\Rightarrow$ tlačidlo MENU <br/>  $\Rightarrow$  Protect (Ochrana) <br/>  $\Rightarrow$ tlačidlo 🔞

Fotoaparát chráni vybraté snímky pred náhodným odstránením.

Na obrazovke výberu snímok (🎞 99) označte snímky, ktoré chcete chrániť, alebo zrušte ochranu snímok.

Majte na pamäti, že naformátovaním pamäťovej karty alebo internej pamäte fotoaparátu sa natrvalo odstránia všetky dáta, vrátane chránených súborov (🕮 129).

# Rotate Image (Otočiť snímku)

Stlačte tlačidlo ▶ (režim prehrávania) → tlačidlo MENU → Rotate image (Otočiť snímku) → tlačidlo ®

Určenie orientácie, v ktorej sa uložené snímky budú zobrazovať pri prehrávaní. Snímky možno otočiť o 90 stupňov v smere alebo o 90 stupňov proti smeru hodinových ručičiek.

Na obrazovke výberu snímok (□ 99) zvoľte požadovanú snímku. Keď je zobrazená obrazovka funkcie otáčania snímok, tlačidlami multifunkčného voliča ◀▶ otočíte snímku o 90 stupňov.

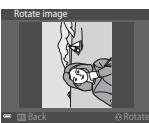

Otočenie o 90 stupňov proti smeru hodinových ručičiek

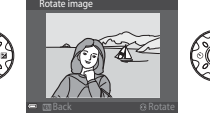

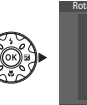

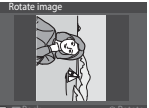

Otočenie o 90 stupňov v smere hodinových ručičiek

Stlačením tlačidla 🛞 dokončite nastavovanie orientácie zobrazenia a uložte informácie o orientácii spolu so snímkou.

# Copy (Kopírovať) (Kopírovanie medzi pamäťovou kartou a internou pamäťou)

Stlačte tlačidlo ▶ (režim prehrávania) → tlačidlo MENU → Copy (Kopírovať) → tlačidlo 🔞

Snímky je možné kopírovať medzi pamäťovou kartou a internou pamäťou.

- Keď je vo fotoaparáte vložená pamäťová karta, ktorá neobsahuje žiadne snímky a fotoaparát prepnete do režimu prehrávania, zobrazí sa hlásenie Memory contains no images. (Pamäť neobsahuje žiadne snímky.). V takom prípade stlačte tlačidlo MENU a zvoľte možnosť Copy (Kopírovať).
- Tlačidlami multifunkčného voliča
   ▲ ▼ zvoľte cieľové miesto, kam chcete skopírovať snímky, a stlačte tlačidlo ().

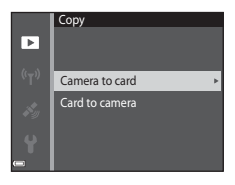

# 2 Vyberte požadovanú možnosť kopírovania a stlačte tlačidlo 🕅.

- Ak zvolíte možnosť Selected images (Vybraté snímky), na určenie snímok použite obrazovku výberu snímok (<sup>1999</sup>).
- Keď zvolíte možnosť Card to camera (Z karty do fotoaparátu), položka All images (Všetky snímky) nebude dostupná.

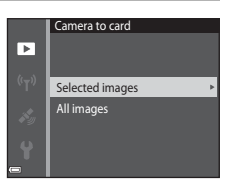

# Poznámky o kopírovaní snímok

- · Kopírovať je možné len súbory vo formátoch, ktoré dokáže tento fotoaparát zaznamenať.
- Funkčnosť kopírovania sa nezaručuje so snímkami zhotovenými fotoaparátom inej značky alebo snímkami upravenými na počítači.

#### 🖉 Kopírovanie snímok v sekvencii

- Ak v položke Selected images (Vybraté snímky) zvolíte kľúčovú snímku sekvencie, skopírujú sa všetky snímky v sekvencii.
- Ak stlačitle tlačidlo MENU, kým sa zobrazujú snímky v sekvencii, k dispozícii bude len možnosť kopírovania Card to camera (Z karty do fotoaparátu). Ak zvolíte možnosť Current sequence (Aktuálna sekvencia), skopírujú sa všetky snímky v sekvencii.

# Sequence Display Options (Možnosti zobrazenia sekvencie)

Stlačte tlačidlo  $\blacktriangleright$  (režim prehrávania)  $\rightarrow$  tlačidlo MENU  $\rightarrow$  Sequence display options (Možnosti zobrazenia sekvencie)  $\rightarrow$  tlačidlo 🕲

Zvoľte spôsob zobrazenia snímok v sekvencii (CC62).

| Možnosť                                                             | Opis                                                                                                |
|---------------------------------------------------------------------|----------------------------------------------------------------------------------------------------|
| 铅 Individual pictures<br>(Jednotlivé snímky)                        | Každá snímka v sekvencii sa zobrazí samostatne. Na<br>obrazovke prehrávania sa zobrazí indikátor 🖫. |
| Key picture only (Len<br>kľúčová snímka)<br>(predvolené nastavenie) | Pre snímky v sekvencii sa zobrazí len kľúčová snímka.                                               |

Nastavenia sa použijú na všetky sekvencie; nastavenia ostanú uložené v pamäti fotoaparátu aj po jeho vypnutí.

# Obrazovka výberu snímok

Keď sa počas používania fotoaparátu zobrazí obrazovka výberu snímok, ako tá uvedená vpravo, snímky zvoľte podľa nižšie opísaného postupu.

#### 1 Tlačidlami multifunkčného voliča zvoľte požadovanú snímku.

- Posunutím ovládača priblíženia (
   <sup>2</sup>) do polohy **T** (**Q**) prepnete do režimu prehrávania snímok na celei obrazovke a posunutím do polohy W ( ) prepnete na zobrazenie miniatúr.
- V prípade funkcie Rotate image (Otočiť snímku) je možné zvoliť len jednu snímku. Pokračujte krokom 3.
- 2 Tlačidlami ▲▼ vyberte alebo zrušte výber (alebo špecifikujte počet kópií).
  - Keď je snímka zvolená, pod snímkou sa zobrazuje ikona. Ak chcete vybrať ďalšie snímky, zopakujte kroky 1 a 2.

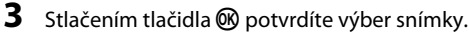

 Keď sa zobrazí dialógové okno s potvrdením, úkony vykonajte podľa zobrazených pokynov.

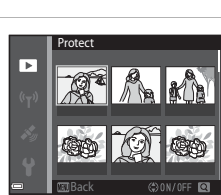

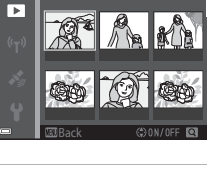

Protect

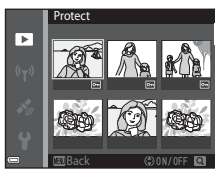

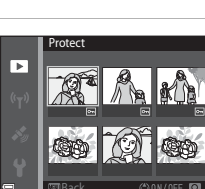

# Ponuka videosekvencií

### Movie Options (Možnosti videosekvencií)

Prejdite do režimu snímania  $\rightarrow$  tlačidlo MENU  $\rightarrow$  ikona ponuky  $\mathbf{m} \rightarrow$  Movie options (Možnosti videosekvencií)  $\rightarrow$  tlačidlo  $\mathbf{m}$ 

Vyberte požadovanú možnosť pre záznam videosekvencií. Ak chcete zaznamenávať videosekvencie normálnou rýchlosťou, zvoľte možnosť videosekvencie s normálnou rýchlosťou; ak chcete zaznamenávať videosekvencie, ktoré sa budú prehrávať spomalene alebo zrýchlene, zvoľte možnosť HS videosekvencie ( $\square$ 101). Možnosti videosekvencií, ktoré je možné zvoliť, sa odlšujú v závislosti od nastavenia položky **Frame rate (Rýchlosť snímania)** ( $\square$ 107).

 Na snímanie videosekvencií sa odporúča používať pamäťové karty SD triedy Speed Class 6 alebo rýchlejšej (20197).

#### Možností videosekvencií s normálnou rýchlosťou

| Možnosť<br>(veľkosť snímky/<br>frekvencia snímania*,<br>formát súboru) | Veľkosť snímky | Zobrazovací pomer<br>(horizontálne krát<br>vertikálne) |
|------------------------------------------------------------------------|----------------|--------------------------------------------------------|
| 1080/30p<br>1080/25p<br>(predvolené<br>nastavenie)                     | 1920 × 1080    | 16:9                                                   |
| 1080 m<br>1080 m<br>1080 m<br>1080 m<br>1080/50i                       | 1920 × 1080    | 16:9                                                   |
| 720 07 720/30p<br>720 07 720/25p                                       | 1280 × 720     | 16:9                                                   |
| 480 m 480/30p<br>480 m 480/25p                                         | 640 × 480      | 4:3                                                    |

\* Formát s prekladaným riadkovaním používa políčka za sekundu.

#### Možnosti HS videosekvencie

Zaznamenané videosekvencie sa prehrávajú zrýchlene alebo spomalene. Prečítajte si časť "Záznam spomalených a zrýchlených videosekvencií (HS videosekvencia)" ([]103).

| Možnosť                              | Veľkosť snímky<br>Zobrazovací pomer<br>(horizontálne krát<br>vertikálne) | Opis                                                                                                    |
|--------------------------------------|--------------------------------------------------------------------------|----------------------------------------------------------------------------------------------------|
| 480 開<br>480 開<br>480 開<br>HS 480/4× | 640 × 480<br>4:3                                                         | Videosekvencie spomalené na<br>1/4 pôvodnej rýchlosti<br>• Maximálny záznamový čas*:<br>15 sekúnd (čas prehrávania:<br>1 minúta)             |
| 1080 届<br>1080 册 HS 1080/0.5×        | 1920 × 1080<br>16:9                                                      | Zrýchlené videosekvencie,<br>prehrávané 2-násobnou<br>rýchlosťou<br>• Maximálny záznamový čas*:<br>2 minúty (dĺžka prehrávania:<br>1 minúta) |

Počas záznamu videosekvencií je možné fotoaparát prepínať medzi záznamom videosekvencie s normálnou nýchlosťou, spomalenou a zrýchlenou videosekvenciou. Maximálny čas záznamu uvedený v tejto tabuľke platí len pre časť videosekvencie, ktorá je zaznamenaná v režime spomaleného alebo zrýchleného záznamu.

#### Poznámky o HS videosekvencii

- Zvuk sa nezaznamená.
- Nastavenie priblíženia, zaostrenie, expozícia a vyváženie bielej farby sa zapamätajú (aretujú), keď sa začne záznam videosekvencie.

#### 🖉 Spomalené a zrýchlené prehrávanie

#### V prípade záznamu pri normálnej rýchlosti:

| Čas<br>záznamu     | 10 s |
|--------------------|------|
| Čas                | ,    |
| cas<br>prehrávania | 10 s |

#### V prípade záznamu s nastavením 🜆 🕅 HS 480/4× (40 🕅 HS 480/4×):

Videosekvencie zaznamenané pri 4× normálnej rýchlosti. Prehrajú sa spomalene 4× pomalšou rýchlosťou.

| Čas<br>záznamu     | 10 s |
|--------------------|------|
| ×                  |      |
| Cas<br>prehrávania | 40 s |
|                    | <    |

Spomalené prehrávanie

#### V prípade záznamu s nastavením 🔤 🗄 HS 1080/0.5× (🔤 HS 1080/0.5×):

Videosekvencie zaznamenané pri 1/2 normálnej rýchlosti. Prehrajú sa zrýchlene 2× vyššou rýchlosťou.

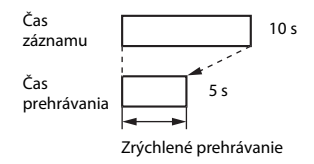

# Záznam spomalených a zrýchlených videosekvencií (HS videosekvencia)

Prejdite do režimu snímania  $\rightarrow$  tlačidlo MENU  $\rightarrow$  ikona ponuky  $\overline{\mathbf{M}} \rightarrow$  Movie options (Možnosti videosekvencií)  $\rightarrow$  tlačidlo  $\overline{\mathbf{W}}$ 

Videosekvencie zaznamenané s použitím režimu HS videosekvencie je možné prehrať spomalene rýchlosťou 1/4 normálnej rýchlosti prehrávania, alebo zrýchlene dvojnásobnou rýchlosťou normálnej rýchlosti prehrávania.

 Tlačidlami multifunkčného voliča
 ▲ ▼ zvoľte možnosť HS videosekvencie (□101) a stlačte tlačidlo <sup>®</sup>.

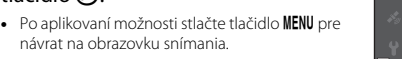

# 2 Stlačením tlačidla ● (\***▼** záznam videosekvencií) spustite záznam.

- Fotoaparát začne zaznamenávať HS videosekvenciu.
- Fotoaparát prepne medzi záznamom videosekvencie s normálnou rýchlosťou a záznamom HS videosekvencie vždy, keď stlačíte tlačidlo 🕅.

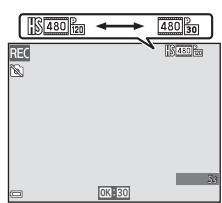

Movie options

亟詞 1080/30p 國詞 1080/60i

រចតៃ 720/30p

题詞 480/30p

480 m HS 480/4×

- Pri prepnutí medzi záznamom HS videosekvencie a záznamom s normálnou rýchlosťou sa zmení ikona možností videosekvencie.
- Keď sa dosiahne maximálny čas záznamu pre HS videosekvencie (©101), fotoaparát automaticky prepne na záznam videosekvencií s normálnou rýchlosťou.

# 3 Stlačením tlačidla ● (\***▼** záznam videosekvencií) ukončite záznam.

# AF Area Mode (Režim automatického zaostrovania polí)

Prejdite do režimu snímania  $\rightarrow$  tlačidlo MENU  $\rightarrow$  ikona ponuky  $\overline{m} \rightarrow$  AF area mode (Režim automatického zaostrovania polí)  $\rightarrow$  tlačidlo @

Použite túto možnosť na určenie, ako má fotoaparát vybrať zaostrovacie pole pre automatické zaostrovanie počas snímania videosekvencie.

| Možnosť                                                        | Opis                                                                                                    |
|----------------------------------------------------------------|----------------------------------------------------------------------------------------------------|
| 🕲 Face priority (Priorita<br>tváre)<br>(predvolené nastavenie) | Keď fotoaparát zistí v zábere ľudskú tvár, zaostrí na ňu<br>(□51).<br>Keď je položka Autofocus mode (Režim automatického<br>zaostrovania) v ponuke videosekvencií nastavená na<br>možnosť Single AF (Jednoduché automatické<br>zaostrovanie), fotoaparát počas snímania videosekvencie<br>zaostruje na objekt v strede obrazového poľa, a to aj keď<br>zvolíte možnosť Face priority (Priorita tváre). |
| [ -] Center (Stred)                                            | Fotoaparát zaostrí na objekt v strede obrazového poľa.                                                                                                    |

- Keď v položke Movie options (Možnosti videosekvencií) zvolíte možnosť HS videosekvencie, pevne sa nastaví možnosť Center (Stred).

# Autofocus Mode (Režim automatického zaostrovania)

Prejdite do režimu snímania → tlačidlo MENU → ikona ponuky 🔭 → Autofocus mode (Režim automatického zaostrovania) → tlačidlo 🕲

Nastavte spôsob, akým fotoaparát zaostruje v režime snímania videosekvencií.

| Možnosť                                                                               | Opis                                                                                                    |
|---------------------------------------------------------------------------------------|----------------------------------------------------------------------------------------------------|
| AF-S Single AF<br>(Jednoduché automatické<br>zaostrovanie)<br>(predvolené nastavenie) | Zaostrenie sa zapamätá (aretuje), keď sa začne<br>zaznamenávať videosekvencia.<br>Túto možnosť zvoľte, ak vzdialenosť medzi fotoaparátom<br>a objektom zostane počas záznamu videosekvencie viac-<br>menej rovnaká.                                                                                                    |
| <b>AF-F</b> Full-time AF<br>(Nepretržité automatické<br>zaostrovanie)                 | Fotoaparát počas záznamu videosekvencie nepretržite<br>zaostruje.<br>Túto možnosť zvoľte, ak sa počas záznamu výrazne zmení<br>vzdialenosť medzi fotoaparátom a objektom.<br>V zaznamenanej videosekvencii môže byť počuť<br>prevádzkový zvuk zaostrovania fotoaparátu. Ak chcete<br>predísť rušeniu záznamu zvukom zaostrovania,<br>odporúčame vám použiť funkciu <b>Single AF</b><br>(Jednoduché automatické zaostrovanie). |

 Keď v položke Movie options (Možnosti videosekvencií) zvolíte možnosť HS videosekvencie, pevne sa nastaví možnosť Single AF (Jednoduché automatické zaostrovanie).

# Movie VR (Stabilizácia obrazu videosekvencie)

#### Prejdite do režimu snímania → tlačidlo MENU → ikona ponuky 🔭 → Movie VR (Stabilizácia obrazu videosekvencie) → tlačidlo 翊

Zvoľte nastavenie stabilizácie obrazu, ktoré sa použije pri zázname videosekvencií. Ak na stabilizovanie fotoaparátu pri snímaní používate statív, zvoľte možnosť **Off** (**Vyp.**).

| Možnosť                                                                   | Opis                                                                                                    |
|---------------------------------------------------------------------------|----------------------------------------------------------------------------------------------------|
| ( <b>4</b> ) * On (hybrid) (Zap.;<br>hybridná)<br>(predvolené nastavenie) | Vykonáva optickú korekciu chvenia fotoaparátu s použitím<br>optickej stabilizácie obrazu a zároveň vykonáva<br>elektronickú stabilizáciu obrazu s použitím spracovania<br>snímky. Obrazový uhol (t. j. oblasť viditeľná v zábere) sa<br>zúži. |
| <b>()</b> On (Zap.)                                                       | Vykonáva kompenzáciu chvenia fotoaparátu s použitím optickej stabilizácie obrazu.                                                                                                    |
| Off (Vyp.)                                                                | Kompenzácia sa nevykonáva.                                                                                                    |

#### Poznámky o stabilizácii obrazu videosekvencie

- Účinok chvenia fotoaparátu sa v niektorých situáciách nemusí podariť úplne odstrániť.
- Keď je položka Movie options (Možnosti videosekvencií) nastavená na HS videosekvencie, na minimalizáciu chvenia fotoaparátu sa používa len optická stabilizácia obrazu, a to aj v prípade, že je položka Movie VR (Stabilizácia obrazu videosekvencie) nastavená na možnosť On (hybrid) (Zap.; hybridná).

# Movie Light (Videosvetlo)

Prejdite do režimu snímania  $\rightarrow$  tlačidlo MENU  $\rightarrow$  ikona ponuky  $\overline{m} \rightarrow$  Movie light (Videosvetlo)  $\rightarrow$  tlačidlo  $\overline{w}$ 

Môžete aktivovať alebo deaktivovať videosvetlo, ktoré pomáha pri snímaní videosekvencií v tmavom prostredí.

| Možnosť                                  | Opis                                             |
|------------------------------------------|--------------------------------------------------|
| On (Zap.)                                | Pri snímaní videosekvencií sa zapne videosvetlo. |
| Off (Vyp.)<br>(predvolené<br>nastavenie) | Videosvetlo je vypnuté.                          |

# Wind Noise Reduction (Redukcia šumu vetra)

Prejdite do režimu snímania  $\rightarrow$  tlačidlo **MENU**  $\rightarrow$  ikona ponuky **T**  $\rightarrow$  Wind noise reduction (Redukcia šumu vetra)  $\rightarrow$  tlačidlo **W** 

| Možnosť                               | Opis                                                                                                    |
|---------------------------------------|----------------------------------------------------------------------------------------------------|
| ୬ <b>₽</b> On (Zap.)                  | Redukcia zvuku, ktorý vzniká, keď počas záznamu<br>videosekvencie fúka vietor do mikrofónu. Počas<br>prehrávania môže byť ťažké počuť ostatné zvuky. |
| Off (Vyp.) (predvolené<br>nastavenie) | Redukcia šumu vetra je deaktivovaná.                                                                                                    |

 Keď v položke Movie options (Možnosti videosekvencií) zvolíte možnosť HS videosekvencie, pevne sa nastaví možnosť Off (Vyp.).

#### Frame Rate (Rýchlosť snímania)

Prejdite do režimu snímania  $\rightarrow$  tlačidlo MENU  $\rightarrow$  ikona ponuky ' $\mathbb{R} \rightarrow$  Frame rate (Rýchlosť snímania)  $\rightarrow$  tlačidlo 🔞

Zvoľte frekvenciu snímania (políčka za sekundu v prípade formátu s prekladaným riadkovaním), ktorá sa použije pri zázname videosekvencií. Keď prepnete nastavenie frekvencie snímania, zmenia sa možnosti, ktoré je možné nastaviť vo funkcil **Movie** options (Možnosti videosekvencií) (<sup>110</sup>).

| Možnosť                     | Opis                                             |
|-----------------------------|--------------------------------------------------|
| 30 fps (30p/60i) (30 snímok | Vhodné na prehrávanie na televízore používajúcom |
| za sekundu (30p/60i))       | štandard NTSC.                                   |
| 25 fps (25p/50i) (25 snímok | Vhodné na prehrávanie na televízore používajúcom |
| za sekundu (25p/50i))       | štandard PAL.                                    |

#### Stlačte tlačidlo MENU → ikona ponuky <sup>«</sup>T<sup>»</sup> → tlačidlo 🛞

Nakonfigurujte nastavenia Wi-Fi (bezdrôtová sieť LAN) na pripojenie inteligentného zariadenia k fotoaparátu.

| Možnosť                                                                 | Opis                                                                                                    |
|-------------------------------------------------------------------------|----------------------------------------------------------------------------------------------------|
| Connect to smart<br>device (Pripojiť<br>k inteligentnému<br>zariadeniu) | Vyberte pri bezdrôtovom pripojení inteligentného zariadenia<br>k fotoaparátu.<br>Ďalšie informácie nájdete v časti "Používanie funkcie Wi-Fi (bezdrôtová<br>sieť LAN)" (□146).                                                                                                    |
| Upload from<br>camera<br>(Prenos<br>z fotoaparátu)                      | <ul> <li>Vyberte pri bezdrôtovom pripojení inteligentného zariadenia<br/>k fotoaparátu. Ďalšie informácie nájdete v časti "Používanie funkcie Wi-Fi<br/>(bezdrôtová sieť LAN)" (□146).</li> <li>Snímky na prenos je možné zvoliť na obrazovke výberu snímok pred<br/>vytvorením pripojenia Wi-Fi (□99). Po zvolení snímok sa na<br/>obrazovke zobrazuje SSID a heslo fotoaparátu.</li> </ul> |
| Disable Wi-Fi<br>(Vypnúť Wi-Fi)                                         | Vyberte, ak chcete ukončiť bezdrôtové spojenie medzi fotoaparátom<br>a inteligentným zariadením. Ďalšie informácie nájdete v časti "Používanie<br>funkcie Wi-Fi (bezdrôtová sieť LAN)" (🎞 146).                                                                                                    |
| Options<br>(Možnosti)                                                   | <b>SSID</b> : Zmena identifikátora SSID. Identifikátor SSID nakonfigurovaný na<br>tomto mieste sa zobrazí na inteligentnom zariadení. Nastavte<br>identifikátor SSID obsahujúci 1 až 24 alfanumerických znakov.                                                                                                    |
|                                                                         | Auth./encryp. (Overovanie/šifrovanie): Vyberte, či sa má šifrovať komunikácia<br>medzi fotoaparátom a pripojeným inteligentným zariadením. Keď je zvolená možnosť<br>Open (Otvorené) (predvolené nastavenie), komunikácia sa nešifruje.                                                                                                    |
|                                                                         | Password (Heslo): Nastavte heslo. Heslo môže obsahovať 8 až 16<br>alfanumerických znakov.                                                                                                    |
|                                                                         | Channel (Kanál): Výber kanálu slúžiaceho na bezdrôtovú komunikáciu.                                                                                                    |
|                                                                         | Subnet mask (Maska podsiete):<br>Za normálnych podmienok použite predvolené nastavenie (255.255.255.0).                                                                                                    |
|                                                                         | DHCP server IP address (IP adresa DHCP servera):<br>Za normálnych podmienok použite predvolené nastavenie (192.168.0.10).                                                                                                    |
| Current<br>settings<br>(Aktuálne<br>nastavenia)                         | Zobrazí aktuálne nastavenia.                                                                                                    |
| Restore default<br>settings<br>(Obnovenie<br>predvolených<br>nastavení) | Vynuluje nastavenia Wi-Fi na predvolené hodnoty.                                                                                                    |

# Obsluha klávesnice na zadávanie textu

#### Zadávanie znakov pre položky SSID a Password (Heslo)

- Pomocou multifunkčného voliča A V A vyberte alfanumerické znaky. Stlačením tlačidla v zadáte zvolený znak do textového poľa a posuniete kurzor na miesto zadania ďalšieho znaku.
- Ak chcete posúvať kurzor v textovom poli, zvoľte
   ← alebo → na klávesnici a stlačte tlačidlo Ø.
- Ak chcete vymazať jeden znak, stlačte tlačidlo 🖆.
- Ak chcete použiť príslušné nastavenie, na klávesnici zvoľte + a stlačte tlačidlo ().

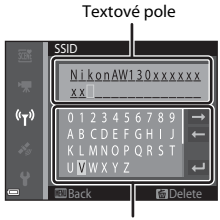

Klávesnica

# Zadávanie znakov pre položky Channel (Kanál), Subnet Mask (Maska podsiete) a DHCP Server IP Address (IP adresa DHCP servera)

- Tlačidlami multifunkčného voliča ▲▼ nastavte čísla. Ak chcete prejsť na ďalšiu číslicu, stlačte tlačidlo ▶ alebo ඔ. Ak sa chcete vrátiť na predchádzajúcu číslicu, stlačte tlačidlo ◄.
- Ak chcete potvrdiť nastavenie, zvoľte poslednú číslicu a stlačte tlačidlo 🔞.

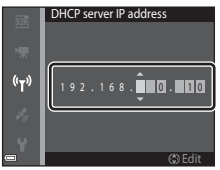

# Ponuka možností údajov o polohe

 Ponuku možností údajov o polohe môžete zobraziť priamo stlačením tlačidla MENU počas zobrazenia mapy.

# Location Data Options (Možnosti údajov o polohe)

Stlačte tlačidlo MENU → ikona ponuky 🐇 (možnosti údajov o polohe) → Location data options (Možnosti údajov o polohe) → tlačidlo 🛞

| Možnosť                                                | Opis                                                                                                    |
|--------------------------------------------------------|----------------------------------------------------------------------------------------------------|
| Record location data<br>(Zaznamenať údaje<br>o polohe) | Keď zvolíte možnosť <b>On (Zap.)</b> , prijmú sa signály zo satelitov<br>systému určovania polohy, a spustí sa určovanie polohy<br>(©133).<br>• Predvolené nastavenie: <b>Off (Vyp.)</b>                                                                                                    |
| Update A-GPS file<br>(Aktualizovať súbor A-<br>GPS)    | Na aktualizáciu súboru A-GPS (asistovaná GPS) sa používa<br>pamäťová karta. Použitím najnovšieho súboru A-GPS môžete<br>skrátiť čas potrebný na výpočet údajov o polohe.<br>Ďalšie informácie nájdete v časti "Aktualizácia súboru A-GPS"<br>(□110).                                                                                                    |
| Erase location data<br>(Vymazať údaje<br>o polohe)     | Údaje o polohe a informácie o zaujímavých miestach (POI)<br>zaznamenané pre snímky, sa vymažú. Pred stlačením tlačidla<br>MENU najprv zvoľte snímky s údajmi o polohe alebo<br>informáciami o zaujímavých miestach (POI), ktoré chcete<br>odstrániť.<br>• Vymazané údaje o polohe a informácie o zaujímavých<br>miestach (POI) nie je možné obnoviť.<br>• Údaje o polohe snímok zhotovených iným než týmto<br>fotoaparátom nie je možné vymazať. |

#### Aktualizácia súboru A-GPS

Najnovší súbor A-GPS si prevezmite z nižšie uvedenej webovej lokality a použite ho na aktualizáciu súboru.

http://nikonimglib.com/agps3/

 Súbor A-GPS pre fotoaparát COOLPIX AW130 je k dispozícii len na vyššie uvedenej webovej lokalite.

# **1** Najnovší súbor A-GPS si prevezmite do počítača z webovej lokality.

- 2 Na skopírovanie prevzatého súboru do priečinka "NCFL" na pamäťovej karte použite čítačku kariet alebo iné zariadenie.
  - Priečinok "NCFL" sa nachádza priamo pod koreňovým priečinkom pamäťovej karty. Ak pamäťová karta neobsahuje priečinok "NCFL", vytvorte nový priečinok.
- **3** Vložte pamäťovú kartu obsahujúcu skopírovaný súbor do fotoaparátu.
- **4** Zapnite fotoaparát.
- 5 Stlačením tlačidla MENU zobrazte ponuku možností údajov o polohe a multifunkčným voličom zvoľte možnosť Location data options (Možnosti údajov o polohe).
- 6 Zvoľte možnosť Update A-GPS file (Aktualizovať súbor A-GPS) a aktualizujte súbor.
  - Na aktualizáciu súboru A-GPS sú potrebné približne dve minúty.

#### Poznámky o aktualizácii súboru A-GPS

- Pri prvom určení polohy po zakúpení fotoaparátu je súbor A-GPS deaktivovaný. Súbor A-GPS sa aktivuje pri druhej operácii na určenie polohy.
- Obdobie platnosti súboru A-GPS môžete skontrolovať v zobrazení aktualizácie. Ak obdobie platnosti vypršalo, bude sa zobrazovať sivou farbou.
- Po vypršaní obdobia platnosti súboru A-GPS sa výpočet údajov o polohe nezrýchli. Pred použitím funkcií údajov o polohe sa odporúča aktualizovať súbor A-GPS.

### Distance Units (Jednotky vzdialenosti)

Stlačte tlačidlo MENU → ikona ponuky 🎸 (možnosti údajov o polohe) → Distance units (Jednotky vzdialenosti) → tlačidlo 🔞

Jednotky vzdialenosti zobrazenia mapy môžete zvoliť spomedzi možností **km (m)** (kilometre, metre) (predvolené nastavenie) alebo **mi (yd)** (míle, yardy).

# Calculate Distance (Vypočítať vzdialenosť)

Stlačte tlačidlo ► (režim prehrávania) → zobrazte mapu ( $\square$ 136) → tlačidlo MENU → ikona ponuky 🎸 (možnosti údajov o polohe) → Calculate distance (Vypočítať vzdialenosť) → tlačidlo 🛞

Môžete vypočítať priamu vzdialenosť aktuálnej polohy od miesta nasnímania snímky alebo medzi miestami nasnímania dvoch snímok.

- Tlačidlami multifunkčného voliča
   ▲ ▼ zvoľte požadovanú možnosť pre výpočet vzdialenosti a stlačte tlačidlo .
  - Keď zvolíte položku Position now⇔image (Aktuálna poloha ⇔ snímka), fotoaparát začne počítať aktuálnu polohu. Pokračujte krokom 3.
- 2 Tlačidlami ◀► zvoľte snímku, ktorá predstavuje začiatočný bod, a stlačte tlačidlo .
  - Mierku mapy môžete upraviť ovládačom priblíženia (W (E)/T (Q)).

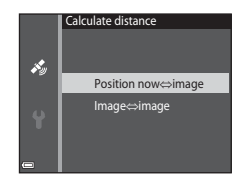

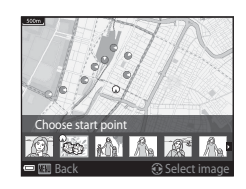

- 3 Tlačidlami ◀► zvoľte snímku, ktorá predstavuje koncový bod.
  - Vždy, keď zvolíte snímku, na obrazovke sa zobrazí vzdialenosť.
  - Ak chcete ukončiť výpočet vzdialenosti, stlačte tlačidlo 00.

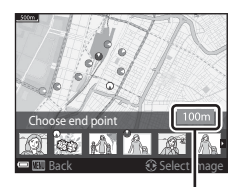

Vzdialenosť

#### Poznámky o výpočte vzdialenosti

- Ak pre snímku nie sú zaznamenané údaje o polohe, vzdialenosť sa nedá vypočítať.
- Aby bolo možné vypočítať vzdialenosť pomocou funkcie Position now⇔image (Aktuálna poloha ⇔ snímka), musí byť úspešne vypočítaná aktuálna poloha (□132).

### Points of Interest (POI) (Zaujímavé miesta (POI)) (Záznam a zobrazenie názvu miesta)

Stlačte tlačidlo MENU  $\rightarrow$  ikona ponuky  $\checkmark$  (možnosti údajov o polohe)  $\rightarrow$  Points of interest (POI) (Zaujímavé miesta (POI))  $\rightarrow$  tlačidlo @

Konfigurujte nastavenia POI (zaujímavé miesta, názov miesta).

| Možnosť                              | Opis                                                                                                    |
|--------------------------------------|----------------------------------------------------------------------------------------------------|
| Embed POI (Zahrnúť<br>POI)           | Nastavte, či sa pre snímané snímky má zaznamenávať názov<br>miesta.<br>• Predvolené nastavenie: <b>Off (Vyp.)</b><br>• Názov miesta sa môže zaznamenať pre statické snímky aj<br>videosekvencie.                                                                                                    |
| Display POI (Zobraziť<br>POI)        | <ul> <li>Nastavte, či sa na obrazovke snímania alebo na obrazovke prehrávania (<sup>1</sup>/<sub>1</sub>3, 5) má zobrazovať názov miesta.</li> <li>Ak bola pri zhotovení snímky položka <b>Embed POI (Zahrnúť POI)</b> nastavená na možnosť <b>On (Zap.)</b>, názov miesta pre snímku sa zobrazí na obrazovke prehrávania.</li> <li>Predvolené nastavenie: <b>Off (Vyp.)</b></li> </ul>          |
| Level of detail (Úroveň<br>detailov) | <ul> <li>Nastavte úroveň zobrazenia názvu miesta. Pri vyššej úrovni zobrazenia sa zobrazia podrobnejšie regionálne informácie.</li> <li>Pri nastavení na úroveň 1: zobrazia sa názvy krajín.</li> <li>Pri nastavení na úrovně 2 až 5: zobrazené informácie sa odlišujú v závislosti od krajiny.</li> <li>Pri nastavení na úroveň 6: zobrazia sa názvy orientačných bodov (zariadení).</li> </ul> |
| Edit POI (Upraviť POI)               | <ul> <li>Zvoľte snímku, pre ktorú chcete zmeniť názov miesta, a potom stlačte tlačidlo MENU.</li> <li>Update POI (Aktualizovať POI): Názov miesta zaznamenaný pre snímku môžete zmeniť.</li> <li>Keď je zvolená úroveň 6, tlačidlami multífunkčného voliča</li></ul>                                                                                                    |

#### Zobrazenie zaujímavých miest (POI)

Ak pri nastavenej úrovni zobrazenia nie sú k dispozícii žiadne názvy miest, môže sa stať, že názvy miest sa nezobrazia alebo sa zobrazí indikátor "---".

# Create Log (Vytvoriť denník)

Stlačte tlačidlo NENU → ikona ponuky 🎸 (možnosti údajov o polohe) → Create log (Vytvoriť denník) → tlačidlo 🛞

Môžete spustiť alebo zastaviť zaznamenávanie denníkov, a uložiť denníky (QQ141).

| Možnosť                                           | Opis                                                                                                    |
|---------------------------------------------------|----------------------------------------------------------------------------------------------------|
| Start all logs (Spustiť<br>všetky denníky)*       | Fotoaparát zaznamenáva denníky miest, nadmorskej výšky<br>a hĺbky vody.<br>• Zvoľte interval a trvanie, ktoré fotoaparát použije pre<br>záznam denníka. Predvolené nastavenie je 15 s<br>(15 sekúnd) pre interval a Log data for next 24 hrs<br>(Zaznamenávať údaje nasled. 24 hodín) pre trvanie. |
| Start location log<br>(Spustiť denník<br>polohy)* | Fotoaparát zaznamenáva denník miest.<br>• Zvoľte interval a trvanie, ktoré fotoaparát použije pre<br>záznam denníka. Predvolené nastavenie je 15 s<br>(15 sekúnd) pre interval a Log data for next 24 hrs<br>(Zaznamenávať údaje nasled. 24 hodín) pre trvanie.                                    |
| Start depth log (Spustiť<br>denník hĺbky)*        | <ul> <li>Fotoaparát zaznamenáva denník hĺbky vody.</li> <li>Zvoľte interval, ktorý fotoaparát použije pre záznam denníka. Predvolené nastavenie je 1 min (1 minúta) pre interval, a trvanie je pevne nastavené na jednu hodinu.</li> </ul>                                                         |

\* Nie je možné zvoliť, ak existuje neuložený denník. Zvoľte položku End all logs (Ukončiť všetky denníky), End location log (Ukončiť denník polohy) alebo End depth log (Ukončiť denník hĺbky) a daný denník uložte alebo odstráňte.

Stlačte tlačidlo MENU → ikona ponuky 🎸 (možnosti údajov o polohe) → View log (Zobraziť denník) → tlačidlo 🛞

Táto funkcia umožňuje skontrolovať alebo vymazať údaje denníka uložené na pamäťovej karte pomocou funkcie **Create log (Vytvoriť denník)** ([[]114).

| Možnosť                                                    | Opis                                                                                                    |
|------------------------------------------------------------|----------------------------------------------------------------------------------------------------|
| Location logs<br>(Denníky polohy)                          | <ul> <li>Zvolením denníka (dátum), ktorý chcete zobraziť, a stlačením tlačidla 🕲 zobrazíte denník miest na mape (□144).</li> <li>Stlačením tlačidla 🗰 (odstraňovanie) odstránite zvolený denník alebo všetky uložené denníky miest.</li> </ul>                                      |
| Altitude/depth logs<br>(Denníky nadmorskej<br>výšky/hĺbky) | Zvolením denníka (dátum), ktorý chcete zobraziť, a stlačením<br>tlačidla 🕲 zobrazíte údaje o nadmorskej výške alebo hĺbke<br>vody ako graf (🗀 145).<br>• Stlačením tlačidla 🗰 (odstraňovanie) odstránite zvolený<br>denník alebo všetky uložené denníky nadmorskej výšky/<br>hĺbky. |

# Set Clock from Satellite (Nastaviť hodiny pomocou satelitu)

Stlačte tlačidlo MENU → ikona ponuky 🐇 (možnosti údajov o polohe) → Set clock from satellite (Nastaviť hodiny pomocou satelitu) → tlačidlo 🛞

Signály zo satelitov systému určovania polohy sa používajú na nastavenie dátumu a času interných hodín fotoaparátu. Pred nastavením hodín s použitím tejto možnosti skontrolujte stav určovania polohy.

#### Poznámky o nastavení hodín pomocou satelitu

- Aby ste mohli nastaviť interné hodiny fotoaparátu, musí byť úspešne určená poloha (C1132).
- Dátum/čas nastavený pomocou funkcie Set clock from satellite (Nastaviť hodiny pomocou satelitu) nie je tak presný ako rádiové hodiny. Ak čas nastavený pomocou funkcie Set clock from satellite (Nastaviť hodiny pomocou satelitu) nie je presný, nastavte ho pomocou funkcie Time zone and date (Časové pásmo a dátum) v ponuke nastavenia.

# Electronic Compass (Elektronický kompas)

Stlačte tlačidlo MENU → ikona ponuky 🖇 (možnosti údajov o polohe) → Electronic compass (Elektronický kompas) → tlačidlo 🛞

| Možnosť                                  | Opis                                                                                                    |
|------------------------------------------|----------------------------------------------------------------------------------------------------|
| Compass display<br>(Zobrazenie kompasu)  | <ul> <li>Nastavte, či sa na obrazovke snímania má zobrazovať kompas.</li> <li>Predvolené nastavenie: Off (Vyp.)</li> <li>Smer, ktorým je fotoaparát namierený, sa zobrazuje na základe nameraných informácií o smere.</li> <li>Keď objektíví fotoaparátu smeruje nadol, zobrazenie kompasu sa prepne na kruhový kompas s červenou strelkou ukazujúcou na sever.</li> <li>Štýl zobrazenia: sever, východ, juh a západ</li> <li>Rozsah zobrazenia: 16 svetových smerov</li> <li>Smer nameraný elektronickým kompasom je možné vložiť do snímok pomocou funkcie Data imprint (Vloženie údajov) v ponuke prehrávania (□68).</li> </ul> |
|                                          | Keď kompas neukazuje správny smer, vykonajte korekciu.<br>Keď sa objaví zobrazenie<br>uvedené vpravo, pohnite<br>fotoaparátom tak, že ním vo<br>vzduchu opíšete číslicu<br>osem; zápästím otáčajte tak,<br>aby fotoaparát smeroval<br>dopredu a dozadu, zo<br>strany na stranu, alebo<br>nahor a nadol.                                                                                                    |
| Compass correction<br>(Korekcia kompasu) |                                                                                                    |
#### Poznámky k používaniu elektronického kompasu

- · Keď objektív fotoaparátu smeruje nahor, elektronický kompas sa nezobrazuje.
- Elektronický kompas v tomto fotoaparáte nepoužívajte pri lezení na hory alebo v iných situáciách, ktoré vyžadujú špecializované vybavenie. Zobrazované informácie slúžia len ako všeobecné vodidlo.
- Smer sa nemusí zmerať správne v blízkosti nasledovných predmetov: magnety, kovy, elektrické motory, elektrické domáce spotrebiče alebo elektrické napájacie káble.
- Smer sa nemusí zmerať správne na nasledovných miestach: v automobiloch, vlakoch, lodiach, lietadlách, vnútri budov alebo v podzemných nákupných centrách
- · Smer sa nemusí zmerať správne, ak nie je možné vypočítať údaje o polohe.

# Altitude/depth Options (Možnosti nadmorskej výšky/hĺbky)

Stlačte tlačidlo MENU → ikona ponuky 🖋 (možnosti údajov o polohe) → Altitude/depth options (Možnosti nadmorskej výšky/hĺbky) → tlačidlo 🛞

| Možnosť                                                       | Opis                                                                                                    |
|---------------------------------------------------------------|----------------------------------------------------------------------------------------------------|
| Altimeter/depth                                               | Nastavte, či sa na obrazovke snímania má zobrazovať výškomer                                                                                                    |
| gauge (Výškomer/                                              | či ukazovateľ hĺbky.                                                                                                    |
| ukazovateľ hĺbky)                                             | • Predvolené nastavenie: <b>On (Zap.)</b>                                                                                                    |
| Alt./depth correction<br>(Korekcia nadmorskej<br>výšky/hĺbky) | <ul> <li>Korekcia hodnoty nadmorskej výšky alebo hĺbky vody.</li> <li>Use location data (Použiť údaje o polohe): Korekcia nadmorskej výšky pomocou funkcie záznamu údajov o polohe.</li> <li>Keď sa zobrazi dialógové okno s potvrdením, zvolte možnosť Yes (Áno) a stlačte tlačidlo (). Nadmorská výška sa koriguje pomocou zobrazenej hodnoty.</li> <li>Údaje sa nekorigujú pod vodou.</li> <li>Correct manually (Manuálna korekcia): Zadajte nadmorskú výšku alebo hĺbku vody pre korekciu údajov.</li> <li>Tlačidlami ≪ zmeňte pozíciu zadávania číslic.</li> <li>Keď sa kurzor nachádza na číslici úplne vpravo, stlačením tlačidla () nastavíte údaje o polohe) alebo Correct manually (Manuálna korekcia) sa zruší.</li> <li>Keď sa zobrazí dialógové okno zrušenia korekcie, zvoľte možnosť Yes (Áno) a stlačte tlačidlo (). Hodnota korekcie sa zruší.</li> </ul> |
| Altitude/depth units                                          | Nastavenie jednotiek vzdialenosti, v ktorých sa bude                                                                                                    |
| (Jednotky nadmorskej                                          | zobrazovať nadmorská výška alebo hĺbka vody, na možnosť                                                                                                    |
| výšky/hĺbky)                                                  | m (metre) (predvolené nastavenie) alebo ft (stopy).                                                                                                    |

#### Poznámky k možnostiam nadmorskej výšky/hĺbky

- Ak chcete korigovať nadmorskú výšku alebo hĺbku vody pomocou položky Use location data (Použiť údaje o polohe) funkcie Alt./depth correction (Korekcia nadmorskej výšky/hĺbky), položka Record location data (Zaznamenať údaje o polohe) vo funkcii Location data options (Možnosti údajov o polohe) v ponuke možností údajov o polohe musí byť nastavená na možnosť On (Zap.), a musí byť určená poloha na základe signálov prijatých zo štyroch alebo viacerých satelitov (<sup>[1]</sup>132).
- Keď je položka Altimeter/depth gauge (Výškomer/ukazovateľ hĺbky) nastavená na možnosť On (Zap.), výškomer alebo ukazovateľ hĺbky, nadmorská výška alebo hĺbka vody, a atmosférický tlak, sa zobrazia, aj keď pre položku Photo info (Informácie o fotografii) vo funkcii Monitor settings (Nastavenia monitora) v ponuke nastavenia (\$\begin{aligned}{l} 78) nastavíte možnosť Hide info (Skryť informácie).

# Ponuka nastavenia

## Time Zone and Date (Časové pásmo a dátum)

Stlačte tlačidlo MENU  $\rightarrow$  ikona ponuky  $\Upsilon \rightarrow$  Time zone and date (Časové pásmo a dátum)  $\rightarrow$  tlačidlo 🛞

| Možnosť                        | Opis                                                                                                    |
|--------------------------------|----------------------------------------------------------------------------------------------------|
| Date and time<br>(Dátum a čas) | <ul> <li>Výber políčka: stláčajte tlačidlá multifunkčného voliča ▲ .</li> <li>Úprava dátumu a času: stláčajte tlačidlá ▲ V.</li> <li>Potvrdenie nastavenia: zvoľte nastavenie minút a stlačte tlačidlo <sub>(1)</sub>.</li> </ul>                                                                              |
| Date format<br>(Formát dátumu) | Zvoľte možnosť Year/Month/Day (Rok/mesiac/deň), Month/<br>Day/Year (Mesiac/deň/rok) alebo Day/Month/Year (Deň/<br>mesiac/rok).                                                                                                    |
| Time zone (Časové<br>pásmo)    | <ul> <li>Nastavte časové pásmo a letný čas.</li> <li>Keď po nastavení domáceho časového pásma (☆) nastavíte<br/>položku Travel destination (Cieľ cesty) (沙), automaticky sa<br/>vypočíta časový rozdiel medzi cieľom cesty a domácím časovým<br/>pásmom, a uloží sa dátum a čas pre zvolenú oblasť.</li> </ul> |

#### Nastavte hodiny fotoaparátu.

#### Nastavenie časového pásma

 Tlačidlami multifunkčného voliča
 ▲ ▼ zvoľte možnosť Time zone (Časové pásmo) a stlačte tlačidlo
 №.

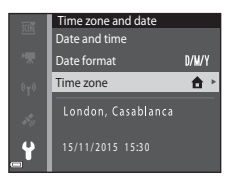

#### 

- Dátum a čas zobrazený na monitore sa zmení v závislosti od toho, či je zvolené domáce časové pásmo alebo cieľ cesty.
- **3** Stlačte tlačidlo ►.

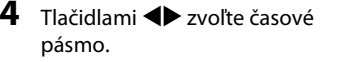

- Stlačením tlačidla ▲ aktivujete funkciu letného času; zobrazí sa indikátor S. Ak chcete funkciu letného času vypnúť, stlačte tlačidlo ▼.
- Ak sa pre nastavenie domáceho časového pásma alebo časového pásma v cieli cesty nezobrazuje správny čas, nastavte správny čas vo funkcii Date and time (Dátum)

#### a čas).

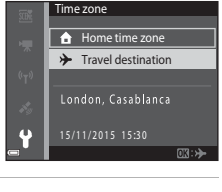

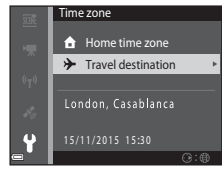

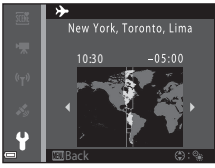

## **Monitor Settings (Nastavenia monitora)**

# Stlačte tlačidlo <code>MENU</code> $\rightarrow$ ikona ponuky $\Upsilon$ $\rightarrow$ Monitor settings (Nastavenia monitora) $\rightarrow$ tlačidlo 🛞

| Možnosť                                    | Opis                                                                                                    |
|--------------------------------------------|----------------------------------------------------------------------------------------------------|
| Photo info<br>(Informácie<br>o fotografii) | Nastavte, či sa na monitore majú zobrazovať informácie.                                                      |
| lmage review<br>(Ukážka snímok)            | Nastavte, či sa zhotovená snímka má zobraziť hneď po nasnímaní.<br>• Predvolené nastavenie: <b>On (Zap.)</b> |
| Brightness (Jas)                           | Upravenie jasu.<br>• Predvolené nastavenie: <b>3</b>                                                         |

#### Photo Info (Informácie o snímke)

|                                                                                      | Režim snímania                                                                                                    | Režim prehrávania                                                                                                    |
|--------------------------------------------------------------------------------------|----------------------------------------------------------------------------------------------------|----------------------------------------------------------------------------------------------------|
| Show info<br>(Zobrazovať<br>informácie)                                              |                                                                                                    | ATA                                                                                                    |
| Auto info<br>(Automatické<br>zobrazenie<br>informácií)<br>(predvolené<br>nastavenie) | Zobrazia sa rovnaké informácie ak<br>(Zobrazovať informácie), a ak r<br>žiadnu operáciu, informácie sa skr<br>Hide info (Skryť informácie). Pr<br>informácie znova zobrazia. | ko v prípade možnosti <b>Show info</b><br>niekoľko sekúnd nevykonáte<br>vyjú tak, ako v prípade možnosti<br>i vykonaní ľubovoľnej operácie sa |
| Hide info (Skryť<br>informácie)                                                      |                                                                                                    |                                                                                                    |

|                                                                                   | Režim snímania                                                                                                    | Režim prehrávania                                                                        |
|-----------------------------------------------------------------------------------|----------------------------------------------------------------------------------------------------|------------------------------------------------------------------------------------------|
| Framing<br>grid+auto info<br>(Pomocná mriežka<br>a automatické<br>informácie)     | Okrem informácií zobrazených<br>pri nastavení Auto info<br>(Automatické zobrazenie<br>informácií) sa zobrazí aj<br>pomocná mriežka na ulahčenie<br>určenia výrezu snímky.<br>Pomocná mriežka sa<br>nezobrazuje pri zázname<br>videosekvencií.                                                                               | Rovnaké ako v prípade<br>nastavenia Auto info<br>(Automatické zobrazenie<br>informácií). |
| Movie frame+auto<br>info (Rámik<br>videosekvencie<br>a automatické<br>informácie) | Okrem informácií<br>zobrazovaných pri nastavení<br>Auto info (Automatické<br>zobrazone informácií) sa<br>pred začatím záznamu<br>videosekvencie zobrazí rámik,<br>ktorý predstavuje oblasť, ktorá<br>bude zachytená pri zázname<br>videosekvencií.<br>Rámik videosekvencie sa<br>nezobrazuje pri zázname<br>videosekvencií. | Rovnaké ako v prípade<br>nastavenia Auto info<br>(Automatické zobrazenie<br>informácií). |

## Date Stamp (Údaje o dátume)

Stlačte tlačidlo NENU → ikona ponuky ¥ → Date stamp (Údaje o dátume) → tlačidlo ®

Pri snímaní je možné snímky označiť dátumom a časom snímania. Tieto informácie potom bude možné vytlačiť aj v prípade, že sa použije tlačiareň, ktorá nepodporuje funkciu vloženia dátumu.

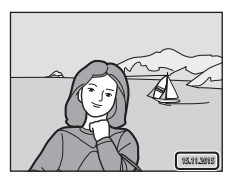

| Možnosť                               | Opis                                   |
|---------------------------------------|----------------------------------------|
| DATE Date (Dátum)                     | Snímky sa označia dátumom.             |
| DATE Date and time<br>(Dátum a čas)   | Snímky sa označia dátumom a časom.     |
| Off (Vyp.) (predvolené<br>nastavenie) | Snímky sa neoznačia dátumom ani časom. |

## Poznámky o funkcii Date Stamp (Údaje o dátume)

- Vložené dátumy predstavujú trvalú súčasť obrazových údajov a nie je možné ich odstrániť. Po zhotovení nie je možné snímky označiť dátumom a časom.
- Dátum a čas nie je možné vložiť v nasledujúcich prípadoch:
  - Keď používate režim motívových programov Sports (Šport), Night portrait (Nočný portrét) (keď je zvolená možnosť Hand-held (Z ruky)), Night landscape (Nočná krajina) (keď je zvolená možnosť Hand-held (Z ruky)), Backlighting (Protisvetlo) (keď je nastavená možnosť HDR (Vysoký dynamický rozsah)), Easy panorama (Jednoduchá panoráma), alebo Pet portrait (Portrét domáceho zvieraťa) (keď je zvolená možnosť Continuous (Sériové))
  - Keď je nastavenie sériového snímania (<sup>1</sup>484) nastavené na inú možnosť než Single (Jednotlivé)
  - Pri snímaní videosekvencií.
  - Pri ukladaní statických snímok počas záznamu videosekvencie
- Keď sa použije malá veľkosť snímky, vložený dátum a čas môže byť zle čitateľný.

#### Vytlačenie dátumu nasnímania na snímkach bez vloženého dátumu

Snímky môžete preniesť do počítača a použiť softvér ViewNX 2 (2157) na vloženie dátumu nasnímania do snímok pri tlači.

## Photo VR (Stabilizácia obrazu fotografie)

# Stlačte tlačidlo MENU $\Rightarrow$ ikona ponuky $\Upsilon \Rightarrow$ Photo VR (Stabilizácia obrazu fotografie) $\Rightarrow$ tlačidlo 🛞

Zvoľte nastavenie stabilizácie obrazu, ktoré sa použije pri snímaní statických snímok. Ak na stabilizovanie fotoaparátu pri snímaní používate statív, zvoľte možnosť **Off** (**Vyp.**).

| Možnosť                              | Opis                                                                                                    |
|--------------------------------------|----------------------------------------------------------------------------------------------------|
| (🌒 * On (hybrid) (Zap.;<br>hybridná) | Vykonáva optickú korekciu chvenia fotoaparátu s použitím<br>optickej stabilizácie obrazu. Za nasledovných podmienok<br>tiež vykonáva elektronickú stabilizáciu obrazu<br>prostredníctvom spracovania obrazu.<br>• Blesk: neaktivuje sa.<br>• Čas uzávierky: dlhší než 1/30 sekundy v maximálnej<br>širokouhlej polohe a 1/60 sekundy v maximálnej<br>polohe teleobjektívu<br>• Samospúšť: OFF<br>• Continuous (Sériové) nastavenie: Single<br>(Jednotlivé)<br>• Cítlivosť ISO: ISO 200 alebo nižšia<br>Nasnímanie snímky môže trvať dlhšie, než zvyčajne. |
| () On (Zap.) (predvolené nastavenie) | Korekcia chvenia fotoaparátu sa vykonáva s použitím optickej stabilizácie obrazu.                                                                                                    |
| Off (Vyp.)                           | Kompenzácia sa nevykonáva.                                                                                                    |

#### Poznámky o stabilizácii obrazu fotografie

- Po zapnutí fotoaparátu alebo po prepnutí fotoaparátu z režimu prehrávania do režimu snímania počkajte pred snímaním, kým sa úplne zobrazí obrazovka režimu snímania.
- Snímky sa na monitore fotoaparátu môžu bezprostredne po nasnímaní zobraziť rozostrené.
- Účinok chvenia fotoaparátu sa v niektorých situáciách nemusí podariť úplne odstrániť.
- Keď je čas uzávierky veľmi dlhý, snímky nie je možné korigovať prostredníctvom spracovania obrazu, a to ani v prípade, že je nastavená možnosť On (hybrid) (Zap.; hybridná).

## AF Assist (Pomocné osvetlenie AF)

Stlačte tlačidlo MENU → ikona ponuky ¥ → AF assist (Pomocné svetlo AF) → tlačidlo 🕅

| Možnosť                                                   | Opis                                                                                                    |
|-----------------------------------------------------------|----------------------------------------------------------------------------------------------------|
| <b>AUTO</b> Auto (Automaticky)<br>(predvolené nastavenie) | <ul> <li>Keď pri slabom osvetlení stlačíte tlačidlo spúšte,<br/>automaticky sa rozsvieti pomocné svetlo AF. Pomocné<br/>svetlo má dosah približne 3,0 m v maximálnej širokouhlej<br/>polohe a približne 3,0 m v maximálnej polohe<br/>teleobjektívu.</li> <li>Majte na pamäti, že pri niektorých režimoch snímania<br/>alebo zostrovacích poliach sa pomocné svetlo AF<br/>nemusí rozsvietiť.</li> </ul> |
| Off (Vyp.)                                                | Pomocné svetlo AF nesvieti.                                                                                                    |

#### Digital Zoom (Digitálne priblíženie)

Stlačte tlačidlo MENU → ikona ponuky ¥ → Digital zoom (Digitálne priblíženie) → tlačidlo 🕅

| Možnosť                              | Opis                              |
|--------------------------------------|-----------------------------------|
| On (Zap.) (predvolené<br>nastavenie) | Digitálne priblíženie je zapnuté. |
| Off (Vyp.)                           | Digitálne priblíženie je vypnuté. |

#### V Poznámky o funkcii digitálneho priblíženia

- Digitálne priblíženie nie je možné použiť v nasledujúcich režimoch snímania:
  - Režim motívových programov Portrait (Portrét), Night portrait (Nočný portrét), Night landscape (Nočná krajina), Backlighting (Protisvetlo) (keď je nastavená možnosť HDR (Vysoký dynamický rozsah)), Easy panorama (Jednoduchá panoráma), Pet portrait (Portrét domáceho zvieraťa) alebo Underwater (Pod vodou)
  - Režim inteligentný portrét
- Pri použití určitých nastavení nie je možné použiť digitálne priblíženie v iných režimoch snímania (2258).

#### Sound Settings (Nastavenia zvuku)

Stlačte tlačidlo MENU  $\rightarrow$  ikona ponuky  $\Upsilon \rightarrow$  Sound settings (Nastavenia zvuku)  $\rightarrow$  tlačidlo @

| Možnosť                           | Opis                                                                                                    |
|-----------------------------------|----------------------------------------------------------------------------------------------------|
| Button sound (Zvuk<br>tlačidiel)  | Keď je zvolená možnosť <b>On (Zap.)</b> (predvolené<br>nastavenie), pri vykonaní operácie fotoaparát pípne raz, po<br>dosiahnutí zaostrenia na objekt pípne dvakrát, a keď dôjde<br>k chybe, pípne trikrát. Prehrá sa aj úvodný zvuk.<br>• Pri používaní režimu motívových programov <b>Pet</b><br><b>portrait (Portréť domáceho zvieraťa)</b> sú zvuky<br>deaktivované. |
| Shutter sound (Zvuk<br>uzávierky) | <ul> <li>Keď je zvolená možnosť On (Zap.) (predvolené nastavenie), pri uvoľnení uzávierky sa ozve zvuk uzávierky.</li> <li>Keď používate režim sériového snímania, pri zázname videosekvencií, a keď používate režim motívových programov Pet portrait (Portrét domáceho zvieraťa), zvuk uzávierky sa neozve.</li> </ul>                                                 |

## Underwater Flash (Podvodný blesk)

Stlačte tlačidlo MENU → ikona ponuky ¥ → Underwater flash (Podvodný blesk) → tlačidlo ®

Keď snímate pod vodou s použitím podvodného blesku SB-N10 (dostupný samostatne) (D183), zvoľte možnosť **On (Zap.)**. Predvolené nastavenie je **Off** (**Vyp.)**.

#### Poznámky k podvodnému blesku

Táto funkcia sa nemusí dať použiť v kombinácii s inými funkciami (QC56).

# Action Control Response (Odozva ovládania pohybom)

Stlačte tlačidlo MENU  $\Rightarrow$  ikona ponuky  $\Upsilon \Rightarrow$  Action control response (Odozva ovládania pohybom)  $\Rightarrow$  tlačidlo 🛞

Nastavenie citlivosti operácie, ktorá sa uskutoční pri pohnutí fotoaparátom (ovládanie pohybom) (CD20). Keď je táto možnosť nastavená na **High (Vysoká)**, operácia sa uskutoční, aj keď je pohyb fotoaparátu malý. Keď je táto možnosť nastavená na **Low (Nizka)**. operácia sa uskutoční, keď je pohyb fotoaparátu veľký. Predvolené nastavenie je **Medium (Stredná)**.

#### Poznámky k odozve ovládania pohybom

Pri prezeraní snímok s funkciou **Quick playback (Rýchle prehrávanie)** ovládania pohybom alebo v režime prehrávania snímok na celej obrazovke je odozva operácie voľby snímok pevne nastavená.

# Playback Action Control (Ovládanie prehrávania pohybom)

Stlačte tlačidlo MENU  $\rightarrow$  ikona ponuky  $\Upsilon \rightarrow$  Playback action control (Ovládanie prehrávania pohybom)  $\rightarrow$  tlačidlo 🛞

| Možnosť                              | Opis                                                                                              |
|--------------------------------------|---------------------------------------------------------------------------------------------------|
| On (Zap.) (predvolené<br>nastavenie) | Snímku môžete zvoliť tak, že v režime prehrávania snímok na celej obrazovke pohnete fotoaparátom. |
| Off (Vyp.)                           | Snímku nie je možné zvoliť tak, že pohnete fotoaparátom.                                          |

#### Poznámky k ovládaniu prehrávania pohybom

Keď je položka **Playback action control (Ovládanie prehrávania pohybom)** nastavená na možnosť **On (Zap.)**, zobrazené snímky sa automaticky neotočia, a to ani v prípade, že zmeníte orientáciu fotoaparátu.

## Map Actions (Ovládanie mapy pohybom)

Stlačte tlačidlo MENU  $\rightarrow$  ikona ponuky  $\Upsilon \rightarrow$  Map actions (Ovládanie mapy pohybom)  $\rightarrow$  tlačidlo @

| Možnosť                              | Opis                                                                  |
|--------------------------------------|-----------------------------------------------------------------------|
| On (Zap.) (predvolené<br>nastavenie) | Mapy je možné priblížiť alebo oddialiť pohnutím fotoaparátu<br>(Щ20). |
| Off (Vyp.)                           | Mapy nie je možné priblížiť alebo oddialiť pohnutím<br>fotoaparátu.   |

#### Poznámky k ovládaniu mapy pohybom

Keď stlačíte tlačidlo ( (akcia), môžete priblížiť a oddialiť mapy len pomocou ovládača priblíženia ( 2).

#### Auto Off (Automatické vypínanie)

Stlačte tlačidlo MENU  $\rightarrow$  ikona ponuky  $\Upsilon \rightarrow$  Auto off (Automatické vypínanie)  $\rightarrow$  tlačidlo 🔞

Nastavte množstvo času, ktorý uplynie, než fotoaparát prejde do pohotovostného režimu (🕮 13).

Môžete zvoliť nastavenie 30 s (30 sekúnd), 1 min (1 minúta) (predvolené nastavenie), 5 min (5 minút) alebo 30 min (30 minút).

#### 🖉 Nastavenie funkcie automatického vypínania

Čas, ktorý uplynie pred prechodom fotoaparátu do pohotovostného režimu, je v nasledujúcich situáciách pevne daný:

- Keď sa zobrazuje ponuka: 3 minúty (keď je automatické vypínanie nastavené na 30 s (30 sekúnd) alebo 1 min (1 minúta))
- Pri snímaní pomocou funkcie Pet portrait auto release (Automatický portrét domácich zvierat): 5 minút (keď je automatické vypínanie nastavené na 30 s (30 sekúnd) alebo 1 min (1 minúta))
- Pri snímaní pomocou funkcie Smile timer (Samospúšť detegujúca úsmev): 5 minút (keď je automatické vypínanie nastavené na 30 s (30 sekúnd) alebo 1 min (1 minúta))
- Keď je pripojený sieťový zdroj EH-62F: 30 minút
- Keď je pripojený kábel HDMI: 30 minút

# Format Card (Formátovanie karty)/Format Memory (Formátovanie pamäte)

Stlačte tlačidlo MENU  $\rightarrow$  ikona ponuky  $\Upsilon \rightarrow$  Format card (Formátovanie karty)/ Format memory (Formátovanie pamäte)  $\rightarrow$  tlačidlo 🔞

Táto možnosť slúži na formátovanie pamäťovej karty alebo internej pamäte.

Pri formátovaní pamäťových kariet alebo internej pamäte sa natrvalo odstránia všetky dáta. Odstránené dáta nie je možné obnoviť. Pred formátovaním uložte dôležité snímky do počítača.

#### Formátovanie pamäťovej karty

- Vložte pamäťovú kartu do fotoaparátu.
- V ponuke nastavenia zvoľte možnosť Format card (Formátovanie karty) a potom stlačte tlačidlo <sup>®</sup>.

#### Formátovanie internej pamäte

- Vyberte pamäťovú kartu z fotoaparátu.
- V ponuke nastavenia zvoľte možnosť Format memory (Formátovanie pamäte) a potom stlačte tlačidlo ().

Ak chcete spustiť formátovanie, zvoľte možnosť **Format (Formátovanie)** na zobrazenej obrazovke, a stlačte tlačidlo **(B)**.

- Počas formátovania nevypínajte fotoaparát ani neotvárajte kryt priestoru pre batériu/slotu na pamäťovú kartu.
- Toto nastavenie nie je možné zvoliť počas pripojenia Wi-Fi.

## Language (Jazyk)

```
Stlačte tlačidlo MENU → ikona ponuky 🕇 → Language (Jazyk) → tlačidlo 🛞
```

Zvoľte jazyk, v ktorom sa budú zobrazovať ponuky a hlásenia fotoaparátu.

## Charge by Computer (Nabíjanie cez počítač)

Stlačte tlačidlo MENU  $\Rightarrow$  ikona ponuky  $\Upsilon \Rightarrow$  Charge by computer (Nabíjanie cez počítač)  $\Rightarrow$  tlačidlo 🔞

| Možnosť                                                   | Opis                                                                                                    |
|-----------------------------------------------------------|----------------------------------------------------------------------------------------------------|
| <b>AUTO</b> Auto (Automaticky)<br>(predvolené nastavenie) | Počas pripojenia fotoaparátu k spustenému počítaču<br>(©150) sa batéria vložená do fotoaparátu automaticky<br>nabíja pomocou napájania z počítača. |
| Off (Vyp.)                                                | Batéria vložená do fotoaparátu sa nenabíja pri pripojení<br>fotoaparátu k počítaču.                                                                |

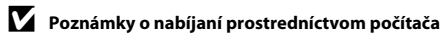

- Keď fotoaparát pripojíte k počítaču, fotoaparát sa zapne a začne sa nabíjať. Ak fotoaparát vypnete, nabíjanie sa zastaví.
- Na nabitie úplne vybitej batérie sú potrebné približne 4 hodiny a 10 minút. Ak počas nabíjania batérie prenášate snímky, čas nabíjania sa predĺži.
- Ak po nabití batérie neprebehne medzi počítačom a fotoaparátom počas 30 minút žiadna komunikácia, fotoaparát sa automaticky vypne.

#### 🚺 Keď kontrolka nabíjania rýchlo bliká nazeleno

Nabíjanie nie je možné uskutočniť, pravdepodobne v dôsledku niektorého z nižšie opísaných dôvodov.

- Okolitá teplota nie je vhodná na nabíjanie. Batériu nabíjajte vnútri pri teplote prostredia 5 °C až 35 °C.
- USB kábel nie je správne pripojený alebo je batéria chybná. Zabezpečte správne pripojenie USB kábla a v prípade potreby vymeňte batériu.
- Počítač je v režime spánku a nedodáva energiu. Prebuďte počítač.
- Batériu nie je možné nabíjať, pretože počítač nedodáva energiu do fotoaparátu kvôli nastaveniam alebo špecifikáciám počítača.

Stlačte tlačidlo MENU  $\rightarrow$  ikona ponuky  $\Upsilon \rightarrow$  Reset all (Resetovať všetko)  $\rightarrow$  tlačidlo @

Po výbere položky **Reset (Resetovať)** sa nastavenia fotoaparátu nakonfigurujú na predvolené hodnoty.

- Niektoré nastavenia, ako napríklad Time zone and date (Časové pásmo a dátum) alebo Language (Jazyk), sa neresetujú.
- Toto nastavenie nie je možné zvoliť počas pripojenia Wi-Fi.

#### 🖉 Resetovanie číslovania súborov

Ak chcete resetovať číslovanie súborov od čísla "0001", pred zvolením možnosti **Reset all** (**Resetovať všetko)** odstráňte všetky snímky uložené na pamäťovej karte alebo v internej pamäti (🌐 16).

#### Conformity Marking (Označenie zhody)

Stlačte tlačidlo MENU  $\rightarrow$  ikona ponuky  $\Upsilon \rightarrow$  Conformity marking (Označenie zhody)  $\rightarrow$  tlačidlo @

Zobrazenie niektorých z označení zhody so štandardmi, ktoré fotoaparát spĺňa.

#### Firmware Version (Verzia firmvéru)

Stlačte tlačidlo MENU → ikona ponuky ¥ → Firmware version (Verzia firmvéru) → tlačidlo ®

Zobrazenie aktuálnej verzie firmvéru fotoaparátu.

Toto nastavenie nie je možné zvoliť počas pripojenia Wi-Fi.

# Používanie funkcií údajov o polohe/Zobrazenie máp

Keď nastavíte položku **Record location data (Zaznamenať údaje o polohe)** vo funkcii **Location data options (Možnosti údajov o polohe)** v ponuke

(možnosti údajov o polohe) (<sup>[178]</sup>) na možnosť On (Zap.), fotoaparát začne prijímať signály zo satelitov systému určovania polohy.

Stav príjmu môžete skontrolovať na obrazovke snímania.

- Alebo Alebo a vypočítava údaje o polohe.
- 86: Fotoaparát prijíma signály, no nemôže určiť polohu.
- S: Fotoaparát neprijíma signály.

# Zaznamenanie údajov o mieste nasnímania do snímok

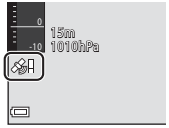

- Keď budete snímať, kým fotoaparát vykonáva určovanie polohy, fotoaparát do snímok zaznamená údaje o polohe (zemepisnú šírku a dĺžku).
- Keď položku Compass display (Zobrazenie kompasu) vo funkcii Electronic compass (Elektronický kompas) v ponuke možností údajov o polohe nastavíte na možnosť On (Zap.), zaznamená sa aj približný smer snímania.

# Záznam denníkov

- Keď fotoaparát vykonáva určovanie polohy a položka Create log (Vytvoriť denník) v ponuke možností údajov o polohe je nastavená na možnosť Start all logs (Spustiť všetky denníky), môžete v určených intervaloch zaznamenávať údaje o polohe, nadmorskú výšku, a hĺbku vody, zatiaľ čo sa pohybujete s fotoaparátom.
- Zaznamenané denníky (informácie o pohybe, ako napríklad údaje o polohe, nadmorská výška, alebo hĺbka vody) je možné ukladať na pamäťovú kartu a keď zvolíte možnosť View log (Zobraziť denník) v ponuke možností údajov o polohe, môžete údaje z denníkov zobraziť ako mapu alebo graf. Ak chcete uložiť denník, zvoľte možnosť Create log (Vytvoriť denník) a zastavte záznam, a potom zvoľte možnosť Save logs (Uložiť denníky).

# Zobrazenie mapy

- Ak stlačíte tlačidlo (mapa), keď sa zobrazuje obrazovka snímania a fotoaparát vykonáva určovanie polohy, na mape sa zobrazí aktuálna poloha.
- Keď prehráte snímku so zaznamenanými údajmi o polohe a stlačíte tlačidlo G, zobrazí sa miesto nasnímania snímky.

# Zaznamenanie údajov o polohe do snímok

Stlačte tlačidlo MENU → ikona ponuky 🗞 (možnosti údajov o polohe) → Location data options (Možnosti údajov o polohe) → tlačidlo 🕅

Pred použitím funkcií údajov o polohe nastavte správne položku Time zone and date (Časové pásmo a dátum) ([1]19).

- 1 Nastavte položku Record location data (Zaznamenať údaje o polohe) na možnosť On (Zap.).
  - Po dokončení nastavenia opustite zobrazenie ponuky stlačením tlačidla MENU alebo tlačidla spúšte.
  - Aby ste dosiahli lepší príjem, fotoaparát používajte pod voľnou oblohou.

#### 2 Stav príjmu môžete skontrolovať na obrazovke snímania.

- z troch alebo viacerých signálov a vypočítava údaje o polohe. Údaje o polohe sa zaznamenávajú do snímok.
- Signály sa prijímajú zo satelitov, ale určovanie polohy nie je možné. Údaje o polohe sa do snímok nezaznamenávajú.
- Signály zo satelitov nie je možné prijať a určovanie polohy nie je možné. Údaje o polohe sa do snímok nezaznamenávajú.
- Stlačením tlačidla 4 kým fotoaparát vykonáva určovanie polohy, skontrolujete aktuálnu polohu na mape (🛄 138).

#### 3 Zhotovte snímku, kým fotoaparát vykonáva určovanie polohy.

- Údaje o polohe sa zaznamenajú do zhotovenej snímky.
- Zaznamenané údaje o polohe môžete skontrolovať na mape (2136).

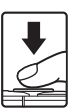

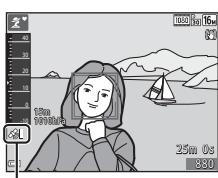

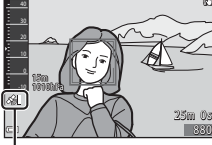

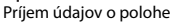

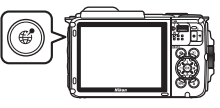

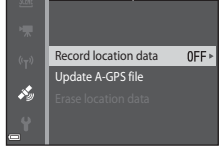

Location data options

#### Poznámky k funkciám údajov o polohe

- Výpočet údajov o polohe môže trvať niekoľko minút, keď určovanie polohy vykonávate prvý raz, alebo ho vykonávate po dlhšej dobe, počas ktorej nebolo možné určiť polohu, alebo bezprostredne po výmene batérie.
- Poloha satelitov systému určovania polohy sa neustále mení.
   V závislosti od času a miesta, kde sa nachádzate sa môže stať, že určenie polohy nebude možné, prípadne môže chvíľu trvať.
   Ak chcete používať funkcie údajov o polohe, používajte fotoaparát v otvorenom priestranstve s minimom prekážok smerom k oblohe.
   Príjem signálu bude jednoduchší, ak bude anténa na určovanie polohy (<sup>11</sup>) smerovať k oblohe.
- Nasledovné miesta, ktoré blokujú alebo odrážajú signály, môžu mať za následok, že určenie polohy zlyhá alebo bude nepresné.
  - Vnútri budov alebo pod zemou
  - Medzi výškovými budovami
  - Pod nadjazdmi
  - V tuneloch
  - V blízkosti elektrického vedenia s vysokým napätím
  - Medzi skupinami stromov
  - Pod vodou
- Používanie mobilného telefónu využívajúceho pásmo 1,5 GHz v blízkosti tohto fotoaparátu môže rušiť určovanie polohy.
- Ak fotoaparát počas určovania polohy prenášate, nedávajte ho do kovovej tašky/tašky obsahujúcej kov.

Ak je fotoaparát prikrytý kovovými materiálmi, nie je možné určiť polohu.

- Keď je v signáloch zo satelitov systému určovania polohy výrazný rozdiel, odchýlka môže byť až niekoľko stoviek metrov.
- Pri určovaní polohy dávajte pozor, v akom prostredí sa nachádzate.
- Dátum a čas snímania, ktorý sa zobrazuje pri prehrávaní snímok, je určený internými hodinami fotoaparátu v čase snímania.
   Čas kedy fotoaparát v vnopřítal újale o polohe sa zaznamená do snímok, no nezobraz

Čas, kedy fotoaparát vypočítal údaje o polohe, sa zaznamená do snímok, no nezobrazuje sa na displeji fotoaparátu.

 V prípade série snímok zhotovených sériovým snímaním sa zaznamenajú údaje o polohe pre prvú snímku.

## Vybíjanie batérie počas záznamu údajov o polohe a záznamu denníka

- Keď je položka Record location data (Zaznamenať údaje o polohe) nastavená na možnosť On (Zap.), funkcie údajov o polohe budú pokračovať v činnosti v určenom intervale po dobu približne šiestich hodín, aj po vypnutí fotoaparátu. Funkcie údajov o polohe a záznam denníkov tiež budú pokračovať v činnosti počas záznamu denníkov (C141), a to aj po vypnutí fotoaparátu.
- Keď je položka Record location data (Zaznamenať údaje o polohe) nastavená na možnosť On (Zap.) a počas záznamu denníkov, sa batéria bude vybíjať rýchlejšie než zvyčajne. Skontrolujte úroveň nabitia batérie, najmä pri zaznamenávaní denníka s použitím funkcie Start all logs (Spustiť všetky denníky) alebo Start depth log (Spustiť denník hĺbky).

## Informácie o zaujímavých miestach (POI)

Informácie o zaujímavých miestach sú informácie o názve miesta týkajúce sa najbližšieho orientačného bodu (zariadenia) a ďalšie podrobnosti.

- Keď je položka Display POI (Zobraziť POI) vo funkcii Points of interest (POI) (Zaujímavé miesta (POI)) ((113) v ponuke možností údajov o polohe nastavená na možnosť On (Zap.), počas snímania sa zobrazí názov najbližšieho miesta vzhľadom na aktuálnu polohu (len keď fotoaparát vykonáva určovanie polohy).
- Keď je položka Embed POI (Zahrnúť POI) nastavená na možnosť On (Zap.), názov miesta je možné počas snímania zaznamenať do snímky (len keď fotoaparát vykonáva určovanie polohy).
- Ak sa počas snímania do snímky zaznamenal názov miesta, táto informácia sa zobrazí, keď počas prehrávania nastavíte položku Display POI (Zobraziť POI) na možnosť On (Zap.).
- Názov miesta sa nemusí zobraziť v závislosti od úrovne nastavenia v položke Level of detail (Úroveň detailov) vo funkcii Points of interest (POI) (Zaujímavé miesta (POI)). Môže sa tiež stať, že určité názvy orientačných bodov sa nezaregistrujú, prípadne sa názov orientačného bude odlišovať.

## Záznam údajov o polohe pod vodou

Zobrazenie uvedené vpravo sa zobrazí, ak zvolíte režim motívových programov **Underwater (Pod vodou)** alebo zvolíte režim (automatický výber motívu) a potom ponoríte fotoaparát pod vodu, pričom sa počítajú údaje o polohe.

Ak zvolíte možnosť **Yes (Áno)** a stlačíte tlačidlo (), do snímok, ktoré sa nasnímajú pod vodou sa zaznamenajú údaje o polohe vypočítané pred snímaním pod vodou.

#### 🖉 Snímky so zaznamenanými údajmi o polohe

- V prípade snímok, ktoré majú zaznamenané údaje o polohe ( $\square$ 5) sa počas prehrávania zobrazí ikona  $\mathscr{B}$ .
- Údaje o polohe zaznamenané do snímky je možné po prenose snímok do počítača (
   <sup>[157]</sup>) skontrolovať na mape prostredníctvom softvéru ViewNX 2.
- Skutočné miesto nasnímania sa môže odlišovať od údajov o polohe zaznamenaných do súborov snímok, v dôsledku presnosti vypočítaných údajov o polohe a rozdielov v použitom geodetickom systéme.
- Údaje o polohe a informácie o zaujímavých miestach (POI) zaznamenané pre snímky je možné vymazať pomocou položky Erase location data (Vymazať údaje o polohe) vo funkcii Location data options (Možnosti údajov o polohe) (<sup>[1]</sup>110). Vymazané informácie nie je možné obnoviť.

#### Informácie o názve miesta (informácie POI)

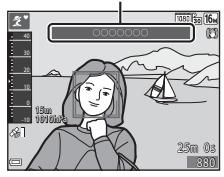

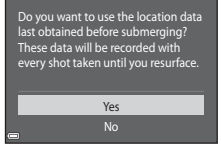

Underwater

# Zobrazenie miesta nasnímania (režim prehrávania)

Stlačte tlačidlo ▶ (režim prehrávania) → zvoľte snímku so zaznamenanými údajmi o polohe\* → tlačidlo ∰

- \* V prípade snímok, ktoré majú zaznamenané údaje o polohe (<sup>115</sup>) sa počas prehrávania zobrazí ikona <sup>6</sup>/<sub>8</sub>.
- Miesto nasnímania: Na mape sa zobrazí miesto nasnímania snímky so zaznamenanými údajmi o polohe. Miesto nasnímania snímky zvolenej pred stlačením tlačidla d sa zobrazuje žltou farbou.

Približný smer snímania indikuje symbol 🕐 v prípade snímok, ktoré boli zhotovené, keď bola položka **Compass display (Zobrazenie** 

kompasu) nastavená na možnosť On (Zap.) ((□116). Symbol © (smerujúci k hornej časti obrazovky) indikuje sever. Miesto nasnímania

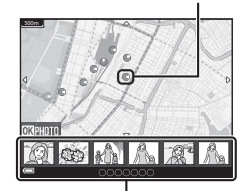

Zobrazenie miniatúr

- Zobrazenie miniatúr: Ak sa na mape zobrazia miesta nasnímania, snímky sa zobrazia ako miniatúry.
- Počas zobrazenia mapy je možné uskutočniť nižšie opísané operácie.

#### Operácie na mape

| Úkon                                | Opis                                                                                                    |
|-------------------------------------|----------------------------------------------------------------------------------------------------|
| Multifunkčný<br>volič <sup>1</sup>  | Posunutie zobrazenia mapy (v ôsmich smeroch).                                                                           |
| Ovládač<br>priblíženia <sup>1</sup> | <ul> <li>T (Q): Priblíženie zobrazenia mapy.</li> <li>W (🔁): Oddialenie zobrazenia mapy.</li> </ul>                     |
| Tlačidlo 🥵                          | Návrat na obrazovku prehrávania.                                                                                        |
| Tlačidlo 🛞 <sup>2</sup>             | Výber snímok v režime zobrazenia miniatúr. Prečítajte si časť<br>"Operácie, keď sú zvolené miniatúry snímok" ([[]]137). |

<sup>1</sup> Je možné používať ovládanie pohybom (<sup>1</sup>)20).

<sup>2</sup> Deaktivované, ak sa na zobrazenej mape nenachádzajú žiadne miesta nasnímania.

#### Operácie, keď sú zvolené miniatúry snímok

| Úkon                   | Opis                                                                                                    |                                                                                                    |  |
|------------------------|----------------------------------------------------------------------------------------------------|----------------------------------------------------------------------------------------------------|--|
| Multifunkčný<br>volič  | <ul> <li>Tlačidlami ◀▶ prepnete zvolenú miniatúru snímky.</li> <li>Miesto nasnímania zvolenej snímky sa na mape zmení nažlto.</li> </ul>                                                                                  |                                                                                                    |  |
| Ovládač<br>priblíženia | <ul> <li>T (Q): Zobrazenie zvolenej snímky v režime prehrávania snímok na celej obrazovke.</li> <li>Tlačidlami ◆ zobrazíte predchádzajúcu alebo nasledujúcu snímku.</li> <li>W (⊡): Návrat do zobrazenia mapy.</li> </ul> |                                                                                                    |  |
| Tlačidlo 🥵             | Návrat na obrazovku prehrávania.                                                                                                    |                                                                                                    |  |
| Tlačidlo 🞯             | Zobrazí sa ponuka a bude možné zvoliť nižšie opísané možnosti.                                                                                                    |                                                                                                    |  |
|                        | Scroll map<br>(Posunúť<br>mapu)*                                                                                                    | Návrat na zobrazenia s operáciami na mape<br>a zobrazenie mapy s miestom nasnímania zvolenej<br>snímky v strede.                                                           |  |
|                        | Altitude/depth<br>logs (Denníky<br>nadmorskej<br>výšky/hĺbky)*                                                                                                    | Zobrazenie grafu s informáciami denníka<br>nadmorskej výšky/hĺbky (□145). Stlačením<br>tlačidla 🐼 počas zobrazenia grafu sa vrátite do<br>zobrazenia s operáciami na mape. |  |
|                        | Save location<br>(Uložiť polohu)                                                                                                    | Uloženie miesta nasnímania zvolenej snímky.                                                                                                    |  |
|                        | Center on<br>saved location<br>(Vycentrovať<br>na uloženú<br>polohu)                                                                                                    | Presun priamo na uložené miesto. Ďalšie<br>informácie nájdete v časti "Operácie na mape pre<br>uložené miesta" (🎞 139).                                                    |  |

\* Ak fotoaparát pri snímaní zvolených snímok zaznamenával denník nadmorskej výšky/ hĺbky, môžete zvoliť len možnosť Altitude/depth logs (Denníky nadmorskej výšky/ hĺbky). Ak fotoaparát nezaznamenával denník nadmorskej výšky/hĺbky, môžete zvoliť len možnosť Scroll map (Posunúť mapu).

#### Poznámky k zobrazeniu mapy

- Mapy nie je možné zobraziť, kým sa fotoaparát nabíja prostredníctvom nabíjacieho sieťového zdroja.
- Zobrazenie mapy nie je možné otočiť. K dispozícii je len zobrazenie so severom v hornej časti (horná časť zobrazenia predstavuje sever).
- Mierka zobrazenia mapy sa odlišuje v závislosti od toho, ktorá krajina sa zobrazuje na mape.

# Zobrazenie aktuálnej polohy na mape (režim snímania)

Kým fotoaparát vykonáva určovanie polohy, prejdite do režimu snímania<sup>1</sup>  $\rightarrow$  tlačidlo  ${}^{\oplus 2}$ 

1 Ďalšie informácie nájdete v časti "Zaznamenanie údajov o polohe do snímok" (🛄 133).

- 2 Keď fotoaparát nevykonáva určovanie polohy a stlačíte tlačidlo 🗳 , zobrazí sa mapa sveta.
- Aktuálna poloha sa zobrazí v strede mapy. Dané miesto môžete uložiť a zobraziť mapu zaznamenanú s uloženým miestom.
- Keď objektív fotoaparátu smeruje nadol, zobrazí sa kompas.
- Pri druhom a ďalších zapnutiach fotoaparátu sa zobrazí mapa, ktorá bola zobrazená predtým.
- Počas zobrazenia mapy je možné uskutočniť nižšie opísané operácie.

# o Ø P

Aktuálna poloha

Kompas

| Úkon                                | Opis                                                                                                    |                                                                                                    |
|-------------------------------------|----------------------------------------------------------------------------------------------------|----------------------------------------------------------------------------------------------------|
| Multifunkčný volič <sup>1</sup>     | Posunutie zobrazenia mapy (v ôsmich smeroch).                                                                                                |                                                                                                    |
| Ovládač<br>priblíženia <sup>1</sup> | <ul> <li>T (Q): Priblíženie zobrazenia mapy.</li> <li>W (E): Oddialenie zobrazenia mapy.</li> </ul>                                          |                                                                                                    |
| Tlačidlo                            | Vyvolanie zobrazenia, ktoré indikuje informácie ako napríklad smer<br>(Щ139). Opätovným stlačením tlačidla sa vrátite na obrazovku snímania. |                                                                                                    |
|                                     | Zobrazí sa ponuka a bude možné zvoliť nižšie opísané možnosti.                                                                               |                                                                                                    |
| Tlačidlo 🛞                          | Center on<br>current<br>location<br>(Vycentrovať<br>na aktuálnu<br>polohu) <sup>2</sup>                                                      | Zobrazenie aktuálnej polohy v strede mapy.                                                                                                    |
|                                     | Save<br>location<br>(Uložiť<br>polohu)                                                                                                    | <ul> <li>Pomocou multifunkčného voliča zvoľte miesto a stlačením tlačidla m miesto uložte (maximálne 30 miest).</li> <li>Zvolením položky No (Nie) v dialógovom okne s potvrdením opustíte obrazovku registrácie.</li> </ul> |
|                                     | Center on<br>saved location<br>(Vycentrovať<br>na uloženú<br>polohu)                                                                         | Presun priamo na uložené miesto.<br>• Ďalšie informácie nájdete v časti "Operácie na<br>mape pre uložené miesta" (🎞 139).                                                                                                    |

<sup>1</sup> Je možné používať ovládanie pohybom (<sup>1</sup>)20).

<sup>2</sup> Nie je možné zvoliť, keď fotoaparát nevykonáva určovanie polohy.

#### 🖉 Poznámky k zobrazeniu smeru a údajov o polohe

Keď sa v režime snímania zobrazuje mapa alebo keď podržíte stlačené tlačidlo **G**, kým je fotoaparát vypnutý, zobrazí sa smer alebo údaje o polohe a podobne.

- 1 Dátum a čas
- 2 Príjem údajov o polohe
- Zobrazenie pre vytvorenie denníka (údaje o polohe)
- 4 Zobrazenie pre vytvorenie denníka (nadmorská výška/hĺbka vody)
- 5 Nadmorská výška
- 6 Atmosférický tlak
- 7 Smer
- 8 Zemepisná šírka a dĺžka
- 9 Názov miesta (Zaujímavé miesta: POI)\*
- 10 Zobrazenie kompasu

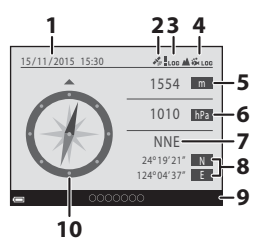

V závislosti od úrovne nastavenia v položke Level of detail (Úroveň detailov) vo funkcii Points of interest (POI) (Zaujímavé miesta (POI)) sa namiesto názvu miesta môže zobraziť indikátor "----".

#### 🖉 Operácie na mape pre uložené miesta

Ak stlačite tlačidlo **(b)** a zvolite možnosť **Center on** saved location (**Vycentrovať na uloženú polohu**), kým sa zobrazuje mapa ((D136, 138) alebo je zvolená miniatúra ((D144), mapa sa posunie na uložené miesto, ktoré je najbližšie k stredu obrazovky.

- Tlačidlami multifunkčného voliča AVA sa presuniete na ďalšie uložené miesta.
- Stlačením tlačidla 🗑 zrušíte uloženie miesta.
  - **Current location (Aktuálna poloha)**: Zrušenie uloženia zvoleného miesta.
  - Selected locations (Zvolené polohy): Odstránenie skupiny uložených miest. Multifunkčným voličom zvoľte uložené miesto a stlačte tlačidlo m. Opätovným stlačením tlačidla m zrušíte výber. Po dokončení výberu miest stlačte tlačidlo 👀.
  - All locations (Všetky polohy): Odstránenie všetkých uložených miest naraz.
- Stlačením tlačidla 🛞 opustíte zobrazenie s operáciami.

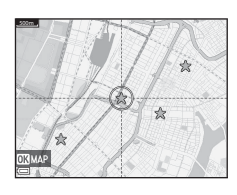

# Používanie výškomeru a ukazovateľa hĺbky

Na obrazovke môžete skontrolovať atmosférický tlak ako aj nadmorskú výšku alebo hĺbku vody pre aktuálnu polohu, a zaznamenať zobrazené hodnoty do zhotovených snímok.

- Nadmorskú výšku, hĺbku vody a atmosférický tlak, ktoré sa zaznamenajú do snímok, je možné vložiť do snímok pomocou funkcie Data imprint (Vloženie údajov) (µ68) v ponuke prehrávania.
- Zhotovené snímky a súvisiace denníky je možné zobraziť, ak použijete funkcie pre záznam denníkov nadmorskej výšky alebo hĺbky vody (
  145).

#### Poznámky k výškomeru a ukazovateľu hĺbky

- Ak chcete vopred skorigovať nadmorskú výšku alebo hĺbku vody, použite položku Alt./ depth correction (Korekcia nadmorskej výšky/hĺbky) vo funkcii Altitude/depth options (Možnosti nadmorskej výšky/hĺbky) (□118) v ponuke možností údajov o polohe. Pred použitím fotoaparátu pod vodou nezabudnite upraviť údaje na hodnotu 0 m na hladine vody.
- Nepoužívajte výškomer ani ukazovateľ hĺbky v tomto fotoaparáte v situáciách, ktoré vyžadujú špecializované vybavenie, ako napríklad pri lezení na hory alebo potápaní pod vodou. Zobrazované informácie slúžia len ako všeobecné vodidlo.
- Vzhľadom na to, že nadmorská výška sa počíta s použitím interného barometra fotoaparátu, môže sa stať, že v určitých klimatických podmienkach sa údaje nezobrazia správne.
- Keď sa na stupnici ukazovateľa hĺbky zobrazí hodnota väčšia ako 25 m, farba ukazovateľa hĺbky sa zmení na oranžovú. Keď sa na stupnici ukazovateľa hĺbky zobrazí hodnota väčšia ako 30 m, farba ukazovateľa hĺbky sa zmení na červenú.

#### 🖉 Nadmorská výška/hĺbka vody

- Výškomer alebo ukazovateľ hĺbky je možné zobraziť, keď je položka Altimeter/depth gauge (Výškomer/ukazovateľ hĺbky) vo funkcii Altitude/depth options (Možnosti nadmorskej výšky/hĺbky) v ponuke možností údajov o polohe nastavená na možnosť On (Zap.) (predvolené nastavenie).
- Ukazovateľ hĺbky a hĺbka vody sa zobrazia, keď zvolíte režim motívových programov
   Underwater (Pod vodou) alebo zvolíte režim (scene auto selector (automatický výber motívov)) a potom ponoríte fotoaparát pod vodu. Ak sa fotoaparát nepoužíva pod vodou, keď je zvolená položka Underwater (Pod vodou), zobrazenie ukazovateľa hĺbky je pevne nastavené na 0 m.

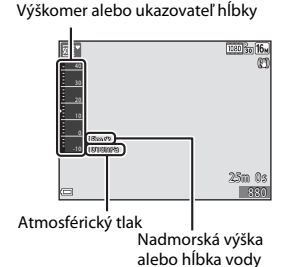

- Rozsah zobrazenia nadmorskej výšky je –300 m až +4500 m a rozsah zobrazenia hĺbky vody je 0 m až 35 m.
- Keď sa koriguje nadmorská výška alebo hĺbka vody, vedľa nadmorskej výšky alebo hĺbky vody sa zobrazí symbol 32.

# Záznam denníkov údajov o pohybe

Stlačte tlačidlo MENU → ikona ponuky 🎸 (možnosti údajov o polohe) → Create log (Vytvoriť denník) → tlačidlo 🔞

 Tlačidlami multifunkčného voliča
 ▲▼ zvoľte druh denníka, ktorý sa má zaznamenať, a stlačte tlačidlo ()).

- Start all logs (Spustiť všetky denníky): Zaznamenávajú sa denníky pre miesto, nadmorskú výšku a hĺbku vody.
- Start location log (Spustiť denník polohy): Zaznamenáva sa denník s údajmi o polohe.
- Start depth log (Spustiť denník hĺbky): Zaznamenáva sa denník hĺbky vody.
- 2 Zvoľte interval, ktorý sa použije pre záznam denníka, a stlačte tlačidlo ®.
  - Intervaly, ktoré je možné nastaviť, sa odlišujú v závislosti od druhu denníka, ktorý sa zaznamenáva.
  - Keď zvolíte možnosť Start depth log (Spustiť denník hĺbky), spustí sa záznam denníka (trvanie je pevne nastavené na jednu hodinu).

# **3** Zvoľte trvanie záznamu denníka a stlačte tlačidlo 🛞.

- Spustí sa záznam denníka. Stlačením tlačidla MENU opustíte zobrazenie ponuky.
- Počas záznamu denníka (<sup>11</sup>3) sa na obrazovke snímania zobrazuje indikátor <sup>10</sup>0.
- Záznam denníka sa automaticky ukončí, keď uplynie určený čas a údaje denníka sa dočasne zaznamenajú do fotoaparátu. Po dokončení záznamu denníka uložte údaje denníka na pamäťovú kartu (
  143).
- Denníky, ktoré uložíte na pamäťovú kartu, môžete zobraziť na mape alebo vo forme grafu (©144, 145).

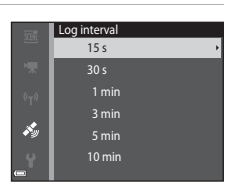

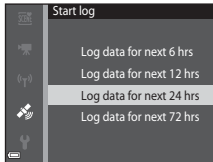

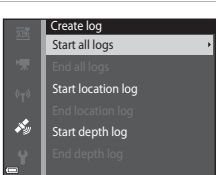

#### Poznámky k záznamu denníka

- Ak nie je nastavený dátum a čas, denník nebude možné zaznamenať.
- Pri zázname všetkých denníkov alebo denníka hĺbky vody pred spustením záznamu korigujte nadmorskú výšku alebo hĺbku vody pomocou položky Alt./depth correction (Korekcia nadmorskej výšky/hĺbky) vo funkcii Altitude/depth options (Možnosti nadmorskej výšky/hĺbky) (□118) v ponuke možností údajov o polohe.
- Použite plne nabitú batériu, aby sa predišlo vypnutiu fotoaparátu počas záznamu denníka. Keď sa batéria vybije, záznam denníka sa ukončí.
   Keď sa zaznamenáva denník nadmorskej výšky alebo denník hĺbky vody, batéria sa vybíja oveľa rýchlejšie. Pozorne sledujte zostávajúcu úroveň nabitia batérie.
- Údaje denníka nie je možné zaznamenať, keď fotoaparát nevykonáva určovanie polohy, a to ani v prípade, že záznam denníka sa už spustil.
- Aj keď je fotoaparát vypnutý, denník sa nepretržite zaznamenáva, až kým neuplynie prednastavený čas na záznam denníka.
- Záznam denníka sa v dôsledku nižšie uvedených úkonov ukončí, a to aj v prípade, že ešte neuplynul všetok nastavený čas na záznam denníka.
  - Vybratie batérie
  - Record location data (Zaznamenať údaje o polohe) vo funkcii Location data options (Možnosti údajov o polohe) nastavíte na možnosť Off (Vyp.) (okrem prípadu, keď sa na záznam denníka hĺbky použije funkcia Start depth log (Spustiť denník hĺbky)).
  - Použijete funkciu Reset all (Resetovať všetko) v ponuke nastavenia.
  - Zmení sa nastavenie interných hodín (časové pásmo alebo dátum a čas)
  - V položke Create log (Vytvoriť denník) v ponuke možností údajov o polohe (
    143) zvolíte možnosť ukončiť záznam denníka
- Záznam denníka sa počas nižšie uvedených úkonov pozastaví.
  - Počas sériového snímania
  - Počas záznamu videosekvencie
  - Keď pripojíte USB kábel alebo HDMI kábel

Po dokončení vyššie uvedených úkonov sa záznam denníka obnoví.

 Údaje denníka sa dočasne ukladajú do pamäte fotoaparátu. Ak vo fotoaparáte zostanú údaje denníka, nebude možné zaznamenať nové denníky. Po zázname údajov denníka uložte údaje na pamäťovú kartu (
143).

#### Ukončenie záznamu denníka a uloženie denníkov na pamäťovú kartu

Stlačte tlačidlo MENU → ikona ponuky 🎸 (možnosti údajov o polohe) → Create log (Vytvoriť denník) → tlačidlo 🛞

Aby bolo možné zobraziť zaznamenané denníky na mape alebo vo forme grafu, je potrebné ich uložiť na pamäťovú kartu.

- Po dokončení záznamu zvoľte ukončenie denníka a stlačte tlačidlo
   O
  - Môžete zvoliť ukončenie záznamu denníka ešte pred uplynutím určeného trvania.

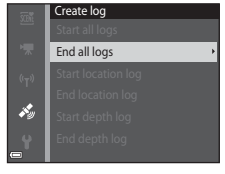

- 2 Zvoľte možnosť Save logs (Uložiť denníky) a stlačte tlačidlo 🕅.
  - Údaje denníka sa uložia na pamäťovú kartu.

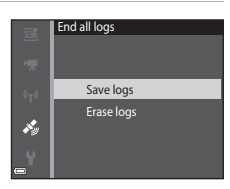

#### Poznámky o údajoch denníka

- Ak fotoaparát nedokáže vypočítať žiadne údaje o polohe medzi časom začatia a ukončenia záznamu denníka, neuložia sa žiadne údaje denníka.

#### 🖉 Vymazanie údajov denníka

- Ak chcete vymazať údaje denníka, ktoré sú dočasne uložené v pamäti fotoaparátu, zvoľte v kroku 2 možnosť Erase logs (Vymazať denníky).
- Ak chcete vymazať údaje denníka, ktoré sú uložené na pamäťovej karte, zvoľte možnosť Location logs (Denníky polohy) (□144) alebo Altitude/depth logs (Denníky nadmorskej výšky/hĺbky) (□145) vo funkcii View log (Zobraziť denník), a stlačte tlačidlo m.

## Zobrazenie zaznamenaných údajov o polohe na mape

Stlačte tlačidlo MENU → ikona ponuky 🎸 (možnosti údajov o polohe) → View log (Zobraziť denník) → tlačidlo 🛞 → Location logs (Denníky polohy) → tlačidlo 🛞

- Keď zvolíte denník (dátum), ktorý chcete zobraziť, a stlačíte tlačidlo (), na mape sa zobrazí trasa zaznamenaného denníka.
- Keď sa zobrazuje zoznam denníkov a stlačíte tlačidlo ú, vymažete zvolený denník alebo všetky uložené denníky polohy.
- Počas zobrazenia mapy je možné uskutočniť nižšie opísané operácie.

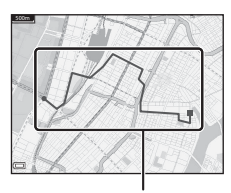

Denník polohy

| Úkon                    | Opis                                                                                                |                                                                                                    |  |
|-------------------------|----------------------------------------------------------------------------------------------------|----------------------------------------------------------------------------------------------------|--|
| Multifunkčný<br>volič*  | Posunutie zobrazenia mapy (v ôsmich smeroch).                                                       |                                                                                                    |  |
| Ovládač<br>priblíženia* | <ul> <li>T (Q): Približenie zobrazenia mapy.</li> <li>W (🔄): Oddialenie zobrazenia mapy.</li> </ul> |                                                                                                    |  |
| Tlačidlo 面              | Vymazanie zobrazeného denníka.                                                                      |                                                                                                    |  |
|                         | Zobrazí sa ponuka a bude možné zvoliť nižšie opísané možnosti.                                      |                                                                                                    |  |
| Tlačidlo 🛞              | Location<br>logs<br>(Denníky<br>polohy)                                                             | Návrat do zoznamu denníkov.                                                                                                    |  |
|                         | Save<br>location<br>(Uložiť<br>polohu)                                                              | <ul> <li>Pomocou multifunkčného voliča zvoľte miesto a stlačením tlačidla @ miesto uložte (maximálne 30 miest).</li> <li>Zvolením položky <b>No (Nie)</b> v dialógovom okne s potvrdením opustíte obrazovku registrácie.</li> </ul> |  |
|                         | Center on<br>saved<br>location<br>(Vycentrovať<br>na uloženú<br>polohu)                             | Presun priamo na uložené miesto.<br>• Ďalšie informácie nájdete v časti "Operácie na mape<br>pre uložené miesta" (🎞 139).                                                                                                    |  |

\* Je možné používať ovládanie pohybom (QQ20).

#### 🖉 Údaje denníka polohy

Údaje denníka vyhovujú formátu NMEA. Nie je však zaručené, že údaje denníka bude možné zobraziť vo všetkých softvéroch alebo fotoaparátoch, ktoré vyhovujú formátu NMEA.

## Zobrazenie údajov funkcie Altitude/depth Logs (Denníky nadmorskej výšky/hĺbky) vo forme grafu

Stlačte tlačidlo MENU → ikona ponuky 🎸 (možnosti údajov o polohe) → View log (Zobraziť denník) → tlačidlo 🛞 → Altitude/depth logs (Denníky nadmorskej výšky/hĺbky) → tlačidlo 🛞

- Zvolením denníka (dátum), ktorý chcete zobraziť, a stlačením tlačidla 🛞 zobrazíte údaje o nadmorskej výške alebo hĺbke vody ako graf.
  - Vodorovná os grafu znázorňuje celkový čas záznamu denníka a zvislá os grafu znázorňuje celkové zmeny v nadmorskej výške/hĺbke počas záznamu denníka.
  - Ak ste počas záznamu denníka zhotovili snímky, zobrazia sa ako miniatúry, a v grafe sa zobrazia body snímania.

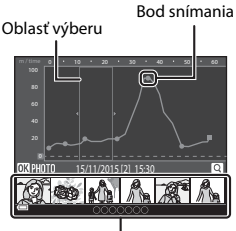

 Keď sa zobrazuje zoznam denníkov a stlačíte tlačidlo m, vymažete zvolený denník alebo všetky uložené denníky nadmorskej výšky/ hĺbky.

Zobrazenie miniatúr

| Úkon                   | Opis                                                                                                    |                                                                                                    |
|------------------------|----------------------------------------------------------------------------------------------------|----------------------------------------------------------------------------------------------------|
| Tlačidlo MENU          | Návrat do zoznamu denníkov.                                                                                                    |                                                                                                    |
| Multifunkčný<br>volič  | <ul> <li>Tlačidlami ◆ posuniete žltú oblasť výberu.</li> <li>Žltá oblasť výberu sa zobrazí, keď fotoaparát získa viac než 30 zaznamenaných denníkov.</li> </ul>                                                                    |                                                                                                    |
| Ovládač<br>priblíženia | Posunutím smerom do polohy <b>T</b> ( <b>Q</b> ) priblížite oblasť vnútri oblasti<br>výberu.<br>• Tlačidlami ◀▶ posuniete zobrazenú oblasť.<br>• Posunutím smerom do polohy <b>W</b> (►) sa vrátite do zobrazenia<br>celého grafu. |                                                                                                    |
|                        | Zvolia sa miniatúry a bude možné uskutočniť nižšie uvedené úkony.                                                                                                    |                                                                                                    |
| Tlačidlo 🛞             | Multifunkčný<br>volič                                                                                                    | <ul> <li>Tlačidlami ◆ prepnete zvolenú snímku.</li> <li>Bod snímania zvolenej snímky sa v grafe zmení<br/>nažlto.</li> </ul>                                                                                                  |
|                        | Ovládač<br>priblíženia                                                                                                    | <ul> <li>T (Q): Zobrazenie zvolenej snímky v režime<br/>prehrávania snímok na celej obrazovke.<br/>Tlačidlami ◆ zobrazíte predchádzajúcu alebo<br/>nasledujúcu snímku.</li> <li>W (➡): Návrat do zobrazenia grafu.</li> </ul> |
|                        | Tlačidlo 🛞                                                                                                    | Návrat do zoznamu úkonov s grafom.                                                                                                    |

Počas zobrazenia grafu je možné uskutočniť nižšie opísané úkony.

# Používanie funkcie Wi-Fi (bezdrôtová sieť LAN)

Ak nainštalujete špeciálny softvér "Wireless Mobile Utility" do vášho inteligentného zariadenia používajúceho operačný systém Android alebo iOS a pripojíte ho k fotoaparátu, môžete používať nasledujúce funkcie.

#### Take Photos (Snímanie fotografií)

Fotografie môžete zhotovovať pomocou dvoch metód, ktoré sú opísané nižšie.

- Uvoľnite uzávierku na fotoaparáte a uložte nasnímané snímky do inteligentného zariadenia.
- Použite inteligentné zariadenie na diaľkové uvoľnenie uzávierky fotoaparátu a uloženie snímok do inteligentného zariadenia.

#### View Photos (Prezeranie fotografií)

Snímky uložené na pamäťovej karte vo fotoaparáte môžete preniesť a prezerať na inteligentnom zariadení. Môžete tiež vopred zvoliť snímky vo fotoaparáte, ktoré chcete preniesť do inteligentného zariadenia.

# Poznámky

Bezpečnostné nastavenia, ako napríklad heslo, nie sú v čase zakúpenia nakonfigurované. Za konfiguráciu vhodných bezpečnostných nastavení v položke **Options (Možnosti)** v ponuke možností Wi-Fi (<sup>10</sup>78) zodpovedá používateľ.

# Inštalácia softvéru do inteligentného zariadenia

- Pomocou inteligentného zariadenia sa pripojte na lokalitu Google Play Store, App Store alebo iný on-line obchod s aplikáciami a vyhľadajte položku "Wireless Mobile Utility".
  - Ďalšie podrobnosti nájdete v používateľskej príručke dodanej s vaším inteligentným zariadením.

#### **2** Pozrite si popis a ostatné informácie a nainštalujte softvér.

#### Návod na obsluhu pre aplikáciu Wireless Mobile Utility

Používateľskú príručku si prevezmite z nižšie uvedenej webovej lokality.

- Android OS: http://nikonimglib.com/ManDL/WMAU/
- iOS: http://nikonimglib.com/ManDL/WMAU-ios/

Spojenie s fotoaparátomvytvoríte tak, že stlačíte tlačidlo <sup>(</sup>¶<sup>9</sup>) (Wi-Fi) na fotoaparáte, zapnete funkciu Wi-Fi na inteligentnom zariadení, a potom na inteligentnom zariadení spustíte aplikáciu "Wireless Mobile Utility" počas zobrazovania nápisu "Negotiating… Please wait. (Nadväzovanie spojenia… Čakajte, prosím)" na fotoaparáte.

# Pripojenie inteligentného zariadenia k fotoaparátu

# **1** Stlačte tlačidlo <sup>((</sup>T<sup>))</sup> (Wi-Fi) na fotoaparáte.

- Objaví sa zobrazenie uvedené vpravo.
- Ak fotoaparát v priebehu troch minút neobdrží z inteligentného zariadenia žiadne informácie o potvrdení pripojenia, zobrazí sa správa No access. (Žiadny prístup.) a fotoaparát sa vráti na obrazovku s možnosťami Wi-Fi.
- Zobrazenie uvedené vpravo tiež môžete zobraziť tak, že zvolíte položku Connect to smart device (Pripojiť k inteligentnému zariadeniu) v ponuke možností Wi-Fi.

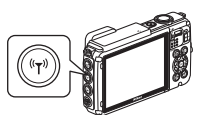

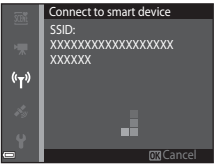

## 2 Zapnite nastavenie Wi-Fi na inteligentom zariadení.

- Ďalšie podrobnosti nájdete v používateľskej príručke dodanej s vaším inteligentným zariadením.
- Po zobrazení názvov siete (SSID), ktoré sa dajú použiť pre inteligentné zariadenie, vyberte SSID zobrazené na fotoaparáte.
- Ak je položka Auth./encryp. (Overovanie/šifrovanie) v ponuke možností Wi-Fi nastavená na možnosť WPA2-PSK-AES, zobrazí sa správa vyžadujúca zadanie hesla. Zadajte heslo zobrazené na fotoaparáte.
- 3 Kým sa zobrazuje nápis "Negotiating… Please wait. (Nadväzovanie spojenia… Čakajte, prosím)" na fotoaparáte, spustite aplikáciu "Wireless Mobile Utility" nainštalovanú na inteligentnom zariadení.
  - Zobrazí sa obrazovka pre výber "Take photos (Snímanie fotografil)" alebo "View photos (Prezeranie snímok)".
  - Keď sa zobrazí správa "Cannot connect to camera. (Pripojenie k fotoaparátu nie je možné.)", vráťte sa na krok 1 a postup zopakujte.
  - "Inštalácia softvéru do inteligentného zariadenia" (
    146).

#### Vytvorenie pripojenia Wi-Fi tak, že sa fotoaparátom dotknete inteligentného zariadenia kompatibilného s funkciou NFC

Keď používate inteligentné zariadenie s operačným systémom Android, ktoré je kompatibilné s funkciami NFC (Near Field Communication), môžete vytvoriť spojenie Wi-Fi a spustiť aplikáciu "Wireless Mobile Utility" tak, že priložíte anténu NFC na inteligentnom zariadení k značke 🕅 (značka N-Mark) na fotoaparáte.

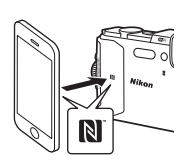

#### Ukončenie pripojenia Wi-Fi

Vykonajte jeden z nižšie opísaných úkonov.

- Vypnite fotoaparát.
- Vyberte možnosť Disable Wi-Fi (Vypnúť Wi-Fi) v ponuke možností Wi-Fi vo fotoaparáte (okrem prípadu, keď sa fotoaparát ovláda pomocou diaľkového ovládania).
- Vypnite nastavenie Wi-Fi na inteligentom zariadení.

#### Poznámky o pripojení Wi-Fi

- V nasledovných prípadoch sú úkony pripojenia Wi-Fi deaktivované:
  - keď je fotoaparát pripojený k TV, počítaču alebo k tlačiarni,
  - počas snímania videosekvencií,
  - kým fotoaparát spracúva dáta, ako napríklad pri ukladaní snímok alebo snímaní videosekvencií,
  - keď je fotoaparát pripojený k inteligentnému zariadeniu.
- Na miestach, kde je používanie rádiových vĺn zakázané, vyberte možnosť Disable Wi-Fi (Vypnúť Wi-Fi).
- Keď je pripojené Wi-Fi, funkcia Auto off (Automatické vypínanie) je deaktivovaná.
- Keď je pripojené Wi-Fi, batéria sa vybije rýchlejšie, než zvyčajne.
- Pripojenie Wi-Fi sa ukončí v týchto prípadoch:
  - keď je úroveň nabitia batérie nízka,
  - keď spustíte záznam videosekvencie v režime prezentácie krátkych filmov.

#### Bezpečnostné nastavenia

Ak pre funkciu Wi-Fi fotoaparátu nie sú nakonfigurované žiadne bezpečnostné nastavenia (šifrovanie a heslo), neoprávnené tretie strany môžu získať prístup k sieti a spôsobiť škody. Pred použitím funkcie Wi-Fi odporúčame, aby ste nastavili potrebné bezpečnostné nastavenia.

Na nastavenie bezpečnostných nastavení použite položku **Options (Možnosti)** v ponuke možnosti Wi-Fi (©108).

#### chcete preniesť do inteligentného zariadenia Môžete vopred zvoliť snímky vo fotoaparáte, ktoré chcete preniesť do inteligentného zariadenia. Videosekvencie nie je možné vopred zvoliť na prenos.

#### Zvoľte snímky, ktoré chcete preniesť.

1

Snímky, ktoré chcete preniesť do inteligentného zariadenia, môžete vopred zvoliť v nasledovných ponukách:

 Mark for Wi-Fi upload (Označiť na prenos cez Wi-Fi) v ponuke režimu prehrávania (<sup>1994</sup>)

Predvolenie snímok vo fotoaparáte, ktoré

Upload from camera (Prenos z fotoaparátu) v ponuke možností Wi-Fi (
 <sup>[108]</sup>) Keď používate funkciu Upload from camera (Prenos z fotoaparátu), po zvolení snímok sa zobrazí SSID a heslo fotoaparátu.

# 2 Prepojte fotoaparát a inteligentné zariadenie (CC147).

Keď klepnete na položku "View Photos (Prezeranie snímok)" v aplikácii "Wireless Mobile Utility", zobrazí sa výzva na potvrdenie a určené snímky sa prenesú do inteligentného zariadenia.

#### Predvolenie snímok na prenos počas prehrávania

Keď je fotoaparát v režime prehrávania, stlačením tlačidla <sup>(v</sup>T<sup>a)</sup> (Wi-Fi) alebo pomocou funkcie NFC vytvorte pripojenie Wi-Fi a vopred zvoľte zobrazené snímky, ktoré chcete preniesť.

- V režime prehrávania snímok na celej obrazovke môžete pridávať len jednu snímku naraz. Keď je zvolená kľúčová snímka, pridajú sa všetky snímky v danej sekvencii.
- V režime zobrazenia miniatúr môžete pridať jednu snímku, ktorú označíte pomocou kurzora.
- V režime zobrazenia kalendára môžete pridať všetky snímky zhotovené počas dňa so zvoleným dátumom.

Tento úkon nie je dostupný, keď používate funkciu **Connect to smart device (Pripojiť k inteligentnému zariadeniu)** v ponuke možností Wi-Fi na vytvorenie pripojenia Wi-Fi.

# Pripojenie fotoaparátu k televízoru, tlačiarni alebo počítaču

Prezeranie fotografií a videosekvencií si môžete spríjemniť tak, že fotoaparát pripojíte k televízoru, tlačiarni alebo počítaču.

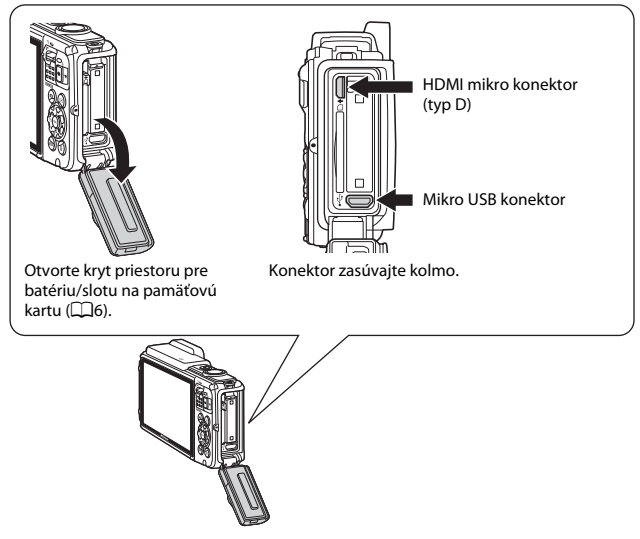

- Pred pripojením fotoaparátu k externému zariadeniu sa uistite, či má dostatočne nabitú batériu, a fotoaparát vypnite. Taktiež otvorte kryt priestoru pre batériu/ slotu na pamäťovú kartu a skontrolujte, či vnútri nie sú kvapôčky vody. Prípadnú vlhkosť utrite jemnou, suchou handričkou, a až potom fotoaparát pripojte k zariadeniu. Pred odpojením nezabudnite fotoaparát vypnúť.
- Ak použijete sieťový zdroj EH-62F (dostupný samostatne), tento fotoaparát môžete napájať z elektrickej zásuvky. Nepoužívajte žiadne iné značky alebo modely sieťových zdrojov, pretože by to mohlo spôsobiť prehriatie fotoaparátu alebo jeho nesprávne fungovanie.
- Okrem tohto návodu si prečítajte aj dokumentáciu k pripájanému zariadeniu, kde nájdete informácie o spôsoboch pripájania a následných možnostiach používania.

#### Prezeranie snímok na televízore

LD153

LI 157

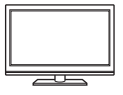

Snímky a videosekvencie zhotovené fotoaparátom je možné zobraziť v televízore. Spôsob pripojenia: pripojte bežne dostupný HDMI kábel k vstupnému HDMI konektoru televízora.

#### Tlač snímok bez použitia počítača

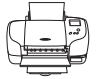

Po pripojení fotoaparátu k tlačiarni kompatibilnej so štandardom PictBridge môžete tlačiť snímky bez použitia počítača. Spôsob pripojenia: Pripojte fotoaparát prostredníctvom USB kábla priamo k portu USB na tlačiarni.

#### Prezeranie a organizovanie snímok na počítači

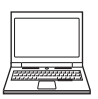

Môžete preniesť snímky do počítača a uskutočniť jednoduché úpravy a spravovať obrazové údaje.

Spôsob pripojenia: Pripojte fotoaparát prostredníctvom USB kábla k portu USB na počítači.

- Pred pripojením k počítaču nainštalujte do počítača softvér ViewNX 2 (
  157).
- Pred pripojením fotoaparátu k počítaču odpojte všetky USB zariadenia, ktoré sú napájané z počítača. Pri súčasnom pripojení fotoaparátu a iných zariadení napájaných cez rozhranie USB k jednému počítaču môže dôjsť k poruche fotoaparátu alebo nadmernému odberu prúdu z počítača, čo môže viesť až k poškodeniu fotoaparátu alebo pamäťovej karty.

# Pripojenie fotoaparátu k televízoru (prehrávanie na televízore)

# **1** Vypnite fotoaparát a pripojte ho k televízoru.

 Skontrolujte správnosť orientácie konektorov. Konektory pri pripájaní a odpájaní nevkladajte ani nevyberajte pod uhlom (šikmo).

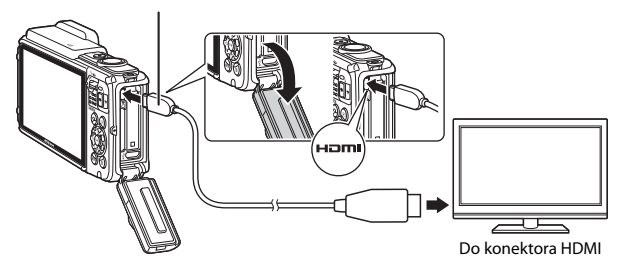

#### HDMI mikro konektor (typ D)

# 2 Nastavte vstup televízora na vstup externého signálu.

• Podrobnejšie informácie nájdete v dokumentácii k televízoru.

# Zapnite fotoaparát stlačením a podržaním tlačidla ▶ (prehrávanie).

- Snímky sa zobrazia na televízore.
- Monitor fotoaparátu sa nezapne.

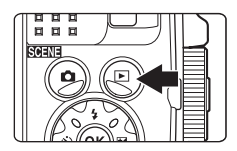
## Pripojenie fotoaparátu k tlačiarni (Priama tlač)

Používatelia tlačiarní kompatibilných so štandardom PictBridge môžu pripojiť fotoaparát priamo k tlačiarni a tlačiť snímky bez použitia počítača.

## Pripojenie fotoaparátu k tlačiarni

- 1 Zapnite tlačiareň.
- **2** Vypnite fotoaparát a pripojte ho k tlačiarni prostredníctvom kábla USB.
  - Skontrolujte správnosť orientácie konektorov. Konektory pri pripájaní a odpájaní nevkladajte ani nevyberajte pod uhlom (šikmo).

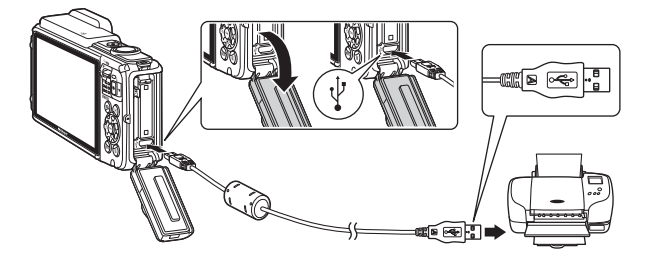

## **3** Fotoaparát sa automaticky zapne.

 Na monitore fotoaparátu sa zobrazí úvodná obrazovka rozhrania PictBridge (1) a po nej obrazovka Print selection (Tlačiť výber) (2).

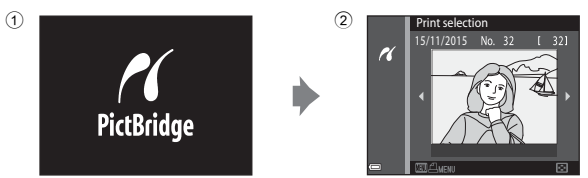

## 🚺 Ak sa nezobrazí úvodná obrazovka rozhrania PictBridge

Ak je pre funkciu Charge by computer (Nabíjanie cez počítač) (CD 130) zvolené nastavenie Auto (Automaticky), v prípade niektorých tlačiarní nemusí byť možné vytlačiť snímky prostredníctvom priameho pripojenia. Ak sa po zapnutí fotoaparátu nezobrazí úvodná obrazovka rozhrania PictBridge, vypnite fotoaparát a odpojte USB kábel. Nastavte voľbu Charge by computer (Nabíjanie cez počítač) na možnosť Off (Vyp.) a znova pripojte fotoaparát k tlačiarni.

## Tlač po jednotlivých snímkach

- Tlačidlami multifunkčného voliča
   ✓► zvoľte požadovanú snímku a stlačte tlačidlo ().
  - Posunutím ovládača priblíženia smerom do polohy W (ED) prepnete na zobrazenie miniatúr a posunutím smerom do polohy T (Q) prepnete do režimu prehrávania snímok na celej obrazovke.

#### 2 Tlačidlami ▲▼ zvoľte možnosť Copies (Kópie) a stlačte tlačidlo .

 Tlačidlami ▲▼ nastavte požadovaný počet kópií (maximálne deväť) a stlačte tlačidlo ().

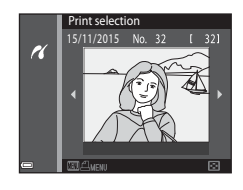

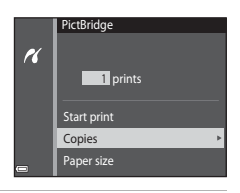

# **3** Zvoľte možnosť **Paper size (Formát papiera)** a stlačte tlačidlo **(B)**.

- Zvoľte požadovaný formát papiera a stlačte tlačidlo OS.
- Ak chcete tlačiť s nastavením formátu papiera nakonfigurovaným na tlačiarni, zvoľte možnosť Default (Predvolené).
- Možnosti formátov papiera dostupné na fotoaparáte sa odlišujú v závislosti od používanej tlačiarne.

# 4 Zvoľte možnosť Start print (Spustiť tlač) a stlačte tlačidlo 🛞.

Spustí sa tlač.

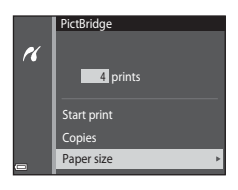

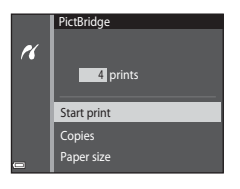

## Tlač viacerých snímok

 Po zobrazení obrazovky Print selection (Tlačiť výber) stlačte tlačidlo MENU (ponuka).

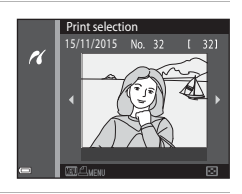

- Zvoľte požadovaný formát papiera a stlačte tlačidlo <sup>®</sup>.
- Ak chcete tlačiť s nastavením formátu papiera nakonfigurovaným na tlačiarni, zvoľte možnosť Default (Predvolené).

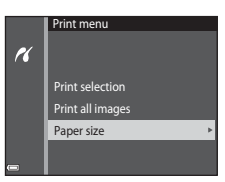

- Možnosti formátov papiera dostupné na fotoaparáte sa odlišujú v závislosti od používanej tlačiarne.
- Ponuku tlače opustíte stlačením tlačidla MENU.
- 3 Zvoľte položku Print selection (Tlačiť výber), alebo Print all images (Tlačiť všetky snímky) a stlačte tlačidlo @.

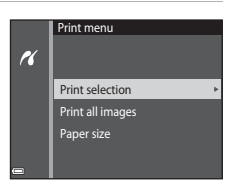

#### Print selection (Tlačiť výber)

Vyberte snímky (maximálne 99) a počet kópií (maximálne 9) každej snímky.

- Tlačidlami multifunkčného voliča ◀► vyberte snímky a tlačidlami ▲▼ nastavte počet kópií, ktoré sa majú tlačiť.
- Snímky vybraté na tlač možno rozpoznať podľa symbolu 🛃 a počtu kópií, ktoré sa majú vytlačiť. Ak chcete zrušiť výber na tlač, nastavte počet kópií na 0.

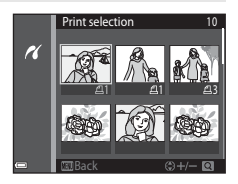

- Posunutím ovládača priblíženia smerom do polohy **T** (**Q**) prepnete do režimu prehrávania snímok na celej obrazovke a posunutím smerom do polohy **W** (**E**) prepnete na zobrazenie miniatúr.
- Po dokončení nastavenia stlačte tlačidlo (1). Keď sa zobrazí obrazovka na potvrdenie počtu kópií, pre spustenie tlače zvoľte možnosť Start print (Spustiť tlač) a stlačte tlačidlo (2).

#### Print all images (Tlačiť všetky snímky)

Z každej snímky uloženej v internej pamäti alebo na pamäťovej karte sa vytlačí jedna kópia.

 Keď sa zobrazí obrazovka na potvrdenie počtu kópií, pre spustenie tlače zvoľte možnosť Start print (Spustiť tlač) a stlačte tlačidlo ().

# Používanie softvéru ViewNX 2 (Prenos snímok do počítača)

## Inštalácia softvéru ViewNX 2

ViewNX 2 je bezplatný softvér, ktorý umožňuje prenášať snímky a videosekvencie do počítača, kde ich budete môcť prezerať, upravovať alebo zdieľať. Ak chcete nainštalovať softvér ViewNX 2, prevezmite si z nižšie uvedenej webovej lokality inštalačný program ViewNX 2 a postupujte podľa zobrazených pokynov inštalácie. http://nikonimglib.com/nvnx/

Systémové požiadavky a ďalšie informácie nájdete na webovej stránke spoločnosti Nikon pre váš región.

## Prenos snímok do počítača

1

#### Pripravte si pamäťovú kartu, ktorá obsahuje snímky.

Na prenos snímok z pamäťovej karty do počítača môžete použiť nižšie uvedené spôsoby.

- Slot na pamäťovú kartu SD/čítačka karieť: Vložte pamäťovú kartu do slotu na pamäťovú kartu na počítači alebo do čítačky kariet (bežne dostupná), ktorá je pripojená k počítaču.
- Priame spojenie cez rozhranie USB: Vypnite fotoaparát a skontrolujte, či je v ňom vložená pamäťová karta. Pomocou USB kábla pripojte fotoaparát k počítaču.
   Fotoaparát sa automaticky zapne.

Ak chcete preniesť snímky, ktoré sú uložené v internej pamäti fotoaparátu, pred pripojením fotoaparátu k počítaču vyberte z fotoaparátu pamäťovú kartu.

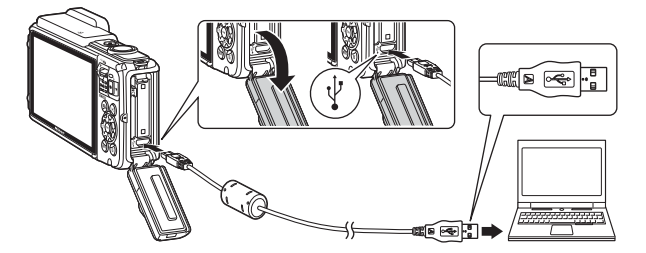

Ak sa zobrazí hlásenie s výzvou na výber programu, vyberte možnosť Nikon Transfer 2.

V systéme Windows 7

Ak sa zobrazí dialógové okno zobrazené napravo, pomocou nasledujúcich krokov vyberte položku Nikon Transfer 2.

1 V položke Import pictures and videos (Importovať obrázky a videá) kliknite na možnosť Change program (Zmeniť program). Zobrazí

|                                                                          |                          |                                            | (a.s. 62) (0.0 |
|--------------------------------------------------------------------------|--------------------------|--------------------------------------------|----------------|
| Control + Control + Randows and Sound + Device an                        |                          |                                            |                |
|                                                                          |                          |                                            |                |
| NAKON ONE COOLING INN                                                    |                          |                                            |                |
| E 1X%-sensing                                                            | DUNCTURE OF DUCK         |                                            |                |
|                                                                          |                          |                                            |                |
|                                                                          |                          |                                            |                |
| ~                                                                        |                          |                                            |                |
| Manage media seryour desize<br>Add or sumove music, pictures, and videor | Tanda pictures and sides | es<br>los from your device to your sompute |                |
| Despangian                                                               | CheopEgropan             |                                            |                |
| howards.                                                                 | Real Own Incoments       | under sollt. Windows                       | _              |
| 40                                                                       |                          |                                            |                |
|                                                                          |                          |                                            |                |
|                                                                          |                          |                                            |                |
|                                                                          |                          |                                            |                |
|                                                                          |                          |                                            |                |

sa dialógové okno na výber programu; vyberte položku **Import File using** Nikon Transfer 2 (Importovať súbor pomocou programu Nikon Transfer 2) a kliknite na tlačidlo OK.

2 Dvakrát kliknite na možnosť Import File (Importovať súbor).

Ak je na pamäťovej karte veľa snímok, spustenie programu Nikon Transfer 2 môže chvíľu trvať. Počkajte, kým sa program Nikon Transfer 2 nespustí.

#### Poznámky o pripojení USB kábla

Fungovanie nie je zaručené, ak je fotoaparát pripojený k počítaču prostredníctvom rozbočovača USB.

# 2 Po spustení softvéru Nikon Transfer 2 kliknite na možnosť Start Transfer (Spustiť prenos).

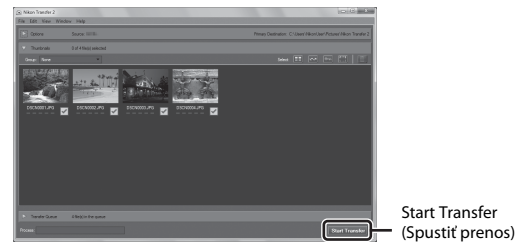

- Spustí sa prenos snímok. Po dokončení prenosu snímok sa spustí softvér ViewNX 2 a prenesené snímky sa zobrazia.
- Ďalšie informácie o používaní programu ViewNX 2 nájdete v pomocníkovi online.

## **3** Ukončite pripojenie.

- Ak používate čítačku pamäťových kariet alebo slot na pamäťovú kartu, pomocou príslušnej funkcie operačného systému počítača vykonajte vysunutie vymeniteľnej jednotky zodpovedajúcej pamäťovej karte a potom pamäťovú kartu vyberte z čítačky pamäťových kariet alebo slotu na kartu.
- Ak je fotoaparát pripojený k počítaču, vypnite fotoaparát a odpojte kábel USB.

## Technické poznámky

| Starostlivosť o výrobok                              | 160 |
|------------------------------------------------------|-----|
| Fotoaparát                                           | 160 |
| Batéria                                              | 161 |
| Nabíjací sieťový zdroj                               | 162 |
| Pamäťové karty                                       | 163 |
| Čistenie a skladovanie                               | 164 |
| Čistenie                                             | 164 |
| Skladovanie                                          | 164 |
| Chybové hlásenia                                     | 165 |
| Riešenie problémov                                   | 170 |
| Názvy súborov                                        | 180 |
| Voliteľné príslušenstvo                              | 182 |
| LICENČNÁ ZMLUVA POUŽÍVATEĽA PRE MAPOVÉ ÚDAJE A ÚDAJE |     |
| S NÁZVOM MIESTA                                      | 187 |
| Technické parametre                                  | 192 |
| Schválené pamäťové karty                             | 197 |
| Index                                                | 199 |

## Starostlivosť o výrobok

Pri používaní alebo skladovaní tohto zariadenia dodržiavajte bezpečnostné opatrenia opísané nižšie a výstrahy uvedené v časti "V záujme bezpečnosti" (Щvi – viii) a "<Dôležitá informácia> Odolnosť voči nárazom, vode, prachu; kondenzácia" (Щix).

## Fotoaparát

#### Fotoaparát nevystavujte silným nárazom

Výrobok nemusí fungovať správne, ak ho vystavíte silnému nárazu alebo vibráciám. Okrem toho sa nedotýkajte ani nepôsobte silou na objektív.

#### Vyvarujte sa náhlych zmien teploty

Náhle zmeny teploty, aké nastávajú pri vstupe do vyhriatej budovy alebo pri jej opustení za chladného počasia, môžu spôsobiť vytvorenie kondenzácie vnútri zariadenia. Pred vystavením zariadenia náhlej zmene teploty ho umiestnite do prepravného puzdra alebo plastového vrecka, aby ste zabránili kondenzácii vlhkosti.

#### Zariadenie nevystavujte silnému magnetickému poľu

Toto zariadenie nepoužívajte ani neskladujte v blízkosti zariadení generujúcich silné elektromagnetické žiarenie alebo magnetické pole. Nedodržanie tohto pokynu môže mať za následok stratu dát alebo poruchu fotoaparátu.

#### Objektív nenechávajte dlhšie namierený na silný zdroj svetla

Pri používaní alebo skladovaní fotoaparátu nemierte objektívom dlhší čas na slnko ani na iné silné svetelné zdroje. Silné svetlo môže spôsobiť poškodenie obrazového snímača a vznik efektu bielych škvŕn na snímkach.

## Pred vybratím alebo odpojením zdroja energie alebo pamäťovej karty výrobok vypnite

Pri zapnutom výrobku a počas ukladania alebo odstraňovania snímok nevyberajte batériu. Násilné odpojenie napájania môže v týchto prípadoch spôsobiť stratu údajov alebo poškodenie pamäte alebo interných obvodov.

#### Poznámky o monitore

- Monitory a elektronické hľadáčiky sú skonštruované s mimoriadne vysokou presnosťou; minimálne 99,99 % pixlov je efektívnych s nie viac ako 0,01 % chýbajúcich alebo chybných pixlov. A preto, hoci tieto displeje môžu obsahovať pixle, ktoré permanentne svietia (biele, červené, modré alebo zelené) alebo permanentne nesvietia (čierne), nie je to porucha a nemá to žiadny vplyv na snímky zaznamenané pomocou tohto zariadenia.
- Z dôvodu všeobecných vlastností OLED monitorov môže dlhodobé alebo opakované zobrazovanie rovnakého zobrazenia alebo snímky spôsobiť vypálenie obrazovky.
   Vypálenie obrazovky možno rozpoznať podľa zníženého jasu v častiach monitora alebo zrnitého zobrazenia. V niektorých prípadoch môže byť vypálenie obrazovky trvalé.
   Vypálenie obrazovky však nijakým spôsobom neovplyvňuje snímky.
   Aby sa zabránilo vypáleniu obrazovky, nenastavujte jas monitora na vyššiu hodnotu, než je nutné, a nezobrazujte dlhší čas rovnaké zobrazenie alebo snímku.
- V jasnom svetle môže byť obraz na monitore zle viditeľný.
- Na monitor nevyvíjajte tlak, pretože by to mohlo mať za následok poškodenie alebo poruchu. Ak sa monitor poškodí, treba dávať pozor, aby nedošlo k zraneniu spôsobenému rozbitým sklom.

## Batéria

#### Opatrenia týkajúce sa používania

- Majte na pamäti, že batéria môže byť po skončení používania horúca.
- Nepoužívajte batériu pri teplotách okolia pod -10 °C alebo nad 40 °C, pretože by to mohlo mať za následok poškodenie alebo poruchu.
- Ak spozorujete čokoľvek neštandardné, ako napríklad nadmerné rozhorúčenie, dym alebo nezvyčajný zápach vychádzajúci z batérie, okamžite ukončite používanie a obráťte sa na predajcu alebo autorizovaný servis spoločnosti Nikon.
- Po vybratí batérie z fotoaparátu alebo z voliteľnej nabíjačky vložte batériu kvôli izolácii do
  plastového vrecka alebo podobného obalu.

#### Nabíjanie batérie

Pred použitím fotoaparátu skontrolujte stav batérie a v prípade potreby ju vymeňte alebo nabite.

- Pred použitím batériu nabite vnútri pri okolitej teplote 5 °C až 35 °C.
- Vysoká teplota batérie môže mať za následok, že sa batéria nenabije správne alebo úplne, a výkon batérie sa môže znížiť. Majte na pamäti, že batéria môže byť po skončení používania horúca. Pred nabíjaním počkajte, kým nevychladne.
   Keď nabíjate batériu vloženú do tohto fotoaparátu prostredníctvom nabíjacieho sieťového zdroja alebo počítača, batéria sa nebude nabíjať pri teplotách batérie pod 0 °C alebo nad 45 °C.
- Po úplnom nabití batérie nepokračujte v jej nabíjaní, pretože tým môžete znížiť jej výkonnosť.
- Teplota batérie sa počas nabíjania môže zvýšiť. Nejde však o poruchu.

#### Nosenie náhradných batérií

Keď idete snímať dôležité udalosti, podľa možnosti noste so sebou úplne nabité náhradné batérie.

#### Používanie batérie v chlade

V chladnom počasí má kapacita batérií tendenciu klesať. Ak batériu s nízkou zostávajúcou energiou použijete pri nízkej teplote, fotoaparát sa nemusí zapnúť. Náhradné batérie držte na teplom mieste a v prípade potreby ich vymeňte. Po zahriatí studenej batérie sa môže obnoviť časť jej náboja.

#### Kontakty batérie

Nečistoty na kontaktoch batérie môžu zabrániť fungovaniu fotoaparátu. Ak sa kontakty batérie ušpinia, utrite ich pred použitím čistou, suchou handričkou.

#### Nabíjanie vybitej batérie

Zapínanie alebo vypínanie fotoaparátu, keď je vo fotoaparáte vložená vybitá batéria, môže mať za následok skrátenie životnosti batérie. Vybitú batériu pred používaním nabite.

#### Uskladnenie batérie

- Keď batériu nepoužívate, vždy ju vyberte z fotoaparátu alebo voliteľnej nabíjačky. Keď je batéria vložená vo fotoaparáte, odoberá sa z nej malé množstvo prúdu, aj keď sa fotoaparát nepoužíva. To môže mať za následok nadmerné vyčerpanie batérie, ktorá by tým mohla úplne prestať fungovať.
- Aspoň raz za šesť mesiacov batériu nabite a pred ďalším uskladnením ju nechajte úplne vybiť.
- Batériu vložte kvôli izolácii do plastového vrecka alebo podobného obalu, a uložte ju na chladnom mieste. Batériu by ste mali skladovať na suchom mieste s teplotou prostredia 15 °C až 25 °C. Batériu neskladujte na horúcich ani extrémne chladných miestach.

#### Životnosť batérie

Ak nastane významný pokles času, ktorý vydrží plne nabitá batéria nabitá pri používaní pri izbovej teplote, znamená to, že batériu je potrebné vymeniť. Zakúpte si novú batériu.

#### Recyklovanie použitých batérií

Batériu, ktorá už nedrží náboj, vymeňte. Použité batérie sú cennou surovinou. Použité batérie recyklujte v súlade s miestnymi predpismi.

## Nabíjací sieťový zdroj

- Nabíjací sieťový zdroj EH-71P/EH-73P je určený na používanie len s kompatibilnými zariadeniami. Nepoužívajte ho s inou značkou alebo modelom zariadenia.
- Nepoužívajte iný USB kábel než UC-E21. Použitím iného USB kábla než UC-E21 môže mať za následok prehriatie, požiar alebo úraz elektrickým prúdom.
- Za žiadnych okolností nepoužívajte inú značku alebo model sieťového zdroja než nabíjací sieťový zdroj EH-71P/EH-73P, ani nepoužívajte bežne dostupný sieťový USB zdroj alebo nabíjačku pre mobilný telefón. Nedodržanie tohto pokynu môže viesť k prehriatiu alebo poškodeniu fotoaparátu.
- Zdroj EH-71P/EH-73P možno zapojiť do elektrickej zásuvky so striedavým napätím 100 V 240 V a frekvenciou 50/60 Hz. Pri používaní zdroja v iných krajinách použíte podľa potreby zástrčkový adaptér (bežne dostupný v obchode). Viac informácií o zásuvkových adaptéroch získate v cestovných kanceláriách.

## Pamäťové karty

#### Opatrenia týkajúce sa používania

- Dodržiavajte pokyny uvedené v dokumentácii k pamäťovej karte.
- Na pamäťové karty nelepte žiadne nálepky ani štítky.

#### Formátovanie

- Pamäťovú kartu neformátujte prostredníctvom počítača.
- Keď do tohto fotoaparátu prvýkrát vložíte pamäťovú kartu, ktorá bola používaná v inom zariadení, najprv ju naformátujte v tomto fotoaparáte. Nové pamäťové karty vám pred začatím používania v tomto fotoaparáte odporúčame naformátovať prostredníctvom tohto fotoaparátu.
- Majte na pamäti, že formátovaním pamäťovej karty sa natrvalo odstránia všetky snímky a ostatné dáta uložené na pamäťovej karte. Pred formátovaním pamäťovej karty nezabudnite vytvoriť kópie snímok, ktoré si chcete ponechať.
- Ak sa po zapnutí fotoaparátu zobrazí hlásenie Card is not formatted. Format card? (Karta nie je naformátovaná. Naformátovať kartu?), pamäťovú kartu treba naformátovať. Ak sú na pamäťovej karte súbory, ktoré nechcete odstrániť, zvoľte možnosť No (Nie). Požadované dáta skopírujte do počítača a pod. Ak chcete kartu naformátovať, zvoľte možnosť Yes (Áno). Zobrazí sa dialógové okno s potvrdením. Ak chcete spustiť formátovanie, stlačte tlačidlo .
- Počas formátovania, zapisovania údajov na pamäťovú kartu, ich odstraňovania z pamäťovej karty alebo počas prenosu údajov do počítača nevykonávajte nasledujúce úkony. Nedodržanie tohto pokynu môže spôsobiť stratu údajov a poškodenie fotoaparátu alebo pamäťovej karty:
  - Otvorenie krytu priestoru pre batériu/slot na pamäťovú kartu s úmyslom vybrať/vložiť batériu alebo pamäťovú kartu.
  - Vypnutie fotoaparátu.
  - odpojenie sieťového zdroja.

## Čistenie a skladovanie

## Čistenie

Nepoužívajte alkohol, riedidlá ani iné prchavé chemikálie.

| Objektív | Nedotýkajte sa prstami sklenených častí. Prach alebo textilné vlákna<br>odstráňte ofukovacím balónikom (zvyčajne je to malé zariadenie, na konci<br>ktorého je pripevnený gumený balónik, pumpovaním ktorého vzniká na<br>druhom konci zariadenia prúd vzduchu). Ak chcete odstrániť odtlačky<br>prstov alebo iné škvrny, ktoré nemožno odstrániť ofukovacím balónikom,<br>šošovku utrite jemnou handričkou špirálovitým pohybom, ktorý začína<br>v strede šošovky a pokračuje k jej okrajom. Ak sa to nepodarí, šošovku<br>očistite handričkou jemne navlhčenou v prostriedku na čistenie šošoviek.                    |
|----------|----------------------------------------------------------------------------------------------------|
| Monitor  | Prach alebo textilné vlákna odstráňte ofukovacím balónikom. Ak chcete<br>odstrániť odtlačky prstov alebo iné škvrny, očistite monitor jemnou suchou<br>handričkou, pričom dávajte pozor, aby ste naň príliš netlačili.                                                                                                    |
| Telo     | <ul> <li>Na odstránenie prachu, špiny alebo piesku použite ofukovací balónik<br/>a potom zľahka utrite telo fotoaparátu jemnou, suchou handričkou.</li> <li>Dávajte pozor, aby ste otvory mikrofónu alebo reproduktora neprepichli<br/>ostrým nástrojom alebo predmetom. V prípade poškodenia vnútra<br/>fotoaparátu sa odolnosť voči vode zníži.</li> <li>Ďalšie informácie nájdete v časti "Poznámky k odolnosti voči vode<br/>a prachu" (Dixi) a "Čistenie po použití fotoaparátu pod vodou" (Dxii).<br/>Cudzie telesá vo vnútrí fotoaparátu môžu spôsobiť poškodenie, na<br/>ktoré sa nevzťahuje záruka.</li> </ul> |

## Skladovanie

Ak fotoaparát nebudete dlhší čas používať, vyberte z neho batériu. Fotoaparát aspoň raz za mesiac vyberte zo skladovacieho priestoru, aby ste zabránili vzniku plesne alebo sneti. Pred opätovným odložením fotoaparátu ho zapnite a niekoľkokrát stlačte tlačidlo spúšte. Fotoaparát neuskladňujte na miestach, ktoré:

- sú nedostatočne vetrané alebo vystavené vlhkosti nad 60 %,
- sú vystavené teplotám nad 50 °C alebo pod −10 °C,
- sú vedľa zariadení vytvárajúcich silné elektromagnetické pole, napríklad vedľa televízorov alebo rádií.

Pri skladovaní batérie postupujte podľa pokynov v časti "Batéria" (🎞 161) v kapitole "Starostlivosť o výrobok" (🖽 160).

## Chybové hlásenia

Ak sa zobrazí chybové hlásenie, prečítajte si informácie v nižšie uvedenej tabuľke.

| Zobrazenie                                                                                                    | Príčina/riešenie                                                                                                    |       |
|----------------------------------------------------------------------------------------------------|----------------------------------------------------------------------------------------------------|-------|
| Battery temperature is<br>elevated. The camera will<br>turn off. (Teplota batérie je<br>zvýšená. Fotoaparát sa<br>vypne.) | Fotoaparát sa automaticky vypne. Pred<br>pokračovaním v používaní počkajte, kým                                                                                                    | -     |
| The camera will turn off to<br>prevent overheating.<br>(Fotoaparát sa vypne, aby<br>sa neprehrial.)                       | fotoaparát alebo batéria vychladne.                                                                                                    |       |
| Memory card is write<br>protected. (Pamäťová karta<br>je chránená proti zápisu.)                                          | Prepínač ochrany proti zápisu na pamäťovej<br>karte je v polohe "lock" (uzamknuté). Posuňte<br>prepínač ochrany proti zápisu do polohy<br>"write" (zápis).                                                                                                    | -     |
| This card cannot be used.<br>(Túto kartu nie je možné<br>používať.)                                                       | Počas prístupu na pamäťovú kartu došlo<br>k chybe.<br>• Použite schválenú pamäťovú kartu.                                                                                                    | 6 107 |
| This card cannot be read.<br>(Túto kartu nie je možné<br>prečítať.)                                                       | <ul> <li>Skontrolujte, či sú kontakty čisté.</li> <li>Skontrolujte, či je pamäťová karta vložená správne.</li> </ul>                                                                                                    | 0,197 |
| Card is not formatted.<br>Format card? (Karta nie je<br>naformátovaná.<br>Naformátovať kartu?)                            | Pamäťová karta nebola naformátovaná na<br>použitie vo tomto fotoaparáte.<br>Pri formátovaní sa odstránia všetky údaje<br>uložené na pamäťovej karte. Ak si<br>potrebujete ponechať kópie niektorých<br>snímok, zvoľte možnosť <b>No (Nie)</b> a pred<br>naformátovaním pamäťovej karty uložte<br>kópie do počítača alebo na iné médium.<br>Zvoľte možnosť <b>Yes (Áno)</b> a stlačením<br>tlačidla <b>(M</b> ) naformátujte pamäťovú kartu. | 163   |
| Out of memory.<br>(Nedostatok pamäte.)                                                                                    | Odstráňte snímky alebo vložte novú<br>pamäťovú kartu.                                                                                                    | 6, 16 |
|                                                                                                    | Pri ukladaní snímky došlo k chybe.<br>Vložte novú pamäťovú kartu, alebo naformátujte<br>pamäťovú kartu alebo internú pamäť.                                                                                                    | 129   |
| lmage cannot be saved.<br>(Snímku nemožno uložiť.)                                                                        | Fotoaparát už nemá voľné čísla súborov.<br>Vložte novú pamäťovú kartu, alebo naformátujte<br>pamäťovú kartu alebo internú pamäť.                                                                                                    | 129   |
|                                                                                                    | Nie je dostatok miesta na uloženie kópie.<br>Z cieľového umiestnenia odstráňte snímky.                                                                                                    | 16    |

| Zobrazenie                                                                                                    | Príčina/riešenie                                                                                                    |         |
|----------------------------------------------------------------------------------------------------|----------------------------------------------------------------------------------------------------|---------|
| Save previously recorded<br>data as a time-lapse<br>movie? (Uložiť predtým<br>zaznamenané údaje ako<br>časozbernú<br>videosekvenciu?) | <ul> <li>Fotoaparát sa vypol počas záznamu<br/>časozbernej videosekvencie.</li> <li>Zvoľte možnosť Yes (Áno) pre vytvorenie<br/>časozbernej videosekvencie s predtým<br/>zhotovenými snímkami.</li> <li>Ak chcete odstrániť neúplné údaje, zvoľte<br/>možnosť No (Nie).</li> </ul>                                                                                                    | -       |
| Image cannot be modified.<br>(Snímku nie je možné<br>upraviť.)                                                                        | Skontrolujte, či je možné snímky upravovať.                                                                                                    | 64, 175 |
| Cannot record movie. (Nie<br>je možné zaznamenať<br>videosekvenciu.)                                                                  | Počas ukladania videosekvencie na pamäťovú<br>kartu došlo k chybe, pretože uplynul časový limit.<br>Zvoľte pamäťovú kartu s vyššou rýchlosťou zápisu.                                                                                                    | 72, 197 |
| Memory contains no<br>images. (Pamäť<br>neobsahuje žiadne<br>snímky.)                                                                 | <ul> <li>V internej pamäti alebo na pamäťovej karte<br/>sa nenachádzajú žiadne snímky.</li> <li>Ak chcete prehrávať snímky z internej pamäte,<br/>z fotoaparátu vyberte pamäťovú kartu.</li> <li>Ak chcete skopírovať snímky uložené<br/>v internej pamäti fotoaparátu na<br/>pamäťovú kartu, stlačte tlačidlo MENU<br/>a v ponuke režimu prehrávania zvoľte<br/>možnosť Copy (Kopírovať).</li> </ul> | 7<br>97 |
| File contains no image<br>data. (Súbor neobsahuje<br>žiadne obrazové údaje.)                                                          | Súbor nebol vytvorený alebo upravený<br>týmto fotoaparátom.<br>Súbor nie je možné zobraziť v tomto                                                                                                    |         |
| This file cannot be played<br>back. (Tento súbor nie je<br>možné prehrať.)                                                            | fotoaparáte.<br>Súbor si prezrite na počítači alebo inom<br>zariadení, ktoré bolo použité na vytvorenie<br>alebo upravenie tohto súboru.                                                                                                    | -       |
| All images are hidden.<br>(Všetky snímky sú skryté.)                                                                                  | Pre prezentáciu a podobne nie sú k dispozícii<br>žiadne snímky.                                                                                                    | 95      |
| This image cannot be<br>deleted. (Túto snímku<br>nemožno vymazať.)                                                                    | Snímka je chránená.<br>Zrušte ochranu.                                                                                                    | 96      |
| Failed to set clock from satellite.<br>(Nepodarilo sa nastaviť hodiny<br>pomocou satelitu.)                                           | Hodiny fotoaparátu neboli nastavené správne.<br>Zmeňte miesto alebo čas a znova určite<br>polohu.                                                                                                    | -       |
| No A-GPS file found on<br>card. (Na karte sa nenašiel<br>žiadny súbor A-GPS.)                                                         | Súbor A-GPS, ktorý je možné aktualizovať, sa<br>nenašiel na pamäťovej karte.<br>Skontrolujte nasledovné:<br>Či je vložená pamäťová karta<br>Či je na pamäťovej karte uložený súbor A-GPS<br>Či je súbor A-GPS uložený na pamäťovej karte<br>novší, než súbor A-GPS uložený vo fotoaparáte<br>Či je súbor A-GPS stále platný                                                                           | -       |

| Zobrazenie                                                                   | Príčina/riešenie                                                                                                    |          |
|------------------------------------------------------------------------------|----------------------------------------------------------------------------------------------------|----------|
| Update failed. (Aktualizácia<br>zlyhala.)                                    | Súbor A-GPS sa nedá aktualizovať.<br>Súbor A-GPS môže byť poškodený. Súbor<br>znova prevezmite z webovej lokality.                                                                                                    | 110      |
| Unable to determine<br>current position. (Nedá sa<br>určiť aktuálna poloha.) | Keď sa počíta vzdialenosť, fotoaparát<br>nedokáže určiť aktuálnu polohu.<br>Zmeňte miesto alebo čas a znova určite<br>polohu.                                                                                                    | -        |
|                                                                              | Nie je vložená pamäťová karta.<br>Vložte pamäťovú kartu.                                                                                                    | 6        |
|                                                                              | Neboli zaznamenané žiadne údaje denníka.                                                                                                    | 143      |
| Cannot save to card. (Nie je<br>možné uložiť na kartu.)                      | Prekročil sa maximálny počet udalostí údajov<br>denníka, ktoré je možné uložiť za deň.<br>• Denníky polohy: maximálne 36 udalostí<br>údajov denníka za deň<br>• Denníky nadmorskej výšky a hĺbky vody:<br>maximálne 34 udalostí údajov denníka za<br>deň                                                                                                    | 181      |
|                                                                              | Prekročil sa maximálny počet udalostí údajov<br>denníka, ktoré je možné uložiť na jednu<br>pamäťovú kartu.<br>Denníky polohy: maximálne 100 udalostí<br>údajov denníka<br>Denník nadmorskej výšky a denník hĺbky<br>vody: dohromady celkovo maximálne 100<br>udalostí údajov denníka<br>Vymeňte pamäťovú kartu za novú alebo<br>z pamäťovej karty vymažte údaje denníka,<br>ktoré už nie sú potrebné. | 143, 181 |
| Unable to correct compass.<br>(Nedá sa korigovať<br>kompas.)                 | Fotoaparát nedokáže kalibrovať elektronický<br>kompas.<br>Pohnite fotoaparátom tak, že ním vonku vo<br>vzduchu opíšete číslicu osem; zápästím<br>otáčajte tak, aby fotoaparát smeroval<br>dopredu a dozadu, zo strany na stranu, alebo<br>nahor a nadol.                                                                                                    | 116      |

| Zobrazenie                                                                                                    | Príčina/riešenie                                                                                                    |          |
|----------------------------------------------------------------------------------------------------|----------------------------------------------------------------------------------------------------|----------|
| No access. (Žiadny prístup.)                                                                                                    | Fotoaparát nemohol prijať signál<br>z inteligentného zariadenia. Znova vytvorte<br>bezdrótové pripojenie.<br>Stlačte tlačidlo <sup>(†</sup> ) (Wi-Fi).<br>Inteligentným zariadením kompatibilným<br>s funkciou NFC sa dotknite fotoaparátu.<br>Zvolte položku <b>Connect to smart device</b><br>( <b>Pripojiť k inteligentnému zariadeniu</b> )<br>v ponuke možností Wi-Fi.   | 108, 147 |
| Could not connect.<br>(Nebolo možné sa pripojiť.)                                                                                            | Fotoaparát počas príjmu signálov<br>z inteligentného zariadenia nedokázal<br>vytvoriť spojenie. V položke <b>Channel</b><br>(Kanál) vo funkcii <b>Options (Možnosti)</b><br>v ponuke možností Wi-Fi zvoľte iný kanál<br>a znova vytvorte bezdrôtové spojenie.                                                                                                    | 108, 147 |
| Wi-Fi connection<br>terminated. (Pripojenie Wi-<br>Fi ukončené.)                                                                             | Pripojenie Wi-Fi sa ukončí v týchto<br>prípadoch:<br>• keď je slabý príjem signálu,<br>• keď je úroveň nabitia batérie nízka,<br>• keď pripojíte alebo odpojíte kábel, alebo<br>keď vyberiete alebo vložíte pamäťovú<br>kartu.<br>Do fotoaparátu Vložte plne nabitú batériu,<br>odpojte ho od televízora, počítača aj<br>tlačiarne a znova vytvorte bezdrôtové<br>pripojenie. | 108, 147 |
| Lens error.<br>Try again after turning the<br>camera off and on. (Chyba<br>objektívu. Fotoaparát<br>vypnite a zapnite a skúste<br>to znova.) | Ak chyba pretrváva, obráťte sa na predajcu<br>alebo autorizovaný servis spoločnosti Nikon.                                                                                                    | 170      |
| Communications error<br>(Chyba v komunikácii)                                                                                                | Počas komunikácie s tlačiarňou došlo<br>k chybe.<br>Vypnite fotoaparát a odpojte a znova<br>pripojte USB kábel.                                                                                                    | 153      |
| System error (Systémová<br>chyba)                                                                                                    | V interných obvodoch fotoaparátu došlo<br>k chybe.<br>Vypnite fotoaparát, vyberte a znova vložte<br>batériu, a potom zapnite fotoaparát. Ak<br>chyba pretrváva, obrátte sa na predajcu<br>alebo autorizovaný servis spoločnosti Nikon.                                                                                                    | 170      |

| Zobrazenie                                                                                 | Príčina/riešenie                                                                                                    |   |
|--------------------------------------------------------------------------------------------|----------------------------------------------------------------------------------------------------|---|
| Printer error: check printer<br>status. (Chyba tlačiarne:<br>skontrolujte stav tlačiarne.) | Po odstránení problému zvoľte možnosť<br>Resume (Obnoviť) a stlačením tlačidla 🛞<br>pokračujte v tlači.*                                                          | - |
| Printer error: check paper.<br>(Chyba tlačiarne:<br>skontrolujte papier.)                  | Vložte určený formát papiera, zvoľte<br>možnosť <b>Resume (Obnoviť)</b> a stlačením<br>tlačidla 🛞 pokračujte v tlači.*                                            | - |
| Printer error: paper jam.<br>(Chyba tlačiarne: zaseknutý<br>papier.)                       | Odstráňte zaseknutý papier, zvoľte možnosť<br>Resume (Obnoviť) a stlačením tlačidla 🛞<br>pokračujte v tlači.*                                                     | - |
| Printer error: out of paper.<br>(Chyba tlačiarne: minul sa<br>papier.)                     | Vložte určený formát papiera, zvoľte<br>možnosť <b>Resume (Obnovit)</b> a stlačením<br>tlačidla <b>®</b> pokračujte v tlači.*                                     | - |
| Printer error: check ink.<br>(Chyba tlačiarne:<br>skontrolujte stav<br>atramentu.)         | Došlo k problému s atramentom tlačiarne.<br>Skontrolujte atrament, zvoľte možnosť<br>Resume (Obnoviť) a stlačením tlačidla 🔞<br>pokračujte v tlači.*              | - |
| Printer error: out of ink.<br>(Chyba tlačiarne: minul sa<br>atrament.)                     | Vymeňte kazetu s atramentom, zvoľte<br>možnosť <b>Resume (Obnoviť)</b> a stlačením<br>tlačidla 🛞 pokračujte v tlači.*                                             | - |
| Printer error: file corrupt.<br>(Chyba tlačiarne: súbor je<br>poškodený.)                  | Došlo k problému týkajúcemu sa<br>obrazového súboru, ktorý sa má vytlačiť.<br>Zvoľte možnosť <b>Cancel (Zrušiť)</b> a stlačením<br>tlačidla <b>®</b> zrušte tlač. | - |

\* Ďalšie pokyny a informácie nájdete v dokumentácii dodanej s tlačiarňou.

## **Riešenie problémov**

Ak fotoaparát nefunguje podľa očakávania, pred oslovením predajcu alebo autorizovaného servisu spoločnosti Nikon si pozrite nižšie uvedený zoznam bežných problémov.

#### Problémy týkajúce sa napájania, zobrazenia alebo nastavení

| Problém                                     | Príčina/riešenie                                                                                                    |                    |
|---------------------------------------------|----------------------------------------------------------------------------------------------------|--------------------|
| Fotoaparát je<br>zapnutý, ale<br>nereaguje. | Počkajte, kým neskončí zaznamenávanie.<br>Ak problém pretrváva, vypnite fotoaparát.<br>Ak sa fotoaparát nevypne, vyberte a znovu vložte<br>batériu alebo batérie alebo, ak používate sieťový zdroj,<br>odpojte a znovu zapojte sieťový zdroj.<br>Vezmite do úvahy, že napriek tomu, že akékoľvek<br>aktuálne zaznamenávané údaje sa stratia, údaje, ktoré<br>už raz boli zaznamenané, nebudú ovplyvnené vybratím<br>alebo odpojením zdroja energie.                   | -                  |
| Fotoaparát sa nedá<br>zapnúť.               | <ul> <li>Batéria je vybitá.</li> <li>Hlavný vypínač je možné použiť niekoľko sekúnd po<br/>vložení batérie. Pred stlačením hlavného vypínača<br/>niekoľko sekúnd počkajte.</li> </ul>                                                                                                    | 6, 8, 162<br>-     |
| Fotoaparát sa bez<br>varovania vypína.      | <ul> <li>Fotoaparát sa automaticky vypína z dôvodu úspory<br/>energie (funkcia automatického vypínania).</li> <li>Fotoaparát a batéria nemusia správne fungovať pri<br/>nízkych teplotách.</li> <li>Vnútro fotoaparátu sa príliš zohrialo. Ponechajte<br/>fotoaparát vypnutý, kým vnútro fotoaparátu<br/>nevychladne a potom ho skúste znova zapnúť.</li> </ul>                                                                                                    | 13<br>161<br>-     |
| Monitor je prázdny.                         | <ul> <li>Fotoaparát je vypnutý.</li> <li>Fotoaparát sa automatický vypína z dôvodu úspory<br/>energie (funkcia automatického vypínania).</li> <li>Počas nabíjania blesku bliká kontrolka blesku.<br/>Počkajte, kým sa nedokončí nabíjanie.</li> <li>Fotoaparát je pripojený k televízoru alebo počítaču.</li> <li>Fotoaparát a inteligentné zariadenie sú prepojené<br/>prostredníctvom pripojenia Wi-Fi a fotoaparát je<br/>ovládaný diaľkovým ovládačom.</li> </ul> | 10<br>13<br>-<br>- |
| Fotoaparát je<br>horúci.                    | Fotoaparát sa pri dlhom snímaní videosekvencií alebo<br>pri používaní v horúcom prostredí môže zahriať; nejde<br>o poruchu.                                                                                                    | -                  |

| Problém                                                                                                    | Príčina/riešenie                                                                                                    | Ē                                     |
|----------------------------------------------------------------------------------------------------|----------------------------------------------------------------------------------------------------|---------------------------------------|
| Batériu vloženú vo<br>fotoaparáte nie je<br>možné nabíjať.                                                              | <ul> <li>Skontrolujte všetky zapojenia.</li> <li>Keď je fotoaparát pripojený k počítaču, môže sa stať, že sa v dôsledku niektorého z nižšie opísaných dôvodov nebude nabíjať.</li> <li>V ponuke nastavenia je v položke Charge by computer (Nabíjanie cez počítač) zvolená možnosť Off (Vyp.).</li> <li>Keď fotoaparát vypnete, nabíjanie batérie sa zastaví.</li> <li>Nabíjanie batérie nie je možné, ak nie je nastavený jazyk zobrazení fotoaparátu. Nabíte batériu pomocou nabíjacieho sieťového zdroja.</li> <li>Ak počítač prejde do režimu spánku, nabíjanie batérie sa može sataviť.</li> <li>V závislosti od špecifikácií, nastavení a stavu počítača nemusí byť nabíjanie batérie možné.</li> </ul> | 8<br>78, 130<br>-<br>10, 11<br>-<br>- |
| Monitor je ťažko<br>čitateľný.                                                                                          | <ul> <li>Nastavte jas monitora.</li> <li>Monitor je znečistený. Očistite monitor.</li> </ul>                                                                                                    | 121<br>164                            |
| Na obrazovke bliká<br>symbol <b>Q</b> .<br>Dátum a čas<br>snímania nie sú<br>správne.                                   | <ul> <li>Ak nie sú nastavené hodiny fotoaparátu, na obrazovke snímania bliká symbol  a snímky a videosekvencie uložené pred nastavením hodín sú označené časom a dátumom "00/00/0000 00:00", resp., 01/01/2015 00:00". Nastavte správny čas a dátum pre položku Time zone and date (Časové pásmo a dátum) v ponuke nastavenia.</li> <li>Hodiny fotoaparátu nie sú tak presné ako klasické hodiny. Pravidelne porovnávajte čas hodín fotoaparátu s časom presnejších hodín a v prípade potreby upravte nastavenie času.</li> </ul>                                                                                                    | 4, 119                                |
| Na monitore sa<br>nezobrazujú žiadne<br>indikátory.                                                                     | V položke Photo info (Informácie o fotografii) vo<br>funkcii Monitor settings (Nastavenia monitora)<br>v ponuke nastavenia je zvolená možnosť Hide info<br>(Skryť informácie).                                                                                                    | 121                                   |
| Funkcia Date<br>stamp (Údaje<br>o dátume) je<br>nedostupná.                                                             | V ponuke nastavenia ste nenastavili položku <b>Time zone</b><br>and date (Časové pásmo a dátum).                                                                                                    | 119                                   |
| Do snímok sa<br>nevloží dátum<br>napriek tomu, že je<br>funkcia <b>Date</b><br>stamp (Údaje<br>o dátume)<br>aktivovaná. | <ul> <li>Aktuálny režim snímania nepodporuje funkciu Date stamp (Údaje o dátume).</li> <li>Dátum nie je možné vložiť do videosekvencií.</li> </ul>                                                                                                    | 123                                   |

| Problém                                                                                            | Príčina/riešenie                                                                                                    |                |
|----------------------------------------------------------------------------------------------------|----------------------------------------------------------------------------------------------------|----------------|
| Keď zapnete<br>fotoaparát, zobrazí<br>sa obrazovka na<br>nastavenie<br>časového pásma<br>a dátumu. | Batéria hodín je vybitá; obnovili sa predvolené hodnoty<br>všetkých nastavení.                                                                                                    | 10, 11         |
| Obnovujú sa<br>predvolené<br>hodnoty nastavení<br>fotoaparátu.                                     |                                                                                                    |                |
| Fotoaparát vydáva<br>zvuky.                                                                        | Keď je položka Autofocus mode (Režim<br>automatického zaostrovania) nastavená na možnosť<br>Full-time AF (Nepretržité automatické<br>zaostrovanie), ako aj v niektorých režimoch snímania,<br>môže fotoaparát pri zaostrovaní vydávať počuteľný<br>zvuk. | 18, 91,<br>105 |

## Problémy pri snímaní

| Problém                                                                       | Príčina/riešenie                                                                                                    |                                            |
|-------------------------------------------------------------------------------|----------------------------------------------------------------------------------------------------|--------------------------------------------|
| Nie je možné<br>prepnúť do režimu<br>snímania.                                | Odpojte kábel HDMI alebo USB kábel.                                                                                                    | 150                                        |
| Nie je možné<br>zhotovovať snímky<br>alebo<br>zaznamenávať<br>videosekvencie. | <ul> <li>Keď je fotoaparát v režime prehrávania, stlačte<br/>tlačidlo C, tlačidlo spúšte alebo tlačidlo C (*).</li> <li>Ak sa zobrazujú ponuky, stlačte tlačidlo MENU.</li> <li>Kým bliká kontrolka blesku, blesk sa nabíja.</li> <li>Batéria je vybitá.</li> </ul>                                                                                                    | 1, 15<br>78<br>44<br>6, 8, 162             |
| Fotoaparát nemôže<br>zaostriť.                                                | <ul> <li>Objekt je príliš blízko. Vyskúšajte snímať s použitím režimu scene auto selector (automatický výber motívov), režimov motívových programov Close-up (Makrosnímka) alebo režimu makro.</li> <li>Je ťažké zaostriť na objekt.</li> <li>Nastavte funkciu AF assist (Pomocné svetlo AF) v ponuke nastavenia na možnosť Auto (Automaticky).</li> <li>Vypnite fotoaparát a potom ho znova zapnite.</li> </ul> | 18, 19,<br>21, 25,<br>47<br>54<br>125<br>- |
| Snímky sú<br>rozostrené.                                                      | <ul> <li>Použite blesk.</li> <li>Zväčšite hodnotu citlivosti ISO.</li> <li>Pri snímaní statických snímok aktivujte funkciu</li> <li>Photo VR (Stabilizácia obrazu fotografie). Pri<br/>zázname videosekvencií aktivujte funkciu Movie VR<br/>(Stabilizácia obrazu videosekvencie).</li> <li>Na stabilizáciu fotoaparátu použite statív (ešte<br/>účinnejšie je zároveň použiť samospúšť).</li> </ul>             | 44<br>87<br>106, 124<br>46                 |

| Problém                                                              | Príčina/riešenie                                                                                                    | m                                    |
|----------------------------------------------------------------------|----------------------------------------------------------------------------------------------------|--------------------------------------|
| Na snímkach<br>zhotovených<br>s bleskom vidno<br>svetlé škvrny.      | Svetlo blesku sa odráža od čiastočiek vo vzduchu.<br>Nastavte zábleskový režim na možnosť 🕄 (vyp.).                                                                                                    | 44                                   |
| Blesk sa neaktivuje.                                                 | <ul> <li>Zábleskový režim je nastavený na možnosť () (vyp.).</li> <li>Je zvolený režim motivových programov, ktorý obmedzuje použitie blesku.</li> <li>Je zapnutá funkcia, ktorá obmedzuje použitie blesku.</li> </ul>                                                                                                    | 44<br>49<br>56                       |
| Nemožno použiť<br>digitálne<br>priblíženie.                          | <ul> <li>Položka Digital zoom (Digitálne priblíženie)<br/>v ponuke nastavenia je nastavená na možnosť Off<br/>(Vyp.).</li> <li>Digitálne priblíženie nie je možné použiť v určitých<br/>režímoch snímania alebo keď sa používajú určité<br/>nastavenia v iných funkciách.</li> </ul>                                                                                              | 125<br>58, 125                       |
| Funkcia <b>Image<br/>mode (Obrazový<br/>režim)</b> je<br>nedostupná. | Je zapnutá funkcia, ktorá obmedzuje použitie položky<br>Image mode (Obrazový režim).                                                                                                    | 56                                   |
| Pri stlačení tlačidla<br>spúšte sa neozýva<br>žiadny zvuk.           | V položke Shutter sound (Zvuk uzávierky) vo funkcii<br>Sound settings (Nastavenia zvuku) v ponuke<br>nastavenia je zvolená možnosť Off (Vyp.). V niektorých<br>režimoch snímania a pri niektorých nastaveniach nie je<br>počuť žiadne prevádzkové zvuky, aj keď je zvolená<br>možnosť On (Zap.).                                                                                  | 126                                  |
| Pomocné svetlo AF<br>nesvieti.                                       | V ponuke nastavenia je v položke <b>AF assist (Pomocné</b><br>svetlo <b>AF)</b> zvolená možnosť <b>Off (Vyp.)</b> . V závislosti od<br>zaostrovacieho poľa alebo režimu snímania sa môže<br>stať, že sa pomocné svetlo AF nerozsvieti, ani keď je<br>zvolená možnosť <b>Auto (Automaticky)</b> .                                                                                  | 125                                  |
| Na snímkach vidno<br>škvrny.                                         | Objektív je znečistený. Očistite objektív.                                                                                                    | 164                                  |
| Farby nie sú<br>prirodzené.                                          | Vyváženie bielej farby alebo odtieň nie sú správne<br>nastavené.                                                                                                    | 25, 43,<br>82                        |
| Na snímke vidno<br>náhodne<br>rozmiestnené<br>svetlé body ("šum").   | Objekt je tmavý a čas uzávierky je príliš dlhý, alebo<br>citlivosť ISO je príliš vysoká. Šum možno znížiť:<br>• použitím blesku,<br>• nastavením nižšej hodnoty položky citlivosť ISO.                                                                                                    | 44<br>87                             |
| Snímky sú príliš<br>tmavé<br>(podexponované).                        | <ul> <li>Zábleskový režim je nastavený na možnosť (*) (vyp.).</li> <li>Priezor blesku je zakrytý.</li> <li>Objekt je mimo dosahu blesku.</li> <li>Nastavte korekciu expozície.</li> <li>Zvýšte citlivosť ISO.</li> <li>Objekt je v protisvetle. Vyberte motívový program</li> <li>Backlighting (Protisvetlo) alebo nastavte zábleskový režim na (*) (doplnkový blesk).</li> </ul> | 44<br>12<br>193<br>48<br>87<br>26,44 |

| Problém                                                                                                    | Príčina/riešenie                                                                                                    |                                             |  |
|----------------------------------------------------------------------------------------------------|----------------------------------------------------------------------------------------------------|---------------------------------------------|--|
| Snímky sú príliš<br>svetlé<br>(preexponované).                                                                                                    | Nastavte korekciu expozície.                                                                                                    | 48                                          |  |
| Neočakávané<br>výsledky po<br>nastavení<br>zábleskového<br>režimu <b>¥®</b><br>(automatická<br>aktivácia blesku<br>s predzábleskom<br>proti červeným<br>očiam). | Použite akýkoľvek iný režim motívových programov než<br>Night portrait (Nočný portrét) a zmeňte zábleskový<br>režim na akékoľvek iné nastavenie než \$<br>(automatická aktivácia blesku s predzábleskom proti<br>červeným očiam) a skúste snímku zhotoviť znova.                                                                                                    | 44, 49                                      |  |
| Tóny pleti nie sú<br>zmäkčené.                                                                                                    | <ul> <li>V niektorých podmienkach snímania sa nedajú<br/>zmäkčiť tóny pleti tváre.</li> <li>V prípade snímok, ktoré obsahujú štyri alebo viac<br/>tvárí, vyskúšajte použiť efekt Skin softening<br/>(Zmäkčenie pleti) vo funkcii Glamour retouch<br/>(Retušovanie tvárí) v ponuke režimu prehrávania.</li> </ul>                                                                                                    | 52<br>67                                    |  |
| Ukladanie snímok<br>trvá dlho.                                                                                                    | <ul> <li>Układanie snímok môže trvať dlhšie v nasledujúcich situáciách:</li> <li>Keď je aktívna funkcia redukcie šumu, napríklad pri snímaní v tmavom prostredí.</li> <li>Keď je zábleskový režim nastavený na možnosť # (automatická aktivácia blesku s predzábleskom proti červeným očiam).</li> <li>Keď zhotovujete snímky v nasledovných režimoch motivových programov.</li> <li>Hand-held (Z ruky) vo funkcii Night portrait (Nočný portrét)</li> <li>Hand-held (Z ruky) vo funkcii Night landscape (Nočná krajina)</li> <li>HDR (Vysoký dynamický rozsah) nastavené na možnosť ON vo funkcii Backlighting (Protisvetlo)</li> <li>Easy panorama (Jednoduchá panoráma)</li> <li>Keď sa počas snímania používa funkcia zmákčenia pleti.</li> <li>Keď sa používa režim sériového snímania.</li> </ul> | -<br>45<br>24<br>25<br>26<br>30<br>52<br>84 |  |
| Na monitore alebo<br>snímkach sa<br>zobrazí pás v tvare<br>kruhu alebo<br>dúhový pás.                                                                           | Keď snímate s protisvetlom alebo ak je v obrazovom<br>poli zdroj veľmi silného svetla (ako napr. slnečné svetlo),<br>môže dôjsť k výskytu pásu v tvare kruhu alebo<br>dúhového pásu (reflexy). Zmeňte pozíciu zdroja svetla<br>alebo určite výrez snímky tak, aby zdroj svetla<br>nevchádzal do obrazového poľa a skúste to znova.                                                                                                    | -                                           |  |

### Problémy pri prehrávaní

| Problém                                   | Príčina/riešenie                                                                                                    |                       |
|-------------------------------------------|----------------------------------------------------------------------------------------------------|-----------------------|
| Súbor nemožno<br>prehrať.                 | <ul> <li>Môže sa stať, že tento fotoaparát nedokáže prehrať<br/>snímky uložené digitálnym fotoaparátom inej značky<br/>alebo iným modelom digitálneho fotoaparátu.</li> <li>Tento fotoaparát neumožňuje prehrávať<br/>videosekvencie zaznamenané inou značkou alebo<br/>iným modelom digitálneho fotoaparátu.</li> <li>Môže sa stať, že tento fotoaparát nedokáže prehrať<br/>dáta upravované na počítači.</li> </ul> | -                     |
| Nemožno priblížiť<br>snímku.              | <ul> <li>Zväčšenie výrezu snímky nemožno použiť v prípade videosekvencií.</li> <li>Keď približujete malú snímku, zobrazená miera priblíženia sa môže odlišovať od skutočnej miery priblíženia snímky.</li> <li>Tento fotoaparát nemusí byť schopný priblížiť snímky zhotovené digitálnym fotoaparátom inej značky alebo iným modelom digitálneho fotoaparátu.</li> </ul>                                              | -                     |
| Nie je možné<br>upravovať snímky.         | <ul> <li>Niektoré snímky nie je možné upravovať. Snímky,<br/>ktoré už boli upravené sa nemusia dať znova upraviť.</li> <li>Na pamäťovej karte alebo v internej pamäti nie je<br/>dostatok voľného miesta.</li> <li>Tento fotoaparát nie je schopný upravovať snímky,<br/>ktoré boli nasnímané inými fotoaparátmi.</li> <li>Funkcie na úpravu pre statické snímky nie sú<br/>dostupné pre videosekvencie.</li> </ul>   | 32, 64<br>-<br>-<br>- |
| Nie je možné otočiť<br>snímku.            | <ul> <li>Tento fotoaparát nedokáže otočiť snímky zhotovené<br/>digitálnym fotoaparátom inej značky alebo iným<br/>modelom digitálneho fotoaparátu.</li> <li>Snímky upravené s použitím funkcie Data imprint<br/>(Vloženie údajov) nie je možné otočiť.</li> </ul>                                                                                                    | - 68                  |
| Snímky sa<br>nezobrazujú<br>v televízore. | <ul> <li>K fotoaparátu je pripojený počítač alebo tlačiareň.</li> <li>Pamäťová karta neobsahuje žiadne snímky.</li> <li>Ak chcete prehrávať snímky z internej pamäte,<br/>z fotoaparátu vyberte pamäťovú kartu.</li> </ul>                                                                                                    | -<br>-<br>7           |

| Problém                                                                                       | Príčina/riešenie                                                                                                    |                                     |
|-----------------------------------------------------------------------------------------------|----------------------------------------------------------------------------------------------------|-------------------------------------|
| Po pripojení<br>fotoaparátu<br>k počítaču sa<br>nespúšťa program<br>Nikon Transfer 2.         | <ul> <li>Fotoaparát je vypnutý.</li> <li>Batéria je vybitá.</li> <li>USB kábel nie je správne zapojený.</li> <li>Počítač nerozpoznal fotoaparát.</li> <li>Počítač nie je nastavený na automatické spúšťanie softvéru Nikon Transfer 2. Bližšie informácie o programe Nikon Transfer 2 nájdete v pomocníkovi programu ViewNX 2.</li> </ul>                                                                                                    | -<br>130, 150<br>150, 157<br>-<br>- |
| Úvodná obrazovka<br>PictBridge sa po<br>pripojení<br>fotoaparátu<br>k tlačiarni<br>nezobrazí. | Pri niektorých tlačiarňach kompatibilných<br>s technológiou PictBridge sa úvodná obrazovka<br>PictBridge nemusí zobraziť a tlač snímok nemusí byť<br>možná, ak je položka <b>Charge by computer (Nabíjanie<br/>cez počítač)</b> v ponuke nastavenia nastavená na<br>možnosť <b>Auto (Automaticky)</b> . Nastavte voľbu <b>Charge<br/>by computer (Nabíjanie cez počítač)</b> na možnosť<br><b>Off (Vyp.)</b> a znova pripojte fotoaparát k tlačiarni. | 78, 130                             |
| Snímky, ktoré<br>chcete vytlačiť, sa<br>nezobrazujú.                                          | <ul> <li>Pamäťová karta neobsahuje žiadne snímky.</li> <li>Ak chcete vytlačiť snímky z internej pamäte,<br/>z fotoaparátu vyberte pamäťovú kartu.</li> </ul>                                                                                                    | -<br>7                              |
| Pomocou<br>fotoaparátu<br>nemožno vybrať<br>formát papiera.                                   | <ul> <li>Tento fotoaparát nie je v nasledujúcich situáciách možné použiť na voľbu formátu papiera, a to aj v prípade, že tlačíte na tlačiarni kompatibilnej so štandardom PictBridge. Formát papiera zvoľte na tlačiarni.</li> <li>Tlačiareň nepodporuje formáty papiera určené fotoaparátom.</li> <li>Tlačiareň vyberá formát papiera automaticky.</li> </ul>                                                                                        | -                                   |

### Funkcie údajov o polohe

| Problém                                                                                  | Príčina/riešenie                                                                                                    |       |
|------------------------------------------------------------------------------------------|----------------------------------------------------------------------------------------------------|-------|
| Miesto sa nedá<br>identifikovať alebo<br>identifikácia miesta trvá<br>dlho.              | <ul> <li>Fotoaparát v niektorých prostrediach snímania<br/>nedokáže identifikovať miesto. Ak chcete<br/>používať funkcie údajov o polohe, fotoaparát čo<br/>najviac používajte v otvorenom priestranstve.</li> <li>Pri prvom určovaní polohy alebo ak sa približne<br/>dve hodiny nedala určiť poloha, výpočet údajov<br/>o polohe bude trvať niekoľko minút.</li> </ul>                                     | 134   |
| Do snímaných snímok sa<br>nedajú zaznamenať<br>údaje o polohe.                           | Keď sa na obrazovke snímania zobrazuje symbol<br>& alebo 🛃, údaje o polohe sa nezaznamenávajú.<br>Pred snímaním snímok skontrolujte príjem údajov<br>o polohe.                                                                                                    | 132   |
| Rozdiel medzi<br>skutočným miestom<br>nasnímania<br>a zaznamenanými<br>údajmi o polohe.  | V niektorých prostrediach snímania sa získané<br>údaje o polohe môžu odlišovať od skutočnosti.<br>Keď je v signáloch zo satelitov systému určovania<br>polohy výrazný rozdiel, odchýlka môže byť až<br>niekoľko stoviek metrov.                                                                                                    | 134   |
| Zaznamenaný názov<br>miesta sa odlišuje od<br>zamýšľaného názvu<br>alebo sa nezobrazuje. | Môže sa stať, požadovaný názov orientačného<br>bodu sa nezaregistruje, alebo sa zaregistruje iný<br>názov orientačného bodu.                                                                                                    | -     |
| Nedá sa aktualizovať<br>súbor A-GPS.                                                     | <ul> <li>Skontrolujte nasledovné:         <ul> <li>Či je vložená pamäťová karta</li> <li>Či je na pamäťovej karte uložený súbor<br/>A-GPS</li> <li>Či je súbor A-GPS uložený na pamäťovej<br/>karte novší, než súbor A-GPS uložený vo<br/>fotoaparáte</li> <li>Či je súbor A-GPS stále platný</li> <li>Súbor A-GPS môže byť poškodený. Súbor znova<br/>prevezmite z webovej lokality.</li> </ul> </li> </ul> | - 110 |
| Nedá sa zobraziť mapa.                                                                   | Mapy sa nedajú zobraziť, kým sa fotoaparát nabíja<br>prostredníctvom nabíjacieho sieťového zdroja, a to<br>ani v prípade, že stlačíte tlačidlo <b>#</b> (mapa).                                                                                                    | -     |

| Problém                                                                                                    | Problém Príčina/riešenie                                                                                                    |                          |
|----------------------------------------------------------------------------------------------------|----------------------------------------------------------------------------------------------------|--------------------------|
| Nedá sa vypnúť<br>výškomer alebo<br>ukazovateľ hĺbky.                                                                                                    | Keď je položka Altimeter/depth gauge<br>(Výškomer/ukazovateľ hĺbky) vo funkcii<br>Altitude/depth options (Možnosti<br>madmorskej výšky/hĺbky) v ponuke možností<br>údajov o polohe nastavená na možnosť On (Zap.),<br>výškomer alebo ukazovateľ hĺbky sa zobrazí vždy,<br>bez ohľadu na položku Monitor settings<br>(Nastavenia monitora) v ponuke nastavenia.<br>Ak chcete vypnúť výškomer alebo ukazovateľ<br>hĺbky, nastavte položku Altimeter/depth gauge<br>(Výškomer/ukazovateľ hĺbky) na možnosť Off<br>(Vyp.).                                         | 118                      |
| lkony nadmorskej výšky/<br>hĺbky vody<br>a atmosférického tlaku<br>zostávajú zobrazené na<br>obrazovke snímania.                                                                                   | Nastavte položku Photo info (Informácie<br>o fotografii) vo funkcii Monitor settings<br>(Nastavenia monitora) v ponuke nastavenia na<br>možnosť Hide info (Skryť informácie).                                                                                                    | 121                      |
| Nedá sa zobraziť<br>výškomer alebo<br>ukazovateľ hľoky, ani keď<br>je položka <b>Altimeter/</b><br><b>depth gauge</b><br>(Výškomer/ukazovateľ<br>hĺsky) nastavená na<br>možnosť <b>On (Zap.)</b> . | V nasledovných prípadoch sa výškomer alebo<br>ukazovateľ hĺbky nezobrazí, ani keď je položka<br>Altimeter/depth gauge (Výškomer/<br>ukazovateľ hĺbky) nastavená na možnosť On<br>(Zap.):<br>• Keď tlačidlo spúšte stlačíte do polovice<br>• Pri snímaní v režime motívových programov<br>Easy panorama (Jednoduchá panoráma)<br>• Počas záznamu videosekvencie<br>• Keď je objekt zaregistrovaný pomocou položky<br>Subject tracking (Sledovanie objektu) vo<br>funkcii AF area mode (Režim<br>automatického zaostrovania polí)<br>• Keď sa zobrazuje hlásenie | -<br>30<br>71<br>88<br>- |
| Hĺbka vody ukazuje 0 m                                                                                                    | Keď je zvolený režim motívových programov<br>Underwater (Pod vodou) a fotoaparát nie je<br>ponorený pod vodou, bude sa zobrazovať hĺbka<br>vody 0 m.                                                                                                    | 27                       |
| V ponuke možností<br>údajov o polohe sa nedá<br>zvoliť položka Use<br>location data (Použiť<br>údaje o polohe) funkcie<br>Alt./depth correction<br>(Korekcia nadmorskej<br>výšky/hĺbky).           | <ul> <li>Record location data (Zaznamenať údaje<br/>o polohe) v ponuke možností údajov o polohe<br/>je nastavené na Off (Vyp.).</li> <li>Túto funkciu nemôžete zvoliť, ak sa signály<br/>neprijimajú zo štyroch alebo viacených satelitov<br/>a nebolo vykonané určenie polohy.</li> <li>Fotoaparát je ponorený pod vodou. Túto<br/>funkciu nie je možné zvoliť počas snímania pod<br/>vodou.</li> </ul>                                                                                                    | 110<br>132<br>-          |
| V ponuke možností<br>údajov o polohe sa nedá<br>zvoliť položka <b>Create</b><br>log (Vytvoriť denník).                                                                                             | <ul> <li>Hodiny fotoaparátu neboli nastavené.<br/>Nastavte dátum a čas.</li> <li>Record location data (Zaznamenať údaje<br/>o polohe) v ponuke možností údajov o polohe<br/>je nastavené na Off (Vyp.).</li> </ul>                                                                                                    | 119<br>110               |

| Problém                                                                                                    | Príčina/riešenie                                                                                                    |                |
|----------------------------------------------------------------------------------------------------|----------------------------------------------------------------------------------------------------|----------------|
| Nedá sa zvoliť položka<br>Start all logs (Spustiť<br>všetky denníky) alebo<br>Start location log<br>(Spustiť denník<br>polohy).      | Fotoaparát zaznamenáva údaje denníka. Ak chcete<br>zaznamenať nový denník, zvoľte položku <b>End all</b><br>logs (Ukončiť všetky denníky) alebo <b>End</b><br>location log (Ukončiť denník polohy),<br>a ukončite práve zaznamenávaný denník.                                                                                                    | 114, 143       |
| Nedajú sa uložiť údaje<br>denníka.                                                                                                   | <ul> <li>Uistite sa, že je vo fotoaparáte vložená<br/>pamäťová karta.</li> <li>Za deň je možné zaznamenať maximálne 36<br/>udalostí údajov denníka pre denníky s údajmi<br/>o polohe, a maximálne 34 udalostí údajov<br/>denníka pre denníky nadmorskej výšky<br/>a denníky hĺbky vody.</li> <li>Celkový počet udalostí údajov denníka, ktoré je<br/>možné uložiť na jednu pamäťovú kartu, je 200,<br/>čo zahŕňa maximálne 100 udalostí údajov<br/>denníka pre denníky s údajmi o polohe<br/>a maximálne 100 udalostí údajov denníka pre<br/>denníky nadmorskej výšky a denníky hĺbky vody<br/>dohromady. Vymažte z pamäťovej karty údaje<br/>o polohe, ktoré už nie sú portebné, alebo<br/>vymeňte pamäťovú kartu za novú.</li> </ul> | 6, 143,<br>181 |
| V ponuke možností<br>údajov o polohe sa nedá<br>zvoliť položka Set clock<br>from satellite<br>(Nastaviť hodiny<br>pomocou satelitu). | Record location data (Zaznamenať údaje<br>o polohe) v ponuke možností údajov o polohe je<br>nastavené na Off (Vyp.).                                                                                                    | 110            |

## Názvy súborov

Snímkam alebo videosekvenciám sa priraďujú názvy súborov nasledujúcim spôsobom.

#### Názov súboru: DSCN 0001 JPG

(1) (2) (3)

| (1) ldentifikátor | Nezobrazuje sa na monitore fotoaparátu.<br>• DSCN: pôvodné statické snímky, videosekvencie<br>• SSCN: kópie malých snímok<br>• RSCN: orezané kópie<br>• FSCN: snímky vytvorené inou funkciou na úpravu snímok než je<br>funkcia orezania alebo malej snímky, videosekvencie vytvorené<br>funkciou na úpravu videosekvencií |
|-------------------|----------------------------------------------------------------------------------------------------|
| (2) Číslo súboru  | Priradené vo vzostupnom poradí, počnúc "0001" a končiac "9999".                                                                                                    |
| (3) Prípona       | Označuje formát súboru.<br>• JPG: statické snímky<br>• .MOV: videosekvencie                                                                                                    |

## 🖉 Údaje denníka uložené na pamäťovej karte

Údaje denníka sa ukladajú do priečinka "NCFL".

## Názov súboru: N1511150.log

(1) (2) (3)

| (1) Dátum               | Dátum (posledné dve číslice roka, a mesiac a deň vo formáte<br>RRMMDD), kedy sa denník začal zaznamenávať, sa priradí<br>automaticky.                                                                                                    |                           |  |
|-------------------------|----------------------------------------------------------------------------------------------------|---------------------------|--|
| (2) ldentifikačné číslo | <ul> <li>Aby bolo možné spravovať udalosti údajov denníka, ktoré sa zaznamenajú v rovnaký dátum, automaticky sa vo vzostupnom poradí priradujú ID čísla, počnúc od "0", v poradí, v ktorom sú zaznamenávané.</li> <li>Denníky s údajmi o polohe: celkovo 36 alfanumerických znakov pozostávajúcich z čísel 0 až 9 alebo písmen A až Z.</li> <li>Denníky nadmorskej výšky/hĺbky vody: celkovo 34 alfanumerických znakov pozostávajúcich z čísel 0 až 9 alebo písmen A až Z s výnimkou I a O.</li> </ul> |                           |  |
|                         | Označuje typ                                                                                                    | súboru                    |  |
| (2) Drinere             | .log                                                                                                    | Denníky s údajmi o polohe |  |
| (5) Flipona             | .lga                                                                                                    | Denníky nadmorskej výšky  |  |
|                         | .lgb                                                                                                    | Denníky hĺbky vody        |  |

 Denníky s údajmi o polohe: za deň je možné zaznamenať maximálne 36 súborov a na jednu pamäťovú kartu je možné zaznamenať maximálne 100 súborov.

 Denníky nadmorskej výšky/hĺbky vody: za deň je možné zaznamenať maximálne 34 súborov denníkov, a na jednu pamäťovú kartu je možné zaznamenať dohromady maximálne 100 súborov.

## Voliteľné príslušenstvo

| Nabíjačka         | Nabíjačka MH-65<br>Nabitie úplne vybitej batérie trvá približne 2 hodiny a 30 minút.                                                                                                    |
|-------------------|----------------------------------------------------------------------------------------------------|
| Sieťový zdroj     | Sieťový zdroj EH-62F<br>(pripojte tak, ako je to znázornené na obrázku)<br>Pred vložením sieťového zdroja do priestoru pre batériu sa uistite, že<br>kábel napájacieho konektora je úplne vložený v priestore pre napájací<br>konektor.                                                                                                    |
| Podvodný<br>blesk | <b>SB-N10 Podvodný blesk</b><br>Aby ste ho mohli pripojiť k fotoaparátu COOLPIX AW130, budete<br>potrebovať adaptér pre podvodný optický kábel SR-CP10A (dostupný<br>samostatne), podvodný optický kábel SC-N10A (dostupný samostatne),<br>a podvodný držiak SK-N10A (dostupný samostatne). Pokyny na<br>pripojenie nájdete na strane []183. |

Dostupnosť sa môže odlišovať v závislosti od krajiny alebo regiónu. Najnovšie informácie nájdete na našej webovej stránke alebo v našich letákoch.

## Pripojenie podvodného blesku

Ak chcete snímať pod vodou s bleskom, môžete použiť podvodný blesk SB-N10 pripojený k fotoaparátu COOLPIX AW130. Pre snímanie nastavte položku **Underwater flash (Podvodný blesk)** (CD 126) v ponuke nastavenia na možnosť **On (Zap.)**.

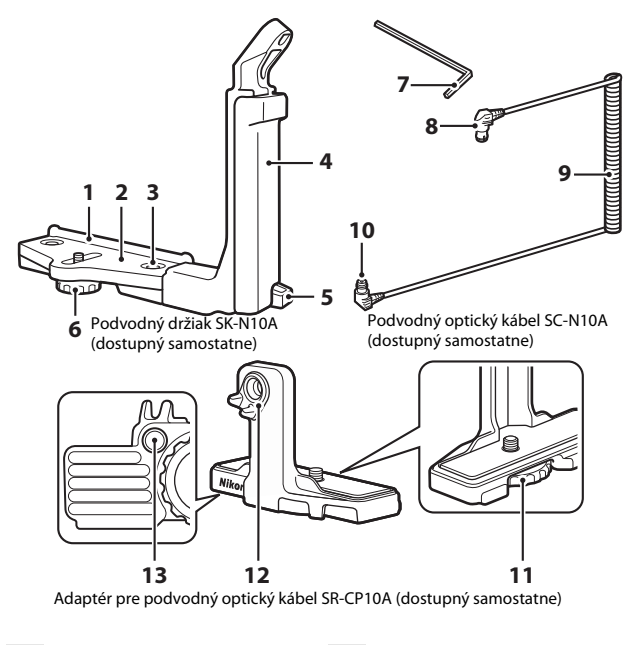

- 1 Montážne vodidlo
- 2 Podpera
- 3 Zaisťovacia skrutka gripu
- 4 Grip
- 5 Očko pre remienok
- 6 Zaisťovacia skrutka krytu/adaptéra
- 7 Šesťhranný kľúč M4

- 8 Konektor (pripája sa k SB-N10)
- 9 Kábel
- 10 Konektor (pripája sa k SR-CP10A)
- 11 Zaisťovacia skrutka fotoaparátu
- 12 Optický konektor
- 13 Závit pre zaisťovaciu skrutku adaptéra

Pred pripojením nezabudnite vypnúť fotoaparát a podvodný blesk.

#### 1 Pripojte fotoaparát k adaptéru pre podvodný optický kábel.

 Zarovnajte zaisťovaciu skrutku fotoaparátu na adaptéri pre kábel so závitom na pripojenie statívu na fotoaparáte a skrutku riadne zatiahnite.

## Poznámky

Dbajte na to, aby bola zaisťovacia skrutka fotoaparátu na adaptéri riadne zaskrutkovaná do závitu na pripojenie statívu na fotoaparáte a pri záťahovaní nevyvíjajte nadmernú silu. Inak by sa mohol závit na pripojenie statívu poškodiť.

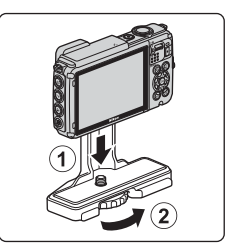

## 2 Pripevnite podvodný blesk ku gripu podvodného držiaka.

 Riadne utiahnite montážnu skrutku podvodného blesku.

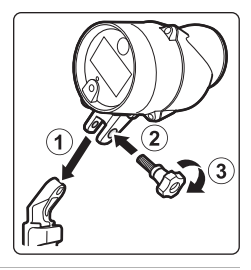

#### 3 Keď je fotoaparát zaistený, adaptér pre kábel pripojte k podvodnému držiaku.

 Zarovnajte zaisťovaciu skrutku krytu/adaptéra na držiaku so závitom pre zaisťovaciu skrutku adaptéra pre kábel, a skrutku zľahka utiahnite, aby sa dalo pohybovať držiakom voči adaptéru.

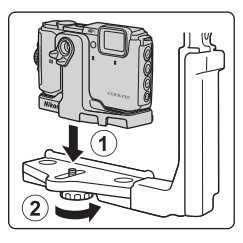

Fechnické poznámky

## Pripojte podvodný optický kábel k adaptéru pre kábel.

Δ

- Pripojte koniec kábla s dlhšou rovnou časťou (koniec, ktorý sa pripája k adaptéru SR-CP10A) k optickému konektoru adaptéra pre kábel.
- Po pripojení prevlečte kábel cez dva držiaky na adaptéri.

- 5 Posuňte adaptér pre kábel, ktorý je pripojený k fotoaparátu a káblu, až kým sa nedotkne montážneho vodidla podpery.
  - Dbajte na to, aby sa kábel neuvoľnil z držiakov kábla.
- 6 Úplne utiahnite zaisťovaciu skrutku krytu/adaptéra na držiaku a zaistite adaptér pre kábel.

7 Prevlečte podvodný optický kábel cez grip držiaka, zdola nahor.

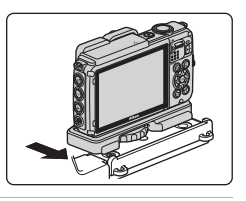

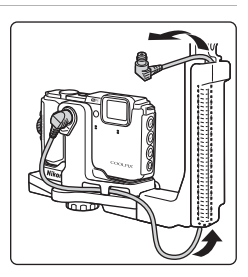

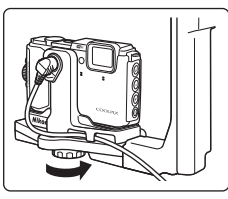

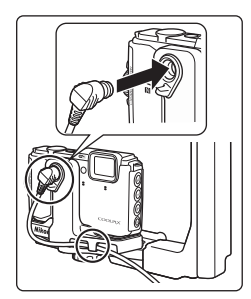

8 Otvorte kryt senzora podvodného blesku.

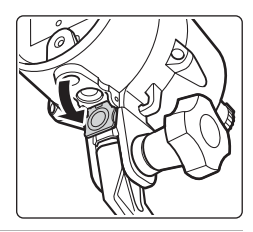

9 Zapojte jeden koniec kábla (koniec, ktorý sa pripája k podvodnému blesku SB-N10) do konektora optického kábla podvodného blesku.

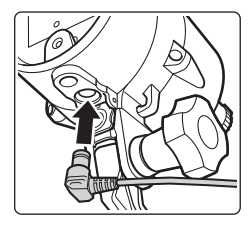

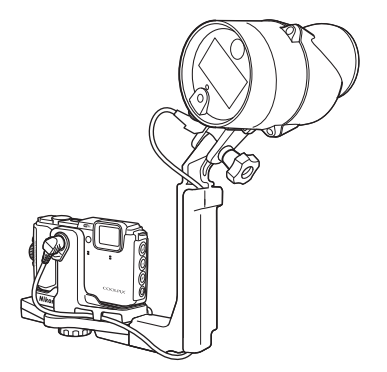

 Ak chcete odpojiť podvodný blesk alebo fotoaparát od podvodného držiaka, vykonajte vyššie uvedený postup v opačnom poradí.

## LICENČNÁ ZMLUVA POUŽÍVATEĽA PRE MAPOVÉ ÚDAJE A ÚDAJE S NÁZVOM MIESTA

Mapové údaje a údaje o názve miest, ktoré sú uložené v tomto digitálnom fotoaparáte ("Údaje") sú poskytnuté na osobné, interné použitie a nie na predaj. Sú chránené autorským právom a sú subjektom nasledujúcich zmluvných podmienok medzi vami a spoločnosťou Nikon Corporation ("Nikon") a jeho poskytovateľmi licencií (vrátane jeho poskytovateľov licencií a dodávateľov).

#### Zmluvné podmienky

Len na osobné použitie. Súhlasíte s používaním týchto údajov spolu s digitálnym fotoaparátom a údajmi o obrázku zachytenom digitálnym fotoaparátom na výlučne osobné, nekomerčné účely, na ktoré je vám poskytnutá licencia, a nie za účelom servisného strediska, požičiavania a pod. Taktiež, avšak s obmedzeniami uvedenými v nasledujúcích paragrafoch, súhlasíte, že nebudete iným spôsobom reprodukovať, kopírovať, modifikovať, dekompilovať, rozoberať alebo vykonávať spätné inžinierstvo žiadnej časti týchto údajov a nebudete ich prenášať, ani distribuovať v žiadnej forme, okrem rozsahu, ktorý povoľujú zákony.

Obmedzenia. Okrem prípadov, v ktorých je vám špecificky poskytnutá licencia od spoločnosti Nikon a bez porušenia predchádzajúceho paragrafu, nemôžete (a) používať tieto údaje so žiadnymi produktmi, systémami alebo aplikáciami nainštalovanými alebo inak pripojenými do vozidla, alebo komunikujúcimi s vozidlom, schopné navigovať vozidlo, určiť jeho polohu, určiť trasu v reálnom čase, spravovať flotilu vozidiel alebo podobné použítie; alebo (b) s alebo v komunikácii s akýmkoľvek polohovacím zariadením alebo mobilným, alebo bezdrôtovo pripojeným elektronickým alebo počítačovým vybavením, vrátane mobilných telefónov, osobných asistentov a ručných počítačov, pagerov alebo PDA.

Výstraha. Údaje môžu obsahovať nepresné alebo neúplné údaje z dôvodu plynutia času, zmeny okolností, použitých zdrojov a povahy získavania komplexných geografických údajov, pričom to všetko môže viesť k nesprávnym výsledkom.

Bez záruky. Údaje sú vám poskytované tak, "ako sú" a súhlasíte s ich využívaním na vlastné riziko. Spoločnosť Nikon a jej poskytovatelia licencií (a ich poskytovatelia licencií a dodávatelia) nezaručujú žiadne vlastnosti, ani neposkytujú iné záruky akéhokoľvek druhu, vyslovené alebo implikované, na základe zákona alebo inak, ktoré sa môžu vzťahovať, ale neobmedzujú sa len na obsah, kvalitu, presnosť, kompletnosť, efektivitu, spolahlivosť, vhodnosť na konkrétny účel, užitočnosť, použitie alebo výsledky získané z týchto údajov, alebo, že údaje alebo server nebude prerušený, alebo bude bez chyby.

Zrieknutie sa záruky: SPOLOČNOSŤ NIKON A JEJ POSKYTOVATELIA LICENCIÍ (VRÁTANE ICH POSKYTOVATEĽOV LICENCIÍ A DODÁVATEĽOV) SA ZRIEKAJÚ AKÝCHKOĽVEK ZÁRUK, VYSLOVENÝCH ALEBO IMPLIKOVANÝCH, ZA KVALITU, PREDAJNOSŤ, VÝKON, VHODNOSŤ NA KONKRÉTNY ÚČEL ALEBO NEPORUŠENOSŤ.

Niektoré štáty, teritóriá a krajiny nepovoľujú určité výluky záruky, takže vyššie uvedený rozsah sa nemusí vzťahovať na vás.

Zrieknutie sa zodpovednosti: SPOLOČNOŠŤ NIKON A JEJ POSKYTOVATELIA LICENCIÍ (VRATANETICH POSKYTOVATEĽOV LICENCIÍ A DODÁVATEĽOV) NEBUDÚ ZODPOVEDNÍ: S OHĽADOM NA ŽIADNY PRÁVNY NÁROK, POŽIADAVKU ALEBO ŽALOBU, BEZ OHĽADU NA CHARAKTER PRIČINY NÁROKU, POŽIADAVKY ALEBO ŽALOBY ZA AKÉKOĽVEK STRATY, ZRANENIA ALEBO ŠKODY, PRIAME ALEBO NEPRIAME, KTORÉ MOŽU BYŤ VÝSLEBOKOM VYUŽÍVANIA ALEBO SKODY, PRIAME ALEBO NEPRIAME, KTORÉ MOŽU BYŤ VÝSLEBOKOM VYUŽÍVANIA ALEBO DRŽBY INFORMÁCIÍ; ALEBO ZA ŽIADNE UŠLÉ ZISKY, ODMENU, ZMLUVY ALEBO ÚSPORY, ALEBO INÉ PRIAME, NEPRIAME, NÁHODNE, ŠPECIÁLNE ALEBO NÁSLEDNÉ ŠKODY, KTORÉ VZNIKLI NA ZÁKLADE VÁŠHO POUŽÍVANIA ALEBO NESCHOPNOSTI POUŽITIA TEJTO INFORMÁCIE, CHYBY V INFORMÁCII, ALEBO PRUŠENIA TÝCHTO PODMIENOK, ČI UŽ AKCIOU VYPLÝVAJÚCOU ZO ZMLUVY ALEBO ÚMYSELNE, ALEBO NA ZÁKLADE ZÁRUKY, AJ V PŘÍPADE, KEĎ SPOLOČNOSŤ NIKON A JEJ POSKYTOVATELIA LICENCIÍ BOLI POUČENÍ O MOŽNOSTI TAKÝCHTO ŠKÔD. Niektoré štáty, teritóriá a krajiny nepovoľujú určité výluky zodpovednosti alebo obmedzenia náhrady škody, takže vyššie uvedený rozsah sa nemusí vržahovať na vás.

Kontrola exportu. Súhlasíte s tým, že nebudete odkiaľkoľvek exportovať žiadnu časť údajov alebo priamy produkt okrem súladu s nariadeniami a predpismi a v súlade so světkými licenciami a schváleniami, vrátane, ale nie len, zákonov, nariadení a predpisov úradu správy zahraničných aktív amerického ministerstva obchodu a úradu priemyslu a bezpečnosti amerického ministerstva obchodu. V rozsahu, v akom akékoľvek takéto exportné zákony, pravidlá alebo predpisy zakazujú spoločnosti Nikon a jej poskytovateľom licencií konať v súlade s ktorýmikoľvek ich tu uvedenými záväzkami pri dodaní alebo distribúcii údajov, takéto nesplnenie povinnosti sa ospravedľňuje a nepovažuje sa za porušenie tejto zmluvy.

<u>Celá zmluva.</u> Tieto podmienky zakladajú celú zmluvu medzi spoločnosťou Nikon (a jej poskytovatelia licencií, vrátane ich poskytovateľov licencií a dodávateľov) a vami týkajúcu sa dohodnutého predmetu, a vo svoje celistvosti nahrádza všetky písomné alebo ústne dohody, ktoré predtým existovali medzi zmluvnými stranami o tomto predmete.

Rozhodujúce právo. Vyššie uvedené podmienky sa budú riadiť právom Japonska, bez účinku na (1) konflikt so zákonnými nariadenia, alebo s (ii) konvenciou OSN o zmluvách pri medzinárodnom predaji tovarov, ktorá je explicitne vylúčená, pričan v prípade, že zákony Japonska sa nebudú môcť na túto zmluvu použiť v krajine, v ktorej ste údaje získali, táto zmluva sa bude spravovať zákonmi krajiny, v ktorej ste tieto údaje získali. Súhlasite s tým, že sa podrobíte jurisdikcii Japonska v akýchkoľvek sporoch, nárokoch a žalobách, ktoré vzniknú z alebo v spojení s údajmi poskytnutými na základe tejto zmluvy.
Government End Users. If the Data supplied by HERE is being acquired by or on behalf of the United States government or any other entity seeking or applying rights similar to those customarily claimed by the United States government, the Data is a "commercial item" as that term is defined at 48 C.F.R. ("FAR") 2.101, is licensed in accordance with the End-User Terms under which this Data was provided, and each copy of the Data delivered or otherwise furnished shall be marked and embedded as appropriate with the following "Notice of Use," and shall be treated in accordance with such Notice:

> NOTICE OF USE CONTRACTOR (MANUFACTURER/ SUPPLIER) NAME: HERE CONTRACTOR (MANUFACTURER/ SUPPLIER) ADDRESS: 425 West Randolph Street, Chicago, Illinois 60606 This Data is a commercial item as defined in FAR 2.101 and is subject to the End-User Terms under which this Data was provided. © 2014 HERE - All rights reserved.

If the Contracting Officer, federal government agency, or any federal official refuses to use the legend provided herein, the Contracting Officer, federal government agency, or any federal official must notify HERE prior to seeking additional or alternative rights in the Data.

## Poznámky týkajúce sa držiteľov autorských práv licencovaného softvéru.

• Mapové údaje a údaje o názve miest pre Japonsko

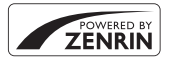

© 2014 ZENRIN CO., LTD. All rights reserved. Táto služba využíva mapu a POI údaje spoločnosti ZENRIN CO., LTD. "ZENRIN" is a registered trademark of ZENRIN CO., LTD.

Mapové údaje a údaje o názve miest okrem Japonska

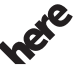

© 1987-2014 HERE All rights reserved.

Maps for Life

Austria: © Bundesamt für Eich- und Vermessungswesen

Belgium: © - Distribution & Copyright CIRB

Croatia/Cyprus/Estonia/Latvia/Lithuania/Moldova/Poland/Slovenia/Ukraine: © EuroGeographics

Denmark: Contains data that is made available by the Danish Geodata Agency (FOT) Retrieved by HERE 01/2014

Finland: Contains data from the National Land Survey of Finland Topographic Database 06/2012. (Terms of Use available at http://www.maanmittauslaitos.fi/en/

NLS\_open\_data\_licence\_version1\_20120501).

Contains data that is made available by Itella in accordance with the terms available at http:// www.itella.fi/liitteet/palvelutjatuotteet/yhteystietopalvelut/

uusi\_postal\_code\_services\_service\_description\_and\_terms\_of\_use.pdf. Retrieved by HERE 09/2013 France: source: © IGN 2009 – BD TOPO  $\circledast$ 

Germany: Die Grundlagendaten wurden mit Genehmigung der zuständigen Behörden entnommen Contains content of "BayrischeVermessungsverwaltung – www.geodaten.bayern.de ", licensed in accordance with http://creativecommons.org/licenses/by/3.0/legalcode

Contains content of "LGL, www.lgl-bw.de ", licensed in accordance with http://

creativecommons,.org/licenses/by/3.0/legalcode

Contains content of "Stadt Köln – offenedaten-koeln.de", licensed in accordance with http:// creativecommons.org/licenses/by/3.0/legalcode

Contains Content of "Geoportal Berlin / ATKIS® Basis-DLM", licensed in accordance with http:// www.stadtentwicklung.berlin.de/geoinformation/download/nutzlll.pdf

Contains Content of "Geoportal Berlin / Karte von Berlin 1:5000 (KS-Farbausgabe)", licensed in accordance with http://www.stadtentwicklung.berlin.de/geoinformation/download/nutzlll.pdf

Great Britain: Contains Ordnance Survey data © Crown copyright and database right 2010 Contains Royal Mail data © Royal Mail copyright and database right 2010

Greece: Copyright Geomatics Ltd.

Italy: La Banca Dati Italiana è stata prodotta usando quale riferimento anche cartografia numerica ed al tratto prodotta e fornita dalla Regione Toscana.

Contains data from Trasporto Passeggeri Emilia-Romagna- S.p.A.

Includes content of Comune di Bologna licensed under http://creativecommons.org/licenses/by/3.0/ legalcode and updated by licensee July 1, 2013.

Includes content of Comune di Cesena licensed under http://creativecommons.org/licenses/by/3.0/ legalcode and updated by licensee July 1, 2013.

Includes contents of Ministero della Salute, and Regione Sicilia, licensed under http://www.formez.it/ iodl/ and updated by licensee September 1, 2013.

Includes contents of Provincia di Enna, Comune di Torino, Comune di Pisa, Comune di Trapani, Comune di Vicenza, Regione Lombardia, Regione Umbria, licensed under http://www.dati.gov.it/ iodl/2.0/ and updated by licensee September 1, 2013.

Includes content of GeoforUs, licensed in accordance with http://creativecommons.org/licenses/by/ 3.0/legalcode.

Includes content of Comune di Milano, licensed under http://creativecommons.org/licenses/by/2.5/ it/legalcode and updated by licensee November 1, 2013.

Includes content of the "Comunità Montana della Carnia", licensed under http://www.dati.gov.it/iodl/ 2.0/ and updated by licensee December 1, 2013.

Includes content of "Agenzia per la mobilità" licensed under http://creativecommons.org/licenses/ by/3.0/legalcode and updated by licensee January 1, 2014.

Includes content of Regione Sardegna, licensed under http://www.dati.gov.it/iodl/2.0/ and updated by licensee May 1, 2014.

Includes content of CISIS, licensed under http://creativecommons.org/licenses/by/2.5/legalcode. Norway: Copyright © 2000; Norwegian Mapping Authority

Includes data under the Norwegian licence for Open Government data (NLOD), available at http://data.norge.no/nlod/en/1.0

Contains information copyrighted by © Kartverket, made available in accordance with http:// creativecommons.org/licenses/by/3.0/no/.

Contains data under the Norwegian licence for Open Government data (NLOD) distributed by Norwegian Public Roads Administration (NPRA)

Portugal: Source: IgeoE - Portugal

Spain: Información geográfica propiedad del CNIG

Contains data that is made available by the Generalitat de Catalunya Government in accordance with the terms available at http://www.gencat.cat/web/eng/avis\_legal.htm. Retrieved by HERE 05/2013. Contains content of Centro Municipal de Informatica – Malaga, licensed in accordance with http:// creativecommons.org/licenses/by/30/legalcode.

Contains content of Administración General de la Comunidad Autónoma de Euskadi, licensed in accordance with http://creativecommons.org/licenses/by/3.0/legalcode

Contains data made available by the Ayuntamiento de Santander, licensed in accordance with http:// creativecommons.org/licenses/by/3.0/es/legalcode.es

Contains data of Ajuntament de Sabadell, licensed per http://creativecommons.org/licences/by/3.0/ legalcode, updated 4/2013

Sweden: Based upon electronic data © National Land Survey Sweden.

Contains public data, licensed under Go Open v1.0, available at http://data.goteborg.se/goopen/ Avtal%20GoOpen%201.0.0.pdf

Switzerland: Topografische Grundlage: © Bundesamt für Landestopographie

United Kingdom: Contains public sector information licensed under the Open Government Licence v1.0 (see for the license http://www.nationalarchives.gov.uk/doc/open-government-licence/) Adapted from data from the office for National Statistics licensed under the Open Government Licence v1.0

**Canada:** This data includes information taken with permission from Canadian authorities, including © Her Majesty, © Queen's Printer for Ontario, © Canada Post, GeoBase®, © Department of Natural Resources Canada. All rights reserved.

Mexico: Fuente: INEGI (Instituto Nacional de Estadística y Geografía.)

United States: ©United States Postal Service® 2013. Prices are not established, controlled or approved by the United States Postal Service®. The following trademarks and registrations are owned by the USPS: United States Postal Service, USPS, and ZIP+4.

Includes data available from the U.S. Geological Survey.

Australia: Copyright. Based on data provided under license from PSMA Australia Limited (www.psma.com.au).

Product incorporates data which is © 2013 Telstra Corporation Limited, Intelematics Australia Pty Ltd and HERE International LLC.

Nepal: Copyright © Survey Department, Government of Nepal.

Sri Lanka: This product incorporates original source digital data obtained from the Survey Department of Sri Lanka

© 2009 Survey Department of Sri Lanka

The data has been used with the permission of the Survey Department of Sri Lanka

Israel: © Survey of Israel data source

Jordan: © Royal Jordanian Geographic Centre.

Mozambique: Certain Data for Mozambique provided by Cenacarta © 2013 by Cenacarta

Nicaragua: The Pacific Ocean and Caribbean Sea maritime borders have not been entirely defined. Northern land border defined by the natural course of the Coco River (also known as Segovia River or Wangki River) corresponds to the source of information available at the moment of its representation. Réunion: source: @ IGN 2009 - BD TOPO ®

Ecuador: INSTITUTO GEOGRAFICO MILITAR DEL ECUADRO

AUTORIZACION Nº IGM-2011-01- PCO-01 DEL 25 DE ENERO DE 2011

Guadeloupe: source: © IGN 2009 - BD TOPO ®

Guatemala: Aprobado por el INSTITUTO GEOGRAFICO NACIONAL – Resolución del IGN No 186-2011 French Guiana: source: © IGN 2009 - BD TOPO ®

Martinique: source: © IGN 2009 - BD TOPO ®

# Technické parametre

Digitálny fotoaparát Nikon COOLPIX AW130

| Тур                              |                                                 | Kompaktný digitálny fotoaparát                                                                                                    |
|----------------------------------|-------------------------------------------------|----------------------------------------------------------------------------------------------------|
| Počet efektívnych pixelov        |                                                 | 16,0 milióna (spracovanie obrazu môže znížiť počet efektívnych pixlov)                                                                                                    |
| 0                                | brazový snímač                                  | <sup>1</sup> /2,3-palcový obrazový snímač CMOS; celkový počet<br>pixelov: pribl. 16,76 milióna                                                                                                    |
| 0                                | bjektív                                         | Objektív NIKKOR s optickým priblížením 5×                                                                                                    |
|                                  | Ohnisková vzdialenosť                           | 4,3 – 21,5 mm (obrazový uhol ekvivalentný 24 –<br>120 mm objektívu v 35mm [135] formáte)                                                                                                    |
|                                  | Clonové číslo                                   | f/2,8 – 4,9                                                                                                    |
|                                  | Konštrukcia                                     | 12 prvkov v 10 skupinách (2 ED prvky objektívu)                                                                                                    |
| Z\<br>pr                         | /äčšenie digitálneho<br>iblíženia               | Až 4× (obrazový uhol ekvivalentný približne 480 mm<br>objektívu v 35mm [135] formáte)                                                                                                    |
| St                               | abilizácia obrazu                               | Optická a elektronická stabilizácia obrazu                                                                                                    |
| Automatické zaostrovanie<br>(AF) |                                                 | Automatické zaostrovanie s detekciou kontrastu                                                                                                    |
|                                  | Zaostrovací rozsah                              | <ul> <li>[W]: približne 50 cm - ∞,</li> <li>[T]: približne 50 cm - ∞</li> <li>Režim makro: približne 1 cm - ∞ (širokouhlá poloha)</li> <li>(Všetky vzdialenosti merané od stredu prednej plochy objektívu)</li> </ul> |
|                                  | Výber zaostrovacieho<br>poľa                    | Priorita tváre, manuálne s 99 zaostrovacími poliami,<br>stred, sledovanie objektu, target finding AF<br>(automatické zaostrovanie s vyhľadaním cieľa)                                                                 |
| Monitor                          |                                                 | 7,5 cm (3-palcový) OLED monitor so širokým<br>pozorovacím uhlom a antireflexnou vrstvou,<br>približne 921 tisíc bodov a 5 úrovní nastavenia jasu                                                                      |
|                                  | Pokrytie obrazového poľa<br>(režim snímania)    | Približne 98 % horizontálne a vertikálne (v porovnaní so skutočným obrazom)                                                                                                    |
|                                  | Pokrytie obrazového poľa<br>(režim prehrávania) | Približne 100 % horizontálne a vertikálne (v porovnaní so skutočným obrazom)                                                                                                    |

| Úložisko                                            |                                                                                |                                                                                                    |
|-----------------------------------------------------|--------------------------------------------------------------------------------|----------------------------------------------------------------------------------------------------|
|                                                     | Médiá                                                                          | Interná pamäť (približne 473 MB), pamäťová karta SD/<br>SDHC/SDXC                                                                                                    |
|                                                     | Systém súborov                                                                 | Vyhovuje DCF a Exif 2.3                                                                                                    |
|                                                     | Formáty súborov                                                                | Statické snímky: JPEG<br>Videosekvencie: MOV (obraz: H.264/MPEG-4 AVC, zvuk:<br>LPCM stereo)                                                                                                    |
| Veľkosť snímky<br>(pixely)                          |                                                                                | <ul> <li>16M (vysoká kvalita) [4608 × 3456★]</li> <li>16M [4608 × 3456]</li> <li>8M [3264 × 2448]</li> <li>4M [2272 × 1704]</li> <li>2M [1600 × 1200]</li> <li>VGA [640 × 480]</li> <li>15.9 (120) [4608 × 2592]</li> <li>1:1 [3456 × 3456]</li> </ul> |
| Citlivosť ISO<br>(štandardná výstupná<br>citlivosť) |                                                                                | <ul> <li>ISO 125 – 1600</li> <li>ISO 3200, 6400 (dostupné pri použití automatického režimu Auto mode (Plne automatický režim))</li> </ul>                                                                                                    |
| E>                                                  | pozícia                                                                        |                                                                                                    |
|                                                     | Režim merania                                                                  | Maticové meranie, integrálne meranie so zdôrazneným<br>stredom (digitálne priblíženie menej ako 2x), bodové<br>meranie (digitálne priblíženie 2× alebo viac)                                                                                           |
|                                                     | Riadenie expozície                                                             | Programová automatická expozícia a korekcia expozície (–2,0 – +2,0 v krokoch po $^1\!/3$ EV)                                                                                                    |
| U                                                   | závierka                                                                       | Mechanická a elektronická uzávierka CMOS                                                                                                    |
|                                                     | Čas uzávierky                                                                  | <ul> <li><sup>1</sup>/1500–1 s</li> <li><sup>1</sup>/4000 s (maximálna rýchlosť počas<br/>vysokorýchlostného sériového snímania)</li> <li>4 s (režim motívových programov Fireworks show<br/>(Ohňostroj))</li> </ul>                                   |
| C                                                   | ona                                                                            | Výber elektronicky ovládanej clony s vlastným<br>nastavením (–1 AV) a ND filter (–2 AV)                                                                                                    |
|                                                     | Rozsah                                                                         | 3 kroky (f/2,8, f/4,1, f/8,2 [W])                                                                                                    |
| Samospúšť                                           |                                                                                | Možno vybrať 10 s alebo 2 s                                                                                                    |
| Blesk                                               |                                                                                |                                                                                                    |
|                                                     | Rozsah (približne)<br>(ISO sensitivity (Citlivosť<br>ISO): Auto (Automaticky)) | [W]: 0,5 – 5,2 m<br>[T]: 0,5 – 4,5 m                                                                                                    |
|                                                     | Riadenie záblesku                                                              | Automatický záblesk TTL s monitorovacími<br>predzábleskami                                                                                                    |

Technické poznámky

| Rozhranie           |                                                       |                                                                                                    |
|---------------------|-------------------------------------------------------|----------------------------------------------------------------------------------------------------|
|                     | USB konektor                                          | Mikro USB konektor (nepoužívajte žiadny iný USB kábel,<br>než UC-E21), Hi-Speed USB<br>• Podpora priamej tlače (PictBridge)                                                                                                    |
|                     | Výstupný konektor HDMI                                | HDMI mikro konektor (typ D)                                                                                                    |
| W                   | i-Fi (bezdrôtová sieť LAN)                            |                                                                                                    |
|                     | Štandardy                                             | IEEE 802.11b/g/n (štandardný protokol bezdrôtovej siete LAN)                                                                                                    |
|                     | Dosah (na priamu<br>viditeľnosť)                      | Približne 10 m                                                                                                    |
|                     | Prevádzková frekvencia                                | 2412 – 2462 MHz (1 – 11 kanálov)                                                                                                    |
|                     | Prenosové rýchlosti<br>(skutočné namerané<br>hodnoty) | IEEE 802.11b: 5 Mb/s<br>IEEE 802.11g: 17 Mb/s<br>IEEE 802.11n: 17 Mb/s                                                                                                    |
|                     | Zabezpečenie                                          | OPEN/WPA2                                                                                                    |
|                     | Prístupové protokoly                                  | Infraštruktúra                                                                                                    |
| Elektronický kompas |                                                       | 16 svetových smerov (korekcia polohy s použitím<br>senzora akcelerácie s 3 osami, automatická korekcia pre<br>odchýlený uhol a automatické upravenie rozdielu)                                                                                                    |
| Údaje o polohe      |                                                       | GPS     Frekvencia príjmu: 1575.42 MHz     Geodetický systém: WGS 84     GLONASS     Frekvencia príjmu: 1598.0625 – 1605.3750 MHz     Geodetický systém: WGS 84                                                                                                    |
| Ba                  | rometer                                               | Rozsah zobrazenia: pribl. 500 – 4600 hPa                                                                                                    |
| Vý                  | vškomer                                               | Rozsah zobrazenia: pribl. –300 – +4500 m                                                                                                    |
| U                   | kazovateľ hĺbky                                       | Rozsah zobrazenia: pribl. 0 – 35 m                                                                                                    |
| Podporované jazyky  |                                                       | Arabčina, bengálčina, bulharčina, čínština<br>(zjednodušená a tradičná), čeština, dánčina, holandčina,<br>angličtina, finčina, francúzština, nemčina, gréčtina,<br>hindský jazyk, maďarčina, indonézsky jazyk, taliančina,<br>japončina, kórejčina, máráthčina, nórčina, perzština,<br>poľština, portugalčina (európska a brazílska), rumuncina,<br>ruština, srbčina, španielčina, švédčina, tamilčina,<br>telugčina, thajčina, turečtina, ukrajinčina, vietnamčina |
| Zdroje napájania    |                                                       | Jedna nabíjateľná lítium-iónová batéria EN-EL12<br>(dodávaná)<br>Sieťový zdroj EH-62F (dostupný samostatne)                                                                                                    |
| Čas nabíjania       |                                                       | Približne 2 h. 20 min. (pri použití nabíjacieho sieťového<br>zdroja EH-71P/EH-73P a po úplnom vybití)                                                                                                    |

| Výdrž batérie <sup>1</sup>        |                                                                        |                                                                                                    |
|-----------------------------------|------------------------------------------------------------------------|----------------------------------------------------------------------------------------------------|
|                                   | Statické snímky                                                        | Približne 370 snímok pri použití batérie EN-EL12                                                                                                    |
|                                   | Videosekvencie (skutočná<br>výdrž batérie pri<br>snímaní) <sup>2</sup> | Približne 1 h 10 min. (1080/30p) pri použití batérie<br>EN-EL12<br>Približne 1 h 20 min. (1080/25p) pri použití batérie<br>EN-EL12                       |
| Zá                                | ivit na pripojenie statívu                                             | 1/4 (ISO 1222)                                                                                                    |
| Rozmery (Š $\times$ V $\times$ H) |                                                                        | Približne 110,4 × 66,0 × 26,8 mm (okrem<br>prečnievajúcich častí)                                                                                        |
| Hmotnosť                          |                                                                        | Približne 221 g (vrátane batérie a pamäťovej karty)                                                                                                    |
| Prevádzkové podmienky             |                                                                        |                                                                                                    |
|                                   | Teplota                                                                | −10 °C - +40 °C (pri používaní nad vodou)<br>0 °C - 40 °C (pri používaní pod vodou)                                                                      |
|                                   | Vlhkosť                                                                | 85 % alebo menej (bez kondenzácie)                                                                                                    |
| Vodotesnosť                       |                                                                        | Ekvivalent triedy ochrany 8 JIS/IEC (IPX8) (za našich<br>testovacích podmienok)<br>Schopnosť snímať snímky pod vodou do hĺbky 30 m<br>a po dobu 60 minút |
| Odolnosť voči prachu              |                                                                        | Ekvivalent triedy ochrany 6 JIS/IEC (IP6X) (za našich testovacích podmienok)                                                                             |
| Odolnosť voči nárazu              |                                                                        | Prešlo našimi testovacími podmienkami <sup>3</sup> vyhovuje MII<br>STD 810F Method 516.5-Shock                                                           |

- Ak nie je uvedené inak, všetky údaje platia pri použití plne nabitej batérie a teplote prostredia 23 ±3 °C, ako je špecifikované asociáciou Camera and Imaging Products Association (CIPA).
- <sup>1</sup> Výdrž batérie sa môže odlišovať v závislosti od podmienok používania, ako sú napríklad intervaly medzi jednotlivými snímkami a dĺžka času, počas ktorého sú zobrazené ponuky a snímky.
- <sup>2</sup> Maximálna veľkosť súboru s jednou videosekvenciou je 4 GB alebo dĺžka 29 minút. Ak sa teplota fotoaparátu zvýši, záznam sa môže ukončiť ešte pred dosiahnutím tohto limitu.
- <sup>3</sup> Pád zvýšky 210 cm na povrch z 5 cm hrubej preglejky (test sa nevzťahuje na zmeny vzhľadu, napríklad odlúpnutie farby alebo deformáciu miesta nárazu, ani na vodotesnosť).

Tieto testy nezaručujú, že fotoaparát sa nepoškodí alebo bude bezproblémovo fungovať v akýchkoľvek podmienkach.

## Nabíjateľná lítium-iónová batéria EN-EL12

| Тур                               | Nabíjateľná lítium-iónová batéria   |
|-----------------------------------|-------------------------------------|
| Menovitá kapacita                 | Jednosmerné napätie 3,7 V; 1050 mAh |
| Prevádzková teplota               | 0 °C – 40 °C                        |
| Rozmery (Š $\times$ V $\times$ H) | Približne 32 × 43,8 × 7,9 mm        |
| Hmotnosť                          | Približne 22,5 g                    |

## Nabíjací sieťový zdroj EH-71P

| Menovitý príkon                   | Striedavé napätie 100 – 240 V; 50/60 Hz; MAX 0,2 A                  |
|-----------------------------------|---------------------------------------------------------------------|
| Menovitý výkon                    | Jednosmerné napätie 5,0 V; 1,0 A                                    |
| Prevádzková teplota               | 0 °C – 40 °C                                                        |
| Rozmery (Š $\times$ V $\times$ H) | Približne 55 $\times$ 22 $\times$ 54 mm (bez zástrčkového adaptéra) |
| Hmotnosť                          | Približne 48 g (bez zástrčkového adaptéra)                          |

#### Nabíjací sieťový zdroj EH-73P

| Menovitý príkon                   | Striedavé napätie 100 – 240 V; 50/60 Hz; MAX 0,14 A                 |
|-----------------------------------|---------------------------------------------------------------------|
| Menovitý výkon                    | Jednosmerné napätie 5,0 V; 1,0 A                                    |
| Prevádzková teplota               | 0 °C – 40 °C                                                        |
| Rozmery (Š $\times$ V $\times$ H) | Približne 55 $\times$ 22 $\times$ 54 mm (bez zástrčkového adaptéra) |
| Hmotnosť                          | Približne 51 g (bez zástrčkového adaptéra)                          |

- Spoločnosť Nikon nezodpovedá za žiadne chyby, ktoré môže obsahovať táto príručka.
- Vzhľad výrobku a jeho technické parametre podliehajú zmenám bez upozornenia.

# Schválené pamäťové karty

Na používanie v tomto fotoaparáte boli testované a schválené nasledujúce pamäťové karty typu Secure Digital (SD).

 Na snímanie videosekvencií sa odporúča používať pamäťové karty SD triedy Speed Class 6 alebo rýchlejšej. Ak používate pamäťovú kartu nižšej triedy Speed Class, záznam videosekvencie sa môže neočakávane zastaviť.

|           | Pamäťová karta SD | Pamäťová karta SDHC      | Pamäťová karta<br>SDXC |
|-----------|-------------------|--------------------------|------------------------|
| SanDisk   | -                 | 4 GB, 8 GB, 16 GB, 32 GB | 64 GB, 128 GB          |
| TOSHIBA   | -                 | 4 GB, 8 GB, 16 GB, 32 GB | 64 GB                  |
| Panasonic | 2 GB              | 4 GB, 8 GB, 16 GB, 32 GB | 64 GB                  |
| Lexar     | -                 | 8 GB, 16 GB, 32 GB       | 64 GB, 128 GB          |

Podrobnosti o vyššie uvedených kartách získate u výrobcu. V prípade použitia
pamäťových kariet od iných výrobcov nemôžeme zaručiť, že fotoaparát bude dosahovať
deklarovaný výkon.

• Ak používate čítačku kariet, uistite sa, že je kompatibilná s vašou pamäťovou kartou.

## Informácie o ochranných známkach

- Windows je registrovaná ochranná známka alebo ochranná známka spoločnosti Microsoft Corporation v Spojených štátoch a/alebo ďalších krajinách.
- Adobe, logo Adobe, a Reader sú ochranné známky alebo registrované ochranné známky spoločnosti Adobe Systems v USA a/alebo iných krajinách.
- Logá SDXC, SDHC a SD sú ochranné známky spoločnosti SD-3C, LLC.

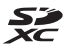

- PictBridge je ochranná známka.
- HDMI, logo HDMI a High-Definition Multimedia Interface sú ochranné známky alebo registrované ochranné známky spoločnosti HDMI Licensing LLC.

## ноті

- Wi-Fi a logo Wi-Fi sú ochranné známky alebo registrované ochranné známky spoločnosti Wi-Fi Alliance.
- Android a Google Play sú ochranné známky alebo registrované ochranné známky spoločnosti Google, Inc.
- Značka N-Mark je ochranná známka alebo registrovaná ochranná známka spoločnosti NFC Forum, Inc. v USA a iných krajinách.
- Všetky ostatné obchodné názvy uvedené v tejto príručke alebo v inej dokumentácii dodanej s výrobkom Nikon sú ochranné známky alebo registrované ochranné známky príslušných vlastníkov.

## Licencia patentového portfólia AVC

Na tento výrobok sa vzťahuje licencia patentového portfólia AVC na súkromné a nekomerčné používanie zo strany spotrebiteľa pri (i) kódovaní videozáznamov v súlade so štandardom AVC ("AVC video") a/alebo (ii) dekódovaní videozáznamov, ktoré používateľ zakódoval do formátu AVC v rámci súkromnej a nekomerčnej činnosti, a/alebo ktoré získal od poskytovateľa videozáznamov oprávneného na poskytovanie videozáznamov vo formáte AVC. Z toho nevyplýva žiadna licencia na akýkoľvek iný účel. Ďalšie informácie možno získať od spoločnosti MPEG LA, L.L.C.

a na internetovej stránke http://www.mpegla.com.

## Licencia FreeType (FreeType2)

 Časti tohto softvéru sú chránené autorskými právami © 2012 The FreeType Project (http://www.freetype.org). Všetky práva vyhradené.

## Licencia MIT (HarfBuzz)

 Časti tohto softvéru sú chránené autorskými právami © 2015 The HarfBuzz Project (http://www.freedesktop.org/wiki/Software/HarfBuzz). Všetky práva vyhradené.

# Index

| <u>Symboly</u>                                  |          |
|-------------------------------------------------|----------|
| Režim automatického výberu                      | 21       |
| Režim motívových programov                      | 2 I<br>/ |
| Režim špeciálnych efektov                       | 23<br>२२ |
| Režim inteligentný portrét                      | 34       |
| Režim prezentácie krátkych filmov               | 38       |
| Plne automatický režim                          | 42       |
| Režim prehravania<br>Režim zoznamu podľa dátumu | 15<br>ג  |
| () Depute mežecetí \\/; E:                      | 61       |
| "1" Ponuka moznosti WI-FI<br>                   | 47       |
| n 🖇 Ponuka možností údajov                      |          |
| o polohe                                        | 10       |
| Telephiaktik                                    | 19<br>14 |
| V (Širokoublé)                                  | 14<br>1⊿ |
| 9 Zväčšenie výrezu snímky                       | 59       |
| Zobrazenie miniatúr                             | 50       |
| Pomocník                                        | 23       |
| Tlačidlo režimu snímania                        |          |
| 2,                                              | 18       |
| Tlačidlo (E záznam                              | 10       |
| videosekvencií) 19 38                           | 71       |
| MENU Tlačidlo Ponuka                            | 78       |
| 🛞 Tlačidlo potvrdenia výberu                    | . 2      |
| Tlačidlo odstraňovania 2,                       | 16       |
| Zábleskový režim 4                              | 14       |
| Samospust 4                                     | 46<br>47 |
|                                                 | +/<br>18 |
| Tlačidlo Mapa 2 132 136 1                       | 38       |
| ( <b>T</b> ) Tlačidlo Wi-Fi 2, 147, 14          | 49       |
| Akčné tlačidlo 2, 2                             | 20       |
| N Značka N-Mark 1, 14                           | 47       |

## <u>A</u>

| Action control response (Odozva<br>ovládania pohybom)                                                    |
|----------------------------------------------------------------------------------------------------|
| 88, 104<br>AF assist (Pomocné svetlo AF) 125<br>Akčné tlačido                                            |
| Auto with red-eye reduction<br>(Automatická aktivácia blesku<br>s predzábleskom proti červeným<br>očiam) |
| Automatická aktivácia blesku 45<br>Automatické zaostrovanie                                              |
| 51, 73, 91, 105<br>Automatický portrét domácich<br>zvierat                                               |
| Backlighting (Protisvetlo)                                                                               |
| 23, 26<br>Batéria                                                                                        |
| 93<br>Brightness (Jas)                                                                                   |

## <u>C</u>

| Calculate distance (Vypočítať |     |
|-------------------------------|-----|
| vzdialenosť)                  | 112 |
| Charge by computer (Nabíjanie | cez |
| počítač)                      | 130 |

| Close-up (Makrosnímka) 🗱               |
|----------------------------------------|
| Cloudy (Oblačno)                       |
| Continuous (Sériové)                   |
|                                        |
| processing) 24                         |
| Current settings (Aktuálne nastavenia) |
| Č                                      |
| Čas uzávierky 14<br>Časový rozdiel 119 |
| <u>D</u>                               |
| Data imprint (Vloženie údajov) 68      |
| Date and time (Dátum a čas)            |
| Date format (Formát dátumu)            |
|                                        |
| 123<br>Davlight (Denné svetlo)         |
| Denník hĺbky vody 141, 145             |
| Dennik nadmorskej vysky<br>141, 145    |
| Detekcia tváre                         |
| Dictance units (Jodnetlay              |
| vzdialenosti) 111                      |
| D-Lighting (funkcia D-Lighting) 66     |
| Dusk/dawn (Súmrak/úsvit) 🚔 23          |
| Easy panorama (Jednoduchá              |
| panoráma) 🗖                            |
| Electronic Compass (Elektronický       |
| kompas) 116<br>EN-EL12 196             |
| Exposure compensation (Korekcia        |

| E |  |
|---|--|
| L |  |

| Face priority (Priorita tváre)                                                                           |                    |                |
|----------------------------------------------------------------------------------------------------|--------------------|----------------|
|                                                                                                    | , 1                | 04             |
| Fill flash (DopInkový blesk)<br>Fireworks show (Ohňostroj) 🎕                                             | •                  | 45             |
| Firmware version (Verzia firmv                                                                           | <b>3</b> ,<br>éri  | 26<br>u)       |
|                                                                                                    | '                  | 131            |
| Fixed range auto (Automaticka<br>regulácia v pevnom rozsahu)<br>Fluorescent (Žiarivka)<br>Food (Jedlo) ¶ | á<br><br>3,        | 87<br>82<br>25 |
| Formatovanie internei namäte                                                                             | <b>)</b> ,         | 129            |
| Formátovanie internej panate                                                                             | . 1                | 29             |
| Formatovarile parnatových kal                                                                            | 1e                 | ι<br>129       |
| Frame rate (Rýchlosť snímania                                                                            | )                  | 107            |
| Full-time AF (Nepretržité<br>automatické zaostrovanie)                                                   |                    | 107            |
| Funkcie, ktoré nie je možné po<br>súčasne                                                                | i,<br>buž          | žiť<br>56      |
| <u>G</u><br>Glamour retouch (Retušovanie<br>tvárí)                                                       | 4,                 | 67             |
| Ħ<br>HDMI kábel 15 <sup>-</sup><br>HDMI mikro konektor 1, 150<br>HDR (Vysoký dynamický rozsał            | l, '<br>), '<br>1) | 152<br>152     |
| High-contrast monochrome                                                                                 |                    | 26             |
| (Monochromatický režim s vyso<br>kontrastom) 🔲<br>Histogram 4                                            | ok<br><b>3</b> ,   | ým<br>33<br>48 |
| Hlasitosť 4                                                                                              | 0,                 | 75             |
| niavny vypinac<br>Hĺbka vodv                                                                             | 1,                 | ∠0<br>40       |
| Hodnota clony                                                                                            |                    | 14             |
| HS videosekvencia 101                                                                                    | 1, 1               | 103            |

## Ī

| Image mode (Obrazový režim)     |       |
|---------------------------------|-------|
|                                 | 80    |
| Image review (Ukážka snímok)    |       |
| -                               | . 121 |
| Incandescent (Žiarovka)         | 82    |
| Indikátor internej pamäte       | 4, 5  |
| Indikátor stavu batérie         | 11    |
| Indikátor zaostrenia            | 3, 13 |
| Interná pamäť                   | 7     |
| Interval                        | 92    |
| ISO sensitivity (Citlivosť ISO) | 87    |

## <u>K</u>

| Kábel USB 8, 151, 153, 157          |
|-------------------------------------|
| Kompresný pomer 80                  |
| Kontrolka blesku 2, 44              |
| Kontrolka nabíjania 2,8             |
| Kontrolka samospúšte 1, 38, 46      |
| Kontrolka zapnutia prístroja 1, 20  |
| Kopírovanie snímok97                |
| Kryt priestoru pre batériu/slotu na |
| pamäťovú kartu 1, 6                 |
| 1                                   |

# Lar

| Lanuscape (Krajina) 📠 |             |
|-----------------------|-------------|
| Language (Jazyk)      | 129         |
| Letný čas             | 10, 11, 119 |
| Location data options | (Možnosti   |
| údajov o polohe)      | 110, 132    |

## M

| Map actions (Ovládanie mapy      |     |
|----------------------------------|-----|
| pohybom) 20,                     | 128 |
| Mark for Wi-Fi upload (Označiť r | าล  |
| prenos cez Wi-Fi) 94,            | 149 |
| Mikro USB konektor 1,            | 150 |
| Mikrofón                         | 1   |
| Mikrofón (stereofónny)           | 1   |
| Monitor                          | 164 |
| Monitor settings (Nastavenia     |     |
| monitora)                        | 121 |
| Movie light (Videosvetlo)        | 106 |
| Movie options (Možnosti          |     |
| videosekvencií)                  | 100 |
|                                  |     |

| Movie VR (Stabilizácia obrazu videosekvencie)<br>Multifunkčný volič | . 106<br>2, 78         |
|---------------------------------------------------------------------|------------------------|
| N                                                                   | ,                      |
| –<br>Nabíjací sieťový zdroj<br>Nabíjačka                            | . 196<br>), 182<br>rip |
| Nabijateli la litium-lonova bate                                    | 10<br>196              |
| Nadmorská výška                                                     | . 140                  |
| Názvy súborov                                                       | 180                    |
| NFC 1, 147                                                          | , 149                  |
| Night landscape (Nočná krajina                                      | a) 🖬                   |
|                                                                     | 3,25                   |
| Night portrait (Nočný portrét)                                      |                        |
| Nilken Transfor 2                                                   | 3,24                   |
| Nikon Transfer 2                                                    | 158<br>aiouú           |
| odtieň) <b>CEPIA</b>                                                | טטע<br>גג              |
| Number of shots (Počet snímo                                        | <b>JJ</b>              |
|                                                                     | 92                     |
| 0                                                                   |                        |
| <u> </u>                                                            | 192                    |

| Objektív               | 1, 192   |
|------------------------|----------|
| Očko na upevnenie remi | enka     |
| fotoaparátu            | 1, 2     |
| Odpojenie Wi-Fi        | 108, 148 |
| Odstrániť              | 16, 63   |
| Optické priblíženie    |          |
| Options (Možnosti)     | 108      |
| Orezanie               | 70       |
| Ovládač priblíženia    | 2, 14    |
| Ovládanie pohybom      |          |
| -                      |          |

#### <u>P</u>

| Damäť zaostropia EE                  |
|--------------------------------------|
| Parrial Zaustrerila                  |
| Pamäťová karta 6, 163, 197           |
| Pamäťová karta SD 6, 163, 197        |
| Paper size (Formát papiera)          |
|                                      |
| Party/indoor (Večierok/interiér) 💥 🛛 |
|                                      |
| Pet portrait (Portrét domáceho       |
| zvieraťa) 🥳 23, 27                   |
| Photo info (Informácie o fotografii) |
|                                      |

| Photo VR (Stabilizácia obrazu<br>fotografie)                                                                  |
|----------------------------------------------------------------------------------------------------|
| Počítač                                                                                                    |
| Ponuka možností Wi-Fi                                                                                         |
|                                                                                                    |
| Ponuka režimu prehrávania <b>78 94</b>                                                                        |
| Ponuka režimu snímania 78,800<br>Ponuka videosekvencií 78,100<br>Pop POP 33<br>Portrait (Portrét) <b>2</b> 23 |
| Posuvna stupnica na upravu<br>nastavení obrazu                                                                |
| Prehrávanie snímok na celej<br>obrazovke                                                                      |
| Pre-shooting cache (Vyrovnávacia pamäť pred expozíciou snímok)                                                |
| 84, 86<br>Priama tlač                                                                                         |
| zariadeniam 108, 147                                                                                          |

| Protect (Ochrana)                                                                         | 96               |
|-------------------------------------------------------------------------------------------|------------------|
| <b>Q</b><br>Quick effects (Rýchle efekty)<br>Quick retouch (Rýchle retušovar              | 64<br>nie)<br>65 |
| <u>R</u>                                                                                  | 05               |
| Red-eye correction (Korekcia efe<br>červených očí)<br>Remienok                            | ktu<br>66<br>ii  |
| vodou                                                                                     | ii               |
| Reproduktor                                                                               | 2                |
| Reset all (Resetovať všetko)                                                              | 131              |
| restore default settings (Obnove<br>predvolených nastavení)<br>Režim automatického výberu | nie<br>108       |
| motívov 12                                                                                | , 21             |
| Režim inteligentný portrét                                                                | 34               |
| Rezim makro<br>Bežim motívových programov                                                 | 4/               |
| Režim prehrávania                                                                         | . 15             |
| Režim prezentácie krátkych filmo                                                          | VC               |
|                                                                                           | 38               |
| Režim špeciálnych efektov                                                                 | . 33             |
| Režim zoznamu podľa dátumu                                                                |                  |
|                                                                                           | . 61             |
| Rotate image (Otočit snimku)<br>Pýchla sáriová spímapia                                   | 96<br>87         |
| <b>S</b>                                                                                  | 04               |
| <u> </u>                                                                                  | 46               |
| Selective color (Selektívna                                                               |                  |
| farebnosť) 🧭                                                                              | . 33             |
| Self-collage (Kolaz seba sameho                                                           | )<br>02          |
| Sequence display options                                                                  | 92               |
| (Možnosti zobrazenia sekvencie)                                                           |                  |
|                                                                                           | 98               |
| Set clock from satellite (Nastavit<br>bodipy pomocou satelitu)                            | 115              |
| Shutter sound (Zvuk uzávierkv)                                                            | . 15             |
|                                                                                           | 126              |
| Sieťový zdroj 150, 150,                                                                   | 182              |
| Single (Jednotlivė)                                                                       | 84               |

| automatické zaostrovanie)<br>                                                                 |
|-----------------------------------------------------------------------------------------------|
| 52       Slide show (Prezentácia)                                                             |
| Sports (Šport) ¥23, 24<br>Stlačenie do polovice14<br>Subject tracking (Sledovanie<br>objektu) |
| Target finding AF (Automatické<br>zaostrovanie s vyhľadaním cieľa)                            |
|                                                                                               |
|                                                                                               |

| Toy camera effect 2 (Efekt detského fotoaparátu 2) 🔛 |
|------------------------------------------------------|
| <u>U</u>                                             |
| Ukazovateľ hĺbky 140                                 |
| Underwater (Pod Vodou) 🗱 23 27                       |
| Upload from camera (Prenos                           |
| z fotoaparátu) 108, 149                              |
| Úprava videosekvencií 7576                           |
| Úpravy snímok                                        |
| V                                                    |
| Veľkosť snímky 80                                    |
| View log (Zobraziť denník)                           |
| 115, 144, 145<br>ViewNX 2 157                        |
| Voliteľné príslušenstvo                              |
| Vypnutý blesk 45                                     |
| Výškomer 140                                         |
| <u>W</u>                                             |
| White balance (Vyvázenie bielej                      |
| Wind noise reduction (Redukcia                       |
| šumu vetra) 107                                      |
| Wireless Mobile Utility 146                          |
| <u>Z</u>                                             |
| Zaostrovacie pole                                    |
| Zábleskový režim 44 45                               |
| Závit na pripojenie statívu 2, 195                   |
| Záznam spomalených                                   |
| videosekvencii                                       |
| Zaznam videosekvencii                                |
| počas záznamu videosekvencií                         |
| Zobrazenie kalendára 60                              |
| Zobrazenie mapy 132. 144                             |
| Zobrazenie miniatúr                                  |
| Zostávajúci čas záznamu                              |
| VIdeosekvencie                                       |
| _vacscric vyrcza sriinky                             |

# Technické poznámky

Je zakázané akékoľvek reprodukovanie tejto príručky, v ľubovoľnej podobe, či už vcelku alebo v častiach (s výnimkou stručných citácií v kritických článkoch alebo testoch), bez písomného povolenia spoločnosti NIKON CORPORATION.

# NIKON CORPORATION

© 2015 Nikon Corporation

YP6A02(1N)

6MN5471N-02